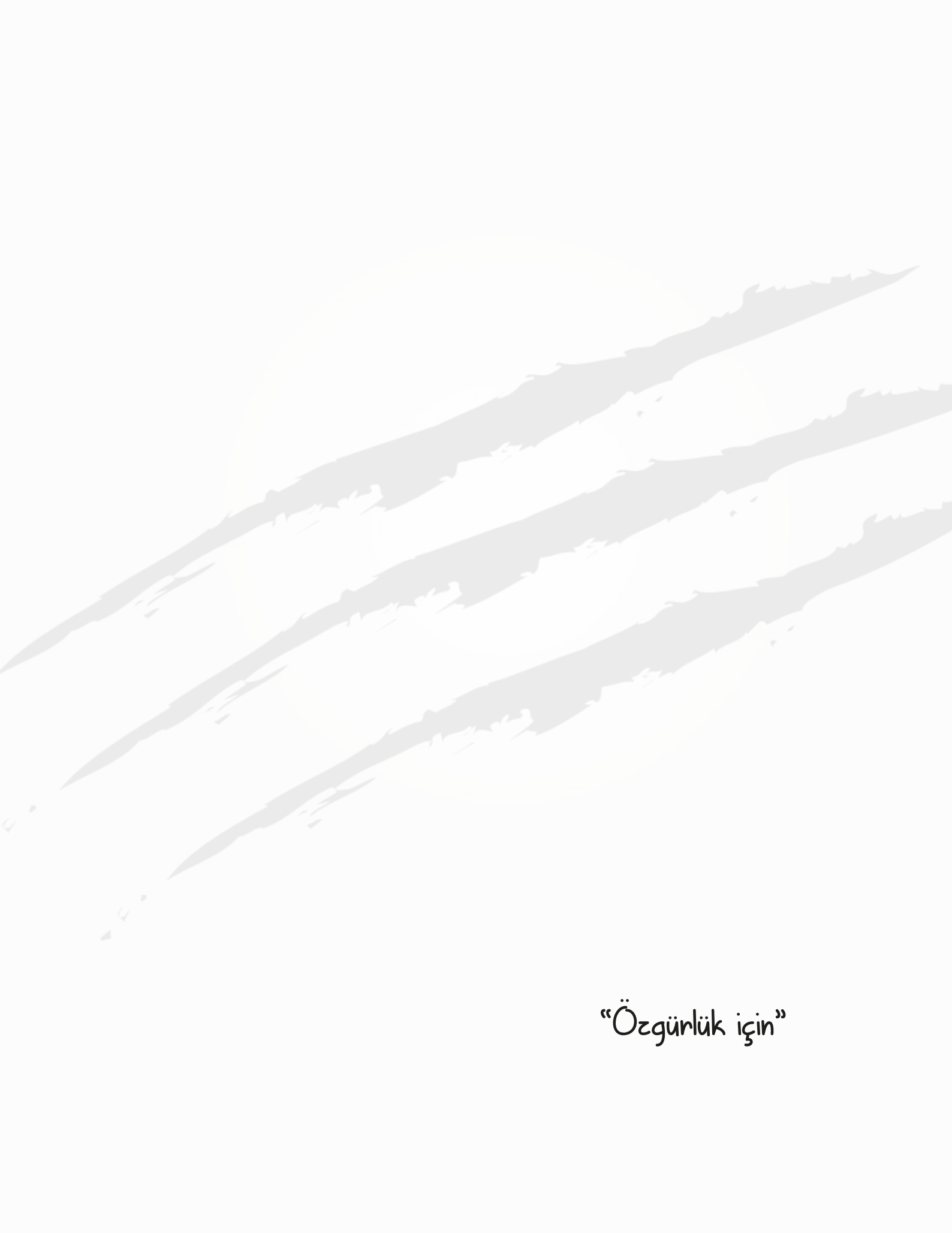

## Pardus 21

## Giriş

Bu kitap; Özgür Yazılım, Açık Kaynak, GNU/Linux masaüstü ortamları hakkında kısa bilgi ve Pardus ile birlikte ön tanımlı olarak gelen XFCE arayüzünün detaylı kullanımını içermektedir.

Linux çekirdeğinin sunucu, mobil ve gömülü sistemlerde yaygın olarak kullanılmasına karşın masaüstü tarafında çok daha az kullanılan GNU/Linux dağıtımları, aslında masaüstü ortamı yelpazesi ile geniş yetenekler sunmakta ve kullanıcılara özelleştirme imkanı sağlamaktadır. Bu belgede sade bir arayüz -masaüstü ortamı- olan XFCE arayüzünün yeteneklerini detaylıca inceleyeceğiz.

#### Peki Neden Pardus?

Bu belge her ne kadar Pardus ile ilgili olsa da biz aslında "neden Pardus?" sorusunu cevaplarken genel anlamda özgür ve açık kaynaklı yazılımların felsefesini ele alıyoruz. Dolayısıyla "**neden Pardus?**" yerine "**neden Özgür Yazılım?**" sorusunu sormalı ve cevaplamalıyız.

#### Neden Özgür Yazılım?

Bilimin gelişmesi elbette bilgininin paylaşılmasıyla mutlak hızına ulaşabilir. İletişimde sembollerin -yazı- kullanılmaya başlaması bilginin gelecek nesillere aktarımını sağlamış ve bilgi birikimi bizi bugünlere taşımıştır. Bilgiyi kapatmadan -tekelleştirmeden- insanlığın yararına paylaşmak bizleri geleceğe daha hızlı taşıyacaktır. Bilgiyi açık bir şekilde paylaşmak özgür/açık kaynak yazılım, özgür/açık belge, özgür teknoloji lisansları ile mümkündür. Özgür ve açık kaynak yazılım lisansları, kapalı kaynak -sahipli- yazılım lisanslarının aksine kullanıcıların haklarını korur ve bu lisanslara sahip yazılımlar birlikte üretmeye -geliştirmeyedaima açıktır. "Özgür" ve "Açık Kaynak" yazılımlara 7. ve 9. sayfalarda değineceğiz ancak daha kapsamlı bilgi için <u>gnu.org</u> ve <u>opensource.org</u> adreslerini ziyaret edebilirsiniz.

"Neden Pardus kullanmalıyız?" sorusunun cevabı üstteki açıklamada net olarak veriliyor aslında. Bugün **bilgiyi işleyen teknoloji**; adli, askeri, siyasi, finansal, kültürel tüm alanlarda özgür olmak zorundadır. Dolayısıyla amacımıza yönelik kullandığımız tüm yazılımların özgür ya da açık kaynak olması gerektiği gibi, bu yazılımları üzerinde kullandığımız işletim sisteminin de özgür olması elzemdir...

"Özgürlük için Pardus"

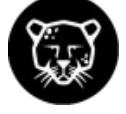

## Konular

| Pardus 21                                   | 2  |
|---------------------------------------------|----|
| Giriş                                       | 2  |
| Hakkında                                    | 6  |
| Özgür Yazılım -Free Software                | 7  |
| Açık Kaynak -Open Source                    | 9  |
| Çekirdek -Kernel- ve Kabuk -Shell           | 11 |
| Grafiksel Kullanıcı Arayüzü (GUI)           | 13 |
| Cinnamon                                    | 14 |
| GNOME -GNU Network Object Model Environment | 15 |
| KDE -K Desktop Environment                  | 16 |
| Xfce                                        | 17 |
| Ayarlar (Sistem Ayarları)                   | 19 |
| Çalışma Ortamının Ayarlanması               | 20 |
| Masaüstü Tercihleri                         | 20 |
| Panel Ayarları                              | 25 |
| Panel Özellikleri                           | 25 |
| Uygulamalar Menüsü                          | 26 |
| Pencere Düğmeleri                           | 32 |
| Durum Tepsisi                               | 34 |
| Ses Ayarları                                | 35 |
| Panel Tercihleri                            | 37 |
| Dizin                                       |    |
| Yerler                                      |    |
| Sistem Durumu                               | 39 |
| Masaüstünü Göster                           |    |
| Ekran Görüntüsü Yakalama                    | 40 |
| Notlar                                      | 40 |
| Çalışma Alanı Değiştirici                   | 40 |
| Çalışma Alanları                            | 40 |
| Görünüm Ayarları                            | 41 |
| Pencere Yöneticisi                          | 43 |
| Pencere Yöneticisi İnce Ayarları            | 46 |
| Dosya Yöneticisi Ayarları                   | 47 |
| Bildirim Ayarları                           | 47 |
| Kullanıcı bilgileri                         | 49 |
| Donanım Ayarları                            | 50 |
| Ağ Ayarları                                 | 50 |
| Bluetooth Bağdaştırıcıları                  | 53 |
| Bluetooth Yöneticisi                        | 54 |
| Ekran Ayarları                              | 55 |
| Güç Yöneticisi Ayarları                     | 58 |
| Fare ve Dokunmatik Yüzey                    | 62 |
| Klavye                                      | 64 |
| Kaldırılabilir Sürücüler ve Ortam Ayarları  | 66 |
| Renk Profili                                | 66 |
| Yazıcı Ayarları                             | 67 |
| Sistem Ayarları                             | 73 |
| Erişilebilirlik Seçenekleri                 | 73 |
| Kullanıcı Bilgileri                         | 74 |
| Kullanıcı ve Grup Yönetimi                  | 75 |

| Kullanıcı Ekleme                                             | 76  |
|--------------------------------------------------------------|-----|
| Kullanıcı Bilgileri                                          | 77  |
| Kullanıcı Hesap Tipi Değiştirme                              | 79  |
| Kullanıcı Parolası değiştirme                                | 79  |
| Kullanıcı Silme                                              | 80  |
| Yeni Grup Ekleme                                             | 81  |
| Sistem Başlangıç Ayarlarının Yapılandırılması                | 81  |
| Tarih ve Saat Ayarları                                       | 84  |
| Öntanımlı Uygulamalar ve Dosya Tipine Göre Uygulama Ayarları | 85  |
| Xfce Ayarlar Editörü                                         | 86  |
| Pardus Java Kurucu                                           | 87  |
| Pardus Hakkında                                              | 87  |
| Dosya Yönetimi                                               | 88  |
| GNU/Linux Dosya Sistemi                                      | 88  |
| GNU/Linux Dosya Sistemi Hiyerarşisi                          | 89  |
| Dosya Yöneticisi                                             | 91  |
| Dosya ve Klasör oluşturma                                    | 97  |
| Dosya Seçme Yöntemleri                                       | 99  |
| Dosya Taşıma ve Kopyalama                                    | 101 |
| Dosya Silme ve Geri Alma                                     | 102 |
| Dosya İsmi Değiştirme                                        |     |
| Toplu Yeniden Adlandırma                                     |     |
| Dosya Erişim İzinlerini Belirleme                            | 107 |
| Dosya Arsivleme                                              |     |
| Dosva Arama                                                  |     |
| Disk Yönetimi                                                |     |
| Disk Kullanım İstatistikleri                                 |     |
| Diskler                                                      |     |
| Disk Bölümü Düzenlevicisi                                    |     |
| Paket/Yazılım Yönetimi.                                      |     |
| Depo Kavramı                                                 |     |
| Uvgulama Kurma ve Kaldırma                                   |     |
| Synaptic Paket Yöneticisi                                    |     |
| Pardus Paket Kurucu                                          | 121 |
| GDebi Paket Kurucu                                           | 121 |
| Ucbirim – Terminal – Komutları İle Paket Kurma Kaldırma      |     |
| Sürec Yönetimi                                               |     |
| Görev Yöneticisi                                             | 123 |
| Pardus Sık Kullanılan Uygulamalar                            |     |
| Mousepad Metin Editörü                                       |     |
| Pinta Resim Editörü                                          |     |
| Cizim                                                        |     |
| ç<br>Ekran Görüntüsü                                         |     |
| PDF Okuvucu                                                  |     |
| VLC Medva Ovnaticisi                                         |     |
| Notlar                                                       |     |
| Xsane                                                        |     |
| Xfburn                                                       |     |
| Uvgulama Bulucu                                              |     |
| GIMP Görüntü İsleme Programı                                 |     |
| Thunderbird Mail                                             |     |
| Evolution Mail                                               |     |
|                                                              |     |

| Uçbirim Öykünücüsü                  |  |
|-------------------------------------|--|
| Pardus Uygulamaları                 |  |
| Pardus Hoşgeldin                    |  |
| Pardus Güç Yönetimi                 |  |
| Pardus Yazılım Merkezi              |  |
| Pardus Paket Kurucu                 |  |
| Pardus Disk Kalıbı Yazıcı           |  |
| Pardus USB Biçimlendirici           |  |
| Pardus Java Kurucu                  |  |
| LibreOffice                         |  |
| LibreOffice Kelime İşlemci – Writer |  |
| LibreOffice Hesap Tablosu – Calc    |  |
| LibreOffice Sunu - Impress          |  |
| LibreOffice Çizim – Draw            |  |
| LibreOffice Formül – Math           |  |
| LibreOffice Veritabanı - Base       |  |
| Pardus ETAP Uygulamaları            |  |
| Eta Kalem                           |  |
| Eta Kayıt                           |  |
| Eta Kayıt Doğrulama                 |  |
| Eta Klavye                          |  |
| Eta Ekran Karartma                  |  |
| Eta USB Kayıt                       |  |
| Eta Karekod (QR) Oturum Açma        |  |
| Pardus Kurulumu                     |  |
| Kurulum Yönergeleri                 |  |
| Sanal Makine Kurulumu               |  |
| Sanal Makine Oluşturma              |  |
| Pardus Kurulumu                     |  |
| Klavye Kısayol Tuşları              |  |
| Uygulama Kısayolları                |  |
| Terimler / Kısaltmalar              |  |

# Hakkında...

# Pardus

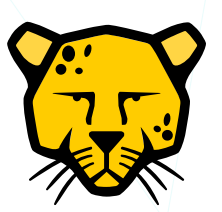

|                        | Anadolu Parsı -Panthera Pardus Tulliana-                                                    |
|------------------------|---------------------------------------------------------------------------------------------|
| Tanım                  | Açık Kaynak kodlu GNU/Linux işletim sistemi dağıtımı.                                       |
| Başlangıç              | 2003                                                                                        |
| İlk sürüm              | 04.02.2005 (Pardus Live CD 1.0 -Gentoo)                                                     |
| Kurulabilir İlk Sürüm  | 27.12.2005 (Pardus Linux 1.0 -PiSi)                                                         |
| Diğer Versiyonlar      | PiSi : 2007, 2008, 2009, 2011<br>Debian : Pardus 2013, Pardus Kurumsal 5, Pardus 17, 19, 21 |
| Kurum                  | TÜBİTAK/UEKA (2003-2011)<br>TÜBİTAK/ULAKBİM (2012- Pardus yoluna devam ediyor)              |
| Çekirdek               | Linux                                                                                       |
| Paket Sistemi          | Debian                                                                                      |
| Grafik Arayüz          | Xfce, GNOME, KDE                                                                            |
| Lisans                 | GPLv3 -Genel Kamu Lisansı-                                                                  |
| Lisans Bedeli          | Ücretsiz                                                                                    |
| Barındırdığı Projeler: |                                                                                             |
| ETAP                   | Etkileşimli Tahta Arayüz Projesi                                                            |
| LiderAhenk             | Merkezi Yönetim Sistemi                                                                     |
| Antapot<br>Engerek     | Kimlik Yönetim Sistemi                                                                      |
| İndirme                | https://pardus.org.tr                                                                       |
| Belgeler               | https://www.pardus.org.tr/belgeler                                                          |
| Forum                  | https://forum.pardus.org.tr                                                                 |
| Bilgi Bankası          | https://belge.pardus.org.tr                                                                 |
| Diğer                  | etap.org.tr                                                                                 |

# Özgür Yazılım -Free Software-

Özgür Yazılım, kullanıcılara yazılımı çalıştırma, anlama, değiştirme ve yazılımın değiştirilmiş halini dağıtma kısıtlaması koymayan yazılımdır. Bilimin gelişmesindeki bilgiyi paylaşma olgusunun, teknolojik gelişimde de olması için yazılımların ve belgelendirmenin bu felsefede geliştirilmesi gerektiğini savunan topluluk hareketidir. "Özgür Yazılım Hareketi" 27 Eylül 1983 yılında Richard Stallman tarafından duyurulmuş ve Ocak 1984 'te başlamıştır.

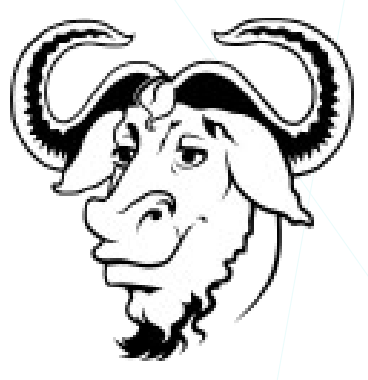

http://article.olduse.net/771@mit-eddie.UUCP

#### { Free Unix!

Starting this Thanksgiving I am going to write a complete Unixcompatible software system called GNU (for Gnu's Not Unix), and give it away free to everyone who can use it. Contributions of time, money, programs and equipment are greatly needed. .....}

**Richard Stallman,** Unix'e benzeyen ancak Unix olmayan, Unix ile uyumlu bir çekirdek ve ihtiyaç duyulacak yazılımları/araçları içerecek GNU projesini bu epostası ile başlatmıştır. "GNU" ismi, "GNU's Not Unix (GNU, Unix Değildir)" ifadesinin özyinelemeli bir kısaltmasıdır.

**Richard Stallman,** GNU tasarısını -projesini- yaygınlaştırmak, yazılım kullanıcılarının haklarını savunmak üzere **1985** yılında **Özgür Yazılım Vakfı'nı (FSF<sup>1</sup> – Free Software Foundation)** kurmuştur.

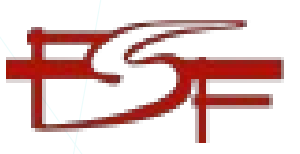

Özgür yazılım felsefesinin yani özgür bir yazılımın, kullanıcılara sunduğu tanımda da kısaca bahsettiğimiz temel özellikler şunlardır:

#### Özgürlük 0 :

#### Herhangi bir amaç için yazılımı kullanma özgürlüğü...

Bir yazılımı kullanma özgürlüğü ırk ya da milliyetimizden bağımsız yazılımı istediğimiz doğrultuda -**amaç**- sınırsız kullanıcı ve donanım üzerinde çalıştırabilme özgürlüğümüzdür. Aynı kullanım özgürlüğü kurumlar için de geçerlidir.

1 Free Software Foundation -fsf.org

Özgür yazılımların lisansları özel mülk yazılım -özgür olmayan- lisanslarındaki üretici odaklı maddeler yerine tüketicinin avantajına olan sözleşme maddeleri içerirler. Aynı ifadeleri belge özgürlüğü lisansları için de kullanabiliriz.

#### Özgürlük 1 :

#### Programın nasıl çalıştığını öğrenmek ve onu değiştirme özgürlüğü...

Kullandığımız yazılımın kaynak kodlarına erişemiyor olmak kabul edilebilir bir durum değildir. Sistemler/donanımlar üzerinde barındırdığı yazılımlara göre sonuç üretirler. Bir başka deyişle cihazları kullanan bizler değil aslında üzerindeki yazılımlardır. Dolayısıyla bizler bir yazılımın veriyi nasıl işlediği konusunda bilgi sahibi olamıyorsak kendimizi yazılımın üreticisinin inisiyatifine bırakıyoruz demektir. Ayrıca bir kasıt olmadığı durumlarda bile kapalı kod içerisindeki zafiyet ve problemlerin tespiti çok mümkün olmayacaktır.

Kapalı kod, bilginin tekelleşmesine sebep olacağı gibi yazılım yaşayan bir olgu olduğundan bizi tek bir merkeze -üreticiye- bağlı kılacaktır. Teknoloji ve yaşamın değişmesi yönünde yazılımda gereken düzenleme ya da ilave iyileştirmeleri tek bir kanala bizi mahkum edecek ve bu durum destek anlaşmalarında adil olmayan fiyatların tarafımıza sunulmasına sebep olacaktır.

#### Özgürlük 2 :

#### Kopyaları dağıtma özgürlüğü...

Edindiğimiz programın kopyalarını bedelli ya da bedelsiz dağıtabiliriz.

#### Özgürlük 3 :

#### Geliştirilen/Değiştirilen yazılımı yayımlama özgürlüğü...

Yazılımın değiştirdiğimiz sürümlerini temel özgürlüklerle çelişmeyecek, yeniden dağıtıma engel olmayacak şekilde yayımlayabiliriz.

# Açık Kaynak -Open Source-

Açık Kaynak -Open Source-, tıpkı özgür yazılımlar gibi kullanıcıya yazılımı kullanma, anlama, değistirme ve dağıtma özgürlükleri sunan yazılımdır. Bu topluluk hareketi ise 3 Şubat 1998 de California'da düzenlenen bir strateji oturumunda doğmuştur. Açık Kaynak tanımı Debian<sup>2</sup> Özgür Yazılım Yönergeleri revize edilerek türetilmistir. Dolayısıyla Özgür Yazılım ve Açık Kaynak birbirinin neredeyse aynısıdır diyebiliriz. Açık kaynak, el birliği ile vazılımı gelistirme metodolojisini ivilestirmeve odaklanırken Özgür Yazılım ortaya çıktığı dönemin teknolojisi ve gereği olarak felsefesini ön planda tutar.

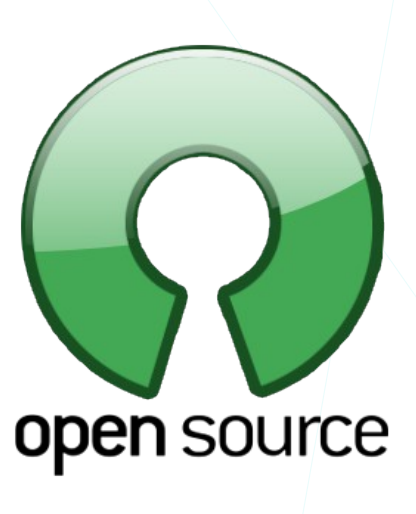

Yazılımların dağıtım koşulları aşağıdaki kriterlere uygun olmalıdır:

#### 1. Ücretsiz Yeniden Dağıtım

Açık kaynak yazılım lisansı, birkaç farklı kaynaktan gelen programları içeren toplu bir yazılım dağıtımının bir bileşeni olarak yazılımın satışı veya dağıtımı için telif hakkı veya başka bir ücret gerektirmez.

#### 2. Kaynak Kodu Açık

Yazılım açık kaynak olarak dağıtılmalı, eğer derlenmiş haliyle dağıtılıyor ise kaynak kodunu da beraberinde içermeli ya da kaynak koduna kolay ve ücretsiz erişime imkan vermelidir. Bu kaynak kod yazılımcının anlayıp değiştirebileceği biçimde olmalı, bilinçli olarak anlaşılırlığı engellenmemelidir.

#### 3. Türetilen İşler

Lisans, değişikliklere ve türetilmiş çalışmalara izin vermeli ve bunların orijinal yazılımın lisansıyla aynı koşullar altında dağıtılmasına izin vermelidir.

#### 4. Yazarın Kaynak Kodunun Bütünlüğü

Lisans, kaynak kodun değiştirilmiş biçimde dağıtılmasını kısıtlayabilir, ancak aynı zamanda değiştirilmiş kaynak kodundan oluşturulan yazılımın dağıtımına açıkça izin vermelidir.

#### 5. Kişi veya Gruplara Yönelik Ayrımcılık Yapılamaz

Açık kaynak olarak lisanslanan yazılımın lisansında herhangi bir kişi ya da gruba karşı ayrımcılık yapılamaz.

2 \* Özgür İşletim Sistemi Dağıtımı

#### 6. Çalışma Alanına Yönelik Ayrımcılık Yapılamaz.

Herhangi bir amaç için yazılımın kullanılması engellenemez.

#### 7. Lisansın Dağıtımı

Programa eklenen haklar, söz konusu taraflarca ek bir lisans uygulamasına gerek kalmadan programın yeniden dağıtıldığı herkes için geçerli olmalıdır.

#### 8. Lisans Bir Ürüne Özgü Olmamalıdır.

Yazılıma eklenen haklar, programın belirli bir yazılım dağıtımının parçası olmasına bağlı olmamalıdır.

#### 9. Lisans Diğer Yazılımları Kısıtlamamalıdır.

Lisans, lisanslı yazılımla birlikte dağıtılan diğer yazılıma kısıtlamalar getirmemelidir. Örneğin, lisans aynı ortamda dağıtılan diğer tüm programların açık kaynaklı yazılım olması konusunda ısrar etmemelidir.

#### 10. Lisans Teknolojiden Bağımsız Olmalıdır.

Lisans maddeleri bir teknoloji ya da arayüz dayatması yapamaz.

Detaylı bilgi için <u>opensource.org</u> adresini ziyaret edebiliriz.

## Çekirdek -Kernel- ve Kabuk -Shell-

İşletim sisteminin merkezinde yer alan ve sistemde tam kontrole sahip olan yazılıma **işletim sistemi çekirdeği** diyebiliriz. Çekirdek -kernel- işletim sistemi kodunun her zaman bellekte bulunan bölümü olup sistemimizin bellek, CPU gibi üniteleri ve yazılımların çalışmasını yönetir.

Yukarıda bahsettiğimiz GNU, çekirdek olarak yaygın bir şekilde **Linux** çekirdeğini kullanır. Dolayısıyla Linux çekirdeği üzerindeki GNU araçlarıyla -yazılımlarıyla- bir işletim sistemini oluşturur ve bu sebeple adlandırırken **GNU/Linux** şeklinde belirtmemiz çok daha doğru olacaktır.

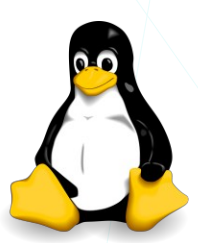

From: <u>torvalds@klaava.Helsinki.FI</u> Newsgroups: comp.os.minix Date: 25 Aug 91 20:57:08 GMT Organization: University of Helsinki

Hello everybody out there using minix -I'm doing a (free) operating system (just a hobby, won't be big and professional like gnu) for 386(486) AT clones. Linus Torvalds henüz bir öğrenci iken hobi olarak başladığı ve **1991** yılında **comp.os.minix** haber grubunda paylaştığı proje ile bugün bir çok dağıtımda ve kullandığımız birçok cihazda bulunan GNU/Linux çekirdeği ile özgür yazılım alanındaki büyük açığı -eksikliği- kapatmıştır. Elbette ki o dönemde GNU projesi kapsamında çekirdek yazılımı üzerine çalışmalar yapılmaktadır -GNU Hurd-. Ancak adını yazarından -Linus- alan Linux, henüz tamamlanmamış bu projenin önüne geçmiştir diyebiliriz.

Çekirdek ve çekirdek türleri detayına bu belgelendirmede değinmeyeceğiz ancak sizler İnternet 'ten detaylı bilgilere erişebilirsiniz.

**Kabuk -shell- için** ise kullanıcıdan aldığı girdileri işletim sistemine ileten programdır diyebiliriz. Kabukları komut satırı arabirimi (CLI) ya da grafik kullanıcı arabirimi (GUI) olarak ayırabiliriz.

Bu belgelendirmede XFCE grafik arabiriminden bahsedeceğiz ancak zaman zaman işlemlerin "bash" terminalindeki karşılığına da değineceğiz.

| <pre>senol@pardus:~\$ screenfetch<br/>.smNdy+- `.:/osyyso+:.` -+ydmNs.<br/>/Md/ymMdmNNdhso/::/oshdNNmdMmy/.:dM/<br/>mN. oMdyyy `-dMo .Nm<br/>.mN+` sMy hN+ -: yMs '+Nm.<br/>'mN+` sMy hN+ -: yMs '+Nm.<br/>'mNMo oMMM+<br/>'NM/ oMMM+<br/>'NM/ oMMM+<br/>'NM/ oMMM+<br/>'NM/ oMMM+<br/>'NM/ oMMM+<br/>'NM/ oMMM+<br/>'NM/ oMMM+<br/>'NM/ oMMM+<br/>'NM/ oMMM+<br/>'NM/ oMMM+<br/>'NM/ oMMM+<br/>'NM/ of oMMM+<br/>'NM/ of oMMM+<br/>'NM + yo oy :My<br/>yM: yo oy :My<br/>yM: yo oy :My<br/>yM: MS 'N. +h sM+<br/>'NM:::::- :o:+'NM'<br/>'NN::::- :o:+'NM'<br/>'NN:::- :o:+'NM'<br/>'NN::::- :o:+'NM'<br/>'NN:::- :o:+'NM'<br/>'NN:::- :o:+'NM'<br/>'NN::::- :o:+'NM'<br/>'NN:::- :o:+'NM'<br/>'NN:::- :o:+'NM'<br/>'NN:::- :o:+'NM'<br/>'NN:::- :o:+'NM'<br/>'NN:::- :o:+'NM'<br/>'NN::::- :o:+'NM'<br/>'NN:::- :o:+'NM'<br/>'NN::::- :o:+'NM'<br/>'NN:::- :o:+'NM'<br/>'NN::::- :o:+'NM'<br/>'NN:::- :o:+'NM'<br/>'NN::::- :o:+'NM'<br/>'NN:::- :o:+'NM'<br/>'NN:::- :o:+'NM'<br/>'NN::::- :o:+'NM'<br/>'NN::::- :o:+'NM'<br/>'NN::::- :o:+'NM'<br/>'NN::::- :o:+'NM'<br/>'NN::::- :o:+'NM'<br/>'NN::::- :o:+'NM'<br/>'NN::::- :o:+'NM'<br/>'NN::::- :o:+'NM'<br/>'NN::::- :o:+'NM'<br/>'NN::::- :o:+'NM'<br/>'NN::::- :o:+'NM'<br/>'NN::::- :::::- :o:+'NM'<br/>'NN:::::- :::::- ::::::- ::::::- ::::::- ::::::</pre> |                                                                                                    |                                                                                                    |
|----------------------------------------------------------------------------------------------------|----------------------------------------------------------------------------------------------------|----------------------------------------------------------------------------------------------------|
| <pre>senol@pardus:-\$ screenfetch<br/>.smNdy+- `.:/osyyso+:.` -+ydmNs. senol@pardus<br/>/Md/ymMdmNNdhso/::/oshdNNmdMmy/. :dM/<br/>OS: Pardus 21.0 yirmibir<br/>MN oddyyy `.dMo .Nm Kernel: x86_64 Linux 5.10.0-8-amd64<br/>.mN+` SMy hN+ -: yMs `+Nm. Uptime: 1h 35m<br/>YMMddMs.dy `+` SMddMMY<br/>HMMo `. oMMM+ Shell: bash<br/>NM/ `yhomy ymohy:` +MY DE: Xfce<br/>yM: yo oy :MY WM: Xfwm4<br/>+Ms .N` `N. +h SM+ WM Theme: pardus-default<br/>`MN::::::- ::o:+`NM` GTK Theme: pardus [GTK2]<br/>yM/ sh -dMMMMd- ho +y+MY Icon Theme: pardus<br/>.dNhsohMh-//: /mm/ ://-yMyoshNd` Font: Ubuntu 12<br/>`-ommNMm+:/. oo ./:+mMNmmo:` Disk: 79G / 90G (92%)<br/>`/o+somNh- :yy: -hNmos.+o/` CPU: Intel Core is-3337U @ 4x 2.7GHz [57.0°C]<br/>./` .s/`s+sMdd+`+ddMs+s`/s. `/. GPU: Mesa DRI Intel(R) HD Graphics 4000 (IVB GT2)<br/>ret</pre>                                                                                                    | · • •                                                                                                    | ienol@pardus: ~ _ C ×                                                                                                    |
| <pre>.smNdy+- `.:/osyysot:.` -+ydmNs.<br/>/Md/ymMdmNNdhso/::/oshdNNmdMmy/. :dM/<br/>mN. oMdyyy `-dMo .Nm<br/>.mN+` SMy hN+ -: yMs `+Nm.<br/>'yMMddMs.dy `+` SMddMMy'<br/>+MMMo ` oMMM+<br/>`NM/ ` oMMM+<br/>`NM/ ` oMMM+<br/>`NM/ ` oMMM+<br/>`NM/ ` oMMM+<br/>`NM/ ` oMMM+<br/>`NM/ ` oMMM+<br/>`NM/ ` oMMM+<br/>`NM/ ` oMMM+<br/>`MM ` oMMM+<br/>`MM ` oMMM+<br/>`MM ` of ` oMMM+<br/>`MM ` oMMM+<br/>'MM ` of ` oMMM+<br/>'MM ` oMMM+<br/>'MM ` oMMM+<br/>'MM ` of ` oMMM+<br/>'MM ` oMMM+<br/>'MM ` of ` oMMM+<br/>'MM ` of ` oMMM+<br/>'MM ` of ` oMMM+<br/>'MM ` of ` oMMM+<br/>'MM ` of ` of `</pre>                                                                                                    | <pre>senol@pardus:~\$ screenfetch</pre>                                                                                                    |                                                                                                    |
|                                                                                                    | <pre>.smNdy+- `.:/osyyso+:.` -+ydmNs.<br/>/Md/ymMdmNNdhso/::/oshdNNmdMmy/. :dM/<br/>mN. oMdyyy `-dMo .Nm<br/>.mN+` sMy hN+ -: yMs `+Nm.<br/>`yMMddMs.dy `+` sMddMMy`<br/>+MMMo `. oMMM+<br/>`NM/ `yhomy ymohy:` +My<br/>yM: yo oy :My<br/>+Ms .N` `N. +h sM+<br/>`MN::::::- ::o:+`NM`<br/>yM/ sh -dMMMMd- ho +y+My<br/>.dNhsohMh-//: /m/ ://-yMyoshNd`<br/>`-ommNMm+:/. oo ./:+mMNmmo:`<br/>`/o+somNh :yy: -hNmos.+o/`<br/>./` .s/`s+sMdd+``+ddMs+s`/s. `/.<br/>: -yhNmddmNy. y-:<br/>-+ `` +-</pre> | <pre>senol@pardus<br/>OS: Pardus 21.0 yirmibir<br/>Kernel: x86_64 Linux 5.10.0-8-amd64<br/>Uptime: 1h 35m<br/>Packages: Unknown<br/>Shell: bash<br/>Resolution: 3280x1050<br/>DE: Xfce<br/>WM: Xfwm4<br/>WM Theme: pardus-default<br/>GTK Theme: pardus [GTK2]<br/>Icon Theme: pardus [GTK2]<br/>Icon Theme: pardus<br/>Font: Ubuntu 12<br/>Disk: 79G / 90G (92%)<br/>CPU: Intel Core i5-3337U @ 4x 2.7GHz [57.0°C]<br/>GPU: Mesa DRI Intel(R) HD Graphics 4000 (IVB GT2)<br/>RAM: 2480MiB / 7580MiB</pre> |

Resim 1: Uçbirim Öykünücüsü (Terminal Emulator)

"Bash", "GNU/Linux" sitemlerde yaygın olarak kullanılan uçbirim/terminaldir. UNIX sistemlerde kullanılan Steve Bourne tarafından yazılan "sh" komut yorumlayıcısının -terminal- yerine yazılmıştır ve bu yüzden "sh" ın yazarına atfen BASH -Bourne Again SHell- olarak adlandırılmıştır.

Yaygın kullanılan Unix ve GNU/Linux komut yorumlayıcıları:

| Sh,      | Bourne shell       | Kullanıcı uygulamaları |
|----------|--------------------|------------------------|
| Bash,    | Bourne Again shell | X, Kabuk               |
| Ksh,     | Korn shell         | Çekirdek               |
| Tcsh/Csh |                    | Donamm<br>CPU-RAM      |
| Zsh      |                    | Disk<br>NIC            |
| Fish     |                    | Linux                  |
|          |                    | e-posta Masaüstü Ofis  |
|          |                    | İnternet tarayıcı      |
|          |                    |                        |

# Grafiksel Kullanıcı Arayüzü (GUI<sup>3</sup>)

Masaüstü, sistemimizi kullanmak ve yönetmek için pencere, panel, simgeler ile görsel ağırlıklı kullanım sunan kabuktur. Bu grafik kabukları X Pencere katmanı üzerinde Pencere yöneticisi ve Masaüstü Ortamından oluşur.

Yaygın olarak kullanılan masaüstü ortamlarını,

GNOME KDE Xfce LxQt Cinnamon Mate Unity Pantheon Enlightenment Deepin

şeklinde listeleyebiliriz.

Masaüstü oturumu açarken parola giriş ekranında sistemde yüklü olan arayüzlerden kullanmak istediğimiz arayüz tercihini yapabiliriz.

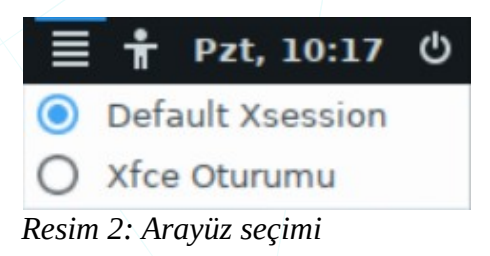

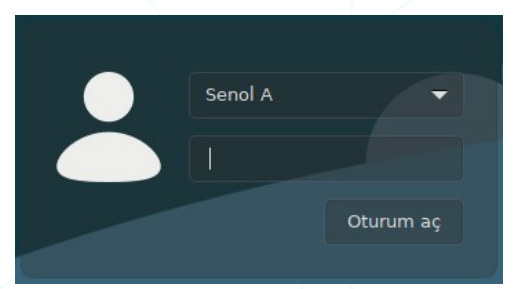

Resim 3: Kullanıcı oturumu açma

Kullanıcı adı seçimi ve parolamızı girdikten sonra seçmiş olduğumuz masaüstü ortamı (Gnome, Xfce) bizi karşılayacaktır.

## Cinnamon

X Pencere Sistemi için ücretsiz ve açık kaynaklı bir masaüstü ortamıdır. Cinnamon, Linux Mint dağıtımının ana masaüstü ortamıdır ve diğer Linux dağıtımları ve diğer Unix benzeri işletim sistemleri için isteğe bağlı bir masaüstü olarak da mevcuttur.

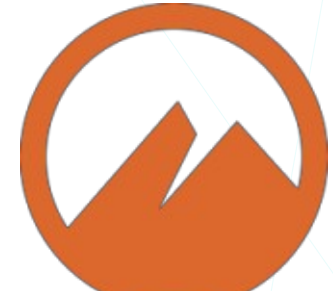

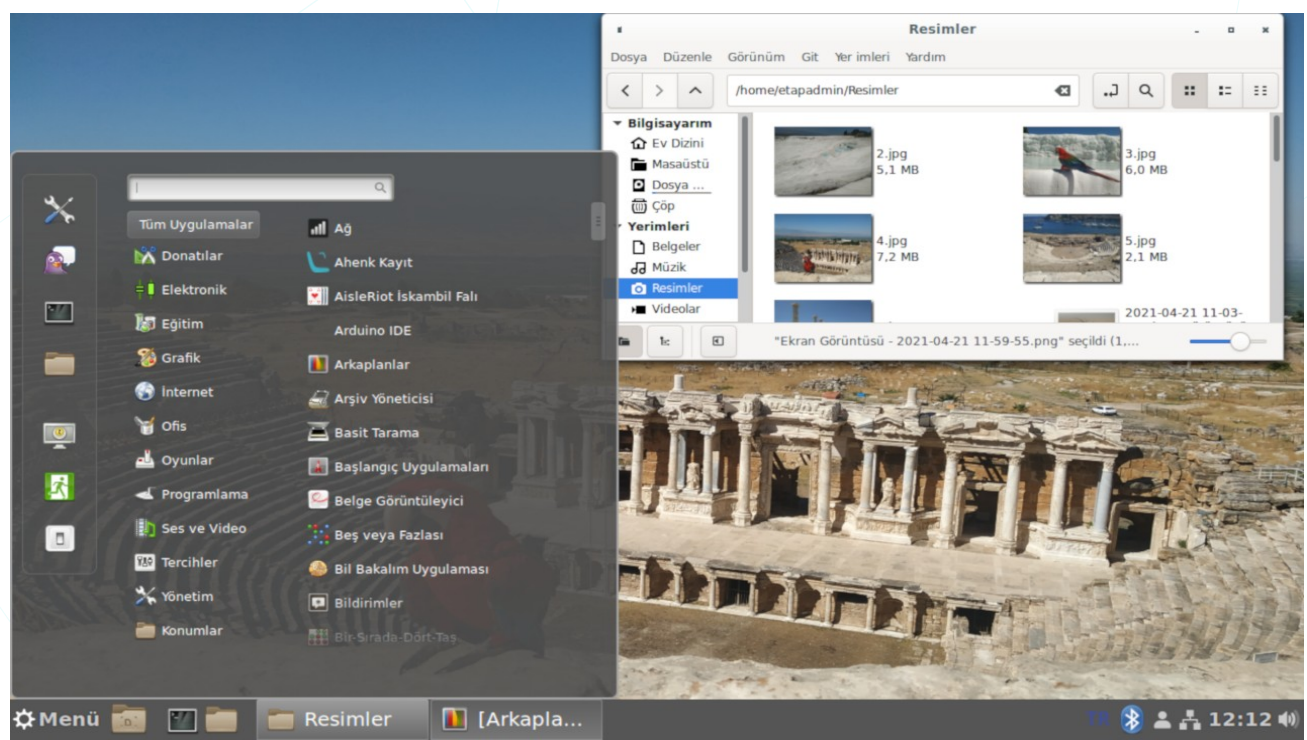

Resim 4: Cinnamon arayüzü

| Tanım            | Ücretsiz ve açık kaynaklı bir masaüstü ortamıdır. |
|------------------|---------------------------------------------------|
| İlk Yayınlanma   | 2011                                              |
| Tür              | Masaüstü ortamı                                   |
| Programlama dili | C (GTK), JavaScript, Python                       |
| Geliştirici-ler  | Linux Mint geliştiricileri                        |
| Lisans           | GPLv2                                             |
| Resmi sitesi     | cinnamon-spices.linuxmint.com                     |
| Kod deposu       | github.com/linuxmint/Cinnamon                     |
|                  |                                                   |

## **GNOME - GNU Network Object Model Environment-**

GNOME -GNU Ağ Nesne Modeli Ortamı-, Açık kaynak kodlu özgür masaüstü ortamıdır. GNU Tasarısı'na bağlı GNOME Projesi topluluğunca geliştirilmekte olan GNOME, Unix ve BSD tabanlı birçok işletim sistemine kurulabilmektedir.

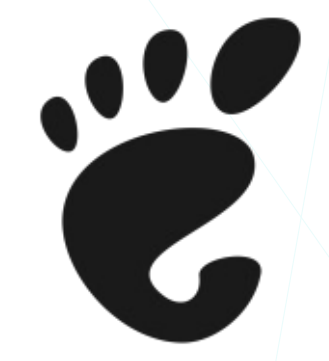

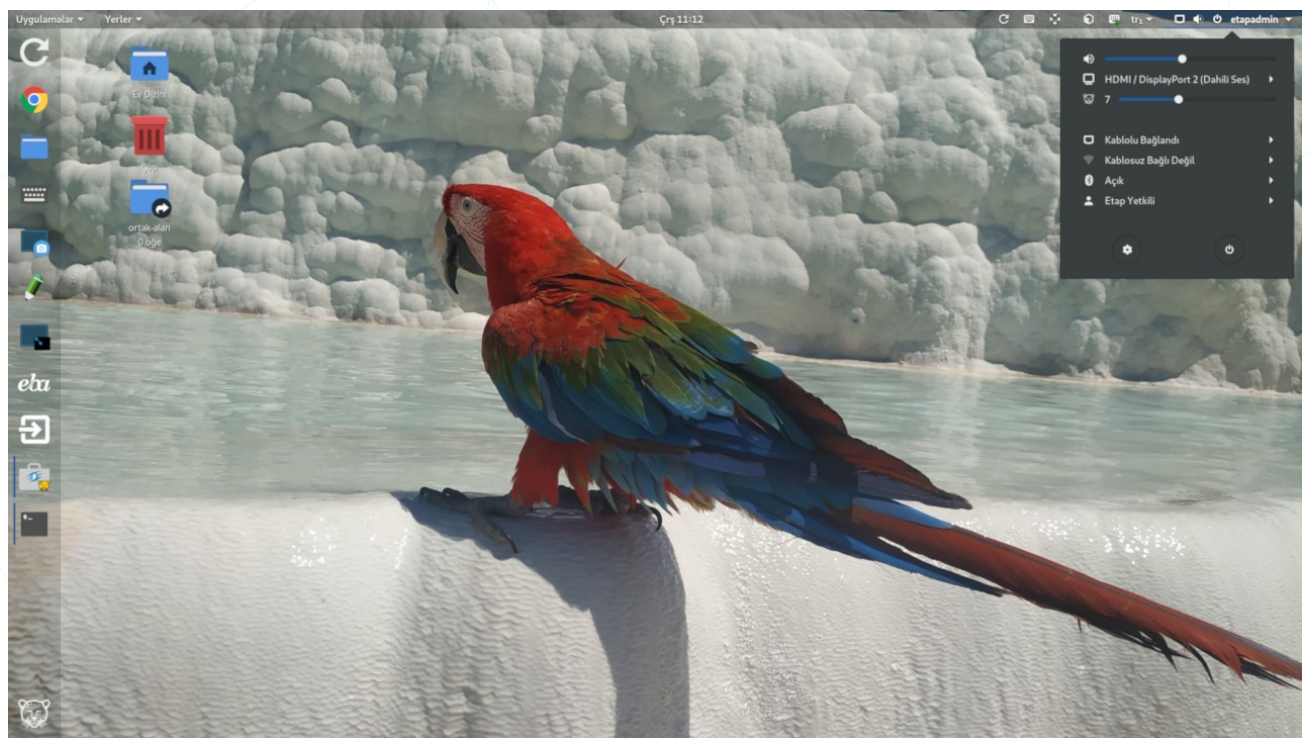

Resim 5: Gnome arayüzü

GNOME projesi, kullanıcılar için kolay ve etkileyici bir masaüstü ortamı ve uygulama geliştirip masaüstünün kalanıyla birleştirmek için geliştirme platformu sunar.

| Tanım            | GNOME -GNU Network Object Model Environment-         |
|------------------|------------------------------------------------------|
| İlk Yayınlanma   | 3 Mart 1999                                          |
| Tür              | Masaüstü ortamı                                      |
| Programlama dili | C, XML, C++, C#, HTML, Vala, Python, JavaScript, CSS |
| Geliştirici-ler  | GNOME geliştiricileri                                |
| Lisans           | GPL – LGPL                                           |
| Resmi sitesi     | https://gnome.org                                    |
| Kod deposu       | https://gitlab.gnome.org/GNOME                       |
| Wiki             | https://wiki.gnome.org                               |

## **KDE - K Desktop Environment -**

KDE, UNIX ve uyumlu sistemler için çağdaş masaüstü masa ortamı sağlamaktadır. GNU/Linux gibi özgür bir UNIX yürütücüsü ile UNIX/KDE tamamıyla özgür ve açık bilgisayar platformu sağlar.

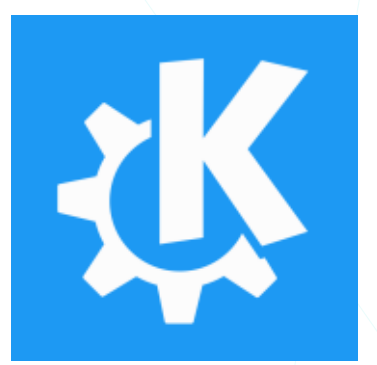

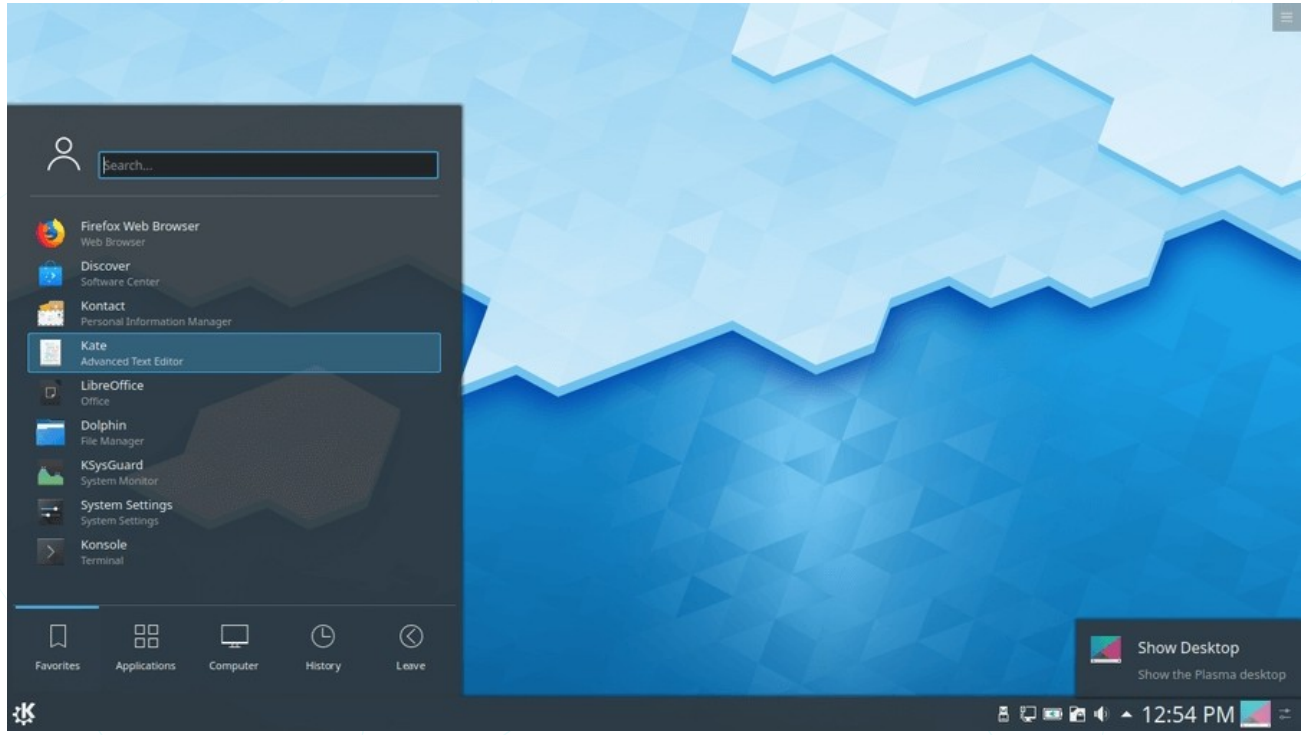

Resim 6: KDE arayüzü

| Tanım           | KDE (K Desktop Environment - K Masaüstü Ortamı) |
|-----------------|-------------------------------------------------|
| Başlangıç       | 14 Ekim 1996                                    |
| Tür             | Masaüstü ortamı                                 |
| Geliştirici-ler | KDE Geliştirme Takımı                           |
| Lisans          | GPL ve diğerleri                                |
| Resmi sitesi    | kde.org                                         |
| Wiki            | wiki.kde.org                                    |
|                 | community.kde.org                               |

Bu belgede Pardus ile birlikte varsayılan olarak gelen Xfce arayüzünü anlatacağımız için yukarıdaki arayüz kategorilerinden olmasına rağmen aşağıdaki "Xfce" başlığının derecesini ana başlık olarak geçecektir.

# Xfce

Xfce (XForms Common Enviroment) GNU/Linux ve Unix benzeri sistemlerle uyumlu, sade olmasına karşın modern bir masaüstü ortamından beklenen işlevselliği sağlayan, oldukça hafif, kullanımı kolay bir masaüstü ortamıdır. Xfce, freedesktop.org sitesinde belirtilen standartlara uygun -bağlı- bir arayüzdür. Bu, Xfce'nin diğer masaüstü ortamları için yazılmış programlarla, bu programlar belirtilen standartlara uygun olması durumunda sorunsuz bir şekilde birlikte çalışmasına olanak tanır.

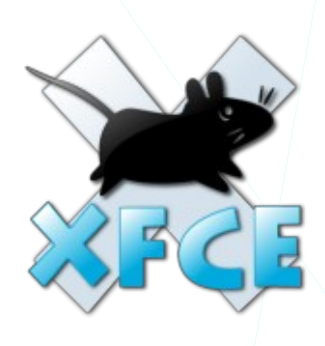

Pardus İşletim Sistemi'ne Xfce arayüzü ile oturum açtığımızda aşağıdaki gibi bir görüntü bizi karşılayacaktır.

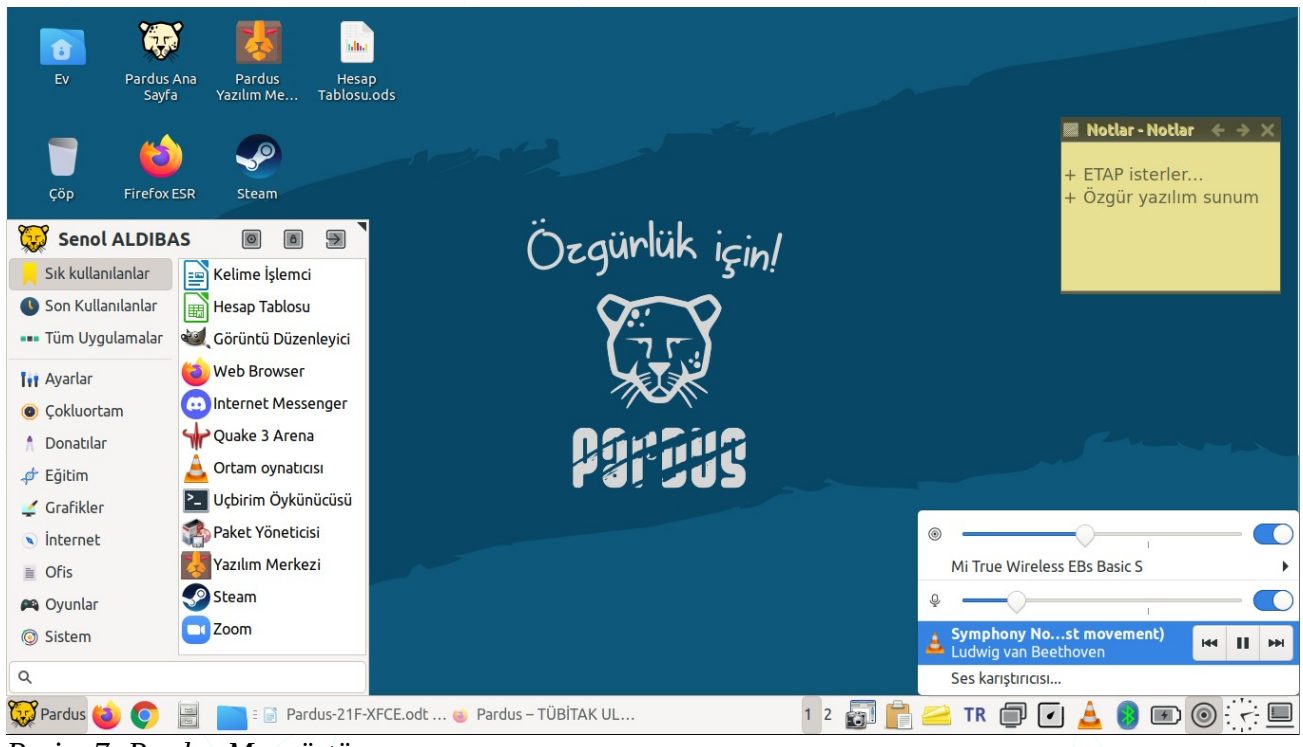

Resim 7: Pardus Masaüstü

Masaüstünde,

- kişisel dosya ve ayarlarımızı içeren "Ev" dizini,
- sildiğimiz dosyaları tutan "Çöp" dizini,
- bilgisayarımızda bağlı bulunan depolama birimleri,
- ve sisteme hakimiyetimizi kolaylaştıran "Panel"

bulunur.

Panel üzerinde ise,

- uygulama ve ayarlara hızlı erişim için "Uygulamalar menüsü (whisker)",
- uygulamalar arası geçiş için "Pencere düğmeleri",
- klavye dili, ağ, yazıcı, güç yönetimi, ayarları ve medya uygulamaları gibi simgeleri içeren "Sistem Çekmecesi",
- ses ayarlarımız için PulseAudio eklentisi,
- sistem zamanı için "Tarih ve saat",
- sistemi kapatma ya da sistemden çıkış için "Eylem Düğmeleri",
- pencereleri simge durumunda küçülten "Masaüstünü Göster"

bulunur.

Bunlara ilave olarak masaüstünde ve panelde sık kullandığımız uygulama başlatma simgeleri ya da uygulamaların görüntülenmesini sağlayabiliriz. Resim 7 'de yer alan ekran görüntüsünü incelediğimizde masaüstünde Pardus İnternet adresini ve "Pardus Yazılım Merkezi" uygulamasını başlatmak için simgeleri (bu simgeler ".desktop" uzantılıdır) görebiliriz.

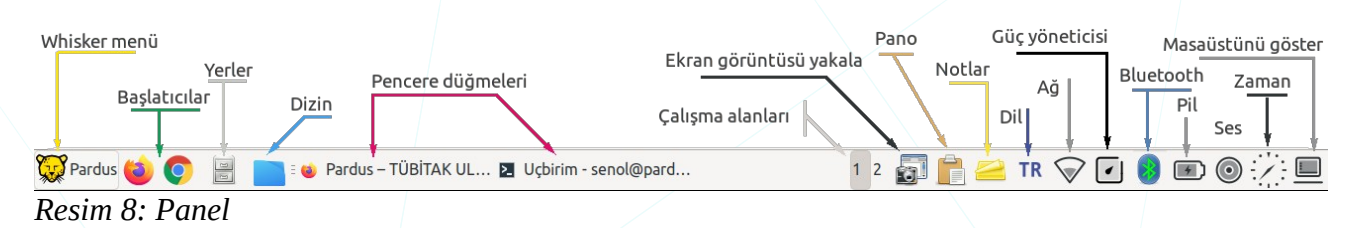

Benzer şekilde bu uygulama başlatma simgelerini pencereler ekranı kapladığında kolay erişim için panel üzerine de yerleştirebiliriz. Bu işlemler için "Ayarlar (Sistem Ayarları)" başlığı altındaki "Çalışma Ortamının Ayarlanması" konusunu inceleyebiliriz.

## Ayarlar (Sistem Ayarları)

Sistem ve Xfce arayüz ayarlarımıza erişmek için uygulama başlatma menüsünde (Whisker Menü) "Ayarlar" kategorisi ya da menünün sağ üstündeki "Tüm Ayarlar" butonunu kullanabiliriz. Uçbirim (terminal) penceresinde "xfce4-settings-manager" yazmak sureti ile de ayarlar penceresi açılabilir.

| 😥 Senol ALDIBA                 | As 🔶 🛛 🖻 🗩 🤇                    |
|--------------------------------|---------------------------------|
| 📙 Sık kullanılanlar            | 🦗 Görünüm                       |
| 🕓 Son Kullanılanlar            | 穿 Güç Yöneticisi                |
| Tüm Uygulamalar                | Hakkımda                        |
| 📊 Ayarlar 🛛 🕇 🕇                | Bus Tercihleri                  |
| <ul> <li>Çokluortam</li> </ul> | Control Panel                   |
| 1 Donatılar                    | Input Method                    |
| 📣 Eğitim                       | 🚆 Kaldırılabilir Sürücüler ve C |
| 🛫 Grafikler                    | Aygıtlarınıza bağlanın ve e:    |
| 🔊 İnternet                     | Klavye                          |
| Ofis                           | 💫 Kullanıcılar ve Gruplar       |
| 🎮 Oyunlar                      | 🔛 Masaüstü                      |
| Sistem                         | 🚯 Oturum ve Başlangıç           |
|                                | 💶 Öntanımlı Uvqulamalar         |
| ٩                              |                                 |
| Pardus                         |                                 |

Resim 10: Uygulamalar menüsü

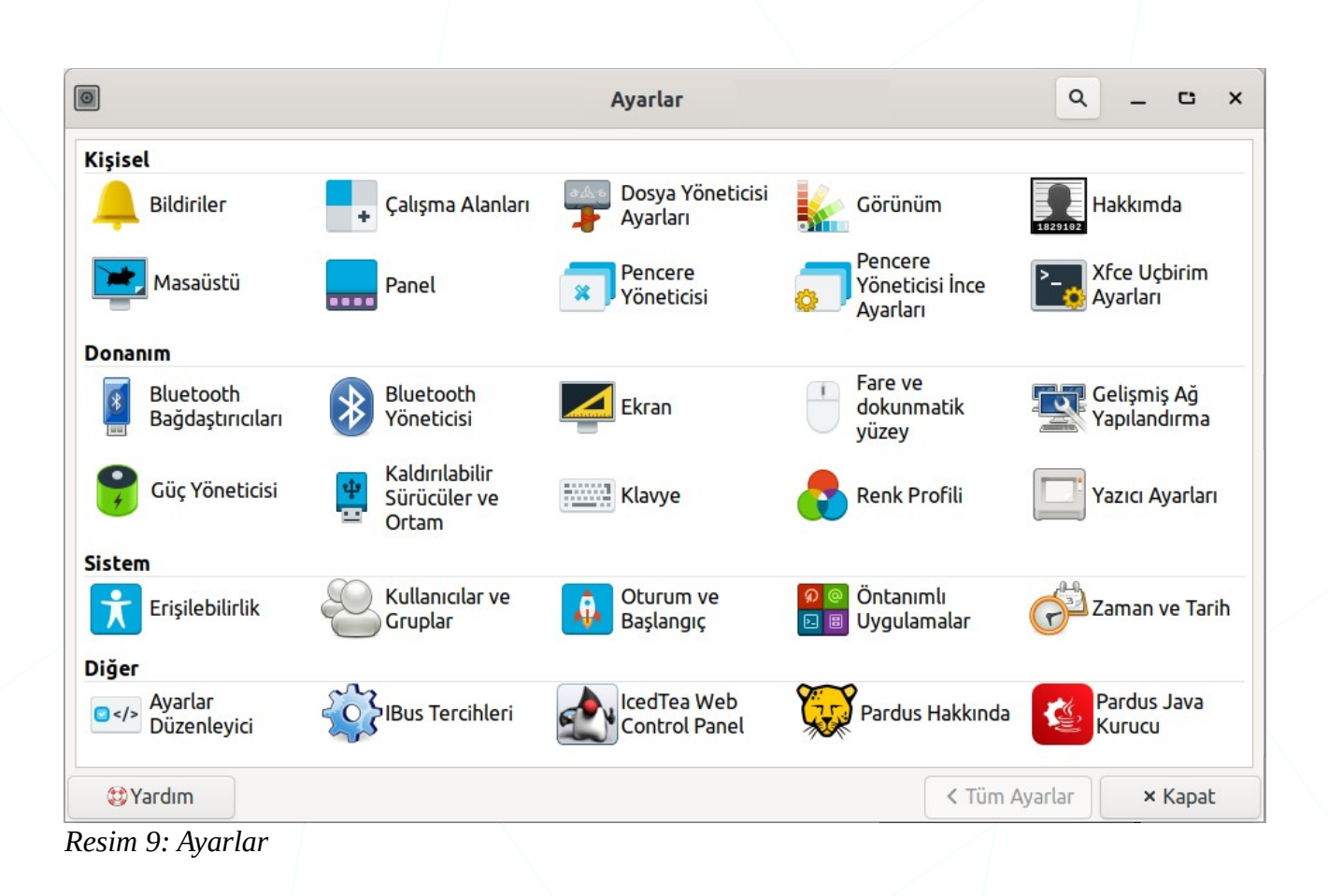

## Çalışma Ortamının Ayarlanması

## Masaüstü Tercihleri

Masaüstümüzün arkaplan, menü ve simgelerini "Ayarlar" penceresindeki "**Masaüstü**" simgesi ile kendi alışkanlıklarımıza göre özelleştirebiliriz. Masaüstü tercihlerine erişmek için ekran üzerinde boş bir yerde faremizin sağ tuşuna basarak ekrana gelen kısayol menüsünü de kullanabiliriz.

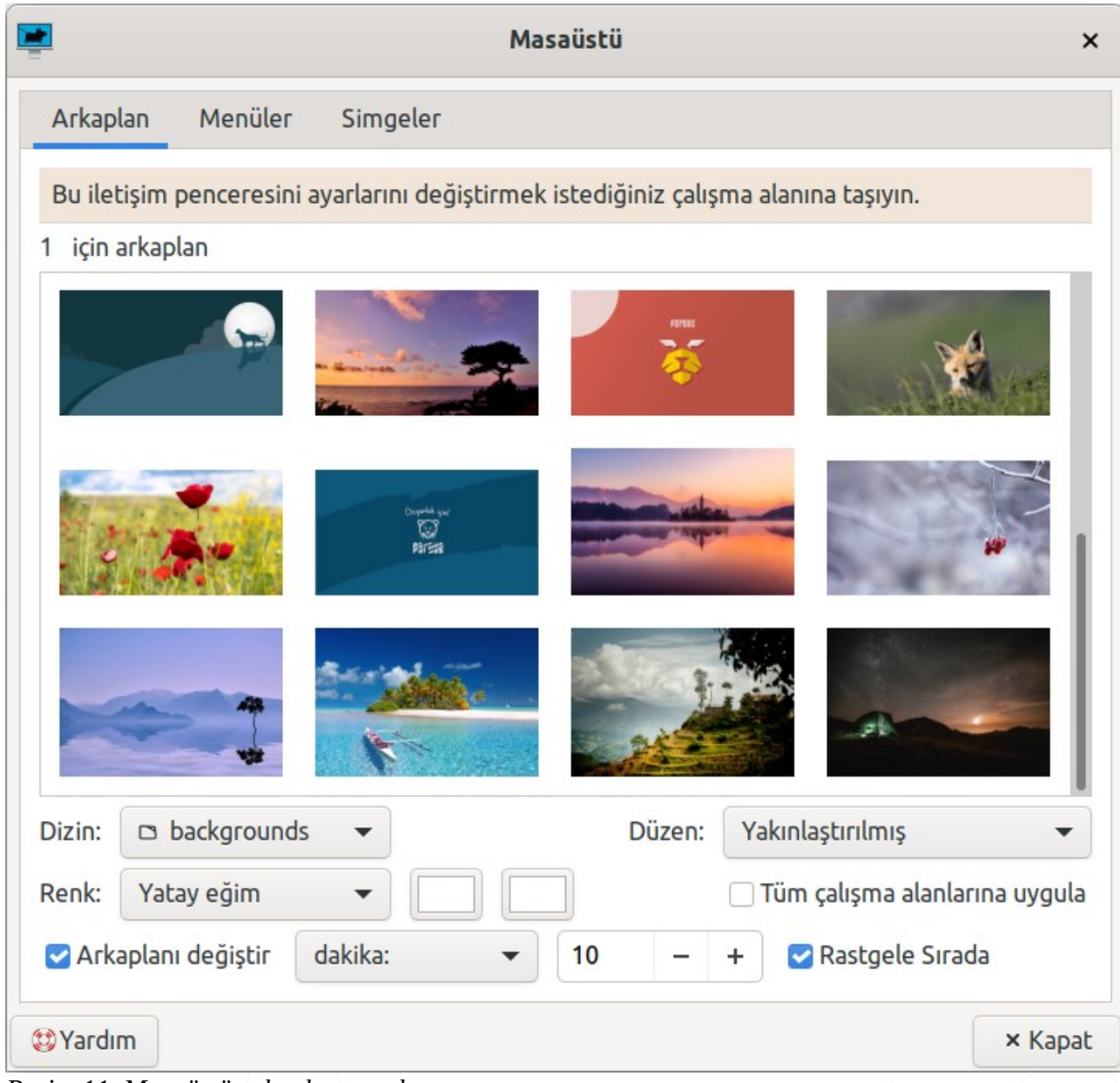

Resim 11: Masaüstü arkaplan ayarları

- Her bir çalışma alanı zemini için farklı görsel tercih edilebiliriz
- Birlikte kullandığımız ekranlar için yine farklı görsel tercihi yapabiliriz.

Bu islemler için birden fazla ekran ya da çalışma alanımız var ise her birinde ayrı ayrı "Masaüstü Ayarları" penceresini açabilir ya da açık olan "Masaüstü Ayarları"

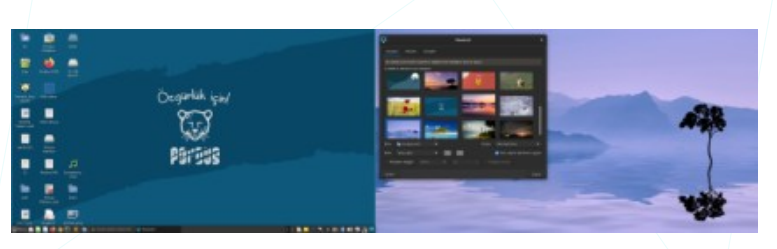

penceresini ilgili alana/ekrana sürükleyebiliriz. Farklı arkaplan için "Tüm çalışma alanlarına uygula" seçeneğinin aktif olmadığına dikkat etmeliyiz.

Masaüstünde düz renk tercih edebileceğimiz gibi görsel tercihimizin belirlediğimiz sürede otomatik olarak değişmesini sağlayabiliriz.

Bu işlem için ise kullanılacak görsellerin bulunduğu dizini belirledikten sonra "Arkaplanı değiştir" seçeneğini onaylayarak süre ve sıralama seçimi yapabiliriz.

Arkaplan için tercih ettiğimiz görsellerin nasıl görüntüleneceğini "Düzen" listesinden "Ortalanmış / Bölünmüş / Gerilmiş / Ölçeklenmiş / Yakınlaştırılmış" tercihleri ile belirlevebiliriz.

| Masaüstü                                                     | ×       |
|--------------------------------------------------------------|---------|
| Arkaplan Menüler Simgeler                                    |         |
| Masaüstü Menüsü                                              |         |
| 🗹 Masaüstü sağ tık menüsüne uygulamalar menüsünü ekle        |         |
| 🗌 Uygulama simgelerini menüde göster                         |         |
| Pencere Listesi Menüsü                                       |         |
| 🗹 Masaüstünde orta tıklamada pencere listesi menüsünü göster |         |
| 🗌 Uygulama simgelerini menüde göster                         |         |
| 🗌 Çalışma alanı adlarını listede göster                      |         |
| 🗌 Her çalışma alanındaki pencereler için alt menüler kullan  |         |
| 🗌 Gölgeli pencereleri sadece aktif çalışma alanında göster   |         |
| 🗹 Listede çalışma alanı ekle ve kaldır'ı göster              |         |
| 3 Yardım                                                     | × Kapat |

: Masaustu sag tuş menusu ayarlarl

- "Menüler" Sekmesinden faremizin sağ tuşuna ve orta tuşuna tıklayınca açılan menüleri özelleştirebiliriz. Böylece farenin sağ tuşuna bastığımızda ekrana gelen kısayol menüsünde "Uygulamalar" menüsünün görüntülenmesini sağlayabilir, orta tekerleğe basıldığında açık uygulamalar arasında hızlı geçiş yapabiliriz."
- "Simgeler" sekmesindeki seçenekler ile masaüstünde görüntülemek istediğimiz simgeler ve bu simgelerin boyutlarını ayarlayabiliriz.

| Mas .                                     | aüstü                         | ×    |
|-------------------------------------------|-------------------------------|------|
| Arkaplan Menüler Simgeler                 |                               |      |
| Görünüm                                   |                               |      |
| Simge tipi:                               | Dosya/başlatıcı simgeleri 🗸 🗸 |      |
| Simge boyutu:                             | 96 – +                        |      |
| Simge uyumluluğu:                         | Sol Üst Dikey 🔻               |      |
| 🗹 Birincil ekranda simgeleri göster       |                               |      |
| 🗹 Özel yazı tipi boyutu:                  | 11 – +                        |      |
| 🗹 Simge araç ipuçlarını göster. Boyut:    | 127 – +                       |      |
| 🗹 Küçük resimleri göster 🛛 🚽 👘            |                               |      |
| 🗹 Gizli dosyaları masaüstünde göster 🛛 🔫  |                               |      |
| 🗹 Ögeleri etkinleştirmek için tek tıklama |                               |      |
| Öntanımlı Simgeler                        |                               |      |
| 🗹 🗘 Ev                                    |                               |      |
| 쭏 📃 Dosya Sistemi                         |                               |      |
| 🔽 🗓 Çöp                                   |                               |      |
| 👻 🖃 Çıkartılabilir Aygıtlar               |                               |      |
| 🗹 🗐 Ağ Paylaşımları                       |                               |      |
| 🗹 🔲 Diskler ve Sürücüler                  |                               |      |
| 🗹 💿 Diğer Aygıtlar                        |                               |      |
| 😂 Yardım                                  | ×K                            | apat |

- "Simge tipi" listesindeki seçenekler ile;
  - Tüm masaüstü simgelerini gizleyebilir,
  - Sadece, açık fakat simge durumunda küçültülmüş uygulamaların simgelerini görüntüleyebilir,
  - Dosya ve Uygulama başlatma simgelerini görüntüleyebiliriz.

Bu simgelerin görünümü ile ilgili olarak;

- Simge ve yazı tipi boyutunu ayarlayabiliriz,
- Pardus Ana Sayta Pardus Ana Sayta Pardus Ana Sa

Pardus.MD

.Cizli-dosya

- Medya dosyaları için simge resmi yerine önizleme görüntüleyebiliriz,
- Masaüstünde gizli dosyaların görüntülenip görüntülenmemesini sağlayabiliriz.

Dosya adının ilk karakteri "." olan dosyalar gizli dosyalardır.

Ayrıca;

• Ögeleri açmak için çift tıklama yerine İnternet'te gezintisi yapıyor gibi tek tıklamayı aktif hale getirebiliriz.

Yukarıdaki masaüstü simge ayarlarını diğer klasörlerde gerçekleştirmek için, "**Dosya Yöneticisi**" ayarlarını kullanabiliriz. Dosya Yöneticisi ayarları için 92. sayfadaki Dosya Yöneticisi konusuna göz atabilirsiniz. • Masaüstünde görüntülemek istediğimiz ön tanımlı simgeleri belirleyebiliriz.

#### Simge

#### Açıklamalar

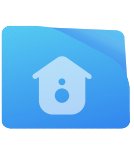

#### Kullanıcı ev dizini.

- Belgelerimiz ve kişisel ayarlarımız bu klasör içerisindedir.
- Disk üzerindeki adresi : "/home/kullanıcı-adı" şeklindedir.

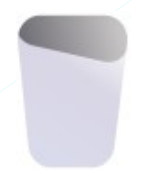

#### Boş çöp kutusu.

- Silinen dosya ve dizinlerimiz -klasör- burada tutulur.
- "Shift + Del" tuşları ile silinen dosyalar doğrudan silindiğinden buradan erişilemez.

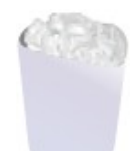

#### Dolu çöp kutusu.

- Silinen dosyaları bu pencerede sağ tuş menüsü ya da "Düzen" menüsünden "Geri Al" seçeneği ile silindikleri konuma geri kurtarabiliriz.
- Bu simge üzerinde sağ tuşa basarak ya da açık pencerede "Dosya" menüsünden "Çöpü boşalt" seçeneği ile disk alanımızdan kazanmak için dosyaları tamamen silebiliriz.

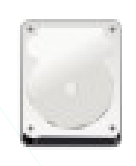

#### Dosya sistemi.

 Pardus kurulu olan disk bölümümüzün varsayılan dosya yöneticisi ile kök (root "/") klasörünü açar.

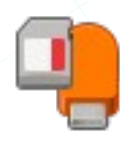

#### Çıkarılabilir aygıtlar.

- Disk ve Sürücüler,
- Ağ paylaşımları
- Diğer Aygıtlar

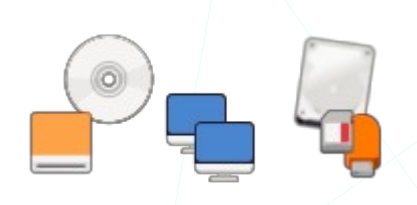

## **Panel Ayarları**

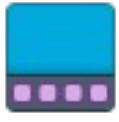

Panel üzerinde,

- uygulama ve ayarlara hızlı erişim için "Uygulamalar Menüsü (Whisker)",
- uygulamalar arası geçiş için "Pencere düğmeleri",
- klavye dili, ağ, yazıcı, güç yönetimi, ayarları ve medya uygulamaları gibi simgeleri içeren "Sistem Çekmecesi/Durum Tepsisi",
- ses ayarlarımız için PulseAudio eklentisi,
- sistem zamanı için "Tarih ve saat",
- sistemi kapatma ya da sistemden çıkış için "Eylem Düğmeleri",
- pencereleri simge durumunda küçülten "Masaüstünü Göster"

varsayılan olarak gelir. Aşağıdaki panel görselinde varsayılan düğmelere ilave olarak sık kullanılan uygulama ikonları da bulunmaktadır.

| Whis       | <u>ker me</u> nü<br>B <u>aşlatıc</u> | Y <u>erle</u> r<br>cılar | Dizin      | Pencere düğmeleri  | Ekran görüntüsü yakı<br>Çalışma alanları | ila Pano | o Güç yön<br>Notlar Ağ<br>Dil | eticisi<br>Blue | Masaüstünü göster<br>tooth Zaman<br>Pil Ses |
|------------|--------------------------------------|--------------------------|------------|--------------------|------------------------------------------|----------|-------------------------------|-----------------|---------------------------------------------|
| <b>Ж</b> Р | ardus 🍪 🤇                            |                          | 🗄 🎃 Pardus | – TÜBİTAK UL 🖪 Uçb | oirim - senol@pard                       | 1 2      | 🗊 💼 📥 TR 🕯                    | V 🖸 🏮           |                                             |
| Res        | im 14: F                             | Panel                    |            |                    |                                          |          | $\langle \rangle$             |                 |                                             |

## Panel Özellikleri

- Panel boyutu ayarlanabilir.
- Panel biçimi ayarlanabilir. (Şeffaf/Ayırıcı/İşle/Noktalar)

Panel üzerindeki bazı ögeleri detaylandıralım.

#### Uygulamalar Menüsü

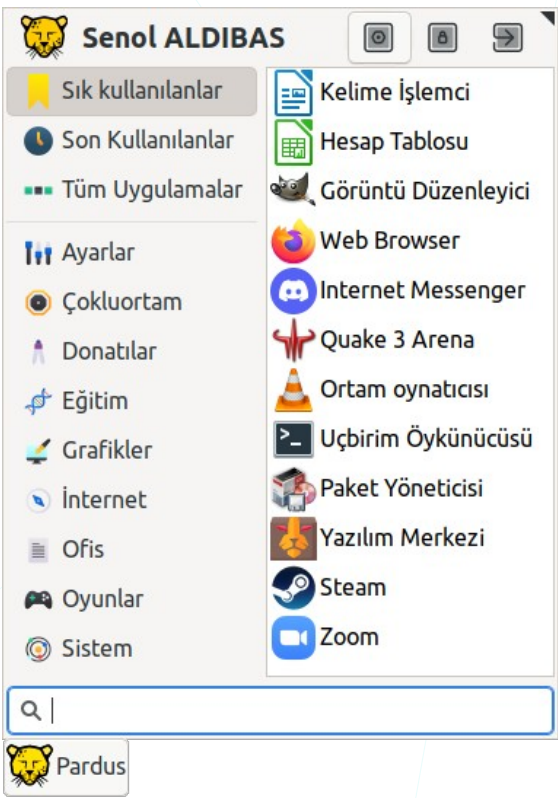

"Whisker Uygulamalar Menüsü" sistemimizde kurulu olan uygulamaların kategoriler halinde listelendiği menüdür. Uygulamalara hızlı erişim için kategorilerde gezinti yapmak yerine "Arama" alanını kullanabiliriz. Arama kutucuğuna bir kategori -oyun gibi- ya da direk olarak uygulama adı -satranç gibi- girebiliriz.

Resim 15: Uygulamalar menüsü

Sonraki erişimlerimiz için bir uygulama başlatma simgesini panel ya da masaüstüne ekleyebiliriz. Bu işlem için simgeyi ilgili alana sürükleyebilir ya da faremizin sağ tuş menüsünü kullanabiliriz.

| 🖒 Uygulama Mağazası   |
|-----------------------|
| 🗕 Favorilerden kaldır |
| 🕈 Masaüstüne Ekle     |
| 🕈 Panele Ekle         |
| 🖻 Uygulama Düzenle    |
| 😢 Uygulamayı Gizle    |
| 🖦 Alfabetik diz A-Z   |
| 🟦 Alfabetik diz Z-A   |
|                       |

| ••• B           | aşlatıcıyı Düzenle               | ×                           |  |  |  |
|-----------------|----------------------------------|-----------------------------|--|--|--|
| Ad:             | Pardus Yazılım Merkezi           |                             |  |  |  |
| Yorum:          | Uygulamaları yükleyin, kaldırın, |                             |  |  |  |
| Komut:          | pardus-software                  |                             |  |  |  |
| Çalışma Dizini: |                                  |                             |  |  |  |
| Simge:          | *                                |                             |  |  |  |
| Seçenekler:     | 🗹 Sistem açılış bildi            | rimini <mark>kull</mark> an |  |  |  |
|                 | 🗌 Uçbirimde çalıştır             | 1                           |  |  |  |
| 😂 Yardım        | İptal                            | 🔓 Kaydet                    |  |  |  |

Resim 16: Başlatıcıyı düzenle

Uygulama başlama simgeleri üzerinde sağ tuşa basarak "**Uygulama Düzenle**" seçeneği ile uygulamayı başlatma tercihlerimizi ayarlayabiliriz.

"**Yorum**" metni uygulamanın menüde görünen açıklamasıdır.

"Komut", uygulama dosyasının adresi ve var ise başlatma seçenekleri/parametreleridir.

Ayrıca **uygulama simgesini** de bu pencereden değiştirebiliriz.

Uygulamalar menüsü ayarlarımızı üzerinde sağ tuşa basarak "Özellikler" seçeneği ile değiştirebiliriz.

| 8                                                                         |                                                                                                    | W                                | nisker M             | enü              |          |         | ×       |  |  |
|---------------------------------------------------------------------------|----------------------------------------------------------------------------------------------------|----------------------------------|----------------------|------------------|----------|---------|---------|--|--|
| Görünüm                                                                   | Panel Düğr                                                                                                    | nesi                             | Davranı              | ş K              | lomutlar | Komutla | агі Ага |  |  |
| Simgeler ol                                                               | Ağaç                                                                                                    | olarak gös                       | ster                 |                  |          |         |         |  |  |
| <ul> <li>✓ Genel uyg</li> <li>✓ Kategori i</li> <li>✓ Uygulama</li> </ul> | <ul> <li>Genel uygulama isimlerini göster</li> <li>Kategori isimlerini göster</li> <li>Uygulama ipuclarını göster</li> </ul> |                                  |                      |                  |          |         |         |  |  |
| <ul> <li>✓ Uygulama</li> <li>✓ Kategorile</li> <li>✓ arama çub</li> </ul> | a tanımlarını <u>o</u><br>er menünün s<br>ouğu menünü                                                                        | göster<br>sol taraf<br>in altınc | inda kon<br>la konum | umlans<br>lansın | sin      |         |         |  |  |
| ✓ Menünün Uygulama sin                                                    | <ul> <li>✓ Menünün altında solda daraltılmış arama çubuğu</li> <li>Uygulama simge boyutu: Küçük ▼</li> </ul>                 |                                  |                      |                  |          |         |         |  |  |
| Kategori simge boyutu:   Daha küçük ▼     Arkaplan şeffaflık:   100       |                                                                                                    |                                  |                      |                  |          |         |         |  |  |
| 😂 Yardım                                                                  |                                                                                                    |                                  |                      |                  |          | >       | < Kapat |  |  |

Resim 17: Uygulamalar menüsü: Görünüm

- Menü seçeneklerinin görüntülenme/listelenme biçimi için simge, liste, ağaç tercihlerinden birini seçebiliriz. Aşağıdaki görselde, simge görünümü tercihi örnek olarak gösterilmiştir.
- "Kategori isimlerini göster" seçeneğinden onayı kaldırdığımızda;

| Sık Kullanılanlar |     |
|-------------------|-----|
| Tüm Uygulamalar   |     |
| Ayarlar           | Tit |
| Çoklu Ortam       | 0   |

gibi menü kategorileri sadece simgeler ile gösterilecektir.

- "Uygulama ipuçlarını göster" ve "Uygulama tanımlarını göster" seçenekleri ile uygulamalar hakkında kısa bilgi alabiliriz.
- Kategori listesi ile kategori içeriğini yer değiştirebiliriz. -sol/sağ-.
- Arama çubuğunun konum ve boyutunu ayarlayabiliriz. -üst/alt-.
- Uygulama ve kategorilerin simge boyutunu ayarlayabiliriz.
- Uygulamalar menüsünün arkaplan şeffaflık değerini ayarlayabiliriz.

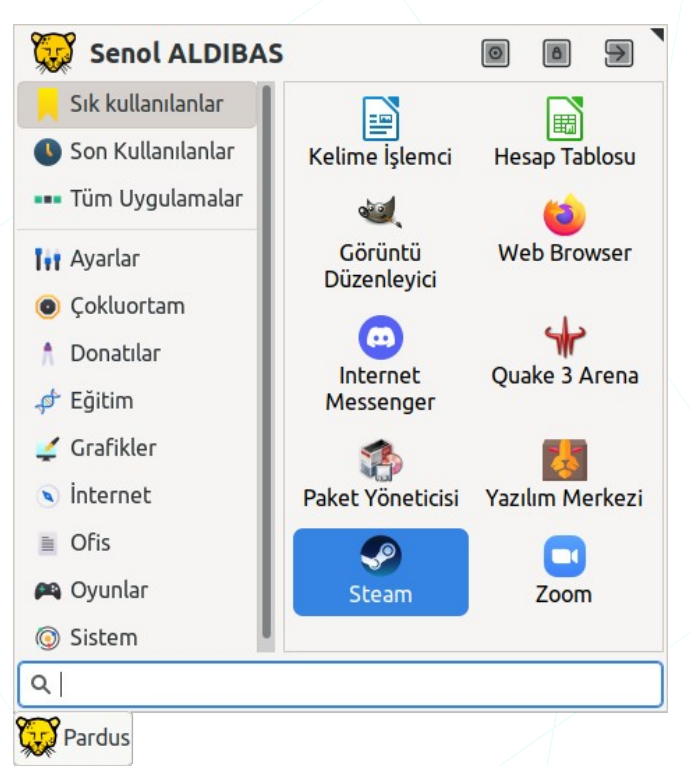

Resim 18: Uygulamalar menüsü: Simge görünümü

| 8        | V                      | /hisker Meni | j        | ×             |
|----------|------------------------|--------------|----------|---------------|
| Görünüm  | Panel Düğmesi          | Davranış     | Komutlar | Komutları Ara |
| Görüntü: | Başlık ve Simge 🔻      |              |          |               |
| Başlık:  | Pardus                 |              |          |               |
| Simge    |                        |              |          |               |
|          | 🗌 Tek satırlık bir pan | el kullan    |          |               |
| 😂 Yardım | )                      |              |          | × Kapat       |

Resim 19: Uygulamalar menüsü: Panel düğmesi

"Panel Düğmesi" sekmesi ile;

• Menü butonu için "**simge**" tercihimizi yapabiliriz.

Simge üzerine tıkladığımızda ekrana gelen pencerede istediğimiz bir kategori ya da "**bütün simgeler**" listesinde arama yapabiliriz.

• Uygulamalar menüsü için simge yerine "Pardus", "Menü", "Uygulamalar" gibi tercih ettiğimiz bir etiket ya da her ikisini (simge+etiket) birlikte kullanabiliriz.

| 8                                                                                                    | W                                                                                                    | /hisker Men             | ü        | ×             |
|----------------------------------------------------------------------------------------------------|----------------------------------------------------------------------------------------------------|-------------------------|----------|---------------|
| Görünüm                                                                                                    | Panel Düğmesi                                                                                                    | Davranış                | Komutlar | Komutları Ara |
| Varsayılan H<br>○ Sık kulla<br>○ Son Kul<br>○ Tüm Uy<br>Menü<br>○ Kategor<br>○ Odak ka<br>Son Kullanıl<br>Ögelerin m<br>○ Favorile<br>Oturum Kon<br>○ Onay ile | Kategori<br>anılanlar<br>lanılanlar<br>gulamalar<br>ileri gezintiye göre<br>aybolduğunda görün<br>anlar<br>iktarı: 4 –<br>iri dahil et<br>nutları<br>etişimini göster | değiştir<br>ür kal<br>+ |          |               |
| 😂 Yardım                                                                                                    |                                                                                                    |                         |          | × Kapat       |

Resim 20: Uygulamalar menüsü: Davranış

"Davranış" kategorisindeki seçenekler ile;

• Menü açıldığında,

Sık kullanılanlar Son kullanılanlar Tüm uygulamalar

seçeneklerinden öntanımlı gösterilecek menü seçimini ayarlayabiliriz.

• Kategori içeriğini listelemek için tıklamak yerine fare ile kategori ismine gelmemiz yeterlidir. Bunu tıklamak suretiyle gerçekleştirmek istiyorsak ilgili seçeneği pasif hale getirebiliriz.

 "Odak kaybolduğunda görünür kal" seçeneği genel olarak pasif durumda olmalıdır. Bu seçenek onaylı olduğunda farklı bir uygulamaya/pencereye geçtiğinizde uygulamalar menüsü -whisker menü- hala aktif kalacaktır. Bu durum menü arama çubuğunda odaklı kalmış klavye imlecinden dolayı klavyemizi geçiş yaptığımız uygulamada kullanmayı engelleyecektir.

| Görünüm Panel Düğn     | nesi Davranış Komutlar Komut   | ları Ara |  |  |
|------------------------|--------------------------------|----------|--|--|
| 🗹 Ayar Yöneticisi      | xfce4-settings-manager         |          |  |  |
| 🗹 Ekranı Kilitle       | xflock4                        |          |  |  |
| 🗌 Kullanıcı Değiştir   | dm-tool switch-to-greeter      |          |  |  |
| Cıkış                  | xfce4-session-logoutlogoutfast |          |  |  |
| Yeniden Başlat         | xfce4-session-logoutrebootfast |          |  |  |
| Kapat                  | xfce4-session-logouthaltfast   |          |  |  |
| Askıya Al              | xfce4-session-logoutsuspend    |          |  |  |
| 🗌 Uyku                 | xfce4-session-logouthibernate  |          |  |  |
| 🗹 Çıkış                | xfce4-session-logout           |          |  |  |
| 🕑 Uygulamaları Düzenle | menulibre                      |          |  |  |
| Profili Düzenle        | mugshot                        |          |  |  |

• Sık ve son kullanılan listeleri için uygulama saysını ayarlayabiliriz.

Resim 21: Uygulamalar menüsü: Komutlar

**"Komutlar**" sekmesi seçenekleri ile, "Uygulamalar Menüsü" üstünde "**Profil Düzenle**", "**Tüm Ayarlar**", "**Çıkış**", "**Kapat**", "**Yeniden Başlat**" gibi komutların görüntülenmesini sağlayabiliriz.

Uygulamalar (Whisker) Menüsü üzerindeki arama çubuğunu özelleştirebiliriz. Bu arama çubuğu ile İnternet ve yardım sayfalarında arama yapabilir, Uçbirimde komut çalıştırabilir ya da adresini girdiğimiz bir kaynağı açabiliriz.

| Whisker Menü ×            |                |                |                |                 |                  |  |  |
|---------------------------|----------------|----------------|----------------|-----------------|------------------|--|--|
| Görünüm                   | Pan            | el Düğmesi     | Davranış       | Komutlar        | Komutları Ara    |  |  |
| İsim                      |                | Desen          |                |                 | +                |  |  |
| Man Sayfa                 | ları           | #              |                |                 |                  |  |  |
| İnternette                | Ага            | ? 🔶            |                |                 | -                |  |  |
| Wikipedia                 |                | !w             |                |                 |                  |  |  |
| Uçbirimde                 | Çalıştır       | !              |                | -               |                  |  |  |
| URI aç                    |                | ^(riteInccpInc | :cps):\V(.*)\$ |                 |                  |  |  |
| Detaylar                  |                |                |                |                 |                  |  |  |
| latar.                    | Wikipe         | dia            |                |                 |                  |  |  |
| isim:                     |                |                |                |                 |                  |  |  |
| Desen:                    | !w ┥           |                |                |                 |                  |  |  |
| isim:<br>Desen:<br>Komut: | !w ┥<br>exo-op | enlaunch W     | /ebBrowser h   | ttps://en.wikip | oedia.org/wiki/% |  |  |
| isim:<br>Desen:<br>Komut: | !w 🔶<br>exo-op | enli ifade     | /ebBrowser h   | ttps://en.wikip | oedia.org/wiki/% |  |  |

Resim 22: Uygulamalar menüsü: Komutları ara

"Komutları Ara" seçenekleri ile,

• Varsayılan tarayıcı ile varsayılan arama sayfasında arama işlemi yapabiliriz.

Örneğin "**? pardus**" şeklinde yazdığımızda İnternet üzerinde "Pardus" kelimesine göre arama yapılacaktır.

- Arama metninden önce "**!w**" karakterleri ile (örneğin "**!w pardus**") arama işleminin sadece "Wikipedia" sayfasında yapılmasını sağlayabiliriz.
- "!" karakteri ile direk olarak uçbirim üzerinde komut çalıştırabiliriz (! top ).

Uçbirim : Çekirdek -Kernel- ve Kabuk -Shell- (Sayfa 11)

• Tam kaynak adresi girilmiş hedefi açabiliriz.

"<u>file:///home/senol/Pardus.MD</u>" ifadesi senol kullanıcısının ev dizinindeki Pardus.MD dosyasını açar.

#### Pencere Düğmeleri

Yine varsayılan olarak panel üzerinde gelen "Pencere Düğmeleri", açık uygulamalar arasında geçiş yapmamızı sağlar. "**Panel Tercihleri > Ögeler**" listesinden ya da açık pencere simgelerinin solundaki "**i** " noktalarda sağ tuşa basarak "**Özellikler**" seçeneği ile tercihlerimizi belirleyebiliriz.

| T Pencere Düğmeleri _ C                                               | ×  |  |  |  |  |  |  |  |  |
|-----------------------------------------------------------------------|----|--|--|--|--|--|--|--|--|
| Görünüm                                                               |    |  |  |  |  |  |  |  |  |
| 🗹 Düğme etiketlerini göster                                           |    |  |  |  |  |  |  |  |  |
| 🗹 Düz düğmeler göster                                                 |    |  |  |  |  |  |  |  |  |
| 🗹 Çerçeve göster                                                      |    |  |  |  |  |  |  |  |  |
| Sıralama düzeni: Hiçbiri, sürükle-bıraka izin ver 🔻                   |    |  |  |  |  |  |  |  |  |
| Davranış                                                              |    |  |  |  |  |  |  |  |  |
| Pencere kümeleme: Asla 🔻                                              |    |  |  |  |  |  |  |  |  |
| Orta tıklatma eylemi: Hiçbiri 👻                                       |    |  |  |  |  |  |  |  |  |
| 🗹 Küçültülmüş pencereyi geçerli çalışma alanına geri yükle            |    |  |  |  |  |  |  |  |  |
| 🗹 Düğme üzerindeyken pencere çerçevesi çiz                            |    |  |  |  |  |  |  |  |  |
| 🗹 Pencereler arasında fare tekerleği kullanarak geçiş yap             |    |  |  |  |  |  |  |  |  |
| Süz                                                                   |    |  |  |  |  |  |  |  |  |
| 🗹 Tüm çalışma alanlarındaki veya görüş alanlarındaki pencereleri göst | ег |  |  |  |  |  |  |  |  |
| 🗌 Yalnızca küçültülmüş pencereleri göster                             |    |  |  |  |  |  |  |  |  |
| 🗌 Tüm monitörlerdeki pencereleri göster                               |    |  |  |  |  |  |  |  |  |
| 😂 Yardım 🛛 🗙 Kap                                                      | at |  |  |  |  |  |  |  |  |

Resim 23: Pencere düğmeleri

 Görünüm bölümünden pencere düğmelerinin nasıl görüntüleneceğini ayarlayabiliriz. Yine bu gölümde yer alan "Sıralama düzeni" seçenekleri ile;

- Zaman damgası,
- Grup başlığı ve zaman damgası
- Pencere başlığı,
- Grup başlığı ve Pencere başlığı,
- Hiçbiri

tercihlerine göre açık uygulamaları panel üzerinde sıralayabiliriz.

"**Hiçbiri**" tercihini seçmemiz halinde panel üzerindeki uygulama simgelerini fare ile sürükleyerek yer değiştirebiliriz.

• "Pencere gruplama : **Daima**" seçimi ile çok fazla açık uygulamayla çalıştığımız durumlar için anlaşılır bir görünüm elde edebiliriz.

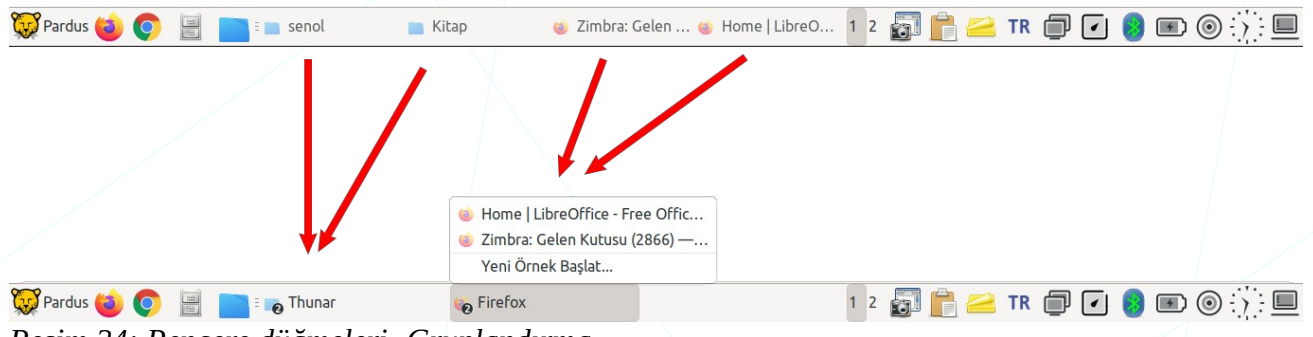

Resim 24: Pencere düğmeleri -Gruplandırma

- Faremizin orta tekerleğine tıklama eylemi için "**pencereleri kapatma**" ya da "**pencereleri küçültme**" davranışı tanımlayabiliriz.
- Pencere düğmelerinde fare tekerleğini çevirdiğimizde açık uygulamalar arasında geçiş yapılacaktır. Bu eylemi kapalı duruma getirebiliriz.
- Görüntülenecek uygulama pencereleri için filtre belirleyebiliriz.
  - Tüm çalışma alanlarındaki bütün pencereler
  - Sadece küçültülmüş pencereler
  - Tüm monitörlerdeki bütün pencereler.

# Durum Tepsisi

Sistem Durum Tepsisi, Ağ Ayarları, Bluetooth, Yazıcılar, Güç Yönetimi, Notlar gibi uygulama

simgelerini içerir. Sistemimizde sonradan kurduğumuz OBS, VLC gibi medya, Discord gibi mesajlaşma uygulamalarına bu durum tepsisinden erişebiliriz.

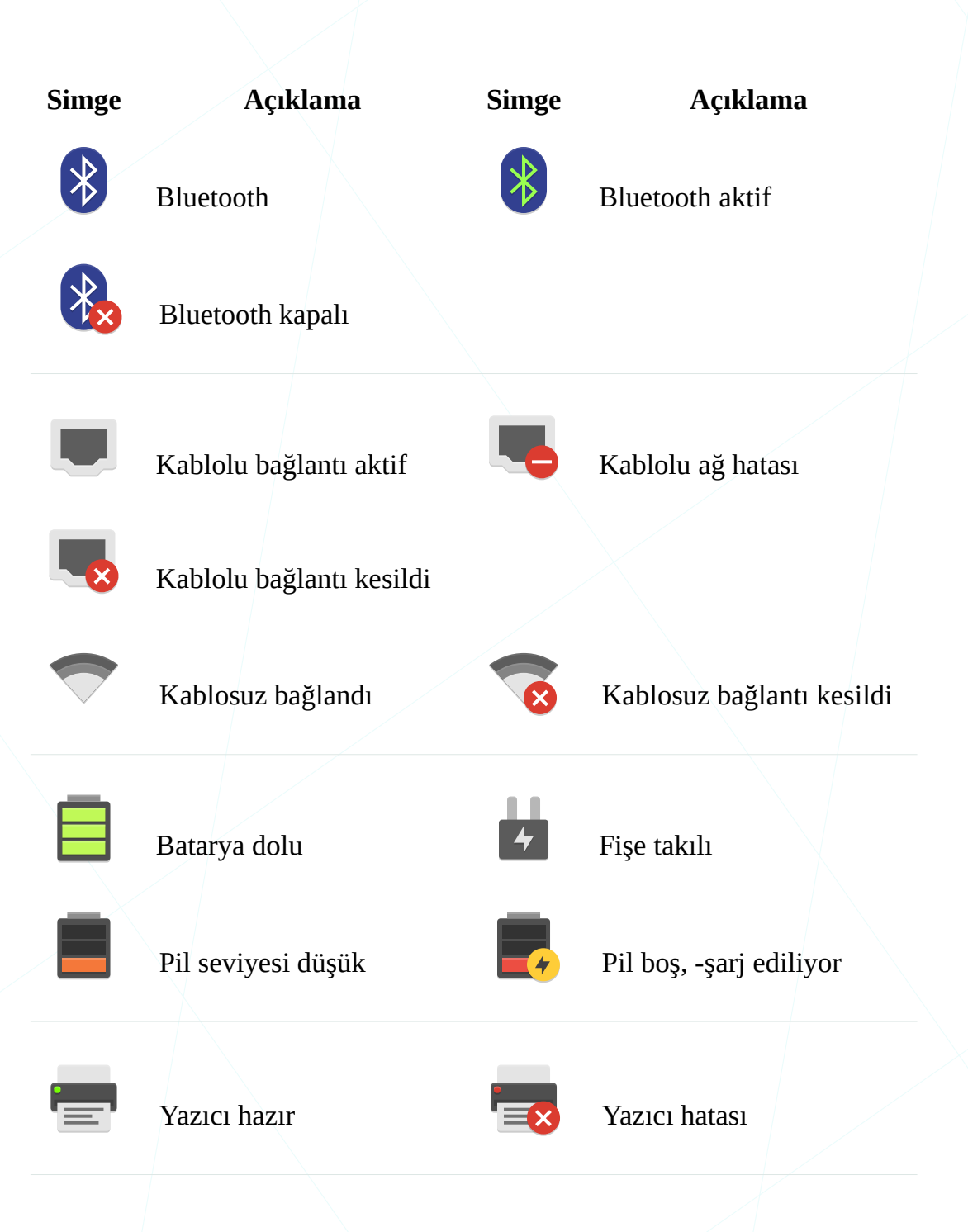

📄 🚄 TR 🗊 🔽 😣 💌

#### Ses Ayarları

Panelimizdeki ses ikonu "**PulseAudio**" ile "Çıkış/Giriş Aygıtları" için ses seviyesini ayarlayabilir, medya oynatıcıları kontrol edebiliriz. "**Ses karıştırıcısı**" seçeneği ile "**Ses Denetim Ayarları**" penceresine erişebiliriz.

| ·                                               |          |
|-------------------------------------------------|----------|
| Dahili Ses Analog Stereo                        | •        |
| ₽ <u> </u>                                      | <b>(</b> |
| Symphony Nost movement,<br>Ludwig van Beethoven | H4 II HH |
| Ses karıştırıcısı                               |          |
| ≃ tr 🗊 🕢 🛓 🔞 🛙                                  |          |
|                                                 |          |

Resim 25: Ses düzeyi

| ( <u>)</u> + ^        | Ses De          | netimi               | _ C ×           |
|-----------------------|-----------------|----------------------|-----------------|
| Çalma Kayıt           | Çıkış Aygıtları | Giriş Aygıtları      | Configuration   |
| 🔋 Sistem Sesleri      |                 |                      |                 |
| Silence               | 100%            | (0 dB)               | 41% (-22,98 dB) |
| i Firefox : AudioStro | eam on Da       | ahili Ses Analog Ste | ereo 🛇 🙆        |
| Silence               | 100%            | (0 dB)               | 56% (-15,14 dB) |
|                       | Göster: All S   | treams               | •               |

Sistem ve uygulamalar için ses seviyesini **ayrı ayrı** ayarlayabiliriz.

Resim 26: Ses denetimi -Çalma ayarları

Kayıt yaptığımız uygulamalar için ses seviyesini ayarlayabiliriz.

| () <b>\</b> + _^  | Ses Denetimi  |                       | _ 🗅 ×           |
|-------------------|---------------|-----------------------|-----------------|
| Çalma Kayıt Ç     | kış Aygıtları | Giriş Aygıtları       | Configuration   |
| ■ OBS: M from     | Monitor of [  | Dahili Ses Analog Ste | ereo 🔕 🙆        |
|                   | )             |                       | 62% (-12,33 dB) |
| Silence           | 100%          | (0 dB)                |                 |
|                   |               |                       |                 |
| OBS: Mic/Aux from | C             | Dahili Ses Analog Ste | ereo 🛇 🗳        |
| (                 | )             |                       | 62% (-12,33 dB) |
| Silence           | 100%          | (0 dB)                |                 |
| -                 |               |                       |                 |
| G                 | öster: Ap     | plications            | •               |
|                   |               | 21                    |                 |

Resim 27: Ses denetimi -Kayıt

| •                              | ^          | Ses Den         | _ C ×           |                 |
|--------------------------------|------------|-----------------|-----------------|-----------------|
| Çalma                          | Kayıt      | Çıkış Aygıtları | Giriş Aygıtları | Configuration   |
| 📑 Dahil                        |            |                 |                 |                 |
| Port:                          | Speakers   |                 |                 | •               |
| Silence                        |            | 100% (          | 0 dB)           | 100% (0,00 dB)  |
| Advan                          | iced       |                 |                 | Ţ               |
| 🙃 Mi True Wireless EBs Basic S |            |                 | × 🔒 📀           |                 |
| Port: Kulaklık (plugged in)    |            |                 |                 |                 |
| Silence                        | $\bigcirc$ | 100% (0         | ) dB)           | 32% (-29,69 dB) |
| ► Advanced                     |            |                 |                 |                 |
|                                | Gös        | All Output      | Devices         | •               |

Kulaklık ve hoparlörlerimiz için ayrı ayrı ses çıkış seviyesi belirleyebiliriz. Her bir aygıtı "sesi kapat Sobutonu ile pasif hale getirebiliriz. Varsayılan çıkış aygıtı için ise Sobutonunu kullanabiliriz.

Resim 28: Ses denetimi - Çıkış aygıtları

Sistemimizdeki ses giriş aygıtlarından (dahili mikrofon, kamera mikrofonu, kulaklık mikrofonu, harici mikrofon) kullanmak istediğimizi seçebilir ve her biri için ayrı ayrı ses seviyesi belirleyebiliriz.

| <b>)</b> + ^          | Ses Der         | Ses Denetimi    |                 |
|-----------------------|-----------------|-----------------|-----------------|
| Çalma Kayıt           | Çıkış Aygıtları | Giriş Aygıtları | Configuration   |
| 🛚 Dahili Ses Anal     | og Stereo       |                 |                 |
| Port: Internal M      | icrophone       |                 | •               |
| ence Base 100% (0 dB) |                 |                 | 18% (-44,68 dB) |
| Advanced              |                 |                 |                 |
| c                     | öster: Hardware | e Input Devices | •               |

Resim 29: Ses denetimi - Giriş aygıtları

Ses ayarlarımız için yapılandırma profilimizi belirleyebiliriz.

| <b>()</b> +                    | ^                                  | Ses Der         | _ C X           |               |  |
|--------------------------------|------------------------------------|-----------------|-----------------|---------------|--|
| Çalma                          | Kayıt                              | Çıkış Aygıtları | Giriş Aygıtları | Configuration |  |
| Dahili Ses                     |                                    |                 |                 |               |  |
| Profile: Analog Ikili Stereo   |                                    |                 |                 |               |  |
| 🙃 Mi True Wireless EBs Basic S |                                    |                 |                 |               |  |
| Profile:                       | Yüksek Kaliteli Çalma (A2DP Alıcı) |                 |                 |               |  |
| Kulaklık Ana Birimi (HSP/HFP)  |                                    |                 |                 |               |  |
|                                | Kapalı                             |                 |                 |               |  |
| Show volume meters             |                                    |                 |                 |               |  |

Resim 30: Ses denetimi - Yapılandırma profilleri
### Panel Tercihleri

Panel üzerindeki ögeleri farenin sağ tuşuna basarak kaldırabilir ya da "**taşı**" seçeneğinin ardından sürüklemek sureti ile istediğimiz noktaya konumlandırabiliriz. Yine bu menüde "**Panel > Panel Tercihleri**" ya da "**Tüm Ayarlar > Panel**" ile panel tercihlerimizi belirleyebiliriz.

|                            |                        | Panel         | L                | _     | . c  | s × |  |  |
|----------------------------|------------------------|---------------|------------------|-------|------|-----|--|--|
| Panel 1 🔹                  |                        |               |                  |       |      |     |  |  |
| <u>G</u> örünt             | üle                    | r             |                  |       |      |     |  |  |
| Genel                      |                        |               |                  |       |      |     |  |  |
| <u>K</u> ip:               | Yatay                  |               |                  |       |      | •   |  |  |
| Ç <u>ı</u> ktı:            | Birinc                 | il            |                  |       |      | -   |  |  |
| 💌 Ekr                      | anlara y               | ay            |                  |       |      |     |  |  |
| 🗹 Pan                      | eli <u>k</u> ilitl     | e             |                  |       |      |     |  |  |
| Paneli                     | <u>k</u> endiliğ       | jinden gizle: | Asla             |       |      | -   |  |  |
| 🗹 Ker                      | harlıklar              | ın üstünde bo | oşluk <u>a</u> y | /irma |      |     |  |  |
| Ölçüler                    |                        |               |                  |       |      |     |  |  |
| Satır <u>b</u> e           | oyutu (p               | oiksel):      | (                | 40    | -    | +   |  |  |
| Satır s <u>a</u>           | Satır s <u>a</u> yısı: |               |                  |       |      |     |  |  |
| U <u>z</u> unlu            | Uzunluk (%): 100       |               |                  |       |      |     |  |  |
| <mark>∨</mark> Uz <u>u</u> | inluğu k               | kendiliğinden | arttır           |       |      |     |  |  |
| 😂 Yard                     | lım                    | < Tüm Ay      | arlar            |       | × Ka | pat |  |  |

Resim 31: Panel tercihleri -Görünüm

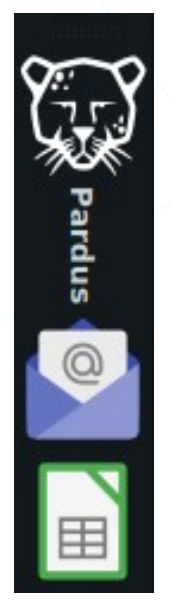

- Masaüstünde birden fazla panel bulundurabiliriz. (Ekle + / Kaldır )
- Panellerimiz için "Yatay/Dikey" tercihi yapabiliriz.
- Birden fazla çıkış aygıtı kullandığımızda "Çıktı" listesinden panelin görüntülenmesini istediğimiz ekran seçimini yapabiliriz.
- "Ekranlara yay" seçeneği ile paneli diğer ekranlara uzatabiliriz.
- Panelimizin otomatik gizlenmesini sağlayabilir fare imleci ilgili kenara geldiğinde ya da klavye tetiklemesi ile görüntülenmesini sağlayabiliriz.
  - "Ölçüler" listesi seçenekleri ile panelin,
    - Yükseklik ve Satır sayısı,
    - Uzunluk

gibi ayarlarını yapabiliriz.

"Görünüm" sekmesindeki seçenekler ile;

|                                                 | Pane              | el              | _ c ×   |  |  |  |  |
|-------------------------------------------------|-------------------|-----------------|---------|--|--|--|--|
| Panel 1                                         |                   | •               | - (+    |  |  |  |  |
| <u>G</u> örüntüle                               | Görünüm           | Öge <u>l</u> er |         |  |  |  |  |
| Genel<br>Koyu tema                              |                   | •               |         |  |  |  |  |
| Arka Plan<br>Biçim: H                           | içbiri (sistem sl | tilini kullan)  | •       |  |  |  |  |
| Simgeler<br>Boyutu <u>k</u> endiliğinden ayarla |                   |                 |         |  |  |  |  |
| Saydamlık<br><u>G</u> iriş:                     |                   |                 |         |  |  |  |  |
| <u>B</u> ırakış:                                |                   |                 | 100     |  |  |  |  |
| Wardum                                          |                   | varlar          | w Kanak |  |  |  |  |

Panel .... **C** × Panel 1 <u>G</u>örüntüle Görünüm Ögeler 😸 Whisker Menü (harici) Başlatıcı ₽ V Dizin Menüsü Pencere Düğmeleri 📮 Çalışma Alanı Değiştiricisi 📢 Durum Tepsisi Eklentisi (harici) Güç Yönetimi Eklentisi (harici) PulseAudio Eklentisi (harici)  $\odot$ 🕜 Saat 🔲 Masaüstünü Göster + Ekle — Kaldır Q

Resim 33: Panel -Ögeler

- "Koyu tema" özelliğini açarak paneli üsteki görsel renginde kullanabiliriz.
- Panel arka planı için biçimi listesinden renk belirleyebilir ya da bir resim dosyasını arkaplan olarak kullanabiliriz.
- "Boyutu kendiliğinden ayarla" ile panel üzerindeki simge boyutlarını otomatik olarak ayarlayabiliriz.
- Saydamlık tercihlerindeki "Giriş" ve "Bırakış" değerleri ile panelin şeffaf görünümü için oran belirleyebiliriz.
   Bu şeffaflık tercihleri "Ayarlar>

Pencere Yöneticisi İnce Ayarları> Birleştirici" seçeneğinin etkin olması halinde kullanılabilir.

- "Ögeler" sekmesindeki "Ekle" ve "Kaldır" butonları ile panel üzerine eklentileri belirleyebilir bu eklentilerin panel üzerindeki konumunu yukarı/aşağı butonları ile ayarlayabiliriz..
- **Düzenle**" butonu ile eklenti ayarlarını değiştirebiliriz. Yukarıda "Uygulamalar Menüsü", "Pencere Düğmeleri", "Ses", "Sistem Durum Tepsisi" ayarlarını incelemiştik.
- Butonu ile seçili öge hakkında lisans, sürüm gibi bilgileri alabiliriz.

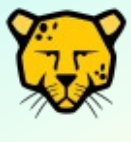

Panel üzerindeki ögeleri farenin sağ tuşuna basarak kaldırabilir ya da "taşı" seçeneğinin ardından sürüklemek sureti ile istediğimiz noktaya konumlandırabiliriz.

Örneğin "**ekle**" butonu ile panelimize yerleştirebileceğimiz eklentilerin bir kısmına aşağıdaki başlıklarda değinilmiştir.

#### Dizin

| Bu eklenti ile yanda<br>gördüğümüz gibi istediğimiz<br>bir konuma hızlıca erişebiliriz. | <ul> <li>Dizini Aç</li> <li>Uçbirimde Aç</li> <li>Klasör Oluştur</li> <li>Metin Belgesi Oluştur</li> <li>Belgeler</li> <li>Casal</li> </ul> | Þ                                                                                                |                                                                                                    |         |
|-----------------------------------------------------------------------------------------|----------------------------------------------------------------------------------------------------|--------------------------------------------------------------------------------------------------|----------------------------------------------------------------------------------------------------|---------|
|                                                                                         | <ul> <li>Genet</li> <li>↓ İndirilenler</li> <li>□ Masaüstü</li> <li>✓ Müzik</li> <li>□ Pardus</li> </ul>                                    | <ul> <li>Dizini Aç</li> <li>Uçbirimde Aç</li> </ul>                                              | <ul> <li>Dizini Aç</li> <li>Uçbirimde Aç</li> <li>Klasör Oluştur</li> <li>Metin Belgesi Oluştur.</li> </ul> |         |
|                                                                                         | <ul> <li>Resimler</li> <li>Şablonlar</li> <li>Videolar</li> <li>VirtualBox VMs</li> </ul>                                                   | <ul> <li>Klasör Oluştur</li> <li>Metin Belgesi Oluştur</li> <li>Egitim</li> <li>Senol</li> </ul> | C C C CyberSecurity GNU-Linux Python                                                                        | * * * * |
| Vorlor                                                                                  | Resim 34: Dizin e                                                                                                    | eklentisi                                                                                        |                                                                                                    |         |

### Yerler

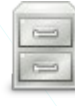

Ev, Çöp, Masaüstü gibi sık kullandığımız konumlara hızlı erişim sağlayan eklentidir.

| 🗘 senol 💦                 |   |
|---------------------------|---|
| ō Çöp                     |   |
| 😐 Masaüstü Klasörü        |   |
| 🧾 Dosya Sistemi           |   |
| 🗅 images                  |   |
| 🖻 Son Kullanılan Belgeler | • |
|                           |   |
| Resim 35: Yerler          |   |

### Sistem Durumu

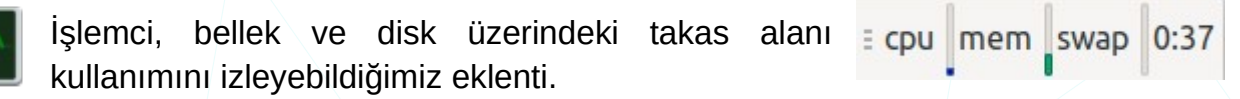

### Masaüstünü Göster

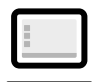

Panele masaüstüne hızlıca göz atmamızı sağlayan simge ekler.

### Ekran Görüntüsü Yakalama

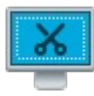

Aktif pencere, tüm ekran ya da seçtiğimiz alanı resim olarak almamızı sağlar.

Notlar

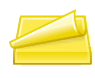

÷

Aldığımız önemli notlarımızı görü uygulamadır.

görüntüleyebildiğimiz

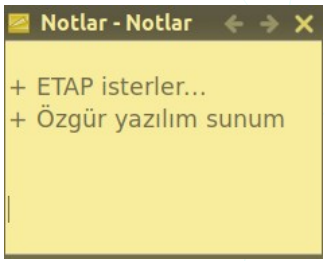

Resim 36: Notlar

### Çalışma Alanı Değiştirici

Çalışma alanları üzerinde fare ile geçiş imkanı sağlar.

# Çalışma Alanları

Masaüstümüzde açık uygulama karmaşasını önlemek için birden fazla çalışma alanı kullanabiliriz. Böylece açık uygulamalarımızı kategorize edebiliriz. Yani bir masaüstünde İnternet tarayıcısı, Mail vs. gibi uygulamalarımız açık iken diğer masaüstünde nadiren erişim ihtiyacı duyduğumuz müzik dinleme, mesajlaşma uygulamalarımız açık olabilir. Çalan müziği değiştirmek ya da bildirim geldiğinde mesajlara göz atmak için çalışma alanını değistirebiliriz.

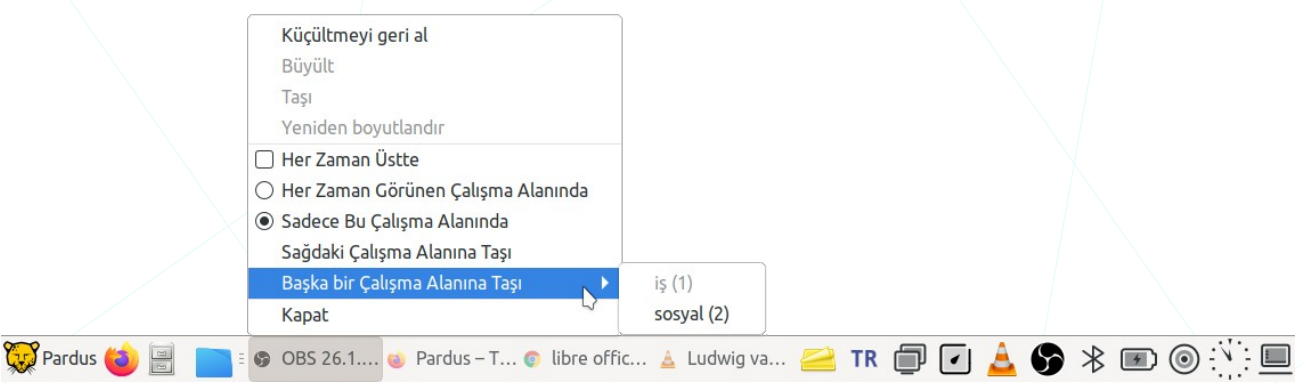

Resim 37: Çalışma alanına taşı

Aynı işlem pencere başlık çubuğunda sağ tuşa basarak gerçekleştirilebilir.

Sürekli görmek istediğimiz pencereler için "Her Zaman Görünen Çalışma Alanında" seçeneğini onaylayabiliriz.

## Görünüm Ayarları

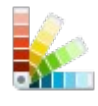

Pencere ve simgelerin görünümünü ayarladığımız uygulamadır. Ayrıca pencere ögeleri ve menülerdeki metinlerin yazı tipi, biçem ve boyutunu bu seçenek ile değiştirebiliriz.

"**Tema**" listesinden panel ve başlık çubuğu, menü, sekme, düğme gibi pencere ögeleri için kendimize uygun bir tarz seçebiliriz. Listedeki seçenekleri <u>xfce-look.org</u> gibi internet üzerindeki kaynaklardan indirdiğimiz tema dosyanın arşiv halini -tarball- listeye sürüklemek sureti ile ya da " **+ Ekle** " butonunu kullanarak zenginleştirebiliriz.

|                                                  |              | Gö   | rünüm              |     | -             | C    | × |
|--------------------------------------------------|--------------|------|--------------------|-----|---------------|------|---|
| <u>B</u> içim                                    | <u>S</u> img | eler | <u>Y</u> azı Tiple | eri | Ay <u>a</u> r | lar  |   |
| Adapta-Teal-Nokto-Eta<br>Adwaita<br>Adwaita-koyu |              |      |                    |     |               |      |   |
| Pardus                                           | -            |      |                    |     |               |      |   |
| Pardus Dark<br>Yüksek Karşıtlık                  |              |      |                    |     |               |      |   |
| + <u>E</u> kle                                   |              |      |                    |     |               |      |   |
| (1) Yard                                         | lım          | < Tü | m Ayarlar          |     | ×K            | apat |   |
|                                                  | <u> </u>     |      | -                  |     |               |      |   |

Resim 38: Görünüm -Tema

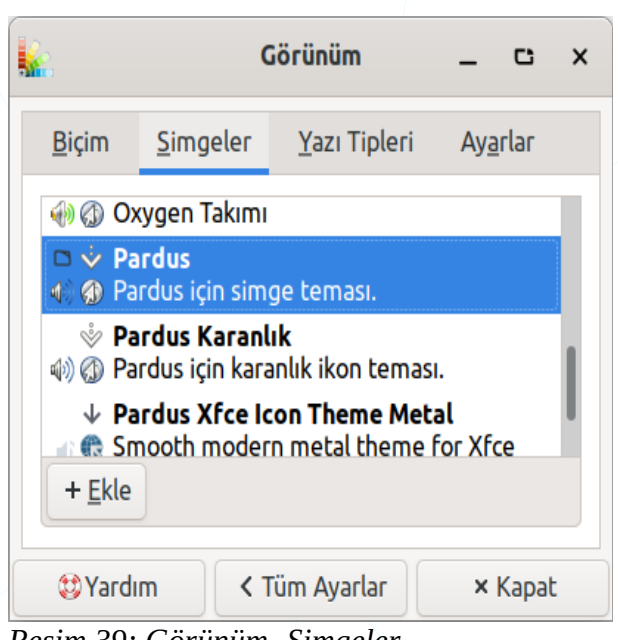

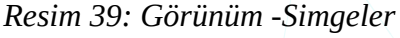

"Simgeler" sekmesindeki listeden masaüstü, panel, dosya yöneticisi için varsayılan olarak gelen simge setimizi değiştirebilir, kendi simgelerimizi tasarlayarak tarzımıza uygun temalar oluşturabiliriz. Ayrıca tema listesinde olduğu gibi İnternet üzerinden indirdiğimiz simge seti dosyalarının arşiv halini listeye sürükleyerek ya da paket yöneticisi ile ilgili paketleri kurarak seçeneklerimizi arttırabiliriz. Liste ögelerinin başındaki renkli kareler renk kombinasyonlarının önizlemesidir.

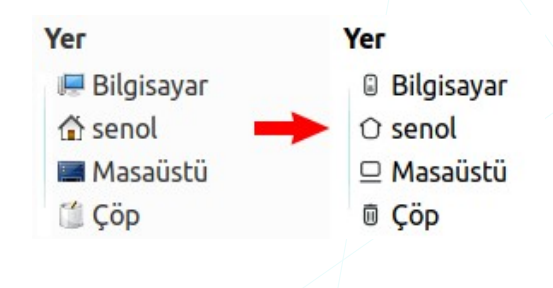

"Yazı tipleri" sekmesi ile, başlık, menü gibi pencere ögeleri ve simgelerimiz öntanımlı için Yazı tipi, Yazı tipi sitili, Yazı boyutu, seçimi yapabilir, karakterlerin kenarlarını yumuşatmak için hafif / orta / tam seçeneklerinden birini tercih edebiliriz. LCD veya düz ekranlardaki görünüm için "Alt pixel sırası" seçeneklerini test edebiliriz.

|                                              | (                       | Görünüm              | -             | C     | × |  |  |  |  |
|----------------------------------------------|-------------------------|----------------------|---------------|-------|---|--|--|--|--|
| <u>B</u> içim                                | <u>S</u> imgeler        | <u>Y</u> azı Tipleri | Ay <u>a</u> ı | rlar  |   |  |  |  |  |
| Öntanın                                      | nlı <u>Y</u> azı Tipi   |                      | /             |       |   |  |  |  |  |
|                                              | Ubuntu Regular 12       |                      |               |       |   |  |  |  |  |
| Öntanın                                      | nlı <u>Eş</u> Aralık    | lı Yazı Tipi         |               |       |   |  |  |  |  |
|                                              | Ubuntu                  | Mono Regular         |               | 10    |   |  |  |  |  |
| <b>İşleyici</b><br><mark>☑ <u>K</u>er</mark> | nar yumuşatm            | ayı etkinleştir •    | +             |       |   |  |  |  |  |
| İ <u>p</u> ucu                               | r:                      | Hafif                |               |       | - |  |  |  |  |
| Alt- <u>p</u>                                | iksel sırası:           | RGB                  |               |       | • |  |  |  |  |
| DPI                                          | 1                       |                      |               |       |   |  |  |  |  |
| 🗹 Öze                                        | el <u>D</u> PI ayarları | 96 -                 | - +           |       |   |  |  |  |  |
| (t) Yard                                     | lim 🔍 🕻 1               | Füm Ayarlar          | ×             | Kapat | : |  |  |  |  |

Resim 40: Görünüm -Yazıtipi

| Görünüm                                             | - C              | × | "Ayarlar" seçenekler<br>butonlarda eylemleri if | <sup>-</sup> inden menü ve<br>ade eden resimlerin |
|-----------------------------------------------------|------------------|---|-------------------------------------------------|---------------------------------------------------|
| <u>B</u> içim <u>S</u> imgeler <u>Y</u> azı Tipleri | Ay <u>a</u> rlar |   | görüntülenmesini sağlay                         | yabiliriz.                                        |
| Menüler ve Düğmeler                                 |                  |   |                                                 |                                                   |
| 🔽 Düğmelerde görüntüleri göster                     |                  |   |                                                 | Menülerde görüntüleri göster                      |
| 🗹 Menülerde görüntüleri göster                      |                  |   | <u>Mendierde gorundieri goster</u>              | <u>M</u> enderde gorantaten goster                |
|                                                     | kinlestir        |   | Dosya                                           | Dosya                                             |
|                                                     | kincşen          |   | Yeni                                            | 💿 Yeni                                            |
| Olay sesleri                                        |                  |   | Yeni Ekran Görüntüsü                            | Yeni Ekran Görüntüsü                              |
| Olav seslerini etkinlestir                          |                  |   | Aç                                              | Aç                                                |
| Cirdi garibaslama saslarini atkir                   | loctic           |   | Son Kullanılanlardan Aç                         | 📄 Son Kullanılanlardan Aç                         |
|                                                     | neşti            |   | Kaydet                                          | 🔓 Kaydet                                          |
| Pencere Ölcekleme                                   |                  |   | Farklı Kaydet                                   | 🖺 Farklı Kaydet                                   |
|                                                     |                  |   | Kapat                                           | 🛛 Kapat                                           |
| TX (OLÇEKLEME YOK)                                  |                  |   | Çık                                             | 🕞 Çık                                             |
| SystemKTüm AyarlarResim 41: Görünüm -Ayarlar        | × Kapal          | : |                                                 |                                                   |

| Düğmelerde görüntüleri göster |             |       |       | Düğmel | erde görüntüleri <u>g</u> ö: | ster    |
|-------------------------------|-------------|-------|-------|--------|------------------------------|---------|
| Yardım                        | Tüm Ayarlar | Kapat | ( 😂 Y | ardım  | < Tüm Ayarlar                | × Kapat |

Olay seslerini etkinleştir, ile oturum açma/kapatma, USB aygıtlarını takma/çıkartma, bilgisayarı fişe takma/çıkartma gibi eylemlerde sesli bildirim almamızı sağlar.

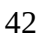

## Pencere Yöneticisi

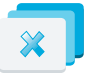

"Pencere Yöneticisi" ile pencere ögelerinin konum ve görünümünü ayarlayabiliriz. Örneğin "pencere başlık çubuğu" için, yazı tipi, yazı tipi biçemi (kalın/italik), boyut ve hizalanma biçimini değiştirebiliriz.

|                                                                                                    | Pencere Yöneticisi _ C                                                                                                    |
|----------------------------------------------------------------------------------------------------|----------------------------------------------------------------------------------------------------|
| <u>B</u> içim <u>K</u> lavye <u>O</u> dak Gel                                                                                                    | iş <u>m</u> iş                                                                                                    |
| ema                                                                                                    | Başlık ya <u>z</u> ı tipi                                                                                                    |
| Adapta-Red                                                                                                    | Ubuntu Regular 🔶 12                                                                                                    |
| Adapta-RedGrey-Nokto<br>Adapta-Red-Nokto<br>Adapta-Teal<br>Adapta-Teal-Nokto<br>Daloa<br>Default-hdpi<br>Default-xhdpi<br>Kokodi<br>Moheli<br>pardus-dark-default<br>pardus-dark-default-hdpi<br>pardus-default | B <u>a</u> şlık hizalaması<br>Merkez ▼<br>Düğme yerleşimi<br>Yerleşimi değiştirmek için düğmeye tıkla ve sürükle<br>Aktif<br>▼ ● Başlık - □ ×<br>Gizli |
| pardus-default-hdpi                                                                                                    |                                                                                                    |

kesim 42: Pencere yoneticisi

Pencere başlık çubuğunda bulunan pencere denetim butonları ve bunların konumlarını tercih ettiğimiz biçimde değiştirebiliriz. Bu işlem için ilgili butonu başlık üzerinde istediğimiz konuma sürüklememiz yeterli olacaktır.

Yandaki pencerede gördüğünüz gibi pencereleri kapatmak için MacOS işletim sistemlerindeki gibi pencerenin sol üst köşesindeki kapat butonunu kullanabiliriz. Masaüstü kullanımlarında çok önem arz etmiyor gibi görünen bu özelleştirme geniş ekran kullanımları (örneğin eğitimlerde Resim 43: Thunar penceresi - Kapat düğmesi kullanılan etkileşimli tahta) için oldukça avantajlıdır.

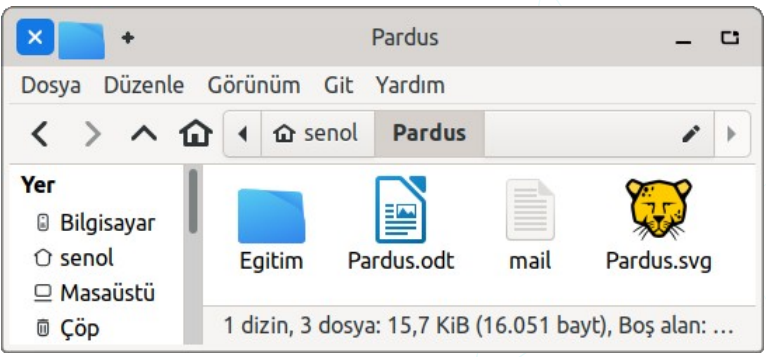

| × • •                              |              | Pardus            |            | _ C            |
|------------------------------------|--------------|-------------------|------------|----------------|
|                                    |              |                   |            |                |
| × • + •                            |              | Pardus            |            | - 0            |
| Dosya Düzenle                      | Görünüm      | Git Yardım        |            |                |
| < > ^ 6                            | 1 🗘 Se       | enol Pardus       |            | s (* 1         |
| Yer<br>Bilgisayar                  |              |                   |            | <b>XX</b>      |
| ⊖ senol<br>□ <mark>Masaüstü</mark> | Egitim       | Pardus.odt        | mail       | Pardus.svg     |
| 0 Çöp                              | 1 dizin, 3 d | dosya: 15,7 KiB ( | (16.051 ba | yt), Boş alan: |

Resimde gördüğümüz " + ( artı ) " şeklindeki düğme ile pencerenin tüm çalışma alanlarında, daha doğrusu aktif çalışma alanında görüntülenmesini sağlayabiliriz. Sürekli ekranda olmasını istediğimiz uygulama pencereleri için bu butonu aktif hale getirebiliriz.

Resim 44: Tüm çalışma alanlarında göster

"Yukarı ok" butonunu pencerenin arkasına bakmak için kullanabiliriz. Aynı işlem için başlık üzerinde fare tekerleğini de çevirebiliriz. Böylece sekilde görüldüğü gibi bu kullanım pencere için sadece başlık çubuğundan ibaret bir görüntü sağlayacaktır. Pencere içeriği için tekrar bu düğmeye basabiliriz.

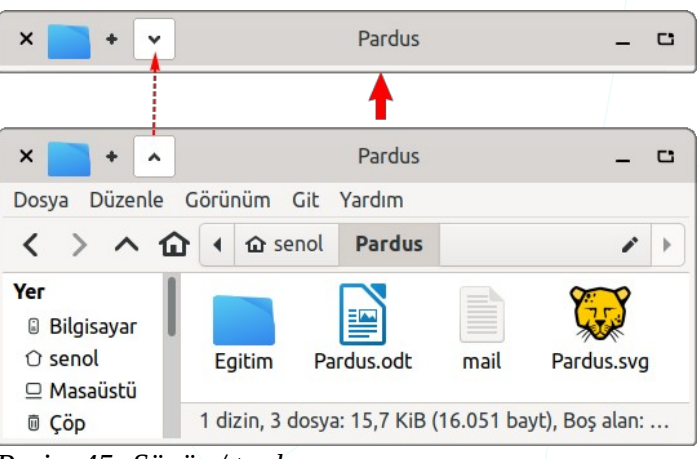

Resim 45: Süpür / topla

Bir pencereyi taşımak için pencereyi başlık çubuğundan tutarak sürükleyebiliriz. Pencereyi ekranın üst kenarına sürüklediğimizde ekranı kaplama (ki bu işlemi başlık çubuğuna çift tıklayarak gerçekleştirebiliriz) köşelere sürükleyerek ise ekranda döşeyebiliriz.

Pencere

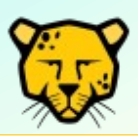

Birçok uygulama penceresinin **F11** tuşuna basarak ekranı kaplamasını ya da önceki boyutuna gelmesini sağlayabiliriz.

| Pardus                                       |   |        |       |    |  |
|----------------------------------------------|---|--------|-------|----|--|
| - Faidus                                     |   | -      | 6     | ×  |  |
| <u>B</u> üyült                               |   |        |       |    |  |
| Küçü <u>l</u> t                              |   |        |       | ►  |  |
| Diğer Pencereleri Küçült                     |   |        |       |    |  |
| <u>Т</u> аşı                                 |   | Y      |       |    |  |
| Yeniden boyutlandı <u>r</u>                  |   | X      |       |    |  |
| Her Zaman Ü <u>s</u> tte                     |   | s.svg  |       |    |  |
| Her <u>Z</u> aman Diğer Pencerelerin Altında |   |        |       |    |  |
| Pencereyi Yukarı Taşı                        |   |        |       |    |  |
| <u>T</u> am Ekran                            |   |        |       |    |  |
| Yalnızca Bu Çalışma Alanında <u>G</u> örünür |   |        |       |    |  |
| Başka Çalışma Alanına Taşı                   | ► |        |       |    |  |
| <u>K</u> apat                                |   | lan: ! | 5,4 0 | iВ |  |

gerçekleştirilebiliriz. "**Alt + boşluk**" tuşları ile yanda gördüğünüz pencere denetimi menüsünü aktif hale getirerek amacımıza uygun menü tercihine erişebiliriz.

klavve

üzerinden

denetimlerini

Resim 46: Pencere denetim menüsü

de

| ז                        | F            | Pencere \    | /öneticis      | i                 | -                 | c      | >  |
|--------------------------|--------------|--------------|----------------|-------------------|-------------------|--------|----|
| <u>B</u> içim <u>K</u> l | avye         | <u>O</u> dak | Geliş <u>m</u> | iş                |                   |        |    |
| <u>P</u> encere yöne     | etici eyle   | emleri yaj   | pmak için      | kısayol t         | anı               |        |    |
| Eylem                    |              |              |                | Kısayol           |                   |        |    |
| İptal<br>Pencereler a    | rasında      | geçiş        |                | Escape<br>Alt+Sek | me                |        | 1  |
| Pencereler a             | rasında      | geçiş (Te    | rsine)         | Shift+Al          | t+Sekn            | ne     | l  |
| Aynı uygular             | na için p    | encereyi     | değiştir.      | Super+S           | ekme              |        |    |
| Pencereyi ka             | pat          |              |                | Alt+F4            |                   |        |    |
| Pencereyi ya             | tay olar     | ak büyült    | :              | Alt+F5            |                   |        |    |
| Pencereyi di             | key olar     | ak büyült    | :              | Alt+F6            |                   |        |    |
| Pencereyi bü             | iyüt         |              |                | Alt+F7            |                   |        |    |
| Pencereyi sa             | kla          |              |                | Alt+F9            |                   |        |    |
| <mark>⊉</mark> ∐üzenle   | ₫ <u>T</u> e | mizle        | G Önta         | anımlı Ay         | a <u>r</u> lara C | бегі D | ön |
| 😂 Yardım                 |              |              | < Tüm A        | yarlar            | ×                 | Kapa   | t  |

"Klavye" sekmesinden pencere eylemleri için klavye kısayol tuşlarını belirleyebiliriz. Örneğin pencereyi kapat tuş kombinasyonunu değiştirmek için "Düzenle" butonuna bastıktan sonra farklı bir tuş kombinasyonu girebiliriz.

| 7 | Pencere Yönetimi Eylemi Kısayolu                                   | × |
|---|--------------------------------------------------------------------|---|
|   | eylem 'Pencereyi kapat' tetiklemek için<br>klavye tuşlarına basın. |   |
|   | Ctrl Alt Ş                                                         |   |

"**Temizle**" butonu ile mevcut kısayol tuşunu iptal edebilir, "Öntanımlı Ayarlara Geri Dön" seçeneği ile yaptığımız **tüm** kısayol tuş tanımlarını ilk haline geri çevirebiliriz.

Resim 47: Pencere Yöneticisi: Klavye kısayolları

| 3              |                |                   | Pencere Yönetio               | isi                             | - | C   | >  |
|----------------|----------------|-------------------|-------------------------------|---------------------------------|---|-----|----|
| <u>B</u> içim  | <u>K</u> lavye | <u>O</u> dak      | Geliş <u>m</u> iş             |                                 |   |     |    |
| Odaklan        | na biçimi      |                   |                               |                                 |   |     |    |
| <mark>O</mark> | aklamak için   | tikla             | 00                            | dak, <u>f</u> areyi takip etsin |   |     |    |
| Pence          | re odaklama    | gecikme           | esi:                          |                                 |   |     |    |
| Kısa           |                | )                 |                               |                                 |   | Uzu | IN |
| Vani nan       | coro odažu     |                   |                               |                                 |   |     |    |
| teni pen       | cere odagi     | 1                 | e de se de la se              |                                 |   |     |    |
| <u>v</u> el    | 11 pencereye   | e kendilig        | jinden odaklan                |                                 |   |     |    |
| Odaklar        | ken yükselt    | :                 |                               |                                 |   |     |    |
| 🗹 Pei          | ncereler oda   | ak edindiğ        | jinde kendiliğinden <u>y</u>  | vükselt                         |   |     |    |
| Odakla         | anmış pence    | reyi <u>y</u> üks | eltme gecikmesi:              |                                 |   |     |    |
| Kısa           |                | )                 |                               |                                 |   | Uzu | IN |
| Tiklasko       | e vükselt      |                   |                               |                                 |   |     |    |
| Tiklarke       | n yukselt      |                   |                               |                                 |   |     |    |
| Sec. 19        | gulama peno    | ceresinin         | <u>i</u> çıne tiklayınca penc | ereyi yükselt                   |   |     |    |
|                |                |                   |                               |                                 |   |     |    |

Resim 48: Pencere Yöneticisi -Odak

Fare imleci hareketi ya da fare tıklaması ile odaklanacak pencere ayarlayabiliriz. Bunun için "**Odaklama biçimi**" tercihini belirlememiz yeterlidir. Yeni pencere açıldığında otomatik odaklanması ve odaklanan -etkin- uygulama penceresinin en öne gelmesini ayarlayabiliriz.

"Gelişmiş" ile fare eylemleri için pencereyi boyutlandırma, döşeme, taşıma gibi farklı pencere davranışları almamızı sağlar.

| Per                | ncere Yöneticisi                                  |                                                                                                    | -                                                                                                    | C                                                                                                    | ×                                                                                                    |
|--------------------|---------------------------------------------------|----------------------------------------------------------------------------------------------------|----------------------------------------------------------------------------------------------------|----------------------------------------------------------------------------------------------------|----------------------------------------------------------------------------------------------------|
| <u>O</u> dak Geliş | <u>şm</u> iş                                      |                                                                                                    |                                                                                                    |                                                                                                    |                                                                                                    |
| INA                | Diğer p                                           | encerelere                                                                                                    |                                                                                                    | Gen                                                                                                    | niş                                                                                                    |
| ıa geldiğinde ça   | alışma alanını de                                 | <b>ğiştir</b><br>pencereyle                                                                                                    |                                                                                                    |                                                                                                    |                                                                                                    |
|                    |                                                   |                                                                                                    |                                                                                                    | Gen                                                                                                    | iş                                                                                                    |
| gizle              | 🗌 <u>B</u> oyutlandır                             | rırken                                                                                                    |                                                                                                    |                                                                                                    |                                                                                                    |
|                    |                                                   |                                                                                                    |                                                                                                    |                                                                                                    |                                                                                                    |
|                    |                                                   |                                                                                                    |                                                                                                    |                                                                                                    | •                                                                                                    |
|                    |                                                   |                                                                                                    |                                                                                                    |                                                                                                    |                                                                                                    |
|                    | Per<br>Odak Geli<br>na<br>a geldiğinde ç<br>gizle | Pencere Yöneticisi         Odak       Gelişmiş         na       □ Diğer p         a geldiğinde çalışma alanını de         © Sürüklenen         gizle         □ Boyutlandı | Odak       Gelişmiş         na       Diğer pencerelere         a geldiğinde çalışma alanını değiştir         © Sürüklenen pencereyle | Pencere Yöneticisi     Odak   Gelişmiş     na        Diğer pencerelere     a geldiğinde çalışma alanını değiştir     Sürüklenen pencereyle     gizle     Boyutlandırırken | Pencere YöneticisiCi     Odak Gelişmiş     naDiğer pencerelere     Gen     aa geldiğinde çalışma alanını değiştir     © Sürüklenen pencereyle     gizle     Boyutlandırırken |

# Pencere Yöneticisi İnce Ayarları

"Pencere Yöneticisi İnce Ayarları" ile yukarıda değindiğimiz konulara ilave olarak aşağıdaki gibi detay eylemler/ayarlar gerçekleştirebiliriz.

| )                                     | Pencere Yöneticisi İnce Ayarları _ C |                                     |                                    |                       |              |       |  |
|---------------------------------------|--------------------------------------|-------------------------------------|------------------------------------|-----------------------|--------------|-------|--|
| Gez <u>i</u> nme                      | <u>O</u> dak                         | <u>E</u> rişilebilirlik             | Ça <u>l</u> ışma alanları          | <u>K</u> onumlandırma | Birleştirici |       |  |
| <mark>∽</mark> "Sayfalay<br>seçenekl∉ | ıcıyı atla"<br>eri ayarlar           | veya "Görev çub<br>ımış olan pencer | uğunu atla"<br>eleri a <u>t</u> la |                       |              |       |  |
| Cycle <u>t</u> hro                    | ough mini                            | imized windows i                    | n most recently use                | d order               |              |       |  |
| 🛃 Gizlenmiş                           | ; (ör: simg                          | gelenmiş) pencer                    | eleri <u>i</u> çer                 |                       |              |       |  |
| <u> </u>                              | ma alanla                            | rındaki pencerele                   | er arasında gez                    |                       |              |       |  |
| Gezinirke                             | n pencere                            | eyi <u>ç</u> erçevele               |                                    |                       |              |       |  |
| <mark>∽ <u>G</u>ezinirke</mark>       | n pencere                            | eyi ön plana geti                   | г                                  |                       |              |       |  |
| <u>L</u> istede po                    | encereler                            | arasında gez                        |                                    |                       |              |       |  |
| 😂 Yardım                              |                                      |                                     |                                    | < Tüm Ayar            | lar ×        | Kapat |  |

• Pencereler arası geçiş,

- Uygulama olayları (bildirimlerin ekran kaynağını kullanma öncelikleri)
- Pencereleri taşımak için kullanılacak tuş kombinasyonu,
- Çalışma alanı geçiş seçenekleri,
- Pencere konumlandırma ve
- Pencere görüntülenme

seçeneklerimizi ayarlayabiliriz.

# Dosya Yöneticisi Ayarları

Depolama ünitelerimiz üzerinde dosya organizasyonumuzu yapmamızı sağlayan uygulama olarak Xfce ile birlikte **Thunar** Dosya Yöneticisi gelmektedir. Thunar Dosya Yöneticisi kullanımı ile ilgili Dosya Yöneticisi başlığını inceleyebilirsiniz (Sayfa 92).

# **Bildirim Ayarları**

Sistem ve uygulama bildirimlerinin görüntüleneceği **konum**, **biçim** ve görüntülenme **süresi** gibi ayarları özelleştirebiliriz.

"**Rahatsız etmeyin**" seçeneğini aktif hale getirdiğimizde "Şu anda sadece acil bildirimler gösterilecektir. Bildirim kaydı etkin" mesajı görüntülenecektir. Bu, "rahatsız etmesin" süresi boyunca alınan bildirimlere günlük dosyasından erişebiliriz.

Çoklu monitör kullandığımız durumlar için bildirimin görünmesini istediğimiz ekranı seçebiliriz.

Bildirimin ekrandaki konumu ve görüntülenme süresini belirleyebiliriz.

Bildirim için "**tema**" seçimi yapabilir bildirimin görüntülenme animasyonu ve şeffaflığını ayarlayabiliriz.

| <b>A</b>                                   |                                | Bildi  | riler     |                     | -      | C     | ×   |
|--------------------------------------------|--------------------------------|--------|-----------|---------------------|--------|-------|-----|
|                                            | Genel                          | Uygula | malar     | Günlük              |        |       |     |
| <b>Davranış</b><br>Rahatsız                | etmeyin                        |        |           |                     | _      |       |     |
| Bildirimle                                 | eri burada göster              |        | birinci   | l ekran             |        |       | •   |
| Görünüm                                    |                                |        |           |                     |        |       |     |
| <u>T</u> ema                               |                                |        | Adapt     | a-Red               |        |       | •   |
| Varsayıla                                  | n <u>k</u> onum                |        | Sağ üst 👻 |                     |        |       |     |
| Matlık                                     |                                |        |           |                     | 0      | - 87  | %   |
| <u>K</u> aybolm                            | a zamanı 🛛 🗲                   |        |           | 3 -                 | +      | san   | iye |
| <b>Canlandır</b><br>Azalarak<br>Dışarı kay | <b>malar</b><br>kaybol<br>ydır |        |           |                     |        |       | 0   |
|                                            |                                |        |           | <u>Ö</u> n İzlemeyi | Göster |       |     |
| 😂 Yardın                                   | n                              |        | < Tün     | n Ayarlar           | ×      | Kapat |     |

Resim 51: Bildirim görüntülenme ayarları

"Ön İzlemeyi Göster" butonu ile ayarlarımızı test edebiliriz.

| <b>_</b>     |                | Bildir     | iler 🖒  |         | - | C      | × |
|--------------|----------------|------------|---------|---------|---|--------|---|
|              |                |            |         |         |   |        |   |
|              | Genel          | Uygula     | malar   | Günlül  | k |        |   |
| Her uygulama | a için bildiri | mleri açın | veya ka | patın   |   |        |   |
| 🔊 anydesk    |                |            |         |         |   |        |   |
| 💿 discord    |                |            |         |         |   |        | D |
| 💿 google-o   | hrome          |            |         |         |   |        | С |
| notify-se    | end            |            |         |         |   |        | С |
| pk-upda      | te-icon        |            |         |         |   |        | C |
| 🐈 quake3-    | data           |            |         |         |   |        | C |
| 🍠 steam-la   | uncher         |            |         |         |   |        | C |
| Thunder      | bird           |            |         |         |   |        | С |
| zoom         |                |            |         |         |   |        | C |
| 😂 Yardım     |                |            | < Tüm   | Ayarlar | > | < Kapa | t |

Her bir uygulama için ayrı ayrı bildirimleri aktifleştirebilir ya da kapatabiliriz.

| D           | <b>T</b> T                                                                      | 1     | 1. 11 11    |       |    |
|-------------|---------------------------------------------------------------------------------|-------|-------------|-------|----|
| ROCIM 5 /   | $\cdot$ $\cdot$ $\cdot$ $\cdot$ $\cdot$ $\cdot$ $\cdot$ $\cdot$ $\cdot$ $\cdot$ | iama  | niiairim    | avari | ar |
| ACSIIII JZ. | Oyyu                                                                            | luniu | Ullull lill | uyuri | un |
|             |                                                                                 |       |             |       |    |

### "Günlük" ile,

• bildirim geçmişinin tamamını,

ya da sadece,

• **"Rahatsız etmeyin**" tercihini aktif hale getirdiğimiz zaman süresince gerçekleşen

bildirimleri görüntüleyebiliriz.

| <b>A</b>                                             |                 | Bildiriler 🗋                                             |                            |       | -   | C     | × |
|------------------------------------------------------|-----------------|----------------------------------------------------------|----------------------------|-------|-----|-------|---|
| Gene                                                 | l               | Uygulamalar                                              | Günl                       | ük    |     |       |   |
| Bildirim günlükleri                                  | sad             | lece "Rahatsız etn                                       | neyin" sür                 | esinc | e 🕶 |       | D |
| Uygulama günlükleri                                  | eng             | gellenmişler hariç                                       | tümü                       |       | •   |       |   |
| Log boyutu sınırı                                    |                 |                                                          | 100                        | -     | +   |       |   |
| steam-launcher yül                                   | klend           | i                                                        |                            |       |     |       |   |
| duyuru@pardus<br>Bildirim deneme<br>Thunderbird bild | , gön<br>irim ö | <b>tr hesabına 1 ye</b> ı<br>deren Şenol Aldıb<br>örneği | <b>ni ileti ge</b> l<br>aş | ldi   |     |       |   |
| Notify: Özgürlük i                                   | çin Pa          | ardus                                                    |                            |       |     |       |   |
| C 🗳 🚳                                                |                 |                                                          |                            |       |     |       |   |
| 😂 Yardım                                             |                 | < Tür                                                    | n Ayarlar                  |       | ×   | Kapat | : |
| esim 53: Bildirin                                    | n ge            | cmiși                                                    |                            |       |     |       |   |

## Kullanıcı bilgileri

"**Hakkımda**" ile isim, telefon, mail adresi gibi kişisel ayarlarımızı girebilir ve profil fotoğrafı belirleyebiliriz. Profil fotoğrafı için mevcut bir resim dosyası kullanabilir ya da o anda görüntü yakalama aygıtımız ile görüntü alabiliriz.

| <b>1</b> + ^   | Mu            | gshot        | _ ×            |
|----------------|---------------|--------------|----------------|
|                | İlk İsim      | Soy Adı      | Baş harf       |
| ()···          | Senol         | ALDIBAS      | SA             |
| Y              | Ev Telefonu   | E-posta Adr  | esi            |
|                |               | senol.aldiba | as@pardus.org. |
|                | Ofis Telefonu | Fax          |                |
| / - \          | 4445773       |              |                |
| 🗟 Kameradan ya | akala         | iotal Et     |                |
| 🧧 Gözat        | N             | • Iptat Lt   | Vygula         |
| – Kaldır       | V             |              |                |

Resim 54: Hakkımda...

Buradaki bilgilere panel üzerindeki "Whisker" uygulama başlatma menüsünden de erişebiliriz. Kullanıcı bilgileri ile ilgili olarak Kullanıcı ve Grup Yönetimi başlığını inceleyebilirsiniz. -sayfa 75 -

# **Donanım Ayarları**

# Ağ Ayarları

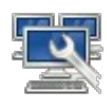

Panel sistem cekmecesindeki "Ağ" simgesinde sağ tuş ile ekrana gelen menüden "Bağlantı Bilgileri" ile "ağ" bağlantı bilgilerimizi görüntüleyebiliriz.

Pardus Genel Arayüz 802.11 Kablosuz (wlp1s0) Donanim Adresi MAC ADDRESS Sürücü iwlwifi Hiz 1 Mb/s Güvenlik WPA/WPA2 IPv4 IP Adresi 192.168.0.12 Broadcast Adresi 192.168.0.255 Alt Ağ Maskesi 255.255.255.0 Öntanımlı Rota 192.168.0.1 Birincil DNS 8.8.8.8 İkincil DNS 1.1.1.1 Ücüncül DNS 44.45.77.3 IPv6

Bağlantı Bilgileri

×

Resim 55: Bağlantı bilgileri

"Bağlantıları Düzenle" ya da Tüm Ayarlar penceresindeki "Gelişmiş Ağ Ayarları" ile tüm ağlarımız için yapılandırma sağlayabiliriz.

**-**+

~

| Ad                           | Son Kullanılan |  |  |
|------------------------------|----------------|--|--|
| <ul> <li>Ethernet</li> </ul> |                |  |  |
| Kablolu bağlantı 1           | 2 gün önce     |  |  |
| 🕶 Kablosuz Bağlantı          |                |  |  |
| Pardus                       | 2 dakika önce  |  |  |
| eduroam                      | 2 gün önce     |  |  |
| SenolMi                      | 2 ay önce      |  |  |
| Pardus WiFi                  | 5 ay önce      |  |  |

"Yeni Bağlantı Ekle (+)" butonu ile ağ bağlantısı tanımlayabilir, listeden ayarlarını görüntülemek ya da değişiklik vapmak istediğimiz bağlantıyı secerek "Seçili Bağlantıyı Düzenle" butonunu kullanabiliriz.

Resim 56: Ağ bağlantıları düzenle

"Genel" sekmesinden bağlantısının ağ otomatik olarak kullanılıp kullanılamayacağı ve ağın tüm kullanıcılara açık olup olmadığını ayarlayabiliriz.

| 🔄 + 🔺        |                           | eduroam düzenleniyo         | or      |               | -      | c     | ×  |
|--------------|---------------------------|-----------------------------|---------|---------------|--------|-------|----|
| Bağlantı adı | eduroam                   |                             |         |               |        |       |    |
| Genel        | Kablosuz Bağlantı         | Kablosuz Bağlantı Güvenliği | Vekil   | IPv4 Ayarları | IPv6 A | yarla | ri |
| 🗹 Önceli     | ikli olarak kendiliğinder | n bağlan                    | 0       |               | -      | - +   | •  |
| 🗹 Tüm k      | ullanıcılar bu ağa bağla  | nabilir                     |         |               |        |       |    |
| 🗌 VPN'y      | ve kendiliğinden bağlar   | 1                           |         |               |        |       |    |
| Ölçülen b    | ağlantı                   |                             | Kendili | jinden        |        |       | •  |
|              |                           |                             |         | İptal Et      |        | Kayd  | et |

Resim 57: Bağlantı ayarları düzenle: Genel

"Kablosuz Bağlantı" sekmesinde "ağ adı" ve diğer aygıt bilgilerini görüntüleyebiliriz.

| 🛒 + 🔺                  | eduroam düzenleniyor                                | - 0         | ×    |
|------------------------|-----------------------------------------------------|-------------|------|
| Bağlantı adı eduroam   |                                                     |             |      |
| Genel Kablosuz Bağla   | ntı Kablosuz Bağlantı Güvenliği Vekil IPv4 Ayarları | IPv6 Ayarla | агі  |
| SSID                   | eduroam                                             |             |      |
| Kip                    | İstemci                                             |             | •    |
| Bant                   | Kendiliğinden                                       |             | •    |
| Kanal                  | öntanımlı                                           | _           | +    |
| BSSID                  |                                                     |             | •    |
| Oran                   | 0                                                   | - + M       | Ib/s |
| İletim gücü            | 0                                                   | - + r       | mW   |
| Aygıt                  |                                                     |             | •    |
| Kopyalanmış MAC Adresi |                                                     |             | •    |
| MTU                    | kendiliğinden                                       | - + b       | ayt  |
|                        | İptal E                                             | t 🗸 🖌 Kayo  | det  |

ariari auzenie: Kabiosuz

"Kablosuz Bağlantı Güvenliği" ile "Ağ aygıtımıza" bağlanmak için kullandığımız parolayı ve güvenlik metodumuzu görüntüleyebilir ve değiştirebiliriz. WEP, WPA-WPA2 için terimler sayfasına göz atabilirsiniz.

| 🔄 + 🔺        |                   | edu                                                                                                    | ıroam düzenleniyo | ρr         |          | _ C ×    |
|--------------|-------------------|----------------------------------------------------------------------------------------------------|-------------------|------------|----------|----------|
| Bağlantı adı | eduroam           |                                                                                                    |                   |            |          |          |
| Genel        | Kablosuz Bağlantı | eduroam düzenleniyor C ×<br>uroam<br>osuz Bağlantı Kablosuz Bağlantı Güvenliği Vekil IPv4 Ayarları IPv6 Ayarları<br>Güvenlik WPA & WPA2 Enterprise<br>Yetkilendirme Tünelli TLS<br>Anonim kimlik anonymous@ulakbim.gov.tr<br>Etki Alanı<br>CA sertifikası (Hiçbiri)<br>CA sertifikaşı (Hiçbiri)<br>CA sertifikaşı (Parolaları göster<br>CA sertifikaşı gerekli değildir<br>Dahili kimlik doğrulamaşı PAP<br>Kullanıcı adı senol.aldibas@ulakbim.gov.tr<br>Parola<br>Parolayı göster |                   |            |          |          |
|              |                   | Güvenlik                                                                                                    | WPA & WPA2 Er     | iterprise  |          | •        |
|              | Ye                | etkilendirme                                                                                                    | Tünelli TLS       |            |          | •        |
|              | Ar                | nonim kimlik                                                                                                    | anonymous@ula     | kbim.gov.t | r        |          |
|              |                   | Etki Alanı                                                                                                    |                   |            |          |          |
|              | C                 | A sertifikası                                                                                                    | (Hiçbiri)         |            |          | •        |
|              | CA serti          | fika parolası                                                                                                    |                   |            |          | ÷        |
|              |                   |                                                                                                    | Parolaları göste  | 26         | 1.1.     |          |
|              | Dahili kimlik     | doğrulaması                                                                                                    | CA sertifikasi g  | егеки дед  | ווסור    | •        |
|              |                   | Kullanıcı adı                                                                                                    | senol aldibas@ul  | akhim qov  | tr       |          |
|              |                   | Parola                                                                                                    | ••••••            | akomigov   |          | *        |
|              |                   |                                                                                                    | 🗌 Parolayı göster |            |          |          |
|              |                   | -                                                                                                    |                   |            |          |          |
|              |                   |                                                                                                    |                   |            | İptal Et | ✓ Kaydet |

Resim 59: Bağlantı ayarları düzenle: Kablosuz bağlantı güvenliği

Aygıtımız için otomatik IP atanmasını sağlayabileceğimiz gibi "**Ekle**" butonu ile IP adresimizi "**elle**" de girebiliriz. IP adresini elle girme işleminde,

- IP (Internet Protokol Adresi)
- NETMASK (Ağ Maskesi)
- GATEWAY (Ağ Geçidi)

bilgilerine ilave olarak istiyorsak **DNS** adresini de girebiliriz.

Yukarıda örneklenen "Ağ Ayarları" kablosuz ağ için örneklenmiştir. "**Kablolu ağ**" yapılandırma ayarları için aynı pencerede "**Kablosuz Bağlantı**" sekmesi "**Ethernet**" olarak gelecektir.

| 🖳 + 🔺              |                                                                                                    | eduroam düzenleniye             | ог        |          | _ C ×   |
|--------------------|----------------------------------------------------------------------------------------------------|---------------------------------|-----------|----------|---------|
| Bağlantı adı edure | oam                                                                                                    |                                 |           |          |         |
| Genel Kablos       | eduroam düzenleniyor _ C X<br>ağlantı adı eduroam<br>Genel Kablosuz Bağlantı Kablosuz Bağlantı Güvenliği Vekil IPv4 Ayarları IPv6 Ayarları<br>Yöntem Elle<br>Adresser<br>Adress Ağ maskesi Ağ geçidi<br>192.168.1.2 24 192.168.1.1 Sil<br>DNS sunucuları 8.8.8.8<br>Arama alanları<br>DHCP istemci kimliği<br>DHCP istemci kimliği<br>Bu bağlantının tamamlanması için IPv4 adresleme gerekir<br>Rotalar |                                 |           |          |         |
| Yöntem Elle        |                                                                                                    |                                 |           |          | •       |
| Adresler           |                                                                                                    |                                 |           |          | •       |
| Adres              |                                                                                                    | Ağ maskesi                      | Ağ geçidi |          | Ekle    |
| 192.168.1.2        |                                                                                                    | 24                              | 192.168.1 | .1       |         |
|                    | ulari 8888                                                                                                    |                                 |           |          | 51      |
| Arama ala          | inlari                                                                                                    |                                 |           |          |         |
| DHCP istemci ki    | mliği                                                                                                    |                                 |           |          |         |
| 🗌 Bu bağlantını    | ın tamamlanm                                                                                                    | ası için IPv4 adresleme gerekir |           |          |         |
|                    |                                                                                                    |                                 |           |          | Rotalar |
|                    |                                                                                                    |                                 |           | İptal Et | Kaydet  |

Resim 60: Bağlantı ayarları düzenle: IPv4 ayarları

Ağ aygıtlarımızı sistem çekmecesindeki "Ağ" simgesinde sağ tuşa basarak "**Aktif /Pasif**" yapabiliriz.

Aynı menüde "**Bağlantı Bilgileri**" ile bağlantı türü, hız, ip, DNS gibi detayları görüntüleyebiliriz. (sayfa 50, Resim 55: Bağlantı bilgileri)

## Bluetooth Bağdaştırıcıları

"Bluetooth Bağdaştırıcıları" ile cihazımız için bir isim girebilir ve cihazımızın çevredeki aygıtlarca bulunup bulunmamasını (görünür olmasını) belirleyebiliriz.

| Bluetooth                                                                                | Bağdaştırıcıları                    | _ C ×   |
|------------------------------------------------------------------------------------------|-------------------------------------|---------|
| par                                                                                      | dus                                 |         |
| Görünürlük A<br>Gizli<br>Her zamar<br>Geçici görü<br>6 Dakika<br>Bluetooth İst<br>pardus | Ayarı<br>n görünür<br>ünürlük<br>mi |         |
| 😂 Yardım                                                                                 | < Tüm Ayarlar                       | × Kapat |

Resim 62: Bluetooth Bağdaştırıcıları

### **Bluetooth Yöneticisi**

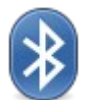

"Bluetooth Yöneticisi" ile çevremizdeki telefon, tv, kulaklık gibi aygıtlara bağlanabilir ve bu aygıtlar ile veri transferi yapabiliriz.

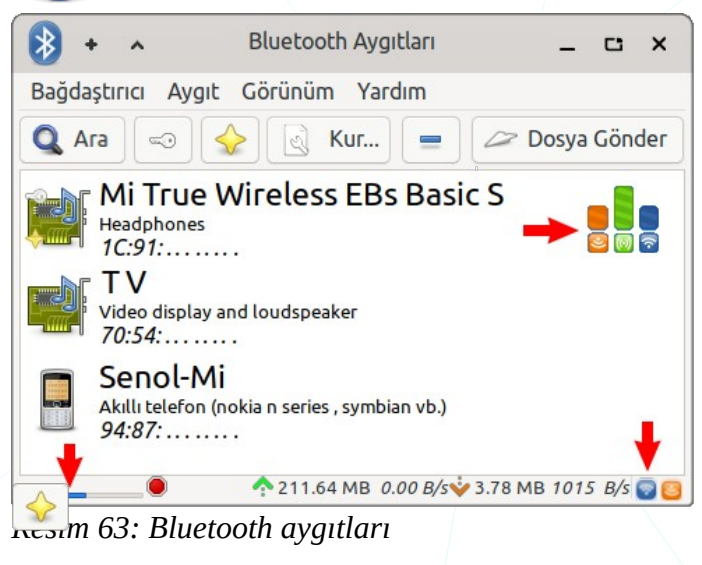

**Ara**" butonuna bastığımızda resimde gördüğünüz gibi aygıtlar listelenir. Aygıt arama sürecini durum çubuğu üzerinden takip edebiliriz.

"Aygıt ile eşleştir" seçili aygıta eşleme isteği gönderebiliriz. Ortak kod ile onaylanması halinde ilgili aygıta Pardus üzerinden erişim izni sağlanacaktır.

| * | <b>Bluetooth</b><br>Eşleme isteği<br><b>Senol-Mi</b> (94:<br>Doğrulama içi | :<br>:87:E0:90:44<br>in değeri ona | :CC)<br>ayla: <b>400529</b> |
|---|----------------------------------------------------------------------------|------------------------------------|-----------------------------|
|   |                                                                            | Doğrula                            | Reddet                      |

Yıldız şeklindeki bu buton ile bir donanımı güvenilir olarak işaretleyebilir ya da güvenilen aygıtlar listesinden kaldırabiliriz.

**Kur** butonu ile seçili aygıt için kurulum asistanını başlatabiliriz. Örneğin; bilgisayarımızın ses çıkışını başka bir ses çıkış aygıtına yönlendirebiliriz. Bağlantı kurulan aygıtın aktiflik durumu yukarıdaki görseldeki gibi grafiksel olarak görüntülenecektir.

| iptal Et                                                               | Geri    | Bağlan                                    | Sonraki |
|------------------------------------------------------------------------|---------|-------------------------------------------|---------|
| Başlangıç<br>Aygıt<br>Eşleştirme<br>Bağlan<br>Bağlanıyor<br>Tamamlandı | Ba<br>O | <b>ğlan:</b><br>Seri Bağlantı<br>Bağlanma | Noktası |

Resim 64: Aygıt kurulum asistanı

 "Kaldır" butonu ile aygıtı bilinen aygıtlar listesinden kaldırabiliriz.

Yukarıdaki islemleri panel

üzerinden de hızlıca gerçekleştirebiliriz.

"Gönder" ile seçili cihaza dosya aktarabiliriz.

۲

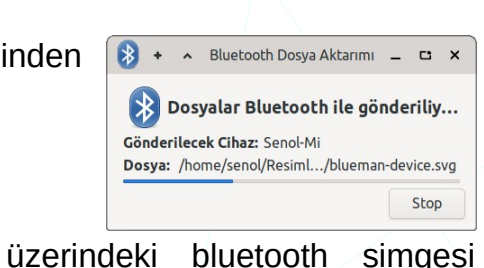

Bluetooth'u Kapat
 Keşfedilebilir Yap
 Yeni Cihaz Kur...
 Cihaza dosya gönder...
 Son Bağlantılar...
 Aygıtlar...
 Adaptörler...
 Yerel Servisler...
 Çıkış

# **Ekran Ayarları**

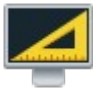

Görüntüleme çıkış aygıtlarımızı yapılandırdığımız kısımdır. Sistemimiz açık iken bir ekran bağladığımızda bu ekranı kullanma tercihlerimizi seçmemizi sağlayan pencere ekrana gelecektir. Bu tercihler ile birincil ekranımızı ikinci ekrana yansıtabilir ya da ikinci bir masaüstü olarak kullanabiliriz.

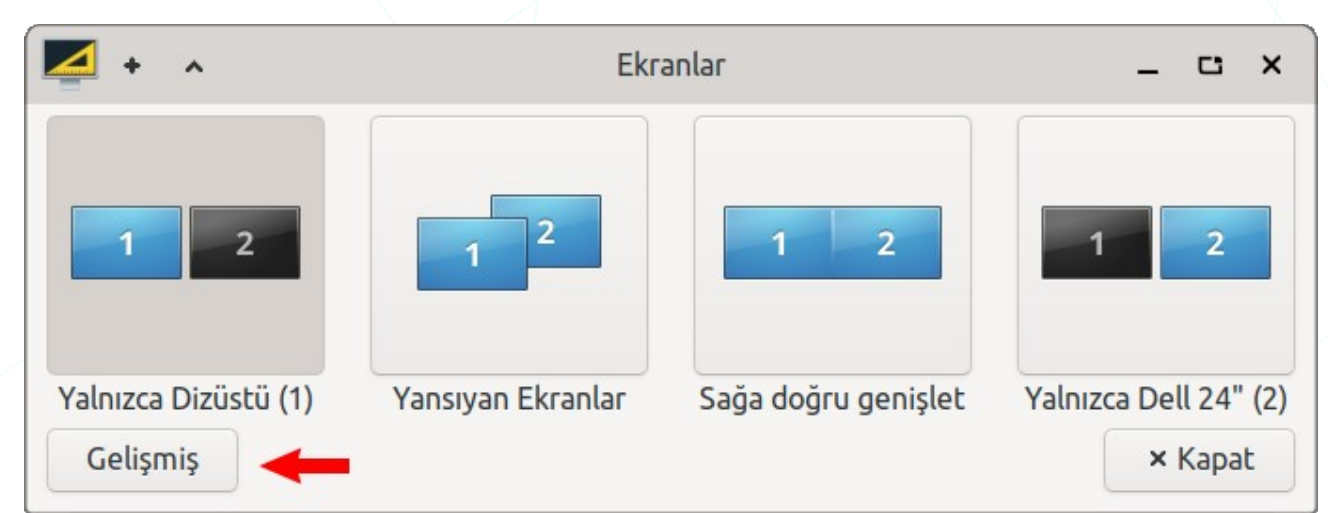

Resim 65: Ekran kullanma seçenekleri

"Gelişmiş" yapılandırma ayarlarımızı görüntüleyebilir butonu ile ekran ve değiştirebiliriz.

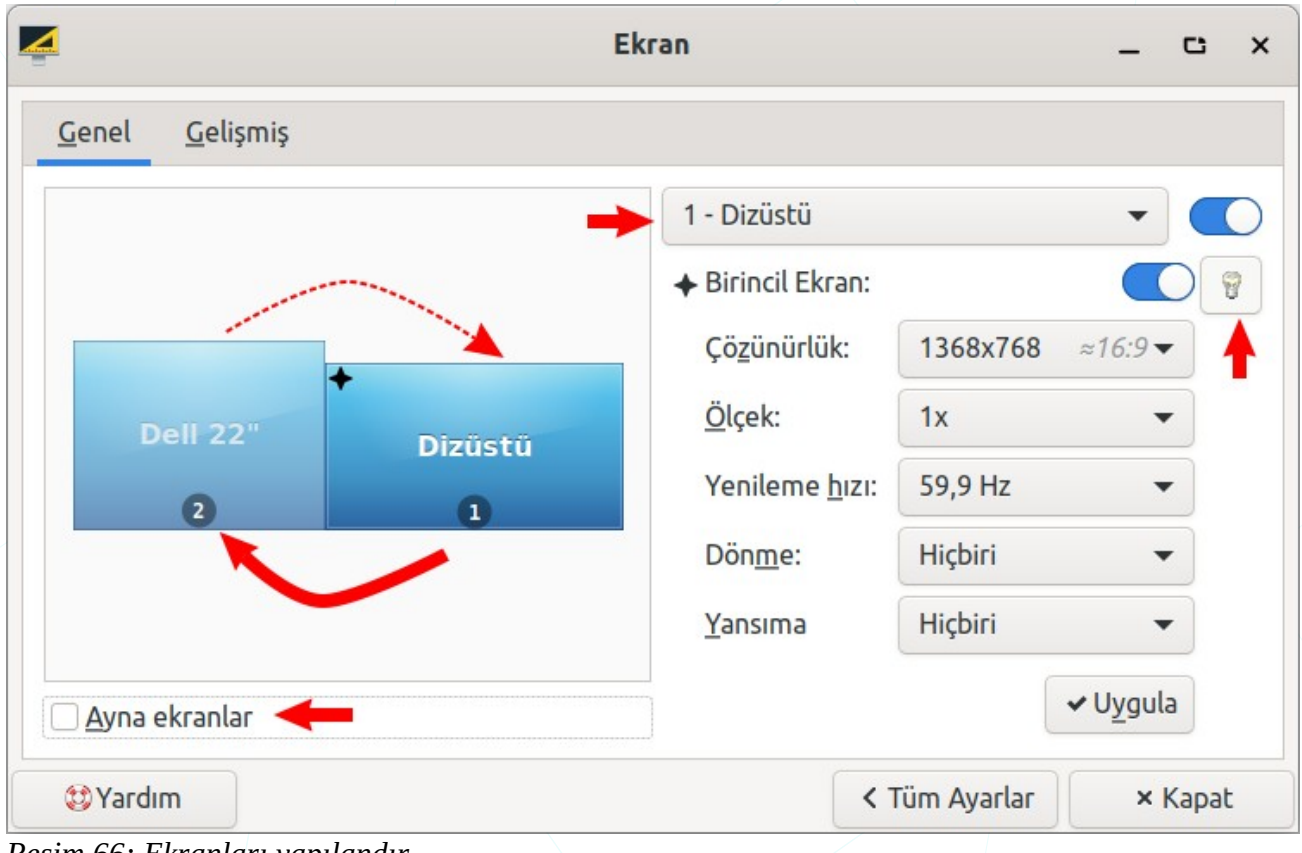

Resim 66: Ekranları yapılandır

Ekran yapılandırması ile ilgili olarak;

- Ekranın kullanılıp kullanılmayacağı,
- Birincil ekran tercihi,
- Görüntünün yansılanıp yansılanmayacağı,
- Her bir ekran için;
  - Çözünürlük (1600x900 / 1368x768/ ...),
  - Yenileme hızı (60 Hz / 59 Hz),
  - Dönme (Sol/Sağ/Başaşağı),
  - Yansıma yönü (Yatay/Dikey/Yatay ve Dikey)

ayarlarını yapabiliriz.

Önizleme ekranında fare ile sürükleme yaparak ekranların konumunu (yan yana/üst üste) ayarlayabilir, üzerinde işlem yapacağımız ekranı seçebiliriz.

| Ana ekran şu anda gösterilecek şekilde y | apılandırılmıştır: |
|------------------------------------------|--------------------|
| Xfce Panel                               | Yapılandır         |
| ✓Masaüstü simgeleri                      | Yapılandır         |
| ✓Bildirimler                             | Yapılandır         |

Birincil -ana- ekranda **masaüstü simgelerinin** görüntülenmesi ve **panel** ya da **bildirimlerin** görüntüleneceği ekranın seçimi için her birinin yapılandırma ayarlarına yine buradan erişebiliriz.

"**Uygula**" ile yaptığımız yapılandırmanın geçerli olmasını sağlayabiliriz. Hatalı bir yapılandırma nedeniyle ekran görüntüsünü kaybetmemiz halinde eski ayarlara dönmek için kısa bir süre beklememiz yeterli olacaktır.

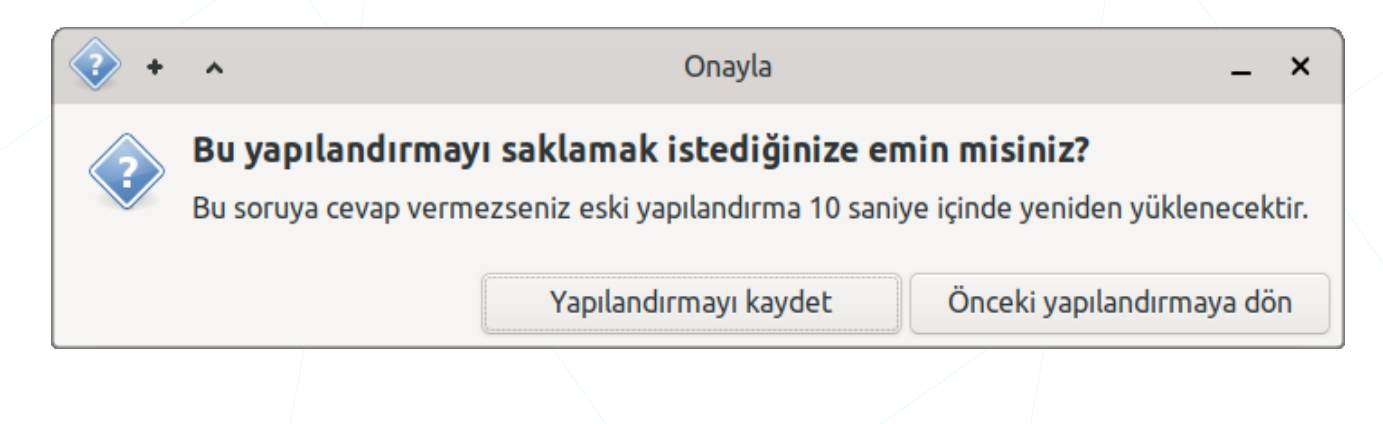

"Gelişmiş" sekmesindeki seçenekler ile ekran yapılandırmalarımız için farklı profiller oluşturabiliriz.

|               | - C ×                                                                                                    |
|---------------|----------------------------------------------------------------------------------------------------|
|               |                                                                                                    |
|               |                                                                                                    |
|               |                                                                                                    |
|               |                                                                                                    |
| •             |                                                                                                    |
| © ± D         | ✓ Uygula                                                                                                    |
|               |                                                                                                    |
|               |                                                                                                    |
|               |                                                                                                    |
|               |                                                                                                    |
|               |                                                                                                    |
| < Tüm Ayarlar | × Kapat                                                                                                    |
|               | <ul> <li>▼</li> <li>▼</li> <li>↓</li> <li>□</li> <li>↓</li> <li>□</li> <li>↓</li> <li>□</li> <li>↓</li> <li>□</li> <li>↓</li> <li>□</li> <li>↓</li> <li>□</li> <li>↓</li> <li>□</li> <li>↓</li> <li>□</li> <li>↓</li> <li>□</li> <li>↓</li> <li>□</li> <li>↓</li> <li>□</li> <li>↓</li> <li>□</li> <li>↓</li> <li>□</li> <li>↓</li> <li>□</li> <li>↓</li> <li>↓</li></ul> |

"**Bağlandığında yeni ekranları yapılandır**" seçeneğinin aktif olması halinde sistem açıkken bağlanan ekranlar için yansıtma/kullanma ayarları otomatik olarak gelecektir.

"Ekranları tanımak için açılır pencere göster" ile ekranlarda etiket ve çözünürlük bilgisi görüntüleyebiliriz.

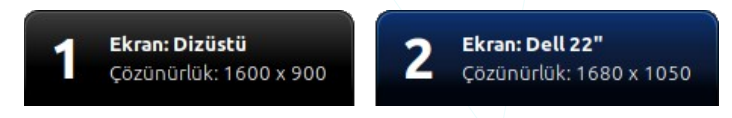

Bu işlemleri uçbirim üzerinden gerçekleştirmek ve ekran yapılandırmanız hakkında bilgi almak için "**xrandr**" komutunu da kullanabilirsiniz. Aşağıdaki komutlar sadece örneklemedir. Donanım ve yapılandırmanıza göre İnternet üzerinden detay kullanım örneklerini inceleyebilir ya da 444 5 773 hattından Pardus Destek Merkezi ile iletişime geçebilirsiniz.

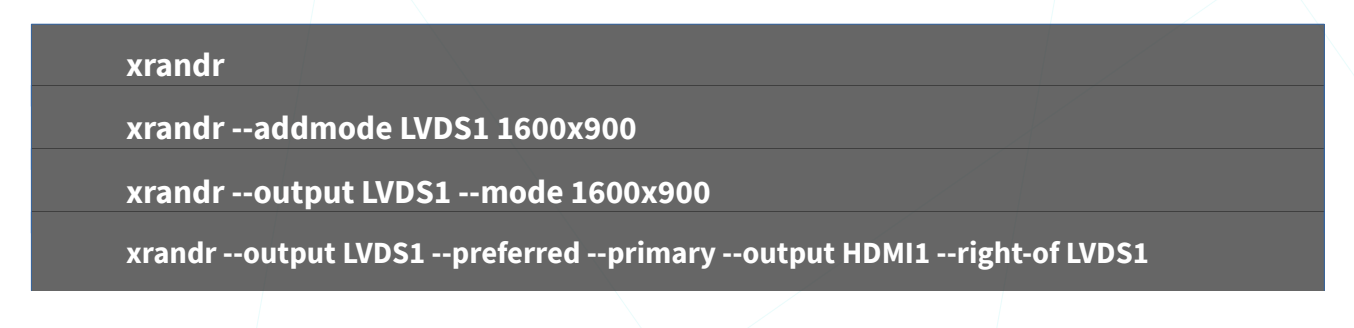

## Güç Yöneticisi Ayarları

**"Güç Yöneticisi**" ayarları ile **sistem** ve **ekran** ilgili güç yapılandırmamızı ayarlayabilir, güvenliğimiz için belirli bir süre işlem yapmadığımızda oturumumuzun kilitlenmesini sağlayabiliriz. "**Cihazlar**" sekmesinden güç beslemesi yapan cihazlarımızla ile ilgili bilgi alabiliriz.

| 9 Gü                                   | ç Yöneticisi     |               | _ | C          | × |
|----------------------------------------|------------------|---------------|---|------------|---|
| Genel Sistem Ekran Güvenlik            | Aygıtlar         |               |   |            |   |
| Düğmeler                               |                  |               |   |            |   |
| Kapatma düğmesine basıldığında:        | Sor              |               |   |            | • |
| Uyku düğmesine basıldığında:           | Hiçbir şey yapma |               |   |            | - |
| Hazırda beklet düğmesine basıldığında: | Hiçbir şey yapma |               |   |            | - |
| Pil düğmesine basıldığında:            | Hiçbir şey yapma |               |   |            | - |
| Ekran parlaklığı tuşlarını yönet 🔫     |                  |               |   | $\bigcirc$ | D |
| Parlaklık adım sayısı:                 | 10 – +           | Üstel         |   |            |   |
| Görünüm                                |                  |               |   |            |   |
| Durum bildirimleri                     |                  |               |   | $\bigcirc$ |   |
| Sistem çekmecesi simgesi               |                  |               |   | $\bigcirc$ |   |
| 😂 Yardım                               |                  | < Tüm Ayarlar | × | Kapat      | : |

Resim 68: Güç Yöneticisi: Genel ayarlar

- Kapatma, uyku, hazırda beklet ve pil düğmeleri için;
  - ✓ hiç birşey yapma,
  - 🖌 askıya al,
  - ✓ hazırda beklet,
  - ✓ sor

tercihlerini belirleyebiliriz.

• Ekran parlaklığı tuşlarını yönetebilir, parlaklık adım miktarını belirleyebiliriz.

|                                                           |                   | Güç             | Yöneticisi  |     | _ C |   |
|-----------------------------------------------------------|-------------------|-----------------|-------------|-----|-----|---|
| Genel Sistem                                              | Ekran             | Güvenlik        | Aygıtlar    |     |     |   |
|                                                           |                   | Pilde           | Güce takılı |     |     |   |
| Sistem güç korumas                                        | a                 | •               | <b>•</b>    |     |     |   |
| Sistem uyku kipi:                                         | $\rightarrow$     | Hazırda I       | Beklet      |     |     | • |
| Etkin olmadığında                                         |                   | 0               | A           | sla |     |   |
| Dizüstü Bilgisayar K                                      | lapağı            |                 |             |     |     |   |
| Dizüstü kapağı kap                                        | atıldığında:      | Ekranı ki       | litle       |     |     | • |
|                                                           |                   |                 |             |     |     |   |
| Kritik güç                                                |                   |                 |             |     |     |   |
| Kritik güç<br>Kritik pil güç düzey                        | i: 10             | - +             | %           |     |     |   |
| Kritik güç<br>Kritik pil güç düzey<br>Kritik pil gücünde: | i: 10<br>Hiçbir ş | – +<br>ey yapma | % 🔶         |     |     | • |
| Kritik güç<br>Kritik pil güç düzey<br>Kritik pil gücünde: | i: 10<br>Hiçbir ş | – +<br>ey yapma | % 🔶         |     |     | • |

- Sistem sekmesi ile güç planlarımızı batarya ile çalışma ya da prize takılı olma durumuna göre **ayrı ayrı** belirleyebiliriz.
- Sistem uyku kipi için "hazırda beklet" ve "askıya al" seçimi yapabilir, güç koruması etkin olmadığı durumlarda bu ayarımızın geçerli olması için süre belirleyebiliriz.
- Dizüstü bilgisayarlar için kapağı/ekranı kapattığımızda;
  - ✓ Ekranı kapat,
  - Askıya al,
  - ✓ Hazırda beklet,
  - ✓ Ekranı kilitle

eylemlerinden birini tercih edebiliriz.

• Kritik pil seviyesini yüzde olarak ayarlayabilir ve pil ömrü bu seviyeye düştüğünde gerçekleşmesini istediğimiz eylemi seçebiliriz. Pil doluluk oranı burada belirlediğimiz seviyeye indiğinde ekranda bildirim görüntülenecektir.

|           |                            |             | Güç      | Yöneticisi |              | -   | C     | 3 |
|-----------|----------------------------|-------------|----------|------------|--------------|-----|-------|---|
| Genel     | Sistem                     | Ekran       | Güvenlik | Aygıtlar   |              |     |       |   |
|           |                            | (           | Pilde    | Güce       | takılı       |     |       |   |
| Ekran gü  | iç yönetimi                |             | •        |            |              | -   |       | С |
| Şundar    | n sonra <mark>k</mark> ara | art         | (        | )          | 10 dakika    |     |       | - |
| Şundar    | n sonra uyk                | u kipine al |          | 0          | 15 dakika    |     |       |   |
| Şundar    | n sonra <mark>k</mark> apa | at          |          |            | 30 dakika    |     |       | - |
| Parlaklık | azaltma                    | -           |          |            |              |     |       |   |
| Etkileş   | imsizken şu                | ına düşür   |          | 0          | 20 %         |     |       | - |
| Şundar    | n sonra düşi               | ür          |          |            | 120 saniye   |     | (     | 0 |
| (1) Yardı | m                          |             |          |            | < Tüm Ayarla | r × | Kapat |   |

**"Ekran**" sekmesindeki seçenekler ile, enerji tasarrufu ya da bataryamızı daha verimli kullanmak için, bilgisayarımızda işlem yapmadığımız durumlar için ekran parlaklığı ve ekranın kapanması gibi ayarları gerçekleştirebiliriz.

| 9                                                            | Güç                            | Yöneticisi |              |   | _ | C     | × |
|--------------------------------------------------------------|--------------------------------|------------|--------------|---|---|-------|---|
| Genel Sistem Ekran                                           | Güvenlik                       | Aygıtlar   |              |   |   |       |   |
| Hafif Kilitleyici<br>Oturumu kendiliğinden kilitle:          | +                              | Asla       |              |   |   |       |   |
| Ekran koruyucudan sonra kilitle 🗹 Sistem uyku kipinde olunca | enme gecikı<br>9 ekranı kilitl | mesi 📃     | 1 saniye     | 2 |   |       | > |
| 3 Yardım                                                     |                                |            | < Tüm Ayarla | r | × | Kapat |   |

Resim 71: Güç Yöneticisi: Güvenlik ayarları

- Verilerimizin güvenliği için belirli bir süre işlem yapmadığımızda oturumun kendiliğinden kilitlenmesini sağlayabiliriz.
- Bir eylem gerçekleştirmediğimiz durumlarda ekran koruyucunun devreye girmesinin ardından ekranın kilitlenmesi için gerekli zamanı ayarlayabilir, Uyku kipi ile ekran kilidini de devreye alabiliriz.

|         |              |            | GU         | ç Yoneticisi           | -             | . 6    | ` |
|---------|--------------|------------|------------|------------------------|---------------|--------|---|
| Genel   | Sistem       | Ekran      | Güvenlik   | Aygıtlar               |               |        |   |
| 👆 Ha    | t gücü       |            |            | Aygıt                  | battery_BAT1  |        |   |
| 💼 Gü    | ce takılı    |            |            | Tür                    | Pil           |        |   |
| 🎝 sa    | MSUNG E      | lectronics |            | Güç Kaynağı            | Doğru         |        |   |
| 🛛 🏫 Şar | rj oluyor (3 | 7%, 1 saat | 41 dakika) | Teknoloji              | Lityum iyon   |        |   |
|         |              |            |            | Şu anki şarj           | 37%           |        |   |
|         |              |            |            | Tümüyle dolu (tasarım) | 62,2 Wh       |        |   |
|         |              |            |            | Tümüyle dolu           | 51,8 Wh (83%) |        |   |
|         |              |            |            | Voltaj                 | 7,8 V         |        |   |
|         |              |            |            | Üretici                | SAMSUNG Elect | ronics |   |
|         |              |            |            | Üretici                | SAMSUNG Elect | ronics |   |

Resim 72: Güç Yöneticisi: Aygıtlar

Aygıtlar listesinden batarya bilgilerinize ulaşabilirsiniz.

Ekran parlaklık ayarını panel üzerindeki güç simgesinden ayarlayabiliriz.

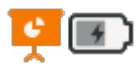

"Sunum kipi" tercihini aktif hale getirdiğimizde yaptığımız yapılandırma

ayarları devreye girmeyecek ve panel simgesi yandaki şekilde görünecektir.

| Î2 | SAMSUNG Electronics<br>Şarj oluyor (80%, 8 saat | 29 dakika) |
|----|-------------------------------------------------|------------|
| ò. | Ekran parlaklığı                                | )          |
|    | Sunum kipi                                      |            |
|    | Ayarlar                                         |            |

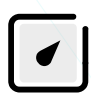

Panel üzerindeki "**Pardus Güç Yöneticisi**" ile tanımlı güç yapılandırma tercihlerinden seçim yapabiliriz.

## Fare ve Dokunmatik Yüzey

Fare ve Dokunmatik Yüzey seçenekleri ile ilgili olarak öncelikle "**Aygıt**" listesinden "**Fare**" ya da "**Dokunmatik Yüzey (Touchpad)**" tercihimizi yapmalıyız.

Bu ekrandaki "Aygıtlar" sekmesinde;

- Seçili aygıtın etkin olup olmaması,
- Sol/Sağ tuş işlevi değişimi,
- Kaydırma (scroll) yönü,
- İşaretçi hızı

ayarlarını gerçekleştirebiliriz.

| Fare ve doku                                          | nmatik yüzey -                | _ C X   |
|-------------------------------------------------------|-------------------------------|---------|
| <u>Aygıtlar</u> <u>D</u> avranış                      | <u>[</u> ema                  |         |
| Aygıt: ETPS/2 Elantech 1                              | Fouchpad                      | •       |
| Düğmeler ve Geri Bildiri                              | m D <u>o</u> kunmatik yüze    | эу      |
| Düğmeler<br>Sol elini kullanan<br>Tekerlek yönünü ter | Sağ elini kullanan sine çevir | -       |
| İmleç Hızı 🔶 Hızlandırıcı:                            | 0-                            | — 5,5   |
| 😂 Yardım                                              | < Tüm Ayarlar                 | × Kapat |

Resim 73: Fare ve Dokunmatik Yüzey: Aygıtlar

| 😁 🛛 🕹 Fare ve d                   | dokunma      | tik yüzey           | -       | C     | × |
|-----------------------------------|--------------|---------------------|---------|-------|---|
| <u>A</u> ygıtlar <u>D</u> avranış | <u>T</u> ema | I                   |         |       |   |
| Aygıt: ETPS/2 Elant               | ech Toucł    | npad                | •       |       | D |
| <u>D</u> üğmeler ve Geri B        | Bildirim     | D <u>o</u> kunmatik | k yüzey |       |   |
| <b>Genel</b> 🕑 Tıklamak için do   | okunmatil    | ¢ yüzeye doku       | n) 🗲    |       |   |
| Kaydırma                          |              |                     |         |       |   |
| Kaydır <u>m</u> a kipi: İk        | i parmak     | kaydırma ┥          | -       | •     |   |
| 😂 Yardım                          | < T          | üm Ayarlar          | ×       | Kapat | : |

Resim 74: Fare ve Dokunmatik Yüzey: Dokunmatik

- Aygıt listesi "**Dokunmatik yüzey**" alt sekmesindeki ayarlar ile;
  - Fare tıklamasını yüzeye tıklayarak gerçekleştirme,
  - Kaydırma işlemi için dokunma eylemi,
    - iki parmak kaydırma
    - kenar kaydırma
    - dairesel kaydırma

ayarlarını yapabiliriz.

"Davranış" sekmesinden,

- Bir nesneyi sürüklemeye başlama eşiğini,
- Nesneleri açmak için çift tıklama hızınızı,
- Çift tıklama eyleminde elimizin titremesi halinde ya da dokunmatik yüzey hassasiyetinden dolayı aynı noktaya tıklayamadığımız için eylemi gerçekleştiremiyorsak çift tıklama olarak kabul edilecek noktalar arasındaki mesafeyi

kendimize göre ayarlayabilirsiniz.

Fare ve dokunmatik yüzey -× Aygıtlar Davranış Tema Sürükle ve Bırak Eşik: 8 pk Çift Tıklama Zaman: 295 ms Uzaklık: 4 pk 😂 Yardım < Tüm Ayarlar × Kapat

Resim 75: Fare ve Dokunmatik Yüzey: Davranış

| <u>Aygıtlar</u> <u>D</u> avranış               | <u>T</u> ema                                                             |   |
|------------------------------------------------|--------------------------------------------------------------------------|---|
| Öntanımlı<br>Adwaita<br>Breeze Light<br>Esinti | İmleç <u>b</u> oyutu: 29 – –<br>Önizleme<br>↓ ↓ ○ ↓ ↓ ↔ ↔<br>↓ ⊭ ⊻ ↔ ♀ + | F |
| 😂 Yardım                                       | <ul> <li>Tüm Ayarlar</li> <li>× Kapat</li> </ul>                         |   |

Resim 76: Fare ve Dokunmatik Yüzey: Tema

#### "Tema" ise;

- İşaretçi boyutu,
- İşaretçi şekli

ayarlarını belirlediğimiz sekmedir.

### Klavye

```
-----
```

Klavyemiz için **dil** ve **klavye düzeni** seçimlerini klavye ayarları ile yapabiliriz.

#### "Davranış" sekmesinden;

- "Num Lock" tuşunun başlangıçta etkin olup olmamasını,
- Bir tuşu basılı tuttuğumuzda karakterin **tekrarlanmamasını**,
- Bir tuşa bastığımızda karakterin **tekrarlanma hızını**,
- Klavye imlecinin yanıp sönme hızını

ayarlayabiliriz.

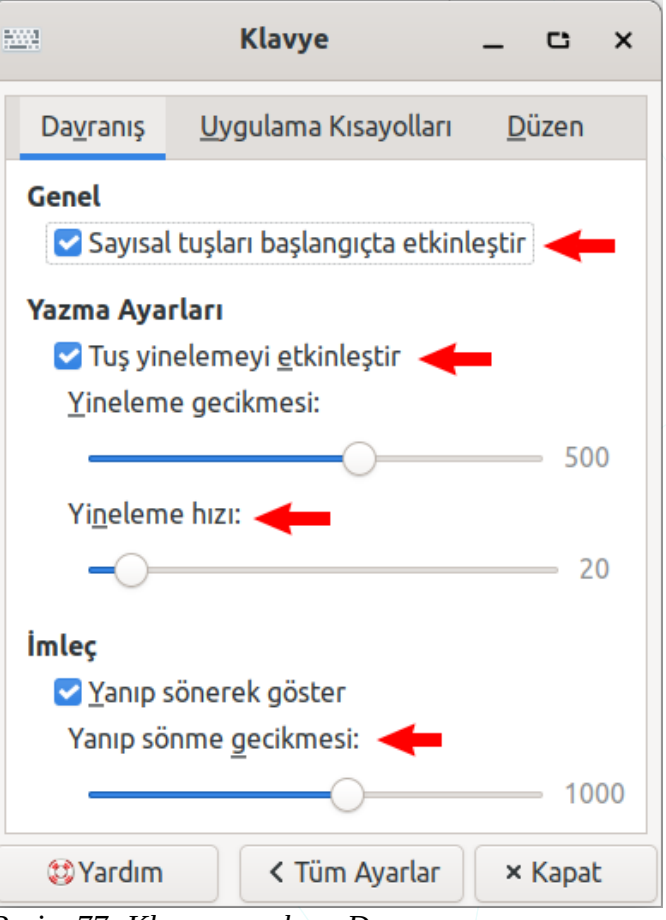

Resim 77: Klavye ayarları: Davranış

| 52 | <u></u>             |                 | Klavye           |       |              | -     | C              | ×  |
|----|---------------------|-----------------|------------------|-------|--------------|-------|----------------|----|
|    | Da <u>v</u> ranış   | <u>U</u> ygu    | ılama Kısayoll   | агі   | <u>D</u> üze | en.   |                |    |
|    | <u>U</u> ygulamalar | rı çalışt       | ırmak için kısa  | yolla | r ata:       |       |                |    |
|    | Komut               |                 |                  |       | Kisay        | ol    |                |    |
|    | gnome-calc          | ulator          |                  |       | Hesap        | Mak   | inesi          |    |
|    | mousepad            |                 |                  |       | Super        | ΉE    |                |    |
|    | parole              |                 |                  |       | Music        |       |                |    |
|    | xfce4-appfi         | nder            |                  |       | Alt+F        | 3     |                | Π. |
|    | xfce4-scree         | nshoot          | er -f            |       | Print        |       |                |    |
|    | xfce4-scree         | nshoot          | er-w             |       | Alt+P        | rint  |                |    |
|    | xfce4-taskm         | nanage          | r                |       | Ctrl+/       | Alt+S | il             |    |
|    | + <u>A</u> dd       | ∕* <u>E</u> dit | – <u>R</u> emove | ßĊ    | Öntanır      | nlıya | <u>S</u> ıfırl | а  |
|    | 😂 Yardım            |                 | < Tüm A          | yarla | r 🗌          | ×     | Kapal          | :  |

Resim 78: Klavye: Uygulama kısayolları

"**Uygulama Kısayolları**" sekmesinden uygulamaları çalıştırmak için kısayol tanımı yapabilir ya da mevcut tuş kombinasyonunu değiştirebiliriz. "Yerleşim" seçenekleri listesinde "Sistem öntanımlılarını kullan" seçeneğini pasif hale getirildikten sonra bir "dil" ve "klavye düzeni" ekleyebiliriz.

| 5203                   |                              | Klavye     |                   | _  | C     | × |
|------------------------|------------------------------|------------|-------------------|----|-------|---|
| Da <u>v</u> ranış      | <u>U</u> ygulama Kıs         | sayolları  | <u>D</u> üzen     |    |       |   |
| Sistem önta            | anımlılarını kul             | llan       |                   | -  |       |   |
| <u>K</u> lavye mod     | leli                         |            |                   |    |       |   |
| Genel 10               | 5 tuşlu PC (ulus             | slararası) |                   |    |       | - |
| Yerleşim se<br>Win+Boş | <b>çeneğini değiş</b><br>luk | stir Anaht | ar <u>o</u> luştı | Jr |       | • |
| Kla <u>v</u> ye düze   | eni<br>Bäisken               |            |                   |    |       |   |
| Türkçe                 | gişken                       |            |                   |    |       |   |
| Türkçe Tür             | ·kçe (F)                     |            |                   |    |       |   |
| + <u>A</u> dd          |                              | emove      | -                 |    |       |   |
| 😂 Yardım               |                              | < Tüm A    | yarlar            | ×  | Kapat |   |

Yüklü dil ve klavye düzenlerini listede yukarı taşıyarak varsayılan klavye düzenini belirleyebiliriz.

Resim 79: Klavye düzeni ayarları

Farklı alfabelere sahip oldukça fazla dil mevcuttur. Hatta aynı dil ailesine sahip dillerin bile karakter setleri farklı olabilmektedir. Bizdeki ç,ş,ğ,ü,ö gibi. Farklı dillerde belge oluşturuyorsak "**Ekle**" butonu ile ilgili dil ve o dilin klavye düzenini seçebiliriz. (TrF / TrQ)

| <u></u>   | ye düzeni seçimi     | <  |
|-----------|----------------------|----|
| Türkçe (F |                      |    |
| Türkçe (S | ü tuşlarıyla)        |    |
| Türkçe (u | arası, ölü tuşlarla) |    |
| Türkmence |                      | t. |
| Ukraynaca |                      |    |
|           | İptal Tamam          |    |

Resim 80: Klavye düzeni ekle

# Kaldırılabilir Sürücüler ve Ortam Ayarları

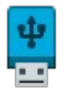

Bilgisayarımıza bağladığımız Flash bellek, DVD, Fotoğraf makinası, Cep bilgisayarı, Yazıcı ya da diğer aygıtlarımız için eylemler belirleyebiliriz.

| <b>4</b>     | Kaldırıla                        | bilir Sürücüler    | ve Ortam               | - C ×           |
|--------------|----------------------------------|--------------------|------------------------|-----------------|
| Depolama     | Çoklu Ortam F                    | Fotoğraf Makine    | leri Yazıcılar         | Girdi Aygıtları |
| Kaldırılabil | ir Depolama                      |                    |                        |                 |
|              | 🛿 Kaldırılabilir sürücüle        | er takıldığında si | ste <u>m</u> e bağla   | -               |
|              | Kaldırılabilir ortam y           | erleştirildiğinde  | s <u>i</u> steme bağla |                 |
|              | 🛛 Kaldırılabili <u>r</u> ortam y | erleştirildiğinde  | içeriğini gör          |                 |
|              | Yeni sürücüler ve ort            | tamdaki uygular    | naları kendiliğinder   | ı çalıştır      |
|              | Yeni sürücüler ve ort            | tamdaki dosyala    | rı kendiliğinden aç    |                 |
| Boş CD ve l  | DVD'ler                          |                    |                        |                 |
|              | Boş disk yerleştirildi           | ğinde CD veya [    | )VD yazdır 🔫           |                 |
|              | Veri CD'leri için Kom            | ut: xfburn -       | d                      |                 |
|              | Müzik CD'leri için Ko            | mut: xfburn -      | a                      |                 |
|              |                                  |                    |                        |                 |
| 😂 Yardım     |                                  |                    | < Tüm Ayarlar          | × Kapat         |

Resim 81: Kaldırılabilir Sürücüler ve Ortam: Depolama

Örneğin; yukarıdaki pencerede bilgisayara flash bellek taktığımızda bu ortamın sisteme bağlanıp bağlanmaması, bağlanıyor ise otomatik açılıp açılmaması gibi ayarları gerçekleştirebiliriz.

### **Renk Profili**

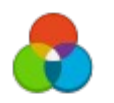

**Giriş** (kamera, tarayıcı) ve **çıkış** (ekran, yazıcı) aygıtlarımız için renk profili yükleme ve

yönetmemizi sağlar.

İlgili donanım altındaki listede kullanmak istediğimiz renk profiline çift tıklayabilir ya da "**Etkin**" butonunu kullanabiliriz.

| 8                               | Renk Profili                                                      | -                                    | c             | × |
|---------------------------------|-------------------------------------------------------------------|--------------------------------------|---------------|---|
| Dizüstü Ekranı     DELL E228WFP | Mod<br>Firm<br>Renk Aralı                                         | el: DELLE2<br>na: Bilinme<br>ğı: rgb | 228WFI<br>yen | Р |
|                                 | <ul> <li>✓ 12-11-2020 - Best</li> <li>12-11-2020 - Wid</li> </ul> | : RGB<br>e Gamut RC                  | ìВ            |   |
|                                 | + Ekle – Kaldır                                                   |                                      | Etkin         | ] |
| 😂 Yardım                        | < Tüm Ayar                                                        | lar                                  | < Kapat       |   |

Resim 82: Renk profili

### Yazıcı Ayarları

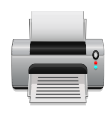

Kullanmak istediğimiz bir yazıcı ya da tarayıcıyı sürücülerini sistemimize yüklemek ya da kurulu olan yazdırma/tarama aygıtlarını yapılandırmak için "**Ayarlar**" penceresindeki "**Yazıcı Ayarları**" aracını kullanabiliriz.

Sistemimizde yüklü/tanımlı bir yazıcı yok ise pencere boş olarak gelir ve "Henüz yapılandırılmış bir yazıcı yok" mesajı görünür. Yazıcılar penceresi "Başlık Çubuğu" ve "Durum Çubuğu"nda yazdırma sunucusuna bağlandığına dair bir ifade görebiliriz. Bu kendi bilgisayarımızdaki (localhost) yazdırma sunucusu da olabilir.

Yazıcı ekleme işlemi yetki gerektirdiğinden öncelikle "**Kilidi Kaldır**" butonunu kullanarak bizden istenen yetkili kullanıcı parolasını girmeliyiz. Yazıcıları yönetmek için sistem

| - + ^             | Yazıcı Aya | ırları - <mark>l</mark> ocalhost | _ C ×           |
|-------------------|------------|----------------------------------|-----------------|
| Sunucu Yazıcı     | Görünüm    | Yardım 🔶                         | 🔒 Kilidi Kaldır |
| 💠 Ekle 🔻          | C          | Filtre: 🔍                        | ۵               |
| t III             |            | K                                | <b>y</b> ocera  |
| <b>S</b><br>laser |            |                                  |                 |
| localhost bağla   | nıldı 🗲    | 5                                |                 |
| Docim 82. Vo      | mailar     | /                                |                 |

yöneticisinden ilgili grup (Ipadmin) üyelikleri için istekte bulunabilirsiniz.

Yazıcı kurulumu için farklı yöntemler bulunmaktadır. Yazıcı ekleme ve yapılandırma sihirbazının sunduğu adımlardan uygun olan bir yöntemi tercih edebiliriz.

Eklemek istediğimiz aygıtın tam kaynak adresini **URI** (**U**niform **R**esource Identifier) kısmına yazabiliriz. Internet Printing Protocol (IPP) adresini nasıl yazacağımız ile ilgili görseldeki örneği inceleyebiliriz.

"**Internet Printing Protocol** (IPP)" IP tabanlı protokoller gibi yerel veya İnternet üzerinden çalışabilen bir protokoldür.

|   | ] + ^            | Yeni Yazıcı 🗕 🗅 🗙                            |
|---|------------------|----------------------------------------------|
| A | ygıt Seç         |                                              |
| A | ygıtlar          | Aygıt URI'si Girin                           |
|   | Generic CUPS-BRF |                                              |
|   | URI Girin        |                                              |
| Þ | Ağ Yazıcısı      |                                              |
|   |                  | Örneğin:                                     |
|   |                  | ipp://cups-sunucusu/yazicilar/yazici-kuyrugu |
|   |                  | ······································       |
|   |                  | ists!                                        |
|   |                  | Ipcal                                        |

Resim 84: Yazıcı tam kaynak adresi

"Generic CUPS-BRF" yi seçerek yazıcı veritabanından marka model seçmek sureti ile yazıcı ekleyebiliriz.

| <b>· + ^</b>                                                             | Yeni                                                                                                    | Yazıcı                                                                                                    | -                                                                               | C                            | × |
|--------------------------------------------------------------------------|----------------------------------------------------------------------------------------------------|----------------------------------------------------------------------------------------------------|---------------------------------------------------------------------------------|------------------------------|---|
| Sürücü Seçin                                                             |                                                                                                    |                                                                                                    |                                                                                 |                              |   |
| 🔾 Veri tabanında                                                         | an yazıcı seç                                                                                                    |                                                                                                    |                                                                                 |                              |   |
| 🔘 PPD dosyasını                                                          | sağlayın                                                                                                    |                                                                                                    |                                                                                 |                              |   |
| 🔘 İndirmek için b                                                        | pir yazısı sürücüsü arayın                                                                                                    |                                                                                                    |                                                                                 |                              |   |
| Foomatic yazıcı<br>(PostScript Prir<br>olmayan) yazıcı<br>sağlanan PPD c | ı veri tabanı, çeşitli üretici ta<br>ıter Description - PPD) dosy<br>ı için PPD dosyaları oluştura<br>dosyaları yazıcının belirli öze | arafından sağlanan Pos<br>valarını içerir ve ayrıca<br>bilir. Ancak genel olar<br>•lliklerine daha iyi eriş | stScript Yazıcı Ta<br>çok sayıda (Post<br>ak üretici tarafın<br>im sağlamaktadı | nımı<br>Script<br>Idan<br>r. | : |
| Marka                                                                    |                                                                                                    |                                                                                                    |                                                                                 |                              |   |
| HP                                                                       |                                                                                                    |                                                                                                    |                                                                                 |                              |   |
| IBM                                                                      |                                                                                                    |                                                                                                    |                                                                                 |                              |   |
| Index                                                                    |                                                                                                    |                                                                                                    |                                                                                 |                              |   |
| Infotec                                                                  |                                                                                                    |                                                                                                    |                                                                                 |                              |   |
| Intellitech                                                              |                                                                                                    |                                                                                                    |                                                                                 |                              |   |
| Kvocera                                                                  |                                                                                                    |                                                                                                    |                                                                                 |                              |   |
|                                                                          |                                                                                                    |                                                                                                    |                                                                                 |                              |   |
|                                                                          |                                                                                                    | Geri                                                                                                    | İptal                                                                           | İleri                        |   |
|                                                                          |                                                                                                    |                                                                                                    | •                                                                               |                              |   |

Marka seçiminin ardından doğru model bilgisini seçerek sonraki yazıcı tanımlama adıma geçebiliriz. Resim.90

| - + ^         | Yeni Yazıcı 🗕 🗅 🗙  |   |
|---------------|--------------------|---|
| Sürücü Seçin  |                    |   |
| Model         | Sürücüler          |   |
| LaserJet 1160 | HP LaserJet 1200 - |   |
| LaserJet 1200 |                    |   |
| LaserJet 1220 | 1                  |   |
| LaserJet 1300 |                    |   |
| G             | Geri İptal İleri   | ) |

Resim 86: Yazıcı ekle: Yazıcı modeli

Elimizde bir yazıcının **PPD** (**P**ostScript **P**rinter **D**rivers) dosyası varsa (İnternet'ten indirebiliriz) sadece bu dosyayı göstermek sureti ile de yazıcımızı tanımlayabiliriz.

| - + •                                                                                          | Yeni Yazıcı                                                                            | _ C ×                                                         |
|------------------------------------------------------------------------------------------------|----------------------------------------------------------------------------------------|---------------------------------------------------------------|
| Sürücü Seçin                                                                                   |                                                                                        |                                                               |
| 🔿 Veri tabanından yazıcı seç                                                                   | -<br>5                                                                                 |                                                               |
| 🔾 PPD dosyasını sağlayın ◄                                                                     | ←                                                                                      |                                                               |
| 🔘 İndirmek için bir yazısı sür                                                                 | rücüsü arayın                                                                          |                                                               |
| PostScript Yazıcı Tanımı (Pos<br>birlikte gelen sürücü diskinde<br>sürücüsünün bir parçasıdır. | tScript Printer Description - PPD) dosy<br>e bulunabilir. PostScript yazıcılar için gı | /aları genellikle yazıcıyla<br>enellikle Windows <sup>®</sup> |
| Kyocera_TASKalfa_500ci                                                                         | i.ppd 🕒 🔶                                                                              | •                                                             |
|                                                                                                | Geri                                                                                   | İptal İleri                                                   |

Resim 87: Yazıcı ekle: PPD dosyası seç

Bir diğer kurulum yöntemi olarak yazıcımızın sürücüsünü İnternet'te aratma seçeneğini kullanabiliriz.

"**Ağ Yazıcısı**" seçeneğine tıkladığımızda lokal ağımızdaki yazıcılar listelenecektir. Listeden kullanmak istediğimiz yazıcının "marka" ve "model" seçimini yaparak ilerleyebiliriz.

Eğer kullanmak istediğimiz yazıcı listelenmiyor ise "**Ağ Yazıcısı Bul**" seçeneğini kullanabiliriz. Yazıcı seçiminin ardından yazıcı tanımlama adımı gelecektir. Resim 90

| - + •                                                                                                    | Yeni Yazıcı              | -   | •  | × |
|----------------------------------------------------------------------------------------------------|--------------------------|-----|----|---|
| Aygıt Seç                                                                                                    |                          |     |    |   |
| Aygıtlar<br>Generic CUPS-BRF<br>URI Girin<br>▼ Ağ Yazıcısı<br>▶ Ağ Yazıcısı Bul<br>SAMBA üzerinden Windows Yazıcısı<br>Internet Yazdırma Protokolü (ipp)<br>AppSocket/HP JetDirect<br>I PD/I PR Host yeya Yazıcı | Ağ Yazıcısı<br>Host: Bul |     |    |   |
| Internet Printing Protocol (ipps)<br>Internet Yazdırma Protokolü (https)                                                                                                    | iptal                    | İle | ri |   |

Resim 88: Yazıcı ekle: Ağ yazıcısı bul

Kullanmak istediğimiz yazıcı listelenmiyor ise aygıt adresini (URI) "HTTP" ya da "IPP" şeklinde girebiliriz. IPP (Internet Printing Protocol), IP tabanlı protokoller gibi yerel olarak veya İnternet üzerinden çalışabilir.

Windows üzerindeki paylaşıma açılmış yazıcıları "SAMBA üzerinden Windows Yazıcısı" seçeneği ile sistemimize tanımlayabiliriz.

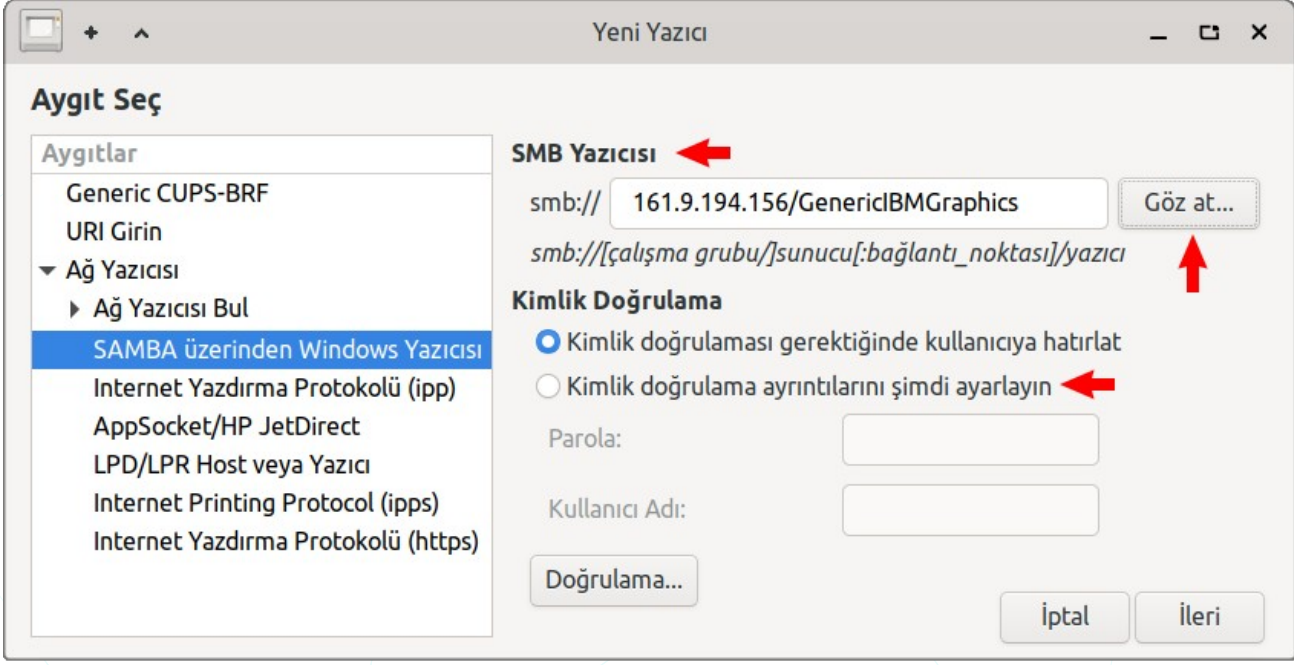

Resim 89: Yazıcı ekle: SAMBA üzerinden Windows yazıcısı

"Göz at" ile bir çalışma grubu ya da bir IP deki paylaşılmış Windows yazıcıları listeleyebiliriz. Kimlik doğrulamasının ardından yazıcı sistemimize eklenmiş olacaktır.

| - + -           | SMB Gezgini            | _ 0              | ×  |
|-----------------|------------------------|------------------|----|
| Paylaşım        | Açıklama               |                  |    |
| ▼ 161.9.194.156 |                        |                  |    |
|                 | Graphics Generic IBM C | iraphics 9pin wi | de |
|                 | Yenile                 | tal TAMA         | M  |
|                 |                        |                  |    |

| + | ^              | Kimlik Doğrulama         | ×             |
|---|----------------|--------------------------|---------------|
|   | 161.9.194.     | 56 'e erişmek için giriş | yapmalısınız. |
|   | Kullanıcı Adı: | senol                    |               |
|   | Etki Alanı:    | WORKGROUP                |               |
|   | Parola:        | •••                      |               |
|   |                | 🖲 İptal Et               | TAMAM         |

|                                                                          |                                    | <u></u> |       |   |
|--------------------------------------------------------------------------|------------------------------------|---------|-------|---|
| <b>·····································</b>                             | Yeni Yazıcı                        | -       | C     | × |
| Yazıcı Tanımlama                                                         |                                    |         |       |   |
| Yazıcı Adı                                                               |                                    |         |       |   |
| Yazıcı için kısa bir isim; örneğin "laseı                                | rjet"                              |         |       |   |
| HP-Laserjet <del>-</del>                                                 |                                    |         |       |   |
| <b>Açıklama</b> (isteğe bağlı)<br>Kolay okunup anlaşılır bir açıklama; ö | rneğin "HP LaserJet with Duplexer" |         |       |   |
| HP Laserjet 1200                                                         |                                    |         |       |   |
| <b>Konum</b> (isteğe bağlı)<br>Kolay okunup anlaşılır bir konum; örn     | neğin "Laboratuvar 1"              |         |       |   |
| Kat-9 Koridor                                                            |                                    |         |       |   |
|                                                                          | Geri İptal                         | U       | ygula |   |

Resim 90: Yazıcı ekle: Tanımlama

Yukarıdaki kurulum sihirbazında seçtiğimiz yöntemlerden herhangi birinin sonunda yazıcı tanımları ekranı gelecektir.

Yazıcı tanımlama işlemlerinden sonra bir yazıcıyı,

- Etkin ya da çevrimdışı yapabiliriz,
- Öntanımlı olarak ayarlayabiliriz,
- Paylaşıma açabiliriz,
- Yazıcı iş kuyruğunu yönetebiliriz,
- "Özellikler" ile bilgilerini detaylı görebilir ve ince ayarlarını yapılandırabiliriz.

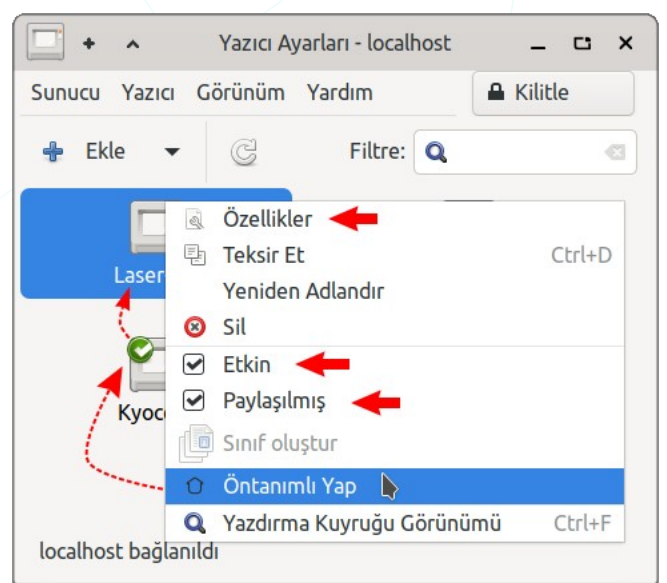

Resim 91: Varsayılan yazıcıyı belirleme

| <b>·····································</b>                                                       | Yazıcı Özellikleri - 'laser' on localhost |                                                                     | C      | × |
|----------------------------------------------------------------------------------------------------|-------------------------------------------|---------------------------------------------------------------------|--------|---|
| Ayarlar<br>Politikalar<br>Erişim Denetimi<br>Üyeler<br>İş Seçenekleri<br>Mürekkep/Toner Seviyeleri | Durum                                     | or<br>Geçerli görevi yeniden dene<br>kerberos<br>Gizli<br>Güvenilir | •<br>• |   |
|                                                                                                    |                                           | Uygula İptal T                                                      | AMA    | М |

Resim 92: Yazıcı özellikleri

Yazıcılarımızı yönetmek için **CUPS** (Common **U**NIX **P**rinting **S**ystem) yazdırma sisteminin web arayüzüne de bağlanabiliriz. CUPS, **IPP** (Internet **P**rinting **P**rotocol) protokulünü kullanan açık kaynaklı yazdırma sistemidir.

Yazdırma sunucusu web arayüzüne erişim için, IP adresi ve ardından CUPS erişim portunu (631) girmemiz yeterli olacaktır.

Örneğin CUPS sunucusu kendi bilgisayarımızda ise tarayıcımızın adres kısmına **127.0.0.1:631** ya da **localhost:631** girmek suretiyle erişim sağlayabiliriz.

"Administration" sayfasında "**Add Printer**" butonuna bastığımızda bizden yetki için kullanıcı adı ve parola bilgisi istenecektir. Kullanıcı bilgimiz ile oturum açamıyorsak "Ipadmin" grubuna üyelik gerekebilir.
# Sistem Ayarları

### Erişilebilirlik Seçenekleri

Ť

Erişilebilirlik seçenekleri girdi ve çıktı aygıtlarımızı engelsiz kullanıcılar için ayrıca yapılandırmamıza olanak tanır.

Örneğin; bir çıkış ünitesi olan ekran görme duyusu ile kullanılabilir. "Yardımcı Teknolojileri Etkinleştir" seçeneği onaylandığında XFCE masaüstü işaretçilerin bulunduğu kelimeleri okuması modülünü yükler. icin "Orca" Böylece görerek değil duyarak sistemimizi kullanabiliriz.

| Er                                                   | Erişilebilirlik _              |                      |                    | C                | ×      |
|------------------------------------------------------|--------------------------------|----------------------|--------------------|------------------|--------|
| Yardımcı <u>T</u> eknolojiler                        | <u>K</u> lavye                 | <u>F</u> are         |                    |                  |        |
| Bu seçenek etkinleştirile<br>okuyucu ve büyüteçler i | diğinde, otur<br>çin gerekli u | rum yöne<br>Iygulama | eticisi<br>ları ba | ekrar<br>aşlatır | 1<br>: |
| Yardımcı teknolojileri <u>e</u> tkinleştir           |                                |                      |                    |                  |        |
| 😂 Yardım                                             | < Tüm Aya                      | rlar                 | ×                  | Kapat            |        |

Resim 93: Erişilebilirlik: Yardımcı teknolojiler

| 📩 Erişil                                                                                                    | ebilirlik      | -            | с: х  |  |  |
|----------------------------------------------------------------------------------------------------|----------------|--------------|-------|--|--|
| Yardımcı <u>T</u> eknolojiler                                                                                                    | <u>K</u> lavye | <u>F</u> are |       |  |  |
| Yapışkan Tuşlar         Etkinleştirildiğinde, normalde aynı anda birden çok         tuşun basılması gerektiğinde, işlev değiştirici         tuşların (Control, Alt, ve Shift gibi) basılı         tutulmalarına gerek duyulmaz (basıp bırakmak         yeterlidir).         Yapışkan tuşları kullan         Yapışkan tuşları kilitle |                |              |       |  |  |
| Yavaş Tuşlar Yavaş tuşlar, yanlış basımların engellenmesine<br>yardımcı olmak için tuşun kabul edilmesinden önce<br>tuşa kısa süreliğine basılı tutulmasını gerektirir.<br>Yavaş tuşları <u>k</u> ullan                                                                                                    |                |              |       |  |  |
| Geçerlilik süresi: 500<br>Sıçrama Tuşları<br>Yanlışlıkla aynı anda birden çok tuşa basılmasını<br>önlemek için sıçrama tuşları, iki tuş basması<br>arasında gecikme sağlar.<br>Sıçrama tuşlarını kullan<br>Tuş vuruşu gecikmesi: 500                                                                                                 |                |              |       |  |  |
| 😂 Yardım 🔷 Tün                                                                                                    | n Ayarlar      | ×            | Kapat |  |  |

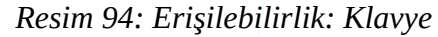

"Klavye" sekmesinden "Yapışkan tuşları kullan" seçeneği ile birlikte kullanılan tuşları aynı anda kullanmak yerine sırayla basarak kullanabiliriz. Örneğin; seçili bir metin ya da nesneyi kopyalamak için Ctrl+C tuşlarına aynı gerekmez. anda basmamız Önce "Ctrl" ardından "C" tuşuna basarak aynı işlemi gerçekleştirebiliriz. Bu klavye üzerinde birbirinden uzakta olup aynı anda basılması gereken tuşları kullanmamız gerektiğinde oldukça faydalı bir seçenektir. İki tuşa aynı anda basarak bu özelliği kapatabiliriz.

"Yavaş Tuşlar" seçeneği ile klavyede bastığımız tuşun geçerli olması için gerekli zamanı ayarlayabiliriz. Bir tuşa bastığımızda daha parmağımızı çekmeden aynı karakteri birden fazla yazıyor ise "Yavaş tuşları kullan" seçeneğini aktif hale getirerek parmağımızın tuşta basılı kalma süresine göre ayarlama yapabiliriz.

"**Sıçrama Tuşları**" seçeneği ile aynı tuşa arka arkaya bastığımızda yazılma hızını ayarlayabiliriz. Özelikle parmaklarımızda titreme olduğunda bu seçenek aynı karakterin

istemsiz şekilde tekrarlanmasını engelleyecektir.

"Fare" sekmesindeki "fare benzetimini kullan" seçeneğini onaylayarak faremizin bulunmadığı durumlar ya da fareyi kullanmakta zorlandığımızda numerik tuşlar ile fare imlecini hareket ettirebiliriz.

## Kullanıcı Bilgileri

iletişim bilgilerimizi girdiğimiz uygulamadır. Bu pencereye Uygulamalar -Whisker menü-

üzerinden de hızlıca erişebiliriz.

| <b>.</b> + ^ | Mu            | gshot       | _ ×       |
|--------------|---------------|-------------|-----------|
|              | İlk İsim      | Soy Adı     | Baş harf  |
|              | Senol         | ALDIBAS     | SA        |
|              | Ev Telefonu   | E-posta Adr | esi       |
|              |               | bilgi@pardu | us.org.tr |
|              | Ofis Telefonu | Fax         |           |
|              | 4445773       |             |           |
| Yardım       |               | iptal Et    | 🚽 Uygula  |

Resim 96: Kullanıcı bilgileri

## Kullanıcı ve Grup Yönetimi

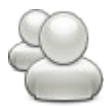

"Kullanıcı ve Gruplar" ile kullanıcı bilgilerimizi değiştirebiliriz. Varsa yetkimiz dahilinde şu işlemleri de gerçekleştirebiliriz;

- Yeni kullanıcı ekleme,
- Sistemdeki bir kullanıcıyı silme,
- Kullanıcı Bilgileri ve Parola Değiştirme,
- Kullanıcı Hesap Tipini Değiştirme,
- Grup Ekleme,
- Grup Silme,
- Kullanıcıyı Gruba Ekleme

| ₩ +            |         | Kullanıcı Ayarları      | _ 🗆 ×            |
|----------------|---------|-------------------------|------------------|
| Senol<br>senol | ALDIBAS | Senol ALDIBAS           | Değiştir         |
|                |         | Hesap tipi: Özel        | Değiştir         |
| +              | •       | Parola: Giriște sorulan | Değiştir         |
| + Ekle         | Sil     | +                       |                  |
| Gruplar        | ı Yönet | +                       | Gelişmiş Ayarlar |
| 🖲 Yardım       |         |                         | × Kapat          |

Resim 97: Kullanıcılar ve Gruplar

#### Kullanıcı Ekleme

"**Ekle**" butonuna bastıktan sonra gelen **"Yeni Kullanıcı Oluştur**" penceresinde kullanıcının görünür ismi (Ad) ve sistem kullanıcı adını girmeliyiz.

"Kullanıcı adı" için aşağıdaki kriterlere uymalıyız.

- Türkçe karakter (ç,ğ,ı,ö,ş,ü) hariç küçük harf, rakam, tire ve alt tire karakterlerini içerebilir.
- Rakam, tire ve alt tire ile başlayamaz.

Bilgilendirme simgesi ünlem "<u>A</u>" şeklinde görünüyor ise kullanıcı adı belirleme kurallarına uygun olmayan bir veri girmişiz demektir.

Kullanıcı adı ekranından sonra bizo belirlememiz istenecektir.

|                      | Kullanıcı parolası değiştiril<br><b>Pardus TR</b> | iyor:  |
|----------------------|---------------------------------------------------|--------|
| O Parolayı el ile ay | arla                                              |        |
| Yeni parola:         | •••••                                             |        |
| Doğrula:             | •••••                                             |        |
| 🔿 Rastgele parola    | üret                                              |        |
| Ayarlanan parola:    |                                                   | ₀ĝÜret |
| 🗌 Girişte parola so  | rma                                               |        |
|                      | 🖲 İptal Et 🛛 🛹 🦪                                  | AMAM   |

Resim 99: Kullanıcı parolası belirleme

| Q + ^          | Yeni Kullanı                                                                                                  | cı Oluştur                                  | × |
|----------------|----------------------------------------------------------------------------------------------------|---------------------------------------------|---|
| Yen            | i bir kullanıcı o                                                                                             | luştur                                      |   |
| Ad:            | Pardus TR                                                                                                    |                                             |   |
| Kullanıcı adı: | pardust                                                                                                    |                                             | • |
| <b>*</b>       | Kullanıcı adı ş<br>içerebilir:<br>➤ Türkçe ka<br>içermeyen kü<br>➤ rakamlar<br>➤ ".", "-" ve<br>herhangi biri | runları<br>rakter<br>çük harfler<br>"_" den |   |
|                | 🖲 İptal Et                                                                                                    |                                             | м |

Resim 98: Yeni kullanıcı oluştur

Kullanıcı adı ekranından sonra bizden, oluşturulan kullanıcının parolasını

Güvenliğimiz için kullanıcı parolasını kolay tahmin edilemeyen ve kaba kuvvet -**brute force**- saldırılara karşı çözülmesi zor olacak şekilde BÜYÜK/küçük harf, rakam, özel karakterden oluşacak sekilde girmeliyiz. "**Rastgele parola üret**" seçeneği ile **güçlü** parolalar önerilebilir.

#### Kullanıcı Bilgileri

Gelişmiş ayarlar ile yetkimiz dahilinde kullanıcı bilgilerini görüntüleyebilir ve değiştirebiliriz.

**"Kullanıcı iletişim bilgileri**" iş adresi ve telefon bilgilerinin girildiği sekmedir.

| Gelişmiş ayarlar değiştiriliyor:<br><b>Senol ALDIBAS</b> |
|----------------------------------------------------------|
| Kullanıcı Ayrıcalıkları Gelişm                           |
|                                                          |
|                                                          |
|                                                          |
|                                                          |

Resim 100: Kullanıcı iletişim bilgileri

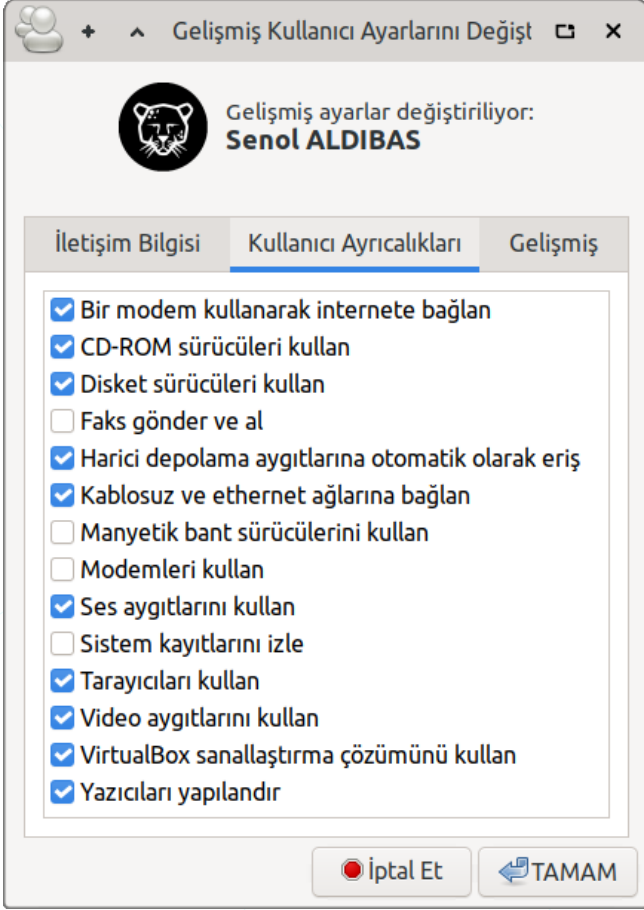

Ayrıcalıkları" "Kullanıcı donanim kullanma izinleri ve sistem aygıtlarını yetkilerinin kayıtlarını -logizleme belirlendiği sekmedir. Buradan bir işaretlediğimizde seçeneği kullanıcı aslında ilgili gruba üye yapılmaktadır. Örneğin; "Yazıcıları Yapılandır" seçeneğini onayladığımızda kullanıcı "Ipadmin" grubuna üye yapılmaktadır.

Resim 101: Kullanıcı ayrıcalıkları

Bir kullanıcıyı bir gruba üye yapmak için Uçbirim üzerinde "**usermod**" komutunu kullanabiliriz.

#### usermod -a -G kamp senol

"Gelişmiş" sekmesi ile;

- Kullanıcı hesabını kilitleme,
- Kullanıcı kabuk -shell- belirleme,
- Kullanıcı başlangıç dizini -**ev**-,
- Kullanıcının birincil grubu,
- "Kullanıcı Sayısal Kimliği" -**UID**-

ayarlarını yapabiliriz.

Kullanıcı kabuk bilgisi için 11. sayfadaki Çekirdek -Kernel- ve Kabuk -Shell- konusunu inceleyebilirsiniz.

| 🐣 🔸 🔺 Gelişmi                                                               | ş Kullanıcı Ayarlarını De                                                                                | eğişt 🗗 🗙                                          |
|-----------------------------------------------------------------------------|----------------------------------------------------------------------------------------------------|----------------------------------------------------|
| Ge Sa                                                                       | elişmiş ayarlar değiştirili<br><b>2nol ALDIBAS</b>                                                       | iyor:                                              |
| İletişim Bilgisi                                                            | Kullanıcı Ayrıcalıkları                                                                                  | Gelişmiş                                           |
| <b>Gelişmiş Ayarlar</b>                                                     | lışı bırak <                                                                                             |                                                    |
| Başlangıç dizini:                                                           | /home/senol                                                                                              |                                                    |
| Kabuk:                                                                      | /bin/bash                                                                                                | •                                                  |
| Ana grup:                                                                   | senol                                                                                                    | •                                                  |
| Kullanıcı Kimliği:                                                          | 1000                                                                                                    | - +                                                |
| Kendi hesabır<br>dizininizi<br>değiştiremezs<br>başka bir<br>programı çalış | nızı devre dışı bırakama<br>veya kullanıcı<br>iniz. Bu ayarları düzer<br>kullanıcının oturumu<br>ştırın. | nz, kendi ev<br>ID sini<br>hlemek için<br>ından bu |
|                                                                             | 🖲 İptal Et                                                                                               | TAMAM                                              |

Resim 102: Kullanıcı gelişmiş ayarları

Kullanıcı bilgilerini değiştirmek için Uçbirim üzerinde "**usermod**" komutunu kullanabiliriz.

#### sudo usermod -aG sudo, lpadmin senol

Üstteki komut senol kullanıcısını sudo ve Ipadmin gruplarına ekler.

#### Kullanıcı Hesap Tipi Değiştirme

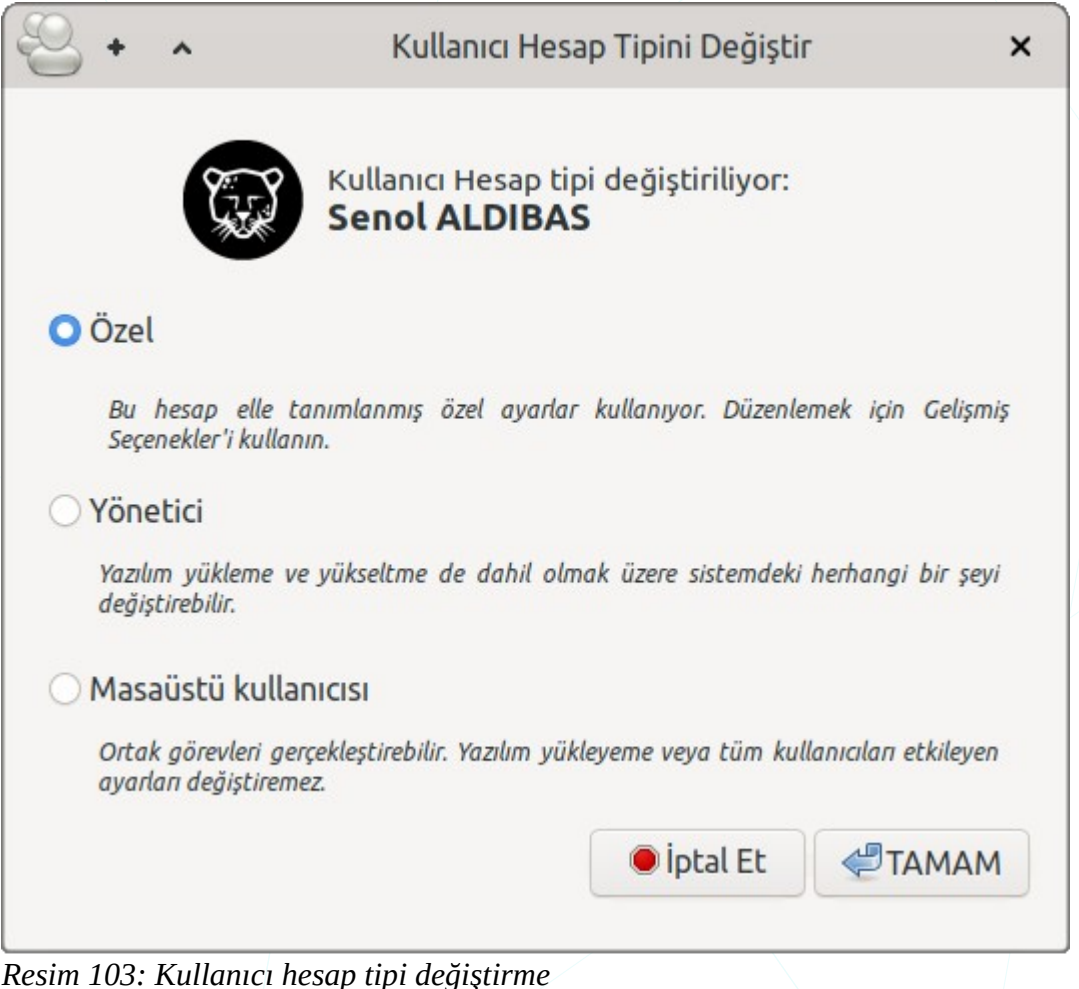

#### Resim 103: Kullanici hesap tipi degiştiri

#### Kullanıcı Parolası değiştirme

**"Kullanıcı ve Gruplar**" ekranında hesabımızı seçerek ya da yetkimiz varsa herhangi bir kullanıcıyı seçtikten sonra **"Parola: Girişte sorulan**" ifadesinin karşısındaki **"Değiştir**" butonunu kullanabiliriz.

| <b>*</b> *           | Kullanıcı Ayarları      | _ C ×            |
|----------------------|-------------------------|------------------|
| Pardus TR<br>pardust | Senol ALDIBAS           | Değiştir         |
| Senol ALDIBAS        | Hesap tipi: Özel        | Değiştir         |
|                      | Parola: Giriște sorulan | Değiştir 🕨       |
| 🖶 Ekle 🛛 😣 Sil       |                         |                  |
| 🔺 Grupları Yönet     |                         | Gelişmiş Ayarlar |
| 🖲 Yardım             |                         | 🔀 Kapat          |

Resim 104: Kullanıcılar ve Gruplar: Parola değiştir

| <b>*</b> *           | Kullanıcı Parolasını Değiştir 🛛 🗙                   |
|----------------------|-----------------------------------------------------|
|                      | Kullanıcı parolası değiştiriliyor:<br>Senol ALDIBAS |
| Şimdiki parola:      |                                                     |
| O Parolayı el ile ay | varla                                               |
| Yeni parola:         |                                                     |
| Doğrula:             |                                                     |
| O Rastgele parola    | üret ←                                              |
| Ayarlanan parola:    | 75e7VjkD                                            |
| 🗌 Giriște parola sc  | prma                                                |
|                      | ● İptal Et                                          |

Daha önce kullanıcı hesabı oluşturma konusunda belirttiğimiz gibi güvenliğimiz için **güçlü** bir parola belirlemeliyiz.

Resim 105: Parola değiştir

Kullanıcı parola bilgisini değiştirmek için Uçbirim üzerinde "**passwd**" komutunu kullanabiliriz.

sudo passwd pardust

Üstteki komut yönetici parolamızdan sonra pardust kullanıcısı için yeni parola girmemizi isteyecektir.

#### Kullanıcı Silme

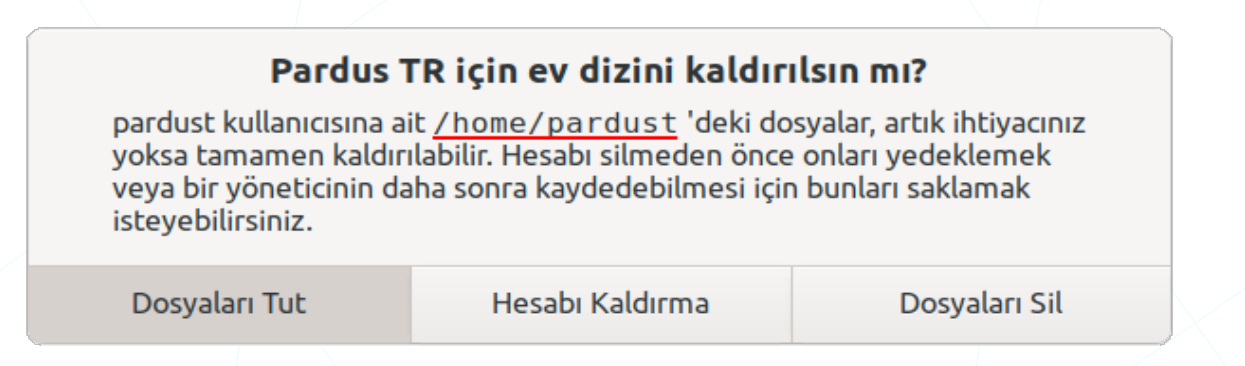

"Ayarlar" > "Kullanıcılar ve Gruplar" penceresindeki (sayfa 74) "**Sil**" butonu ile seçili kullanıcıyı sistemden kaldırabiliriz.

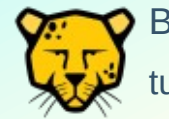

Bir kullanıcı hesabını kaldırılırken kullanıcıya ait dosyaları sistemde tutabiliriz.

#### Yeni Grup Ekleme

Kullanıcıları yetkilendirme işlemleri için gruplar oluşturabiliriz. Bir kullanıcı hesabı oluşturulduğunda bu kullanıcın birincil grubu da otomatik olarak oluşturulur ve varsayılan olarak bu grup kullanıcı adı ile aynıdır. Ayrıca sistemimizde kurulu ya da veni kurduğumuz uygulamalar da kendi kullanıcılarını ve haliyle kendi gruplarını oluştururlar.

| 9 + ^       | Yeni grup |            | с ×   |
|-------------|-----------|------------|-------|
| Temel Ayar  | lar       |            |       |
| Grup adı:   | zonguldak |            |       |
| Grup ID:    | 1002      |            | - +   |
| Grup Üyele  | ri        |            |       |
| Pardus      | TR        |            | 1     |
| Senol A     | LDIBAS    |            | - 1   |
|             |           | 🖲 İptal Et | TAMAM |
| esim 106: ( | Grup ekle |            |       |

"Ayarlar" > "Kullanıcılar ve Gruplar" penceresindeki (sayfa 74) "Grupları Yönet" butonunun ardından ekrana gelen grup listesi penceresinde "Ekle" butonuna basarak "Yeni Grup" ekranını açabiliriz.

Sistemde yeni bir grup oluşturmak için için Uçbirim üzerinde "**addgroup**, **groupadd**" komutlarını kullanabiliriz.

sudo groupadd zonguldak

## Sistem Başlangıç Ayarlarının Yapılandırılması

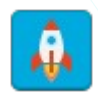

"Oturum ve Başlangıç" ile sonraki oturumlarımız için oturum başlatma ayarlarımızı yapılandırabiliriz.

| <u>8.</u>                                                     | Oturun                                                                                                    | n ve Başlangıç         |                           | >                 |
|---------------------------------------------------------------|----------------------------------------------------------------------------------------------------|------------------------|---------------------------|-------------------|
| <u>G</u> enel                                                 | Kendiliğinden Uygulama Başlatımı                                                                                         | Geçerli <u>O</u> turum | Kaydedilen <u>O</u> turum | Geliş <u>m</u> iş |
| Oturum S<br>Girişl<br>Çıkış Aya<br>Oturu<br>V Çı <u>k</u> ışı | <b>seçici</b><br>te seçiciyi gö <u>s</u> ter <b>e</b><br><b>rları</b><br>umu kapatırken kendiliğinden kaydet -<br>ta sor | +                      |                           |                   |
| Kapat<br>Vyku                                                 | ı <u>d</u> an önce ekranı kilitle                                                                                        |                        |                           |                   |
| 😂 Yardır                                                      | n                                                                                                    |                        | < Tüm Ayarlar             | × Kapat           |

Resim 107: Oturum ve Başlangıç ayarları

Genel sekmesindeki "**Girişte seçiciyi göster**" seçeneği daha önce kaydedilmiş oturumlarımızın oturum açma ekranında listelenmesini sağlar. Böylece tarih ve saatine göre önceki oturumlarımıza giriş yapabiliriz. Önceki bir oturuma erişmek için bunun kaydedilmesi gerekir. Oturumlarımızın otomatik kaydedilmesini ya da oturumu kapatırken kayıt için onay istenmesini sağlayabiliriz.

Açılış teması için listeden görsel seçimi yapabiliriz. "**Yapılandır**" ile "**kişisel" resim kullan**" demek suretiyle kayıtlı görsellerimizden seçim yapabiliriz.

| <u>.</u>                                                                                                    | Oturum                                                                                                    | ve Başlangıç           |                           | _ C ×                                |  |
|----------------------------------------------------------------------------------------------------|----------------------------------------------------------------------------------------------------|------------------------|---------------------------|--------------------------------------|--|
| <u>G</u> enel                                                                                                    | Kendiliğinden Uygulama Başlatımı 🕨                                                                                                    | Geçerli <u>O</u> turum | Kaydedilen <u>O</u> turum | Geliş <u>m</u> iş                    |  |
| Uyg<br>Ağ<br>Salar<br>Uyg<br>Ağ<br>Salar<br>Uyg<br>Ağ<br>Salar<br>Uyg<br>Salar<br>Uyg<br>Salar<br>Uyg<br>Salar<br>Salar<br>Sa | ulama<br>j (Ağ bağlantılarınızı yönetin)<br>nyDesk Tray<br>ueman Uygulaması (Blueman Bluetooth                                                                                                    | Yöneticisi)            | Te<br>on<br>on<br>on      | tikleyici<br>login<br>login<br>login |  |
| Cli<br>Cli<br>Ek<br>Sev<br>Sev<br>Sev<br>Sev<br>Sev<br>Sev<br>Sev<br>Sev<br>Sev<br>Sev                                                                                                    | ✓       □       Clipman (Pano yöneticisi)       on login         ✓       □       Clipman (Pano yöneticisi)       on login         ✓       □       Ekran Kilitleyici (Ekran kilitleyici programını başlat)       on login         ○       Evolution Alarm Bildirimi (Takvim olay bildirimleri)       on login         ✓       ☑       Notlar (Hızlı not almak için idealdir)       on login         ✓       ☑       Pardus Güç Yöneticisi (Pardus için güç yönetim aracı)       on login |                        |                           |                                      |  |
| + -                                                                                                    | ✓                                                                                                    |                        | < Tüm Ayarlar             | × Kapat                              |  |

*Resim 108: Oturum ve Başlangıç: Otomatik başlayacak uygulamalar* 

Oturumumuz ile birlikte otomatik olarak başlamasını istediğimiz uygulamaları ayarlayabiliriz.

Aktif oturumumuzda açık olan uygulamalarımızı kaydederek sonraki oturumlarımızda "**genel**" sekmesindeki "**girişte seçiciyi göster**" aktif ise bu oturumumuza geri dönebiliriz. Bu işlemi sürekli yapmak yerine yine "**genel**" sekmesinden çıkışta oturumların daima kaydedilmesini sağlayabiliriz.

|               |                 | Oturun                   | n ve Başlangıç           |                               | - 0              |
|---------------|-----------------|--------------------------|--------------------------|-------------------------------|------------------|
| <u>G</u> enel | Kendiliğ        | inden Uygulama Başlatımı | Geçerli <u>O</u> turum 🕨 | Kaydedilen <u>O</u> turum     | Geliş <u>m</u> i |
| Şu anda a     | aktif oturu     | um: <b>Default</b>       |                          | <u>↓</u> Oturu <u>m</u> u Kaj | ydet Q           |
| Öncelik       | PID             | Uygulama                 |                          | Biçimi Yenide                 | en Başlat        |
| 15            | 1910            | ⊡xfwm4                   |                          | Hemen                         |                  |
| 20            | 1945            | 🖲 Xfce Ayarlar Süreci    |                          | Hemen                         |                  |
| 25            | 1946            | xfce4-panel              |                          | Hemen                         |                  |
| 30            |                 | Thunar                   |                          | Çalışıyorken                  |                  |
| 35            | 2024            | xfdesktop                |                          | Hemen                         |                  |
| 50            | 2031            | 🔊 Güç Yöneticisi         |                          | Çalışıyorken                  |                  |
| 50            |                 | pulseaudio               |                          | Çalışıyorken                  |                  |
| – Uygul       | amadan <u>(</u> | <u>r</u> ik              |                          |                               |                  |
| 😂 Yardın      | n               |                          |                          | < Tüm Avarlar                 | × Kapat          |

Resim 109: Oturum ve Başlangıç: Kaydedilen oturum

Bir uygulama için "**stili sıfırla**" sütunundan "**Çalışıyorken / Her zaman / Hemen / Hiçbir zaman**" seçeneklerini uygulayabiliriz. "Uygulamadan çık" ile o anda çalışan bir uygulamayı kapatabiliriz.

| Â             | Oturur                           | n ve Başlangıç         |                           | _ C ×                     |
|---------------|----------------------------------|------------------------|---------------------------|---------------------------|
| <u>G</u> enel | Kendiliğinden Uygulama Başlatımı | Geçerli <u>O</u> turum | Kaydedilen <u>O</u> turum | Geliş <u>m</u> iş         |
|               | Oturum<br>Default                |                        | Wed Sep 101               | Son erişim<br>:49:47 2021 |
| — <u>R</u> em | ove                              |                        | Kayıt <u>l</u> ı Oturumla | arı Temizle               |
| 🔅 Yardı       | m                                |                        | < Tüm Ayarlar             | × Kapat                   |

Resim 110: Oturum ve Başlangıç: Kaydedilen oturumlar

Kaydedilen oturum listesinden önceki oturumlarımızı kaldırabiliriz.

| -             |                                              |                        |                           |                     |
|---------------|----------------------------------------------|------------------------|---------------------------|---------------------|
| Â             | Oturun                                       | n ve Başlangıç         |                           | _ C ×               |
| <u>G</u> enel | Kendiliğinden Uygulama Başlatımı             | Geçerli <u>O</u> turum | Kaydedilen <u>O</u> turum | Geliş <u>m</u> iş 🕨 |
| Uyumlulı      | uk                                           |                        |                           |                     |
| 🗌 Başl        | angıçta GN <u>O</u> ME servislerini çalıştır |                        |                           |                     |
| 🗌 Başl        | angıçta <u>K</u> DE servislerini çalıştır    |                        |                           |                     |
| Güvenlik      | ,                                            |                        |                           |                     |
|               | kuvaulamalaru võnet                          |                        |                           |                     |
|               |                                              |                        |                           |                     |
| 😂 Yardı       | m                                            |                        | < Tüm Ayarlar             | × Kapat             |

Resim 111: Oturum ve başlangıç: Gelişmiş

"Gelişmiş" seçenekleri ile başlangıçta GNOME ve KDE servislerinin otomatik olarak başlatılmasını sağlayabiliriz. Bu işlem sistem açılış süresini biraz uzatabilir ancak KDE ve GNOME uygulamalarının daha hızlı başlamasını sağlayacaktır.

## Tarih ve Saat Ayarları

Sistem **saat** ve **tarih** ayarlarını gerçekleştirdiğimiz eklentidir. "**Kilidi aç**" butonunun ardından parolamızı girdikten sonra bulunduğumuz bölge zaman dilimini liste ya da haritadan seçerek zaman yapılandırmasını "**El ile**" seçeneğini girdikten sonra tarih ayarlaması yapabiliriz.

Zaman ayarlarımız için "Yapılandırma" listesinden "**El ile**" seçeneği "**İnternet sunucuları ile eş zamanlı tut**" seçeneğini kullanmamız daha doğru olacaktır.

| •        | ^             |       |           | Za    | man v            | /e Ta | rih Ay           | /arla           | гі      |            | _ ×      |
|----------|---------------|-------|-----------|-------|------------------|-------|------------------|-----------------|---------|------------|----------|
| Zaman d  | ilimi:        | Eur   | ope/      | lstai | nbul             |       |                  |                 |         |            |          |
| Yapıland | ırma:         | El il | e         | •     | •                |       |                  |                 |         |            | •        |
| Saat:    | 1             | -     | +         | ]:    | 54               | -     | +                | :               | 29      | -          | + @      |
| Tarih:   | < Ağu         | istos | >         |       |                  |       |                  |                 |         |            | < 2021 > |
|          | <b>Pzt</b> 26 |       | Sal<br>27 |       | <b>Çrş</b><br>28 | F     | <b>Ргş</b><br>29 | <b>C</b> u<br>3 | im<br>0 | <b>Cts</b> | Paz<br>1 |
|          | 2             |       | 3         |       | 4                |       | 5                | (               | 5       | 7          | 8        |
|          | 9             |       | 10        |       | 11               |       | 12               | 1               | 3       | 14<br>21   | 15       |
|          | 23            |       | 24        |       | 25               |       | 26               | 2               | 7       | 28         | 22       |
|          | 30            |       | 31        |       | 1                |       | 2                |                 | 3       | 4          | 5        |
| 🖲 Yaro   | dım           |       |           |       |                  |       | 1                | Kil             | itle    |            | × Kapat  |

Resim 112: Zaman ve Tarih

Zaman ayarlarımızı bir İnternet sunucusundan (NTP - **N**etwork **T**ime **P**rotocol) **<u>almadığımız</u>** zaman İnternet üzerindeki hesaplarımıza oturum açarken problem yaşayacağımızı unutmamalıyız.

#### NTP desteği kurulu değil

Yerel zaman sunucunuz ile İnternet zaman sunucuları arasındaki eşzamanlandırmayı sağlamak için lütfen NTP desteğini kurun ve etkin hale getirin.

Kapat

Zaman ayarları için Uçbirim üzerinde "timedatectl" komutunu kullanabiliriz.

timedatectl show

timedatectl set-ntp false

timedatectl set-time 09:05:00

## Öntanımlı Uygulamalar ve Dosya Tipine Göre Uygulama Ayarları

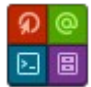

İnternet tarayıcısı, E-posta, Dosya Yöneticisi ve Uçbirim Öykünücüsü için varsayılan uygulama tercihlerimizi ayarlayabilir, "**Diğerleri**" ile dosya tipine göre uygulama ilişkilendirmesini yapabiliriz.

| İnternet       Yardımcı Araçlar       Diğerleri         İnternet Tarayıcısı       Image: State State                                                                             | Öntanımlı Uygulamalar                              |                                                                    |               |   |      |  |  |  |
|----------------------------------------------------------------------------------------------------|----------------------------------------------------|--------------------------------------------------------------------|---------------|---|------|--|--|--|
| İnternet Tarayıcısı   Öntanımlı Web Tarayıcısı, bağlantıları açma ve yardım içeriğini görüntülemede kullanılacaktır.   Mozilla Firefox   E-posta Okuyucusu Öntanımlı E-posta Okuyucu, e-posta adreslerini tıkladığınızda e-posta oluşturmada kullanılacaktır. Öntanımlı E-posta Okuyucu, e-posta adreslerini tıkladığınızda e-posta oluşturmada kullanılacaktır. Ønzilla Thunderbird                                                                                                    | İnternet 🔪 Yardımcı Ar                             | lar <u>D</u> iğerleri                                              |               |   |      |  |  |  |
| Mozilla Firefox                                                                                                    | nternet Tarayıcısı 🤜<br>Öntanımlı Web Tarayıcı     | bağlantıları açma ve yardım içeriğini görüntülemede kullanılacak   | ktır.         |   |      |  |  |  |
| E-posta Okuyucusu         Öntanımlı E-posta Okuyucu, e-posta adreslerini tıkladığınızda e-posta oluşturmada kullanılacaktır.         Image: Mozilla Thunderbird         Image: System state of the system of the system                                                                                                    | 🔺 Mozilla Firefox                                  |                                                                    |               |   |      |  |  |  |
| Mozilla Thunderbird Order of the second second s | - <b>posta Okuyucusu</b><br>Öntanımlı E-posta Okuy | u, e-posta adreslerini tıkladığınızda e-posta oluşturmada kullanıl | lacaktır.     |   |      |  |  |  |
| 🕄 Yardım 🤇 Tüm Ayarlar 🛛 🗙 Kap                                                                                                    | 🕤 Mozilla Thunderbir                               |                                                                    |               |   |      |  |  |  |
|                                                                                                    | 🐯 Yardım                                           |                                                                    | < Tüm Ayarlar | × | Kapa |  |  |  |

Resim 113: Öntanımlı İnternet uygulamaları

Bir internet adresine tıkladığımızda ilgili adres varsayılan tarayıcı, bir mail adresine tıkladığımızda da "yeni ileti" penceresi varsayılan E-posta istemcisinde açılacaktır.

|                                |                                                      | ö                         | ntanımlı Uygulamalar        |              |               | - | C     | × |
|--------------------------------|------------------------------------------------------|---------------------------|-----------------------------|--------------|---------------|---|-------|---|
| <u>İ</u> nternet               | Yardımcı Araçlar 🕨                                   | <u>D</u> iğerleri         |                             |              |               |   |       |   |
| Dosya Yöne<br>Öntanımlı        | e <b>ticisi <br/>Dosya Yöneticisi, klası</b>         | örlerin içeriğine göz atm | nada kullanılacaktır.       |              |               |   |       |   |
| 🖵 Thuna                        | r                                                    |                           |                             |              |               |   |       | • |
| <b>Uçbirim Öy</b><br>Öntanımlı | <b>künücüsü                                     </b> | l ortamı gerektiren kom   | nutları çalıştırmakta kulla | anılacaktır. |               |   |       |   |
| 🗈 Xfce U                       | lçbirim                                              |                           |                             |              |               |   |       | • |
| 😂 Yardım                       |                                                      |                           |                             |              | < Tüm Ayarlar | × | Kapal | t |

Resim 114: Öntanımlı Dosya Yöneticisi ve Uçbirim

Xfce de varsayılan dosya yöneticisi olarak "**Thunar**" gelmektedir. Elbette biz tercih ettiğimiz farklı bir dosya yöneticisi kurarak varsayılan dosya yöneticimizi değiştirebiliriz.

"Uçbirim (Terminal)" olarak Gnome Terminal, Terminator, Tilda, Guake gibi terminalleri sistemimize kurup kullanabiliriz.

"**Diğerleri**" sekmesi ile dosya türünü açacak varsayılan uygulama ilişkilendirmesini yapabiliriz. Böylece bir uygulama farklı uzantılardaki bir çok belgeyi açabilir. Başka bir deyişle bir belgeyi açmak istediğimiz uygulamayı tercih edebiliriz. Alttaki görselde "**mp4**" türü filtrelenerek bu uzantıya sahip belgeleri açmak için "**VLC Ortam Oynatıcısı**" ayarlanmıştır.

| 8                                 | Öntanımlı Uygulamalar _ |                        |               |   |       |   |  |  |  |
|-----------------------------------|-------------------------|------------------------|---------------|---|-------|---|--|--|--|
| İnternet <u>Y</u> ardımcı Araçlar | <u>D</u> iğerleri       |                        |               |   |       |   |  |  |  |
| <u>S</u> üzgeç: mp4 <del>4</del>  |                         |                        |               |   |       | X |  |  |  |
| MIME Türü                         | ▼ Durum                 | Öntanımlı Uygulama     |               |   |       |   |  |  |  |
| 🔏 audio/mp4                       | Öntanıml                | 🛛 🕑 mpv Media Player   |               |   |       |   |  |  |  |
| 🗳 video/mp4                       | Kullanıcı               | 🛓 VLC ortam oynaticisi |               |   |       | L |  |  |  |
|                                   |                         | Uygulama Seç           |               |   |       |   |  |  |  |
|                                   |                         | Öntanımlılara Döndür   |               |   |       |   |  |  |  |
| ✔ Birlikte aç                     |                         | 2 MIME türü bulundu    |               |   |       |   |  |  |  |
| (3) Yardım                        |                         |                        | < Tüm Ayarlar | × | Kapal | t |  |  |  |

Resim 115: Dosya tipi uygulama ilişkilendirme: MIME

İnternet tarayıcılarımız için de durum aynıdır. Bir "HTML" türündeki sayfayı açmak istediğimizde varsayılan İnternet tarayıcımız ile bu sayfa açılacaktır. Bu sayfa uzak sunucuda da olabilir ve biz bir tarayıcı ile bu sayfaya erişmek istiyor olabiliriz. Sayfa içerisinde türler (video, pdf, image v.b) için tarayıcımızın "**kaydet**", "**her zaman sor**", "**Firefox ile aç**" gibi nasıl bir eylem göstereceğini ayarlayabiliriz.

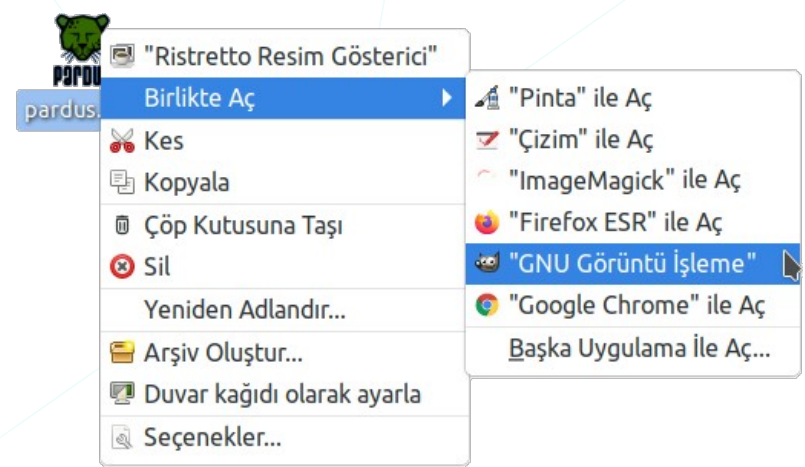

Bir belgeyi, simgesi üzerinde farenin sağ tuşuna basarak gelen menüden "**Birlikte Aç**" seçeneği ile, belge türünü destekleyen herhangi bir uygulama ile açabiliriz.

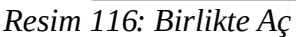

## Xfce Ayarlar Editörü

Xfce Ayarlar Editörü penceresindeki seçenekler ile, şu ana kadar yaptığımız görünüm (masaüstü, panel, pencere, simge), aygıt (klavye, güç, ...) ve sistem (erişebilirlik, bildirim, ...) gibi bir çok ayarı değer belirtmek sureti ile gerçekleştirebiliriz.

#### **Pardus Java Kurucu**

Java versiyonlarını kolayca kurmamızı ya da kaldırmamızı sağlayan ve hali hazırda kurulu olan Java versiyonlarından varsayılan java versiyonunu belirleyebildiğimiz uygulamadır.

| 2          | Pardus Java Kurucu | _ ;    |
|------------|--------------------|--------|
| OpenJDK 17 | Yükle              | Kaldır |
| OpenJDK 11 | Varsayılan         | Kaldır |
| OpenJDK 8  | Yükle              | Kaldır |
|            | Viikle             | Kaldır |

Resim 117: Pardus Java Kurucu

#### **Pardus Hakkında**

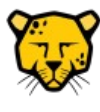

Pardus "Kernel" ve "Masaüstü" sürüm versiyon bilgileri ile sistemimizin işlemci (**CPU**), grafik işlemci (**GPU**) ve bellek (**RAM**) donanım bilgilerini görüntüleyebiliriz.

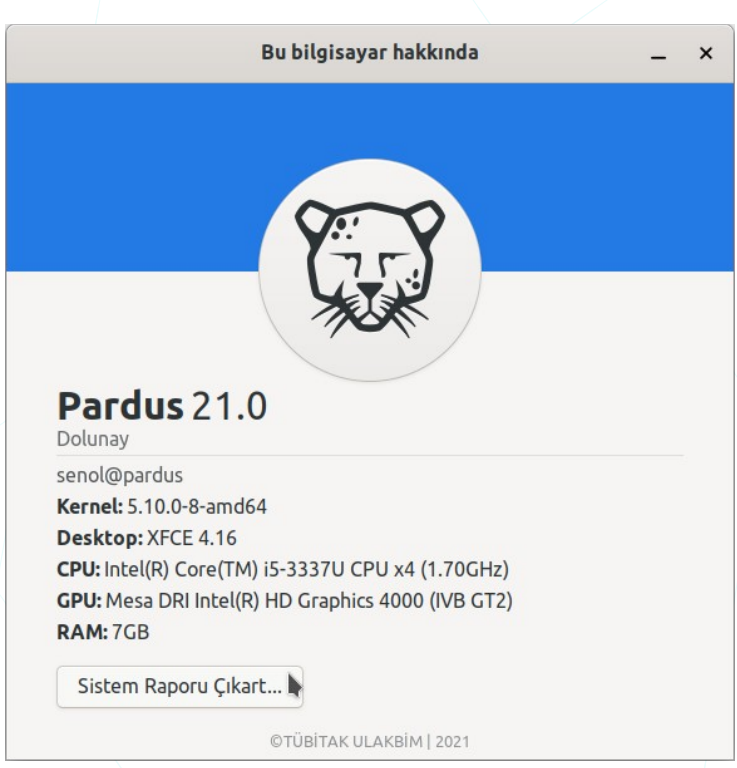

Resim 118: Pardus ve sistem hakkında bilgi

Sistemimizdeki bir aksaklık durumunda "**Sistem Raporu Çıkart**" butonu ile Masaüstüne aldığımız "**pardus\_sistem\_raporu.tar.gz**" dosyasını inceleyebilir, paylaşarak kolay ve hızlı destek alabiliriz. -İngilizce için: pardus\_system\_report.tar.gz-

# Dosya Yönetimi

## **GNU/Linux Dosya Sistemi**

Dosya Sistemi (FS<sup>4</sup>) bilgilerin depolama birimi üzerine yazılma ve depolama biriminden okunma (erişim), bir başka deyişle bilgilerin disk üzerindeki organize edilme biçimidir. Bu yüzden İşletim sistemlerinin kullandıkları dosya sistemleri birbirinden farklıdır.

Dosya sistemleri,

Desteklenen en yüksek depolama birimi,

Desteklenen en yüksek dosya boyutu,

dosya indeksi ve dosya isimlendirme kuralları,

ve bunlara bağlı olarak

performans gibi pek çok noktada birbirlerinden ayrışırlar.

Linux/Unix dosya sistemi **ext**<sup>5</sup> -Genişletilmiş Dosya Sistemi- olarak adlandırılır ve yıllara göre versiyonları aşağıdadır.

ext2, 1993

ext3, 1999

ext4, 2006

Unix, GNU/Linux dosya sistemleri hakkında İnternet 'ten detaylı bilgiye ulaşabilirsiniz.

4 File System (Dosya Sistemi)

5 Extended File System (Genişletilmiş Dosya Sistemi)

## **GNU/Linux Dosya Sistemi Hiyerarşisi**

Daha önce Unix türevi işletim sistemi kullanmamış son kullanıcılar ilk etapta dizin yapısı farklılığından kaynaklı GNU/Linux Dosya Sistemi hiyerarşisinde zorlanabilirler. Tekil dosya hiyerarşisini kullanan Unix sistemler aslında daha düzenli ve daha kolaydır.

GNU/Linux sistemlerde donanımlarımız dahil tüm dosya-dizin (klasör) hiyerarşisi bu kök (root "/") dizinine bağlı birer dosyadır. Örneğin "/dev/sda, /dev/sdb" volları disklerimizi ifade eden dosyalar iken "/home/senol/Masaüstü" yolu ise senol kullanıcısının "Masaüstü" klasörünü gösterir. Windows ta ise bu yapı/gösterim farklıdır. Yani Windows'ta her depolama birimini kök dizini ayrıca ifade edilir (C:\, D:\ gibi).

Masaüstümüzdeki "Ev" dizinini açtığımızda yandaki gibi klasörlerimiz listelenecektir. Bu konum sistemin kurulu olduğu disk bölümünün /home/senol adresidir.

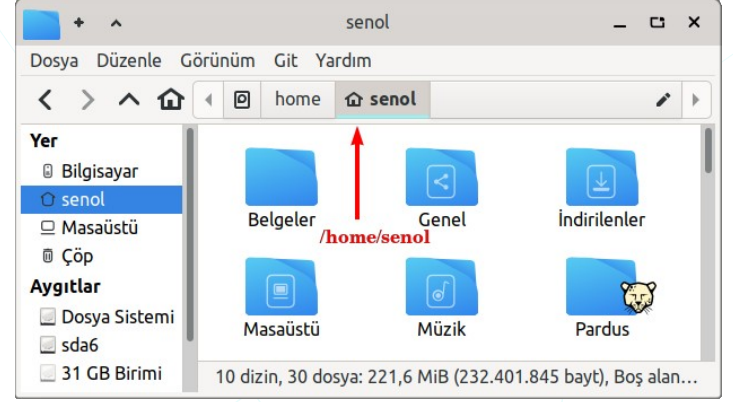

Resim 119: Aktif kullanıcı "Ev" dizini

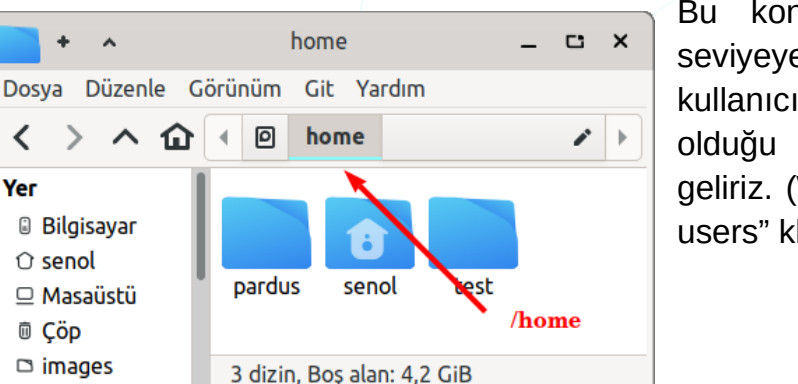

Bu konumdan bir klasör yukarı/üst seviyeye çıktığımızda sistemdeki tüm kullanıcı hesaplarının (ev dizinlerinin) olduğu "Ihome" konumuna (dizinine) geliriz. (Windows işletim sisteminde "C:\ users" klasörü gibi.).

Resim 120: Home : Kullanıcı ev dizinleri

<

Yer

Tekrar bir üst dizine tıkladığımızda ise tüm sistemin bağlı olduğu root (kök "/") konumuna çıkabiliriz.

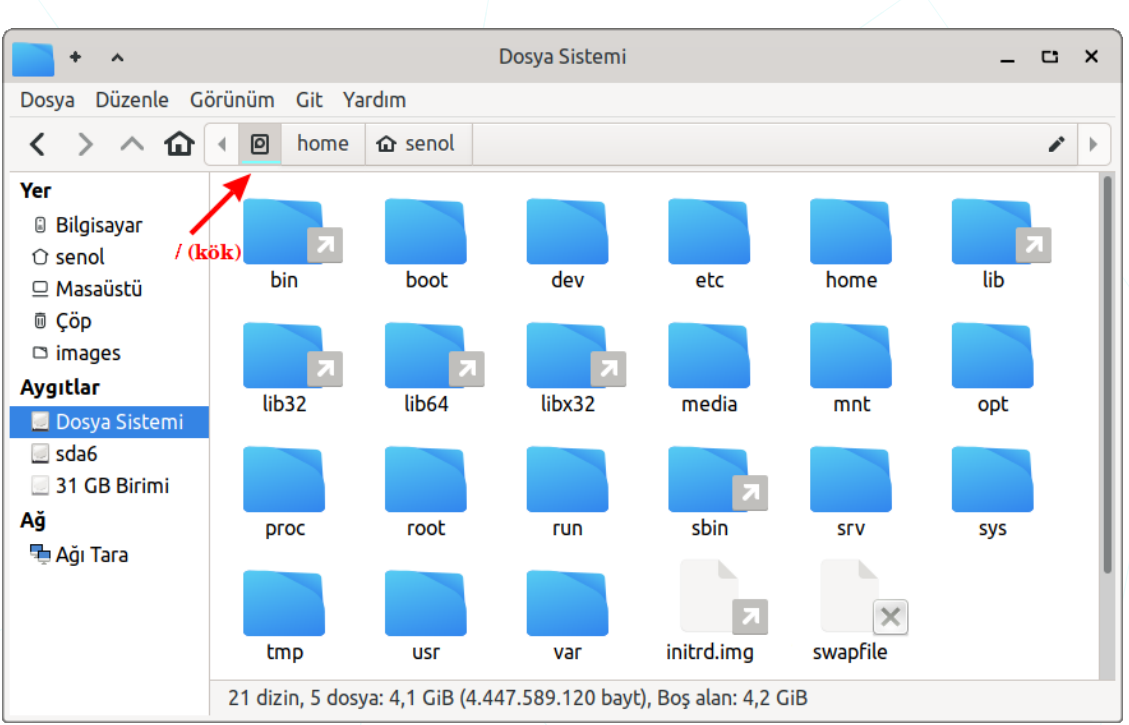

Resim 121: Sistemin Kök -root- dizini

Yukarıdaki **kök –root(/)-** klasörünün içeriğini, aşağıdaki görselde alt klasör hiyerarşisi (FSSTND<sup>6</sup>) ile daha net görmekteyiz.

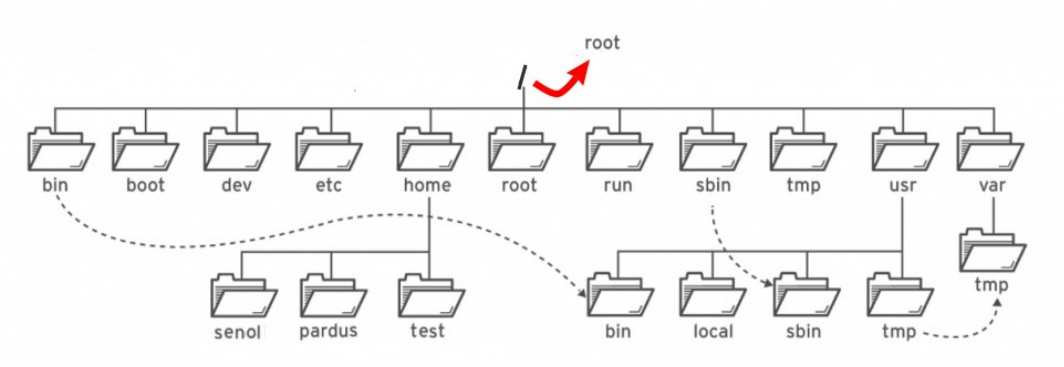

Resim 122: GNU/Linux dosya sistemi hiyerarşisi

# Dosya Yöneticisi

Dosya yöneticileri yerel ve ağımızdaki depolama ünitelerimiz üzerinde (Disk, CD, DVD, vb.) dosya organizasyonumuzu yapmamızı sağlayan uygulamalardır. Basit haliyle disk üzerinde gezinti, dosya oluşturma, taşıma, kopyalama, silme işlemlerimizi bu ve benzeri uygulamalar ile gerçekleştirebiliriz. GNU/linux sistemlerde kullanabileceğimiz dosya yöneticisi yelpazesi oldukça geniştir. Yaygın olarak kullanılanlar Dolphin, Nautilus, Konqueror, Krusader, Nemo ve Pardus XFCE arayüzü ile birlikte öntanımlı olarak gelen "**Thunar**" dır. Varsayılan dosya yöneticisini çalıştırmak için herhangi bir klasörü açmamız yeterlidir.

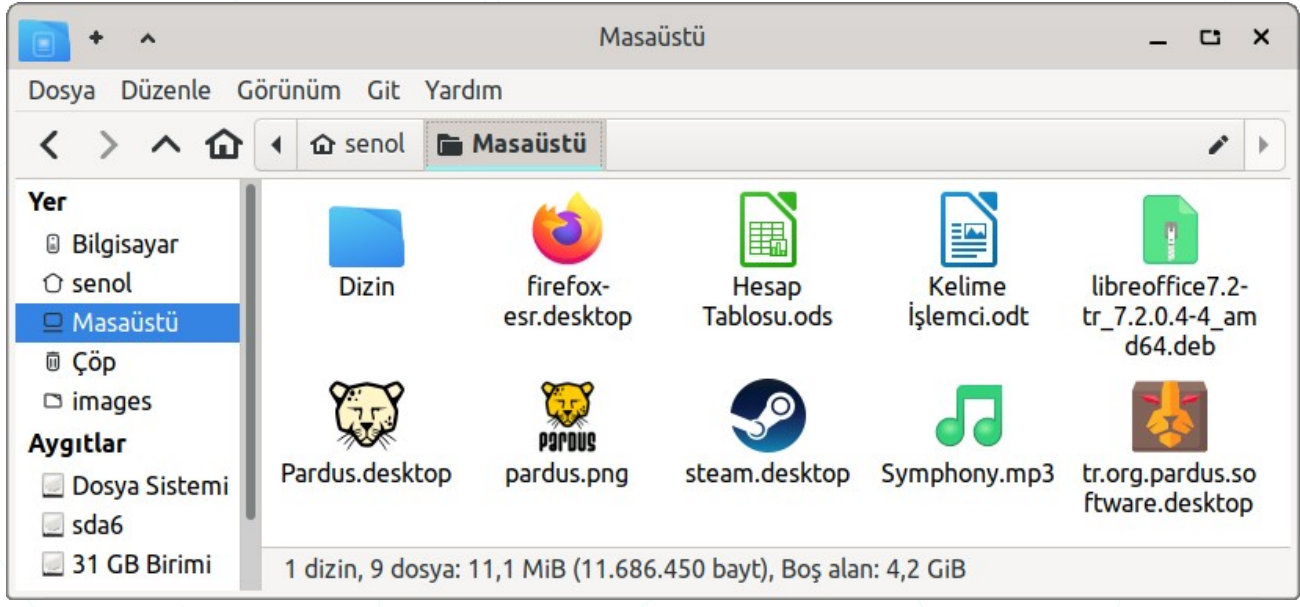

Resim 123: Thunar Dosya Yöneticisi

"Yan pencere gözü" ağdaki Depolama aygıtları, sık kullandığımız konumlar (yerler) ve ağ üzerindeki diğer bilgisayar ve paylaşımları görüntülerken pencere içeriğinde yan pencere gözünde seçili olan konumun "Yer Seçici" üzerindeki konumun içeriği görüntülenir. Pencere içeriği hakkında bilgileri ise pencere alt kısmındaki "Durum Çubuğu" üzerinden okuyabiliriz.

| " <b>Görünüm</b> " menüsü secenekleri ile       | Görünüm                    |        |
|-------------------------------------------------|----------------------------|--------|
|                                                 | C Yeniden Yükle            | Ctrl+R |
| ✔ "Yan Pencere Gözü",                           | Yer Seçici                 | •      |
|                                                 | Yan Pencere Gözü           | •      |
| ✓ "Yer seçici",                                 | 🗹 Durum Çubuğu             |        |
|                                                 | 🕑 Menü Çubuğu              | Ctrl+M |
| "Pencere içerigi (simgeler)"                    | 🗌 Gizli Dosyaları Göster   | Ctrl+H |
| icin görünüm ve davranış avarlaması vanabiliriz | Ögeleri Sırala             | •      |
| işin görünüm ve davranış ayanaması yapabımız.   | <ul> <li>Yaklaş</li> </ul> | Ctrl++ |
| Yine bu menüden,                                | 🗖 Uzaklaş                  | Ctrl+- |
|                                                 | Olağan Boyut               | Ctrl+0 |
| ✔ "Durum Çubuğu",                               | Simge Görünümü             | Ctrl+1 |
|                                                 | 🔿 Liste Görünümü           | Ctrl+2 |
| ✓ "Menü Çubuğu"                                 | 🔿 Sıkı Görünüm             | Ctrl+3 |

ögelerinin görüntülenip görüntülenmemesini ayarlayabiliriz.

**Görünüm** menüsünden "**Yan Pencere Gözü > Ağaç**" seçimi yaptığımızda aşağıdaki gibi alt klasörler üzerinde daha rahat işlem yapmamızı sağlayan bir görünüm elde edebiliriz. Bu bize taşıma, kopyalama gibi işlemlerde kaynak ve hedefi aynı anda görme imkanı sağladığından sürükleme işlemi ile bu eylemleri **tek pencerede** daha hızlı gerçekleştirebiliriz.

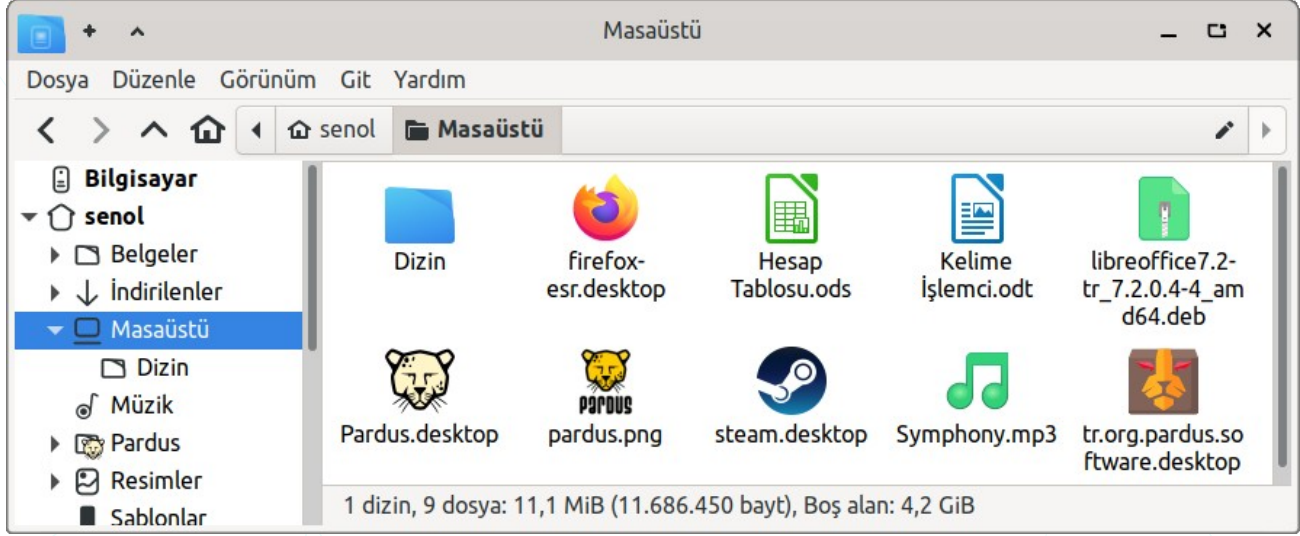

Resim 124: Yan pencere gözü - Ağaç görünümü

"Yan Pencere Gözü" alanındaki simge boyutunu "**Tüm Ayarlar>Dosya Yöneticisi**" ya da uygulama penceresinden "**Düzenle>Tercihler**" ile ayarlayabiliriz.

| an<br>F     | ſ            | Oosya Yöneti | cisi Seçenekleri | ×       |
|-------------|--------------|--------------|------------------|---------|
| Görüntü     | Yan Bölme    | Davranış     | Gelişmiş         |         |
| Kısayol Böl | mesi 🚽       |              |                  |         |
| Simge Boy   | utu: 16pk    |              |                  | •       |
| 🛃 Simge /   | Amblemlerini | Göster       |                  |         |
| Ağaç Pence  | reGözü 🛛 ┥   | ←            |                  |         |
| Simge Boy   | utu: 48pk    |              |                  | -       |
| 🛃 Simge /   | Amblemlerini | Göster       |                  |         |
|             |              |              |                  |         |
| 🐺 Yardım    |              |              |                  | × Kapat |

Resim 125: Dosya yöneticisi: Yan bölme simge boyutu

"Yer Seçici" tercihlerinde "Araç Çubuğu Tarzı" seçili iken fare ile tıklayarak "Adres Satırı Tarzı" seçili iken ise klavye ile yazmak sureti ile konumlar üzerinde hareket edebiliriz.

| Araç Çubuğu Tarzı  | < | > | ^ | 企 | • | 0    | home      | <b>☆</b> senol | 🖿 Masaüstü | 1 | • |
|--------------------|---|---|---|---|---|------|-----------|----------------|------------|---|---|
| Adres Satırı Tarzı | < | > | ^ | 企 | □ | /hon | ne/senol/ | /Masaüstü/     |            |   | G |

Konumlar üzerinde hareket için "Git" menüsünü de kullanabiliriz.

Konumlar üzerinde "ileri", "geri" ve "yukarı" hareket için farenin orta tekerleğini basılı tutarak ilgili yöne hafifçe hareket ettirmemiz yeterli olacaktır. Orta tekerlek basılı iken "aşağı" yönlü hareket "Yenile" davranışını sergileyecektir.

Görünüm modları ile bir konum (disk-dizin/klasör) içeriğini **simge** ya da **liste/detaylı liste** biçiminde görüntüleyebiliriz.

| <b>•</b> •                |                        | Masaüstü         |                                  | - | c | × |
|---------------------------|------------------------|------------------|----------------------------------|---|---|---|
| Dosya Düzenle Görünüm     | n Git Yardım           |                  |                                  |   |   |   |
| く > ^ 企 • 🛛               | home 🏠 senol           | 🖿 Masaüstü       |                                  |   |   |   |
| 🔒 Bilgisayar              | 🗅 Dizin                |                  | 🎜 Symphony.mp3                   |   |   |   |
| 🔻 🕜 senol                 | ۏ firefox-esr.desktop  | 0                | 📙 tr.org.pardus.software.desktop |   |   |   |
| 🕨 🗅 Belgeler              | 📓 Hesap Tablosu.ods    |                  |                                  |   |   |   |
| 🕨 \downarrow İndirilenler | 📄 Kelime İşlemci.odt   | :                |                                  |   |   |   |
| 👻 🗖 Masaüstü              | 🖪 libreoffice7.2-tr_7. | .2.0.4-4_amd64.d | eb                               |   |   |   |
| 🗅 Dizin                   | 💱 Pardus.desktop       |                  |                                  |   |   |   |
|                           | 🚆 pardus.png           |                  |                                  |   |   |   |
| Pardus                    | 🧐 steam.desktop        |                  |                                  |   |   |   |
| 🕨 🔁 Resimler              |                        |                  |                                  |   |   |   |
| Sablonlar                 | 1 dizin, 9 dosya: 11,  | 1 MiB (11.686.45 | 0 bayt), Boş alan: 4,2 GiB       |   |   |   |
|                           | 17"                    |                  |                                  |   |   |   |

Resim 126: Thunar Dosya Yöneticisi: Sıkı görünüm

Aşağıdaki detaylı liste görünüm modunda dosyaların "boyut", "tür" ve "değişim tarihi" bilgilerini görebiliyoruz.

| <b>•</b> •                                      |           |              | Mas       | aüstü       |                            | _ 0            | ×   |
|-------------------------------------------------|-----------|--------------|-----------|-------------|----------------------------|----------------|-----|
| Dosya Düzenle Görünüm                           | n Git Ya  | rdım         |           |             |                            |                |     |
| < > ^ û < 0                                     | home      | 🏠 senol      | 🖿 Ma      | saüstü      |                            | i              |     |
| 🗄 Bilgisayar                                    | Ad        |              | ~         | Boyut       | Tür                        | Değişim Tarihi |     |
| ▼ 🕜 senol                                       | 🗅 Dizin   | 1            |           | 4,0 KiB     | dizin                      | Bugün          |     |
| 🕨 🗅 Belgeler                                    | a firefo  | ox-esr.desk  | top       | 3,7 KiB     | masa üstü yapılandırma     | dc 23-03-2021  | - 1 |
| 🕨 \downarrow İndirilenler                       | 📄 Hesa    | p Tablosu.o  | ds        | 6,8 KiB     | OpenDocument Hesap         | Tat 03-04-2021 | - 1 |
| 🔻 🗖 Masaüstü                                    | 📕 📑 Kelin | ne İşlemci.c | odt       | 7,7 KiB     | OpenDocument Metin         | 03-04-2021     | - 1 |
| Dizin                                           | 📄 libred  | office7.2-tr | _7.2      | 6,1 KiB     | Debian paketi              | 17-08-2021     | - 1 |
| . Müzik                                         | 🐼 Pardı   | us.desktop   |           | 162 bayt    | masa üstü yapılandırma     | dc 03-04-2021  | -   |
| Reprint Pardus                                  | 💆 pardı   | us.png       |           | 3,1 KiB     | PNG görüntüsü              | 20-04-2020     |     |
| <ul> <li>Resimler</li> <li>Sablonlar</li> </ul> | 1 dizin,  | 9 dosya: 11  | I,1 MiB ( | (11.686.45) | 0 bayt), Boş alan: 4,2 GiB |                |     |

Resim 127: Thunar Dosya Yöneticisi: Liste -detaylı- görünümü

Bu bilgilere ilave olarak **sahiplik** ve **dosya izinleri** gibi daha fazla bilgiye ihtiyacımız varsa "**Görünüm**" menüsünden "**Sütunları Yapılandır**" seçeneğini kullanabiliriz.

"Sütunları Yapılandır" seçeneği menüde görünmüyorsa "detaylı liste" modunda değiliz demektir. Otomatik sütun genişlik davranışını ayarlayabilir, listeden görmek istediğimiz bilgileri onaylayabiliriz. "Öntanımlı Kullan" ile ilk değerlere dönebiliriz.

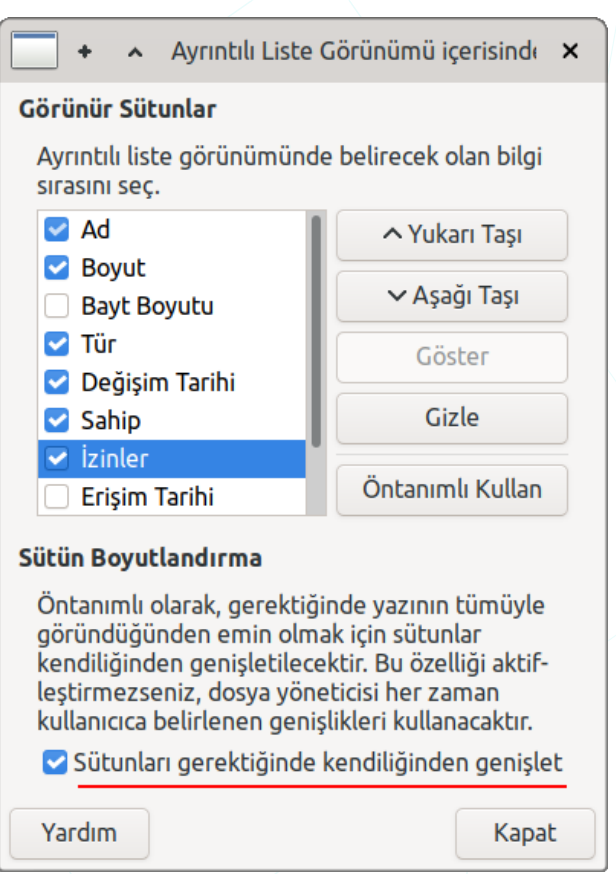

Resim 128: Görünüm: Sütunları yapılandır

Detaylı liste görünüm modunda simgeleri sıralamak için ilgili sütun başlığına tıklayabiliriz. Aynı başlık alanına 2. kez tıkladığımızda sıralama işlemi o alana göre tersine dönecektir.

| • •                                                              | Masaüstü _ C X                   |                                            |                                              |  |  |  |  |  |
|------------------------------------------------------------------|----------------------------------|--------------------------------------------|----------------------------------------------|--|--|--|--|--|
| Dosya Düzen                                                      | Dosya Düzenle Görünüm Git Yardım |                                            |                                              |  |  |  |  |  |
| $\langle \rangle \land$                                          | 🗅 🕻 🏠 senol 🖿 Masaüstü           |                                            | <i>•</i> •                                   |  |  |  |  |  |
| Yer                                                              | Ad 🕨 🔻 Boyut                     | Tür Değişim                                | Tarihi Sahip İzinler                         |  |  |  |  |  |
| 🗄 Bilgisayar                                                     | 🗅 Dizin 4,0 Ki                   | 3 dizin 2021-09-                           | 01 14:38:43 Senol ALDIBAS (senol) drwxr-xr-x |  |  |  |  |  |
| 🕥 senol                                                          | 🍅 firefox-esr.desktop 🛛 3,7 Ki   | 3 masa üstü yapılandırma 2021-03-          | 23 23:46:46 Senol ALDIBAS (senol) -rwxr-xr-x |  |  |  |  |  |
| 📃 Masaüstü                                                       | 📄 Hesap Tablosu.ods 👘 6,8 Ki     | 3 OpenDocument Hesap <sup>-</sup> 2021-04- | )3 22:58:33 Senol ALDIBAS (senol) -rw-rr     |  |  |  |  |  |
| 🗍 Çöp                                                            | 📑 Kelime İşlemci.odt 🛛 7,7 Ki    | 3 OpenDocument Metin 2021-04-              | )3 22:58:40 Senol ALDIBAS (senol) -rw-rr     |  |  |  |  |  |
| 🗅 images                                                         | 📄 libreoffice7.2-tr_7 6,1 Ki     | B Debian paketi 2021-08-                   | 17 19:40:15 Senol ALDIBAS (senol) -rw-rr     |  |  |  |  |  |
| Aygıtlar                                                         | 💱 Pardus.desktop 162 bay         | t masa üstü yapılandırma 2021-04-          | 03 22:54:45 Senol ALDIBAS (senol) -rwxr-xr-x |  |  |  |  |  |
| 📃 Dosya                                                          | pardus.png 3,1 Ki                | 3 PNG görüntüsü 2020-04-2                  | 20 03:30:46 Senol ALDIBAS (senol) -rw-rr     |  |  |  |  |  |
| 🥑 sda6                                                           | 😴 Pardus.svg 7,7 Ki              | 3 SVG görüntüsü 2017-05-                   | 22 13:58:30 Senol ALDIBAS (senol) -rw-rr     |  |  |  |  |  |
| 🧾 31 GB                                                          | 🥩 steam.desktop 7,3 Ki           | 3 masa üstü yapılandırma 2021-08-          | 25 17:03:30 Senol ALDIBAS (senol) -rwxr-xr-x |  |  |  |  |  |
| Ağ                                                               | Symphony.mp3 11,1 Mi             | 3 MP3 sesi 2021-04-0                       | )3 23:43:38 Senol ALDIBAS (senol) -rw-rr     |  |  |  |  |  |
| 📺 Ağı Tara                                                       | 🛃 tr.org.pardus.soft 542 bay     | t masa üstü yapılandırma 2021-08-2         | 20 03:05:57 Senol ALDIBAS (senol) -rwxr-xr-x |  |  |  |  |  |
| 1 dizin, 10 dosya: 11,2 MiB (11.694.379 bayt), Boş alan: 4,1 GiB |                                  |                                            |                                              |  |  |  |  |  |

Resim 129: Dosya yöneticisi - Liste -detay- görünümü

Liste hani alana göre sıralı ise o alan başlığında "**ok**" simgesi" görünür. Ok simgesi aynı zamanda sıralamanın **yönünü** gösterir.

| ≌ Klasör Oluştur<br>💿 Belge Oluştur    | • |                              |
|----------------------------------------|---|------------------------------|
| 📔 Yapıştır                             |   |                              |
| Burada Terminal Ad<br>Q Bu dizinde bul | ç |                              |
| Ögeleri Sırala                         | • | Ada Göre                     |
| <ul> <li>Yaklaş</li> </ul>             |   | 🔿 Boyuta Göre                |
| 🗖 Uzaklaş                              |   | 🔿 Türe Göre 🛛 🖒              |
| Olağan Boyut                           |   | 🔿 Değiştirilme Tarihine Göre |
| Jözellikler                            |   | <ul> <li>Artan</li> </ul>    |
|                                        |   | 🔿 Azəlan                     |

Sıralama işlemi için ayrıca her görünüm modunda "**Görünüm > Ögeleri Sırala**" seçeneğini kullanabiliriz.

Bir klasörü açtığımızda içeriğinin **simge**, **sıralı liste**, **detaylı liste** ya da **önceki görünümünde** ekrana gelmesini Dosya Yöneticisi görünüm seçenekleri ile ayarlayabiliriz. Dosya Yöneticisi Seçeneklerine "**Tüm Ayarlar**" ya da uygulamanın "**Düzenle**" menüsünden "**Tercihler**" seçeneği ile ulaşabiliriz.

|                                                                                                    | D                    | osya Yönetio | isi Seçenel | cleri                | ×     |  |
|----------------------------------------------------------------------------------------------------|----------------------|--------------|-------------|----------------------|-------|--|
| Görüntü                                                                                                    | Yan Bölme            | Davranış     | Gelişmiş    |                      |       |  |
| Ayarları                                                                                                    | Görüntüle            |              |             |                      |       |  |
| Yeni diz                                                                                                    | inleri şununla liste | ele:         |             | Önceki Aktif Görünüm | •     |  |
| Küçük resimleri göster: 🛛 🖌 🕶                                                                                                    |                      |              |             |                      |       |  |
| Küçük resimleri göster:       Her zaman         ✓ Her klasör için ayarları görüntüle ve anımsa         □ Küçük resimlerin etrafını çerçevele         ✓ Dizinleri dosyalardan önce listele         ✓ Dosya boyutunu ikilik biçimde göster         Simge Görünümü         □ Simgelerin yanında yazı         Pencere simgesi         ✓ Geçerli klasör simgesini kullan |                      |              |             |                      |       |  |
| Biçim:                                                                                                    | Özel                 |              |             |                      | •     |  |
| -                                                                                                    | %Y-%m-%d %H:         | %M:%S        |             |                      |       |  |
| 😂 Yardım                                                                                                    |                      |              |             | ×                    | Kapat |  |

Resim 130: Dosya Yöneticisi: Görünüm seçenekleri

- Masaüstü simge görünümünde değindiğimiz dosyaları için önizleme yapılıp medya yapılmaması dosya yöneticisi için ise bu pencereden ayarlanır.
- ✓ Pencere içeriğindeki ögeler sıralandığında klasörlerin öncelikli tutulmasını sağlayabiliriz.
- ✓ Öge isimlerinin simgenin alt ya da yanında yazmasını sağlayabiliriz.
- ✓ "Geçerli klasör simgesini göster" seçeneği pencere denetim menüsünde uygulama/klasör simge/logo görüntülenmesini sağlar.
- Tarih biçimi olarak;
  - Bugün (09:05:00) 0
  - Sal 10 Agu 2021 09:05:00 0
  - 2021-08-10 09:95:00 0
  - 10-08-2021 09:05:00 0
  - 0 Ozel

biçimlerinden birini tercih edebiliriz.

#### Durum Çubuğu,

1 dizin seçildi, 12 diğer öge seçildi: 24,9 MB (24.917.878 bayt)

- Bir konumdaki nesne (öge) sayısını,
- Seçili dosya sayısını, •
- Seçili dizin sayısını, ٠
- Pencere içeriğindeki ögelerin ya da sadece seçili ögelerin toplam boyutunu, •
- Aktif bölümün boş alan miktarını, •
- Seçili dosyanın tipini,
- Üzerinde bulunduğumuz menü seçeneğinin işlevini, görüntüleyerek kullanımda bize yardımcı olur.

# Dosya ve Klasör oluşturma

Dosya için basitçe, bilginin depolama birimi üzerine isimlendirilerek saklanması ya da bir aygıt/süreç bilgilerinin ifade edilmesidir diyebiliriz. Bu bilgi yazı, ses, görsel,

Tablosu.ods

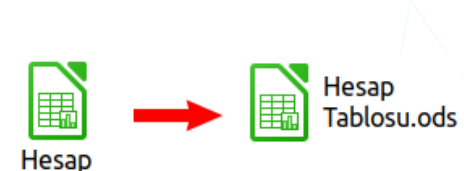

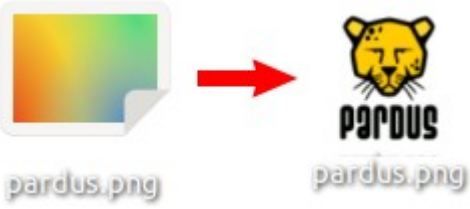

Uygulanacak özel tarih biçimi.

En yaygın belirticiler: %d ayın günü %m av %Y yüzyıl dahil olmak üzere yıl %H saat %M dakika %S saniye

Tam liste için: 'strftime'

görsellerden oluşan video, aygıtı tanımlayan dosya olabilir. Basitçe şarkı söyleyip bunu depolama ortamında sakladığımızda dosya oluşturmuş oluyoruz.

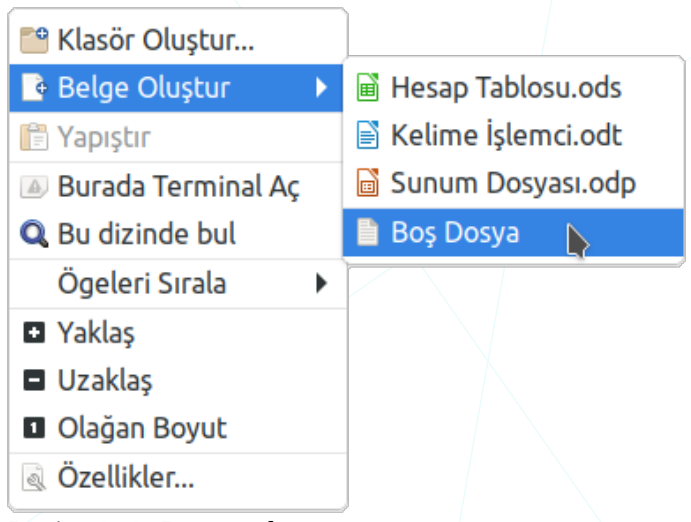

Fotoğraflarım, müziklerim gibi dosyalarımızı gruplandırmak için ihtiyaç duyduğumuz dosya tipine de **dizin** (directory) ya da **klasör** (folder) diyebiliriz. Özetle klasörlerde aslında birer dosyadır.

*Resim 131: Dosya oluştur* 

Klasör oluşturmak için "Dosya" menüsünü kullanabiliriz. Ayrıca üstteki görselde görülen sağ tuş menüsünü de kullanabiliriz. Hızlıca dosya oluşturmak için de bu yöntemi kullanabilir, dosya içeriğini ilişkili uygulama ile girebiliriz. Uygulama/dosya ilişkilendirmesine daha önce değinmiştik.

| ×   | Bir klasör ya               | da dosya         | ismini".'  | " ile |             |           |
|-----|-----------------------------|------------------|------------|-------|-------------|-----------|
| Y.X | başlatırsak o<br>olacaktır. | öge <b>gizli</b> | öge ( dosy | ya)   | Sizli-dosya | Pardus.MD |

Gizli ögelerin görüntülenip görüntülenmemesini "**Görünüm**" menüsünden "**Gizli Dosyaları Göster Ctrl+H**" onayı ile ayarlayabiliriz.

Dosya ve klasörlerimizi isimlendirirken, kullandığımız dosya sisteminin (Ext4) kurallarına uymamız gerekir. Dosya Sistemi (FS:File System) konusuna daha önce değinmiştik.

Yandaki görseldeki dosya-klasör yapısını oluşturmayı uygulama olarak deneyebiliriz. Örneği oluştururken mavi renkli olan ifadelerin klasör, diğerlerinin dosyayı ifade ettiğini unutmamalıyız. Kullanacağımız uygulamaları uzantılarına bakarak tercih etmeliyiz. Uzantısı olmayanları text(.txt) türünde kabul edebiliriz.

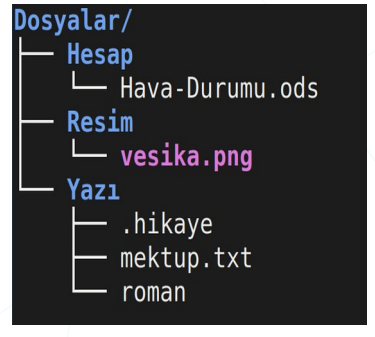

## Dosya Seçme Yöntemleri

Dosya ve klasörlerimizi bir işleme (taşıma, kopyalama, silme, ...v.s. ) tabi tutacağımız zaman ilgili dosyaları seçmek zorundayız. Tek bir dosya üzerinde işlem yapmak isteğimizde fare ile tıklamamız ya da yön tuşları ile üzerine gelmemiz yeterlidir. Üzerinde işlem yapacağımız dosya sayısı arttığında işlemleri art arda tekrar etmeden yapmak için ilgili dosyaları seçme yöntemlerini başarılı şekilde gerçekleştirebilmeliyiz.

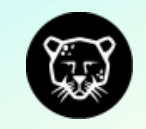

Seçim işlemleri için **Ctrl** ve **Shift** tuşlarını kullanabiliriz. Shift ardışık, Ctrl ardışık olmayan ögeleri seçim için kullanılır.

"**Shift**" tuşu basılı iken hareket tuşlarını kullandığımızda, hareket tuşunun işlevine bağlı olarak seçim yapmış oluruz.

```
Shift + Sağ/sol ok : Sağ veya sol yönde seçim
Shift + Aşağı/Yukarı ok : Satır satır seçim
Shift + Home : Seçili ögeden ilk ögeye kadar seç
Shift + End : Seçili ögeden son ögeye kadar seç
Shift + PgUp : Yukarı yönde sayfa sayfa seçim
Shift + PgDn : Aşağı yönde sayfa sayfa seçim
```

Shift tuşu basılı iken bir ögeye tıkladığımızda aktif/seçili öge ile tıkladığımız öge arasındaki tüm ögeler seçilmiş olur. Ctrl tuşu basılı iken seçmek istediğimiz ögelere tıklamamız yeterlidir. Aşağıdaki görselde .svg dosyalarını seçmek için bu yöntem uygulanmıştır. Seçmemiz gereken dosya sayısı fazla ise sıralama yöntemlerini kullanarak ardışık seçme yöntemine uygun hale getirmek daha doğru olacaktır.

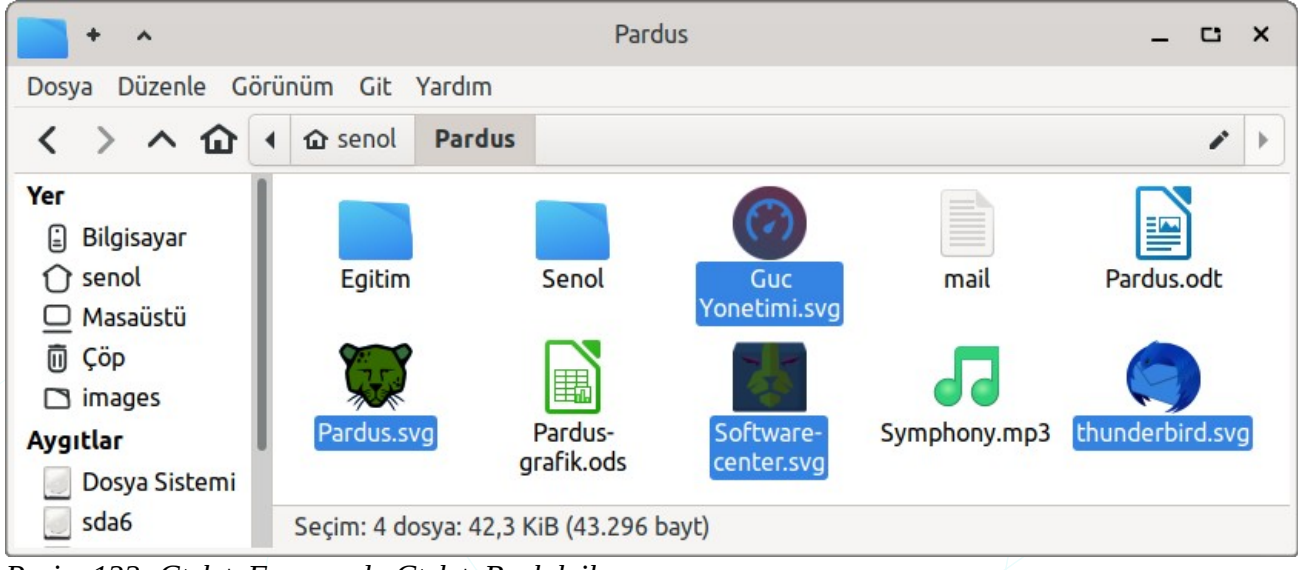

Resim 132: Ctrl + Fare ya da Ctrl + Boşluk ile seçme

Yine **Ctrl** tuşu basılı iken yön tuşları ile hareket edip seçmek istediğimiz ögeye geldiğimizde **boşluk** (space) tuşu ile bu ögeyi seçime dahil edebiliriz.

"Shift" ve "Ctrl" tuşlarının seçim işlemindeki rolü kelime işlemcilerde metin seçme, elektronik tablolarda hücre seçme işlemlerinde de genel anlamda geçerlidir. (Shift+Home satır başına kadar seçim işlemi yapıp belge başına kadar seçim için Ctrl+Shift+Home tuş kombinasyonu kullanılmalıdır. Belge sonu için de benzer değişiklik gereklidir.)

Fare ile çerçeve şeklinde seçim yapabiliriz.

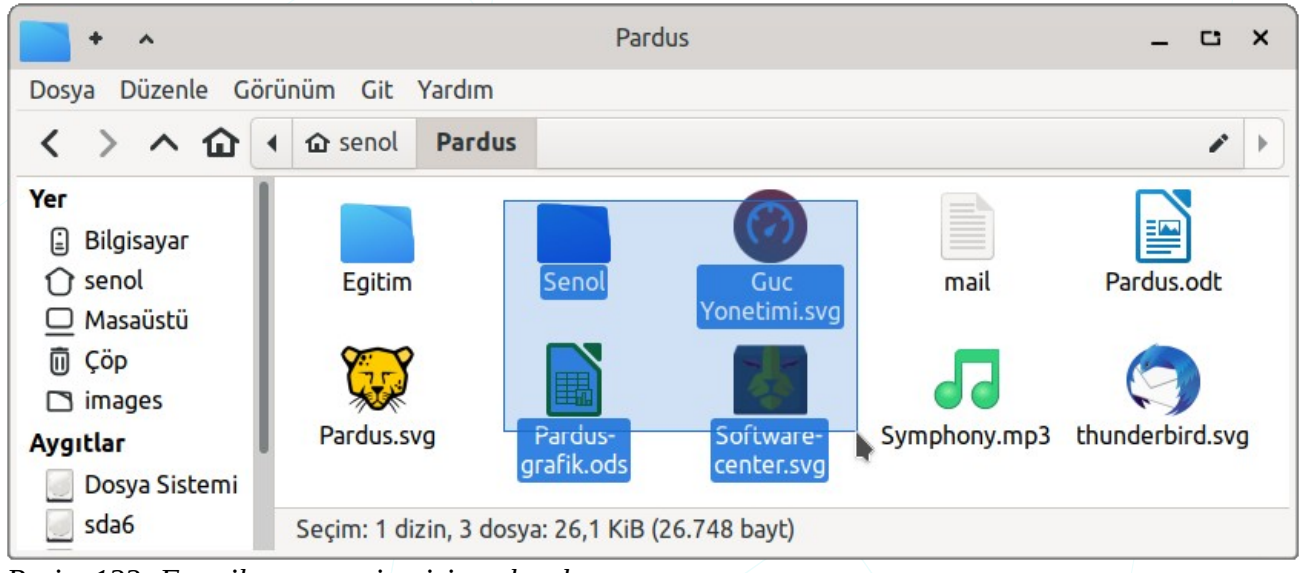

Resim 133: Fare ile çerçeve içerisine alarak seçme

"**Tümünü seç**" ile aktif konumun içerisindeki tüm ögeleri seçebiliriz (Ctrl +A). Eğer seçmemiz gereken öge azınlıkta ile "**Seçimi Tersine Çevir**" seçeneğini kullanabiliriz.

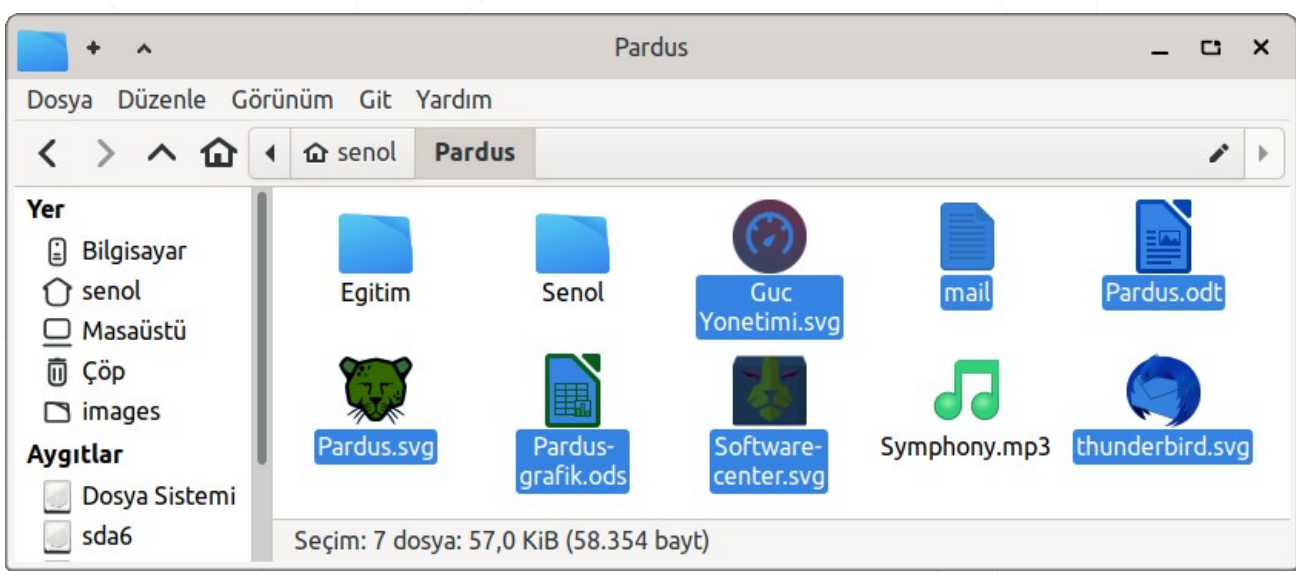

Resim 134: "Seçimi tersine çevir" ile seçme

Düzenle menüsünden "**Örüntüyle seç**" ile dosya isim ve uzantılarını dikkate alarak bir grup dosyayı seçebiliriz.

| ^     | Örüntüyle Se       | ç 🖪                                                                                              | ×                                                         |
|-------|--------------------|--------------------------------------------------------------------------------------------------|-----------------------------------------------------------|
| *a    | *.svg              |                                                                                                  |                                                           |
| kler: | : *.png, file??.tx | t, pict*                                                                                         | .???                                                      |
|       | İptal              | Se                                                                                               | ç                                                         |
|       | ^<br>*a            | <ul> <li>Orüntüyle Se</li> <li>*a*.svg</li> <li>kler: *.png, file??.tx</li> <li>İptal</li> </ul> | Orüntüyle Seç      'a*.svg kler: *.png, file??.txt, pict* |

Resim 135: Örüntüyle seç

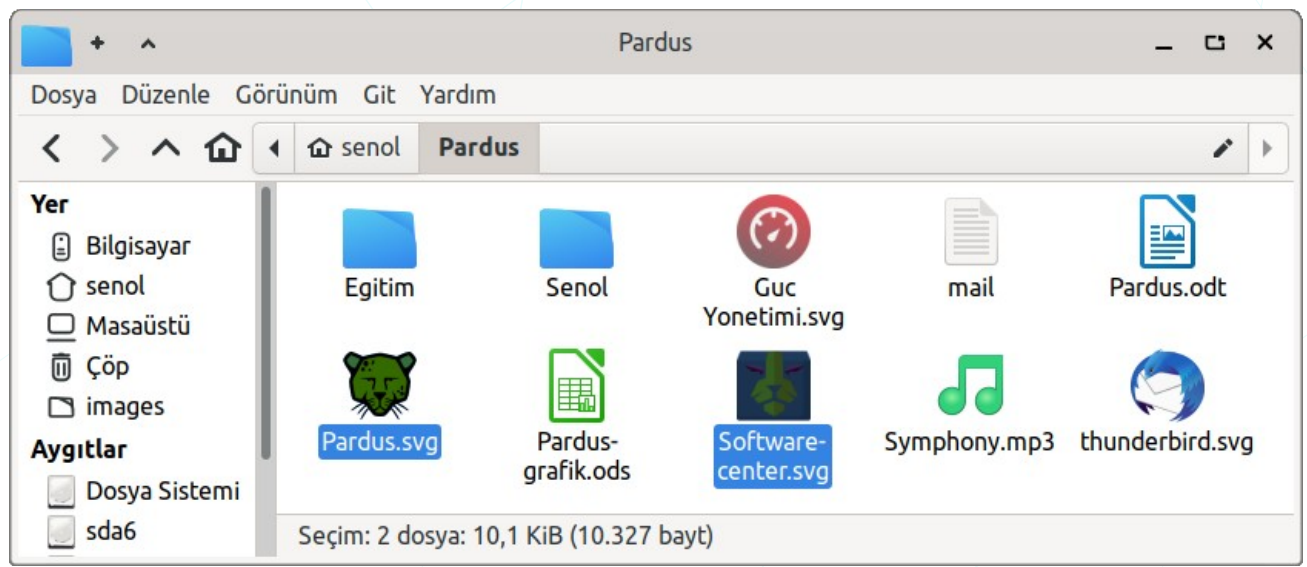

Resim 136: Örüntüyle seç: içinde "a" geçen .svg dosyaları

B\* : "B" ile başlayan tüm dosyalar (dosya=dosya/dizin)
b\* : "b" ile başlayan tüm dosyalar
S\*.\* : "S" ile başlayan ve uzantısı olan tüm dosyalar
\*.pdf : uzantısı ".pdf" olan dosyalar ("pdf" türündeki dosyalar)
??N\* : 3. karakteri "N" olan dosyalar
??? : ismi 3 karakter olan dosyalar
\*e\*o\* : içerisinde sırası ile "e" ve "o" geçen dosyalar
s\*n\*l : "s" ile başlayıp içerisinde "n" olan ve "l" ile biten ögeleri seçer.

Üsteki gösterimler grafik arabirimlerde genellikle benzer şekillerdedir. Ancak uçbirimde dosyaları ifade etmek için "düzenli ifade (Regular Expression)" yazım kurallarına dikkat etmeliyiz.

## Dosya Taşıma ve Kopyalama

Dosya taşıma işlemi için ilgili dosya ya da klasörleri hedef konuma sürüklememiz yeterlidir. Bu işlemi Düzenle menüsünden "**Kes (Ctrl+x)**" ile seçili ögeleri panoya alarak hedefte yine Düzenle menüsünden "**Yapıştır (Ctrl+V)**" ile panodan hedefe aktarmak sureti ile de gerçekleştirebiliriz.

Nesneleri sürükleme işleminde "Ctrl" tuşunu basılı tuttuğumuzda taşıma işlemi yerine kopyalama işlemi gerçekleşecektir. Bu durumda fare imlecimizin yanında "+"

işareti belirecektir. Üsteki anlatımda "**Kes**" seçimi yerine "**Kopyala (Ctrl+C)**" ile de aynı işlemi gerçekleştirebiliriz.

"**Gönder**" seçeneği ile dosyaları mail olarak gönderebilir, Masaüstü ve disk bölümlerimize ve hatta bluetooth ile diğer cihazlara aktarabiliriz.

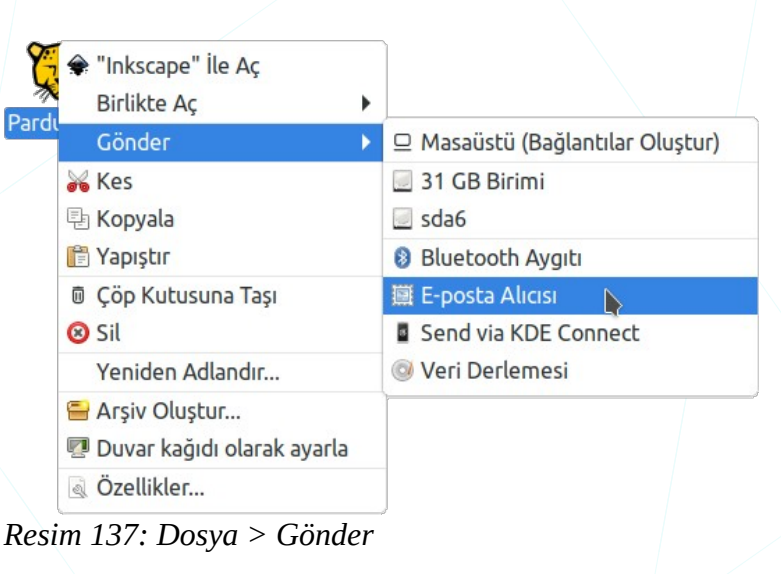

Ögeleri farklı disk ya da disk bölümleri arasında sürüklediğimizde taşıma işlemi değil kopyalama işlemi gerçekleşir.

## Dosya Silme ve Geri Alma

"Düzenle>Çöp Kutusuna Taşı (Del/Delete)" ile seçili ögeleri çöp kutusuna atabilir, yanlışlıkla bu işleme tabi tuttuğumuz ögeleri de çöp kutusundan geri alabiliriz.

Bir dosyayı çöp kutusuna göndermeden disk üzerinden direkt silmek için ise "Düzenle>Sil ( Shift + Del / Delete ) " seçeneğini kullanabiliriz.

| "Pardus.svg" ögesini kalıcı olarak silmek<br>istediğinizden emin misiniz? |                             |  |  |  |
|---------------------------------------------------------------------------|-----------------------------|--|--|--|
| Dosya silerseniz                                                          | , kalıcı olarak kaybedilir. |  |  |  |
|                                                                           |                             |  |  |  |
| İptal                                                                     | Sil                         |  |  |  |
|                                                                           |                             |  |  |  |

Disk alanından kazanmak için "Çöp Kutusu" simgesinde sağ tuşa basarak ya da çöp kutusu penceresinde "Dosya" menüsünden "**Çöpü Boşalt**" seçeneğini kullanabiliriz.

# Dosya İsmi Değiştirme

Dosya ya da klasörlerimizin ismini değiştirmek için "**Düzenle>Yeniden Adlandır**" seçeneğini kullanabilir ya da **F2** tuşuna basabiliriz.

Bir grup dosyanın aynı anda ismini değiştirmek için "Toplu Yeniden Adlandırma" uygulamasını kullanabiliriz.

### **Toplu Yeniden Adlandırma**

Bir grup dosyanın ismini hızlıca değiştirebilmemizi sağlayan seçenekler sunar. "+" butonuna basarak yeniden adlandırılacak dosya gurubunu belirledikten sonra aşağıdaki seçeneklerden amacımıza uygun seçimi kullanabiliriz.

| 🔲 🔸 🔺 Toplu Yeniden Adlandırma - Çok Sayıda Dosyayı Yeniden Adlı 💶 🖬 🗙 |                                       |  |  |  |  |
|------------------------------------------------------------------------|---------------------------------------|--|--|--|--|
| +_= 🛛 🔶                                                                |                                       |  |  |  |  |
| Ad                                                                     | Yeni Ad                               |  |  |  |  |
| IMG-0015.png                                                           | fethiye-tatil-0015.png                |  |  |  |  |
| IMG-0014.png                                                           | fethiye-tatil-0014.png                |  |  |  |  |
| 🗎 IMG-0013.png 🛛 🔶                                                     | fethiye-tatil-0013.png                |  |  |  |  |
| IMG-0012.png                                                           | fethiye-tatil-0012.png                |  |  |  |  |
| IMG-0011.png                                                           | fethiye-tatil-0011.png                |  |  |  |  |
| Ara ve Değiştir 🔹 😂                                                    | Yalnızca ad 🗸                         |  |  |  |  |
| Ara: img                                                               | 🗆 Düzenli İfade 🔫                     |  |  |  |  |
| Yer Değiştir: <b>fethiye-tatil</b>                                     | 🗌 Büyük harf küçük harf duyarlı arama |  |  |  |  |
|                                                                        | Kapat Dosyaları Yeniden Adlandır      |  |  |  |  |

Resim 138: Toplu yeniden adlandırma: Ara ve değiştir

"**Ara & Değiştir**" seçeneği ile dosya adı ya da uzantısındaki bir ifadeyi "Yer Değiştir" kısmına girdiğimiz ifade ile değiştirebiliriz. Bu işlemde BÜYÜK-küçük harf duyarlılığını da dikkate alabiliriz.

| 📃 🔸 🔺 Toplu Yeniden A                                                                                                    | Adlandırma - Çok Sayıda Do                                                                                                | osyayı Yeniden Adl; 🔔 🗂 🗙  |
|----------------------------------------------------------------------------------------------------|----------------------------------------------------------------------------------------------------|----------------------------|
| + =                                                                                                    | •                                                                                                    |                            |
| Ad                                                                                                    | Yeni Ad                                                                                                    |                            |
| <ul> <li>fethiye-tatil-0015.png</li> <li>fethiye-tatil-0014.png</li> <li>fethiye-tatil-0013.png</li> <li>fethiye-tatil-0012.png</li> <li>fethiye-tatil-0011.png</li> </ul> | Fethiye-tatil-0015.pl<br>Fethiye-tatil-0014.pl<br>Fethiye-tatil-0013.pl<br>Fethiye-tatil-0012.pl<br>Fethiye-tatil-0011.pl | ng<br>ng<br>ng<br>ng       |
| Büyük Harf / Küçük Harf 🗸                                                                                                    |                                                                                                    | Yalnızca ad 🗸              |
| Dönüştür: İlk karakter büy                                                                                                    | yük 🔻                                                                                                    |                            |
|                                                                                                    | Kapat                                                                                                    | Dosyaları Yeniden Adlandır |

Resim 139: Toplu yeniden adlandırma: BÜYÜK harf / küçük harf

**"Büyük Harf / Küçük Harf**" ile dosya isimlerini BÜYÜK-küçük dönüştürebilir, dosya isimlerinin ilk ya da tüm kelimelerinin ilk harflerini büyük harfe dönüştürebiliriz.

| 🛑 🔸 🔺 Toplu Yeniden Adlandırma - Çok Sayıda Dosyayı Yeniden Adlı 💶 🖆 🗙 |                                                             |             |                            |  |  |  |
|------------------------------------------------------------------------|-------------------------------------------------------------|-------------|----------------------------|--|--|--|
| + - 🛛                                                                  | <b></b>                                                     |             |                            |  |  |  |
| Ad                                                                     |                                                             | Yeni Ad     |                            |  |  |  |
| Fethiye-tatil-001-K                                                    | amp-5.png                                                   | Fethiye-001 | -Kamp-5.png                |  |  |  |
| Fethiye-tatil-001-K                                                    | Fethiye-tatil-001-Kamp-4.png Fethiye-001-Kamp-4.png         |             |                            |  |  |  |
| Fethiye-tatil-001-K                                                    | 📄 Fethiye-tatil-001-Kamp-3.png 🛛 🕶 📂 Fethiye-001-Kamp-3.png |             |                            |  |  |  |
| Fethiye-tatil-001-K                                                    | amp-2.png                                                   | Fethiye-001 | -Kamp-2.png                |  |  |  |
| Fethiye-tatil-001-K                                                    | amp-1.png                                                   | Fethiye-001 | -Kamp-1.png                |  |  |  |
| Karakterleri Kaldır                                                    | - 3                                                         | •           | Ad ve Son Ek 💌             |  |  |  |
| Konumdan Kaldır:                                                       | 8 - +                                                       | Önden (sol) | • +                        |  |  |  |
| Konuma:                                                                | 14 – +                                                      | Önden (sol) | <ul> <li>✓</li> </ul>      |  |  |  |
|                                                                        | Kapat                                                       | t           | Dosyaları Yeniden Adlandır |  |  |  |

Resim 140: Toplu yeniden adlandırma: Karakterleri sil

"Karakterleri Kaldır" seçimi ile dosya isimlerinin isteğimiz konumundan kırpma yapabiliriz.

| 📄 + 🔺 Toplu                                                                                                    | Yeniden Adlandırma - Ço | ok Sayıda Do                     | osyayı Yeni | den Adl; 🗕       | c  | ×                                |  |
|----------------------------------------------------------------------------------------------------|-------------------------|----------------------------------|-------------|------------------|----|----------------------------------|--|
| + = <                                                                                                    | •                       |                                  |             |                  |    |                                  |  |
| Ad                                                                                                    | Yeni Ad                 |                                  |             |                  |    |                                  |  |
| Fethiye-001-Kam                                                                                                    | p-5.png 05-kuzer        | 05-kuzen-Fethiye-001-Kamp-5.png  |             |                  |    |                                  |  |
| Fethiye-001-Kamp-4.png 06-kuzen-Fethiye-001-Kamp-4.png                                                                                |                         |                                  |             |                  |    |                                  |  |
| Fethiye-001-Kamp-3.png ->> 07-kuzen-Fethiye-001-Kamp-3.png                                                                            |                         |                                  |             |                  |    |                                  |  |
| Fethiye-001-Kamp-2.png 08-kuzen-Fethiye-001-Kamp-2.png                                                                                |                         |                                  |             |                  |    |                                  |  |
| Fethiye-001-Kan                                                                                                    | ip-z.prig 06-kuzei      | i-reciliye-ot                    | n-Kamp-z.   | ping             |    |                                  |  |
| Fethiye-001-Kam                                                                                                    | ip-1.png 09-kuzer       | n-Fethiye-00                     | )1-Kamp-1.  | .png             |    |                                  |  |
| <ul> <li>Fethiye-001-Kam</li> <li>Numaralandır</li> </ul>                                                                             | ap-1.png 09-kuzer       | n-Fethiye-00                     | )1-Kamp-1.  | png<br>Ad ve Son | Ek | •                                |  |
| Fethiye-001-Kam Fethiye-001-Kam Numaralandır Savı Bicimi: 01                                                                          | • (00-kuzer             | n-Fethiye-00                     | )1-Kamp-1.  | png<br>Ad ve Son | Ek | •                                |  |
| Fethiye-001-Kam         Fethiye-001-Kam         Numaralandır         Sayı Biçimi:       01                                            | I, 02, 03,              | n-Fethiye-00                     | 01-Kamp-1.  | png<br>Ad ve Son | Ek | •                                |  |
| <ul> <li>Fethiye-001-Kam</li> <li>Fethiye-001-Kam</li> <li>Numaralandır</li> <li>Sayı Biçimi: 01</li> <li>Metin Biçimi: Sa</li> </ul> | ap-1.png 09-kuzer       | r Başla:<br>Metin:               | -kuzen-     | png<br>Ad ve Son | Ek | •                                |  |
| <ul> <li>Fethiye-001-Kam</li> <li>Fethiye-001-Kam</li> <li>Numaralandır</li> <li>Sayı Biçimi: 01</li> <li>Metin Biçimi: Sa</li> </ul> | I, 02, 03,              | n-Fethiye-00<br>Başla:<br>Metin: | -kuzen-     | Ad ve Son        | Ek | <ul> <li>▼</li> <li>5</li> </ul> |  |

Resim 141: Toplu yeniden adlandırma: Numaralandır

"**Numaralandır**" seçeneği dosya isimlerini rakam ya da harfler ile numaralandırmamızı sağlar ve bu numaralar başta ya da sonda olabilir. Numaralandırma işleminde başlangıcı belirleyebilir ya da numara ile birlikte metin ekleyebiliriz.

| 📄 🔸 🔺 Toplu Yeniden Adlandırm                                                                                                    | a - Çok Sayıda Dosyayı Yeniden Adl; 💶 💶 🗙                                                                                                    |
|----------------------------------------------------------------------------------------------------|----------------------------------------------------------------------------------------------------|
| + - 🛛 🔶                                                                                                    |                                                                                                    |
| Ad                                                                                                    | Yeni Ad                                                                                                    |
| <ul> <li>05-kuzen-Fethiye-001-Kamp-5.jpg</li> <li>07-kuzen-Fethiye-001-Kamp-3.jpg</li> <li>06-kuzen-Fethiye-001-Kamp-4.jpg</li> <li>08-kuzen-Fethiye-001-Kamp-2.jpg</li> <li>09-kuzen-Fethiye-001-Kamp-1.jpg</li> </ul> | 05-kuzen-Fethiye-001-Kamp-5-2018-06-14.jpg<br>07-kuzen-Fethiye-001-Kamp-3-2016-12-01.jpg<br>06-kuzen-Fethiye-001-Kamp-4-2016-11-19.jpg<br>08-kuzen-Fethiye-001-Kamp-2-2016-07-07.jpg<br>09-kuzen-Fethiye-001-Kamp-1-2016-07-07.jpg |
| Tarih / Saat ekle 🔹 😵 🗲                                                                                                    | Yalnızca ad 🔻                                                                                                    |
| Saat ekle: Fotoğrafın Çekildiği Tari<br>Konumda: 0 – + Arka                                                                                                    | h: ▼ Biçim: -%Y-%m-%d<br>dan (sağ) ▼ ◆                                                                                                    |
| Ка                                                                                                    | Dosyaları Yeniden Adlandır                                                                                                    |

Resim 142: Toplu yeniden adlandırma: Tarih / saat ekle

**"Tarih>Saat Ekle**" seçeneği ile dosya isimlerine **güncel/erişim/değişim** ya da fotoğraflar için **fotoğrafın çekildiği tarihlerini** ekleyebiliriz. Tarih biçimi için yıl, ay, gün, saat, dakika gösterimlerini kendimize özel biçimde girebiliriz.

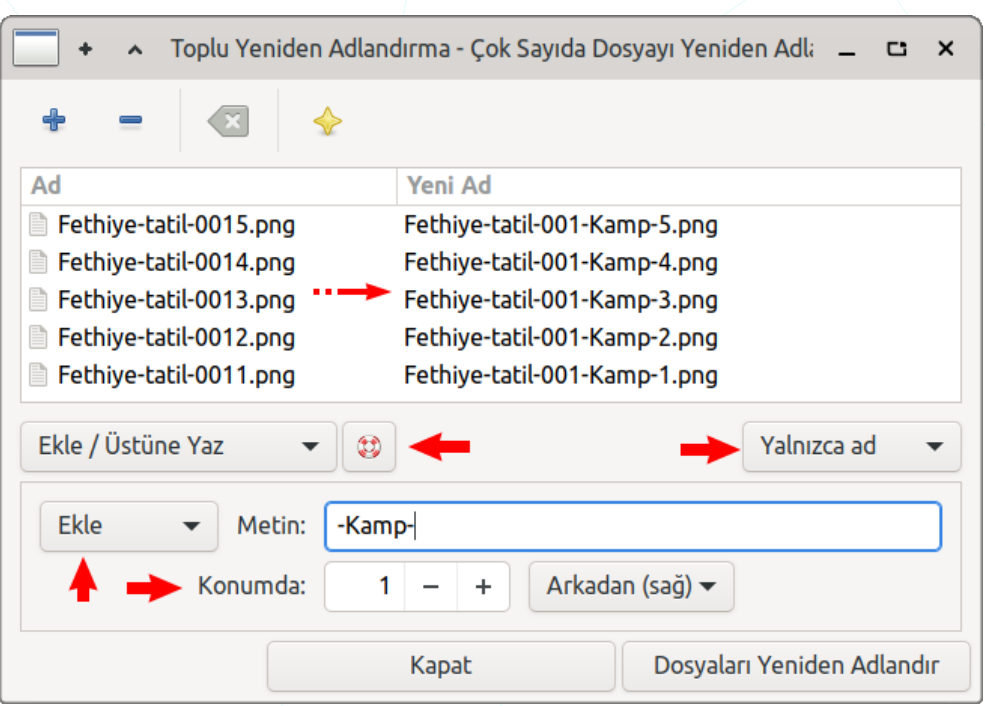

Resim 143: Toplu yeniden adlandırma: Ekle / üstüne yaz

"Yükle>Üstüne Yaz" seçenekleri ile dosya ismine istediğimiz bir ifadeyi ekleyebilir, bu ifadeyi dosya ismindeki karakterler ile değiştirebiliriz.

| + ^                                                                                                    |                                                            | _ C ×                                                                                                    |                                                                                                    |                                                             |                           |
|----------------------------------------------------------------------------------------------------|------------------------------------------------------------|----------------------------------------------------------------------------------------------------|----------------------------------------------------------------------------------------------------|-------------------------------------------------------------|---------------------------|
| + -                                                                                                    | ×                                                          | ÷                                                                                                    |                                                                                                    |                                                             |                           |
| Ad                                                                                                    |                                                            | Yeni Ad                                                                                                    |                                                                                                    |                                                             |                           |
| moonlight.     Symphony     La La Land.     Waltz.mp3     Symphony     Rock Guita     symphony     Rock Guita     symphony     Rock Guita | mp3<br>9.mp3<br>mp3<br>-2nd.mp3<br>r.mp3<br>#40.mp3<br>np3 | <ul> <li>razworksrazworks-b</li> <li>meegan&amp;tobinbeetl</li> <li>mohamed_mahmoud_l</li> <li>medhat_mahmoudc</li> <li>imadavisnotesartbeer</li> <li>rickyzvflight_of_bur</li> <li>sherebmozart_symp</li> <li>innaplanetiankawolf</li> </ul> | eethoven-moonlight-sonata.m<br>hoven_9th_symphony.mp3<br>badawyla_la_land_soundtra<br>Imitri_shostakovichwaltz_n<br>ethoven's_9th_symphony2<br>nblebee_l_rock_guitar.mp3<br>ohony_#40classic.mp3<br>igang_amadeus_mozartlacr | ip3<br>ckepilogue_&<br>c2.mp3<br>nd_movement.i<br>imosa.mp3 | _city_of_stars.mp3<br>mp3 |
| Müzik Etiket                                                                                                    | leri •                                                     | - 😫 🔶                                                                                                    |                                                                                                    |                                                             | Yalnızca ad 🛛 🔻           |
| Biçim:                                                                                                    | Sanatçı - Şa                                               | arkı Adı 🛛 🗲                                                                                                    |                                                                                                    | -                                                           | 🗸 Altçizgi 👉              |
| Özel biçim:                                                                                                    |                                                            |                                                                                                    |                                                                                                    |                                                             | Küçük Harf                |
|                                                                                                    |                                                            |                                                                                                    | Kapat                                                                                                    | Dosyalar                                                    | rı Yeniden Adlandır       |

Resim 144: Toplu yeniden adlandırma: Müzik etiketleri

"Müzik Etiketleri" ile müzik dosyalarımız için dosya isimlerine şarkının bölüm numarası, şarkı ve sanatçı adlarını ekleyebiliriz. Dosya isimlerini küçük harfe çevirebilir alanlar arasına (sanatçı, parça, bölüm no) altçizgi "\_-\_" koyabiliriz.

## Dosya Erişim İzinlerini Belirleme

Dosya erişim izinlerinden kasıt dosyaların içeriklerini görebilme (okuma), değiştirebilme (yazma) ya da dosyayı yürütmedir (çalıştırma).

- r : Okuma (read)
- w : Yazma (write)
- x : Çalıştırma (execute)

Bu erişim izinlerini dosyanın **sahibi**, **grubu** ya da **diğer** tüm kullanıcılar için ayrı ayarlayabiliriz.

- **u** : Sahibi (**U**ser)
- g : Grubu (Group)
- o : Diğer (**O**thers)

Bir ögenin izinlerini "**Dosya>Özellikler**" ile görüntüleyebilir ve değiştirebiliriz.

Bir penceredeki tüm ögelerin boyut, tür, sahip, grup, değişim-erişim zamanı, MIME tipi ve **izinlerini** görmek için görünüm menüsünden "**Detaylı Liste Şeklinde Göster(Ctrl+2)**" ve ardından yine bu menüden "**Sütunları Yapılandır**" seçeneğini kullanabiliriz.

| • •      | ^                                | Masaüstü                       |             |         |                        |                           |                       |                       | ×        |     |
|----------|----------------------------------|--------------------------------|-------------|---------|------------------------|---------------------------|-----------------------|-----------------------|----------|-----|
| Dosya Di | Dosya Düzenle Görünüm Git Yardım |                                |             |         |                        |                           |                       |                       |          |     |
| < >      | ^                                | ₲ •                            | û senol     | te M    | lasaüstü               |                           |                       |                       |          | ▶   |
| Yer      |                                  | Ad                             | h           | -       | Boyut                  | Tür                       | Değişim Tarihi        | Sahip                 | İzinler  |     |
| 🗄 Bilgis | sayar                            | 🗅 Dizir                        | n           |         | 4,0 KiB                | dizin                     | 2021-09-01 14:38:43   | Senol ALDIBAS (senol) | drwxr-x  | г-х |
| 🕜 senol  | l (                              | 🍅 firef                        | ox-esr.desl | top     | 3,7 KiB                | masa üstü yapılandırma    | 2021-03-23 23:46:46   | Senol ALDIBAS (senol) | -гwхг-хі | -X  |
| 🗖 Masa   | üstü                             | 📓 Hesap Tablosu.ods 👘 6,8 Ki   |             | 6,8 KiB | OpenDocument Hesap     | 2021-04-03 22:58:33       | Senol ALDIBAS (senol) | -LM-LL-               | -        |     |
| 🗍 Çöp    |                                  | 📄 Kelime İşlemci.odt 👘 7,7 Kil |             | 7,7 KiB | OpenDocument Metin     | 2021-04-03 22:58:40       | Senol ALDIBAS (senol) | -LM-LL-               | -        |     |
| 🗅 imag   | es                               | 👩 libre                        | office7.2-t | r_7     | 6,1 KiB                | Debian paketi             | 2021-08-17 19:40:15   | Senol ALDIBAS (senol) | -rw-rr-  | -   |
| Aygıtlar | 4                                | 🐺 Pard                         | lus.desktop |         | 162 bayt               | masa üstü yapılandırma    | 2021-04-03 22:54:45   | Senol ALDIBAS (senol) | -гwхг-хи | '-X |
| Dosya    | a                                | 👿 pard                         | lus.png     |         | 3,1 KiB                | PNG görüntüsü             | 2020-04-20 03:30:46   | Senol ALDIBAS (senol) | -rw-rr-  | -   |
| sda6     |                                  | 🐺 Pardus.svg 7,                |             | 7,7 KiB | SVG görüntüsü          | 2017-05-22 13:58:30       | Senol ALDIBAS (senol) | -rw-rr-               | -        |     |
| 31 GE    | в                                | 🦻 steam.desktop 🛛 7,           |             | 7,3 KiB | masa üstü yapılandırma | 2021-08-25 17:03:30       | Senol ALDIBAS (senol) | -гwхг-хи              | '-X      |     |
| Ağ       |                                  | 🎝 Sym                          | phony.mp3   | 3       | 11,1 MiB               | MP3 sesi                  | 2021-04-03 23:43:38   | Senol ALDIBAS (senol) | -rw-rr-  | -   |
| Agi Ta   | ara                              | 🥇 tr.or                        | g.pardus.so | oft     | 542 bayt               | masa üstü yapılandırma    | 2021-08-20 03:05:57   | Senol ALDIBAS (senol) | -гwхг-хи | -x  |
|          |                                  | 1 dizin,                       | , 10 dosya: | 11,2 M  | 1iB (11.694            | .379 bayt), Boş alan: 4,1 | GiB                   |                       |          |     |

Resim 145: Liste görünümü

Yukarıdaki gösterimde son sütunda görünen izinleri şu şekilde detaylandırabiliriz.
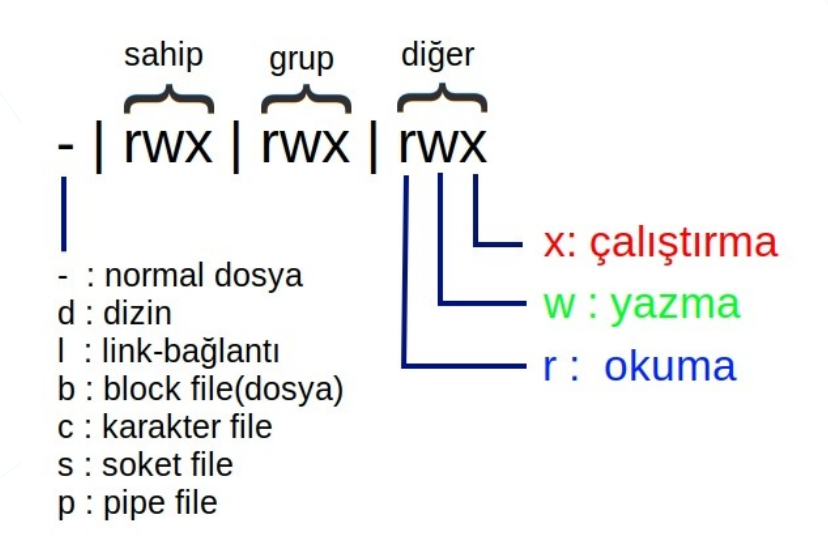

Resim 146: Dosya erişim izinleri

İlk karakter olan "-" işareti ögenin normal bir dosya olduğunu gösterir. Öge bir klasör ise "d", başka bir dosyaya bağlantı ise "l" görünecektir. Diğer karakterler (s,b,c,p) grafik arayüz kullanımında bizi çok ilgilendirmeyecektir diyebiliriz.

| - * ^       | "Par                         | rdus.MD" - (                     | Özellikler             | 5           | × |
|-------------|------------------------------|----------------------------------|------------------------|-------------|---|
| Genel       | Amblemler                    | İzinler                          |                        |             |   |
| U Sahibi:   | Senol ALDIBA                 | S (senol)                        |                        |             |   |
| Erişim:     | Okuma & Ya                   | zma                              |                        | •           |   |
|             | r                            | W                                |                        |             |   |
| g Küme:     | senol                        |                                  |                        | •           |   |
| Erişim:     | Yalnızca oku                 |                                  |                        | •           |   |
| O Diğerleri | r                            |                                  |                        |             |   |
| Erişim:     | Yalnızca oku                 |                                  |                        | -           |   |
|             | r                            |                                  | ×                      |             |   |
| Program:    | 🗌 Bu dosyanı                 | n program                        | olarak çalışması       | na izin ver | Г |
| -           | Güvenilmeye<br>sisteminize z | en programlar<br>arar verebilir. | ın çalıştırılmasına iz | in vermek,  |   |
| Yardım      |                              |                                  |                        | Kapat       |   |

Bu izinleri değiştirmek için dosya/klasör üzerinde sağ tuşa basarak "**Özellikler**" seçeneği ve ardından "**İzinler**" sekmesini kullanabiliriz.

Resim 147: Dosya özellikleri: İzinler

Dizinlerde elbette bir dosyadır ancak söz konusu yetkiler/izinler olunca ve eylemler karışabilir. kavram Klasör için çalıştırma izni yok ise doğal olarak içeriğini de göremiyoruz anlamina gelecektir. Dosyada çalışma izni yok ise de içerisini görmek ya da değiştirmek mümkündür.

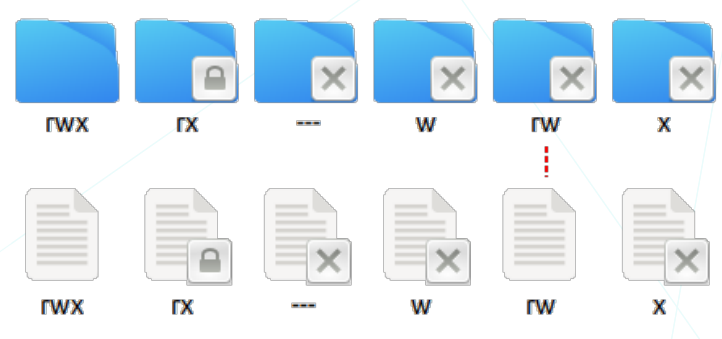

Resim 148: Dosya-klasör izinlerine göre amblemler

penceresinde

"Amblemler"

"Dosya>Özellikler"

Bir ögenin amblemini sekmesinden biz belirleyebiliriz.

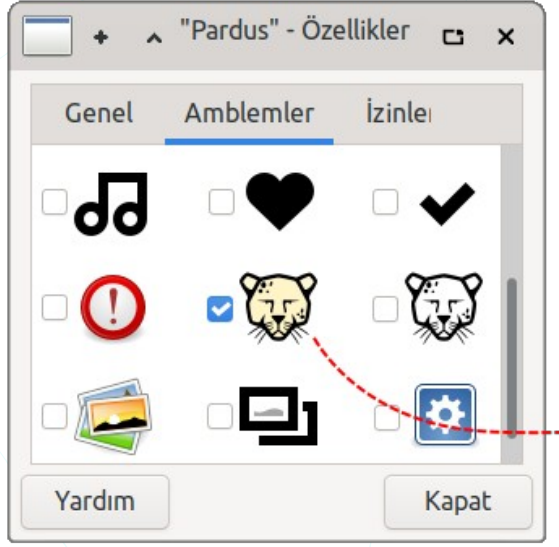

senol -× A Düzenle Görünüm Git Yardım Dosya < **企 senol** Pardus s İndirilenler Belgeler Genel Pardus Müzik Masaüstü 11 dizin, 30 dosya: 221,6 MiB (232.401.845 bayt), Bos ...

Resim 149: Amblemler

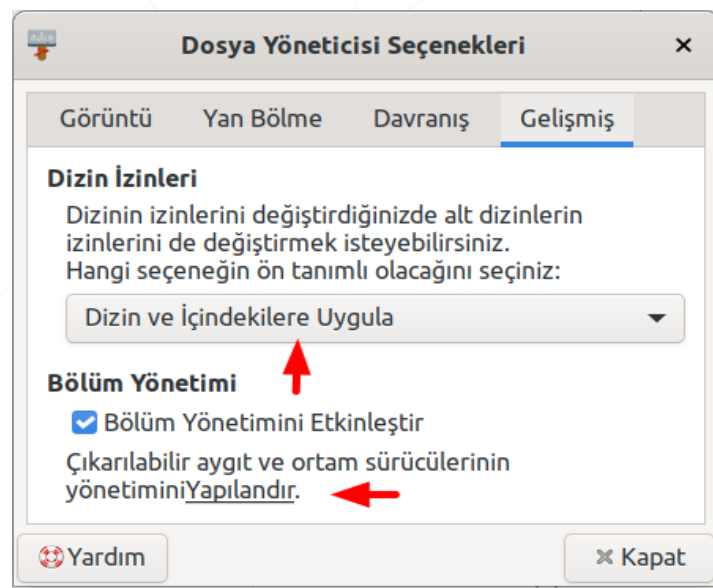

Bir klasörün erişim izinlerini değiştirdiğimizde bu değişikliklerin alt klasörler için geçerli olup olmamasını "Düzenle>Tercihler" penceresindeki "Gelişmiş" sekmesi altında "Dizin İzinleri" ile ayarlayabiliriz.

Resim 150: Dizin izinleri davranışı

Dizin izinleri yöntemi olarak "**Her zaman sor**" tercihini seçmemiz halinde, yandaki gibi bir mesaj ile yapılan izin değişikliğinin alt klasörlere de uygulanıp uygulanmayacağını onaylamamızı isteyecektir.

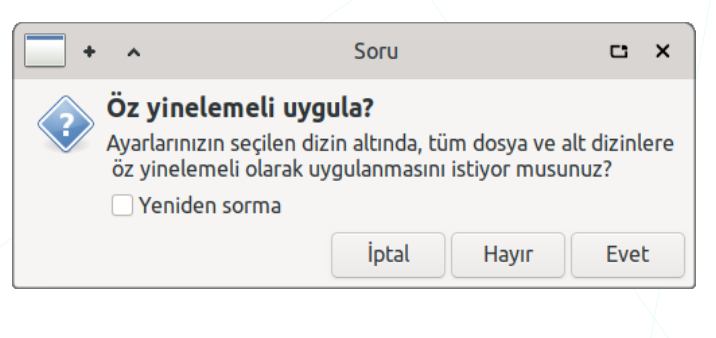

### Dosya Arşivleme

Dosyaları ve klasörleri arşivlemek ya da arşivlerken bir sıkıştırma algoritması ile sıkıştırmak için "**Dosya>Arşiv Oluştur**" seçeneğini kullanabiliriz. "**Diğer seçenekler**" ile arşivimiz için parola belirleyebiliriz.

| İptal                                       | Sıkıştır      | Oluştur   |
|---------------------------------------------|---------------|-----------|
| Dosya adı:                                  |               |           |
| Pardus                                      |               | .tar.gz 🔻 |
| Konum:                                      | -             | -         |
| 🗘 senol                                     |               | •         |
|                                             |               |           |
| ▼Diğer Seçenek                              | ler 🔶         |           |
| <b>▼Diğer Seçenek</b><br>Parola:            | ler 🔫 🛶       |           |
| <b>▼ Diğer Seçenek</b><br>Parola:           | ler           | U         |
| ▼ Diğer Seçenek<br>Parola: ■ Dosya listesir | ii de şifrele | U         |

Resim 151: Dosya sıkıştırma

| Çıkar  |       | + | - | 🔶 pa   | rdus     | .tar.gz | ٩    | =     | -       | c      | ×     |
|--------|-------|---|---|--------|----------|---------|------|-------|---------|--------|-------|
| < >    |       | ŵ | K | ionum: | <b>i</b> | 1       |      |       |         |        |       |
| Ad     |       |   | Ŧ | Boyut  |          | Tür     |      | Değ   | iştiril | di     |       |
| 🗾 Akgu | Jl.mp | 4 |   | 53,8 M | В        | MPEG-   | 4 vi | 13 A  | ralık 2 | 020, 1 | 18:25 |
| 🗾 kam  | p.mp  | 4 |   | 58,5 M | В        | MPEG-   | 4 vi | 08 Şı | ubat 2  | 021, 0 | 09:11 |
|        |       |   |   |        |          |         |      |       |         |        |       |

Bir arşiv dosyasını üzerinde sağ tuşa basarak "**Buraya Aç**" ile bulunduğu klasöre ya da "**Çıkar**" ile istediğimiz bir konuma açabiliriz. Arşivi açarak fare ile sürüklemek suretiyle arşiv içerisinden istediğimiz dosyayı kullanım için bir konuma alabiliriz.

Resim 152: Arşiv Yöneticisi

Arşiv listesine dosya ekler. Eklenecek dosyaları pencere içerisine sürükleyebiliriz.

Arşiv içerisinde arama yapabiliriz.

## Dosya Arama

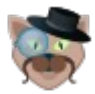

Dosya arama işlemi için "Catfish" uygulamasını kullanabiliriz.

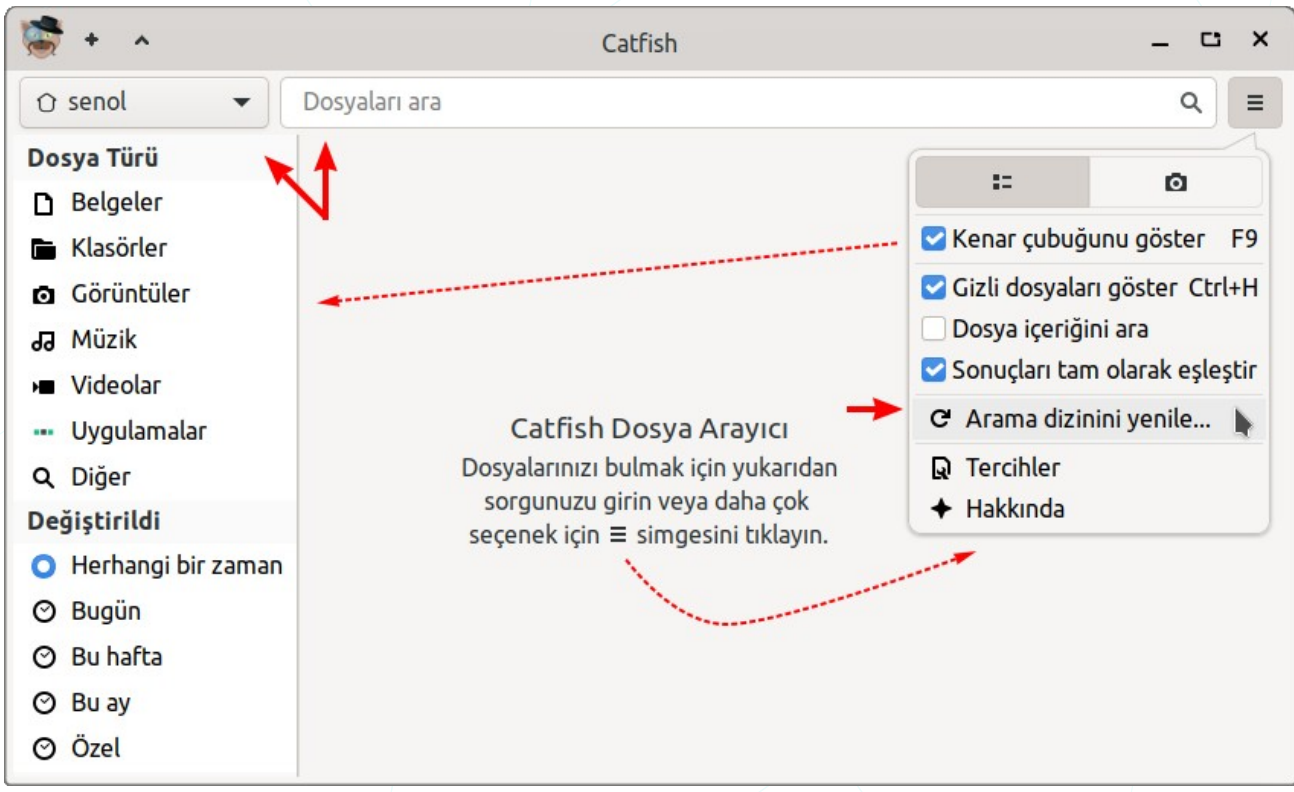

Resim 153: Catfish: Dosya arama

Dosya indeksimiz güncel değil ise "**arama dizinini yenile**" ile dosya arama indeksimizi güncelleyebiliriz.

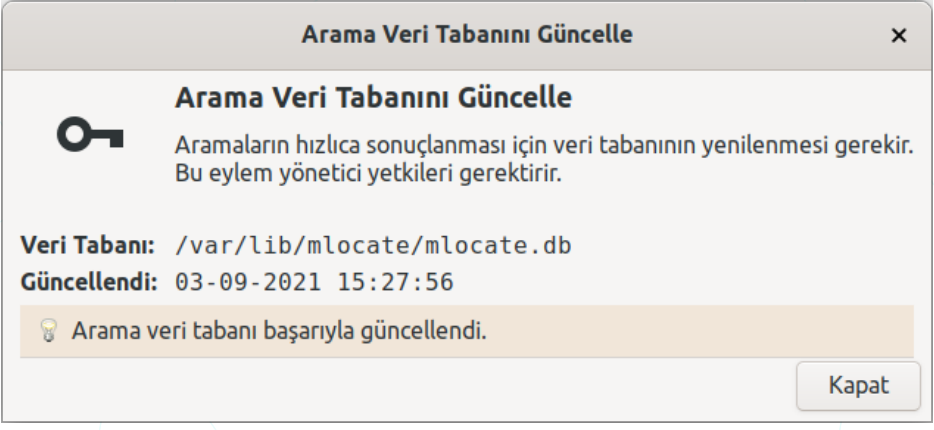

Resim 154: Arama veritabanı güncelle

Arama konumu belirttikten sonra dosyalarımızı,

• ad, tür, içerik, tarih kriterlerine göre arayabiliriz/filtreleyebiliriz.

Arama sonuçlarına,

• .gizli dosyaların dahil edilip edilmemesi, - "." ile başlayan dosyalar-

- arama metninin dosya içeriklerinde geçip geçmemesi,
- tam dosya adı eşlemesi yapılması,
- türe göre filtreleme, -diğer ile uzantı belirtebiliriz-
- tarih aralığına göre filtreleme

ayarlarını girebiliriz.

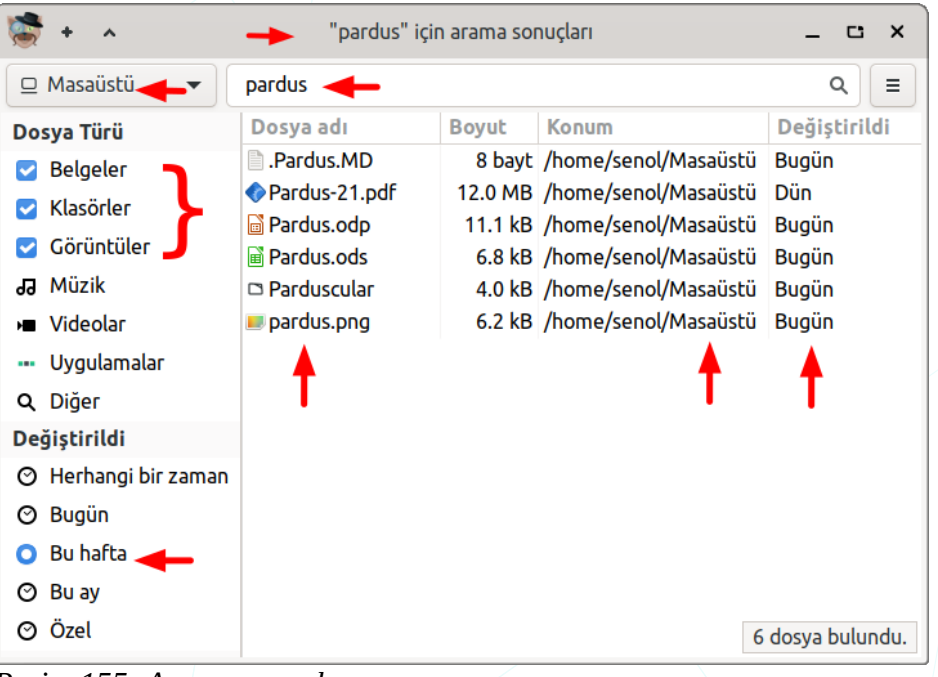

Resim 155: Arama sonuçları

Liste görünümündeki arama sonuçlarını "**küçük resimler**" görünümüne çevirerek görseller için önizleme yapabiliriz.

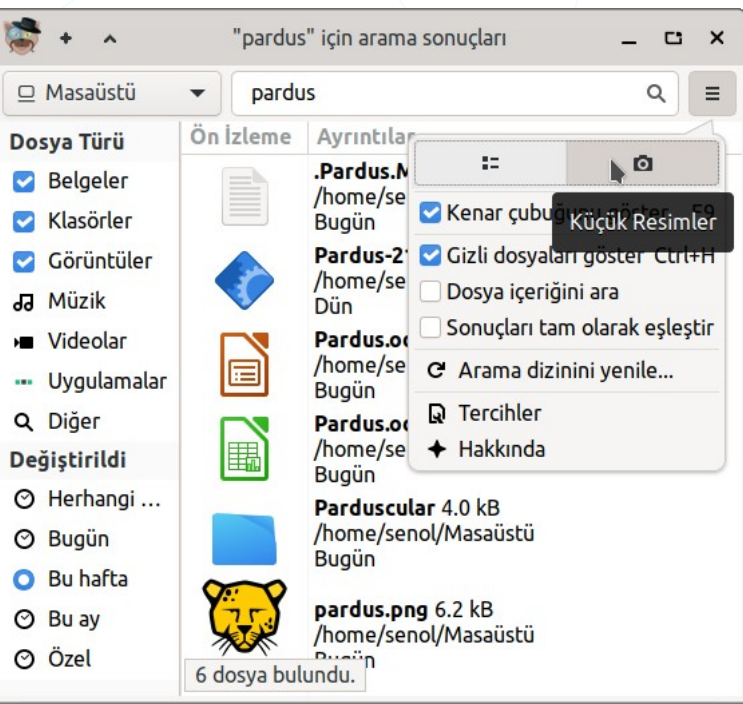

Resim 156: Arama sonuçları -küçük resimler

# Disk Yönetimi

# Disk Kullanım İstatistikleri

"**Filelight**" kurulumu ile ilgili 119. sayfadaki Uygulama Kurma ve Kaldırma konusunu inceleyebilirsiniz.

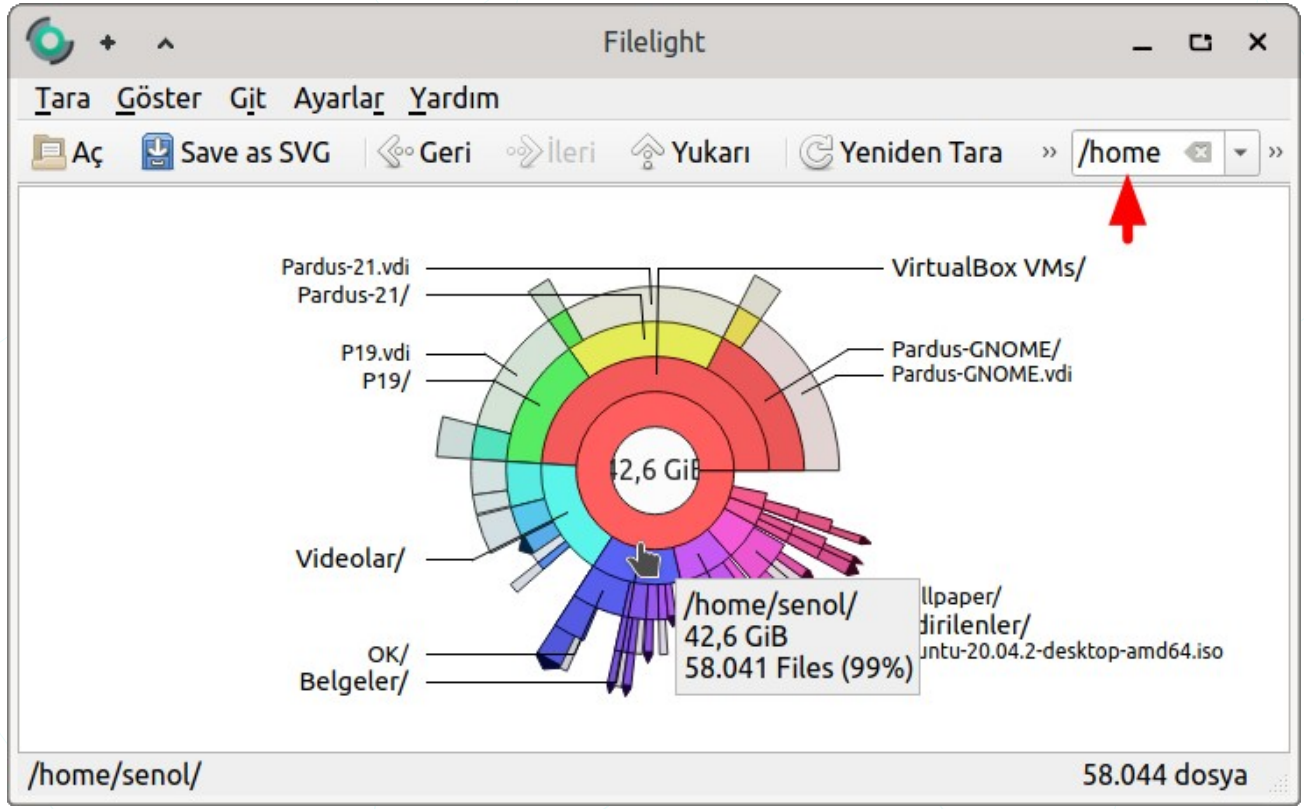

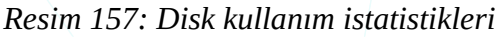

Disk üzerinden tıklayarak ya da adres kısmına girmek sureti ile diskin istediğimiz konumunu görüntüleyebiliriz.

Uçbirim komutları ile disk kullanımı hakkında bilgi almak için,

#### du, ncdu, df

komutlarını kullanabiliriz.

"Filelight" kurulumunu "apt" komutu ile uçbirimden gerçekleştirmek için,

sudo apt install filelight

şeklinde yazabiliriz. (Kullanım detayı için sayfa 123)

#### Diskler

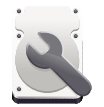

Diskler uygulaması ile sistemimizdeki diskler hakkında bilgi alabilir, diskleri bölümlendirebilir ve biçimlendirebiliriz.

| Diskler =                                                                                                    | 128 GB Disk<br>/dev/sda : - C ×                                                                                                    |
|----------------------------------------------------------------------------------------------------|----------------------------------------------------------------------------------------------------|
| <ul> <li>128 GB Disk<br/>SAMSUNG MZMPC128HBFU-000</li> <li>SD Kart Okuyucu<br/>Generic STORAGE DEVICE</li> <li>16 GB USB Taşınabilir Sürücü<br/>Kingston DataTraveler 3.0</li> </ul> | Model SAMSUNG MZMPC128HBFU-000 (CXM13K1Q)<br>Boyut 128 GB (128.035.676.160 bayt)<br>Bölümlendirme GUID Bölüm Tablosu<br>Seri Numarası S0YLNEAD912605<br>Değerlendirme Disk sağlıklı (38° C / 100° F)<br>Birimler<br>Recovery SYSTEM<br>Bölüm 3: B. Bölüm 3: Dosya Sistemi<br>Bölüm 4<br>72 GB Exta<br>Boyut 72 GB — 7,3 GB boş (%89,9 dolu)<br>Aygıt /dev/sda4<br>UUID cb2de697-fc00-400c-876b-e6871bb92fba<br>Bölüm Türü Linux Dosya Sistemi |
|                                                                                                    | İçerik Ext4 (sürüm 1.0) — Kök Dosya Sistemi noktasına bağlandı                                                                                                    |

#### Resim 158: Diskler

Sistemin kurulu olduğu disk bölümü "Kök Dosya Sistemi" noktasına bağlandı olarak olarak görünecektir.

GNU/Linux sistemlerde tüm dosya siteminin bağlı olduğu **kök(root) "/**" ile ifade edilir.

Disk bölümlerinin aygıt dosyası "*Idev*" dizinindedir. Özetle disk dosyalarımız *Idev/sda, Idev/sdb, Idev/sdc* şeklindedir. Bu disklerin her bir bölümü de sayılar ile ifade edilecektir.

Yukarıdaki görselde sistemin **128GB** lık **/dev/sda** diskinin 4. bölümüne (**partition**) kurulu olduğunu görebiliyoruz. Bu bölümün aygıt dosyası /dev/sda**4** şeklindedir. 2. bir diski sisteme bağladığımızda ise bu aygıt adresi /dev/sd**b** şeklinde olacaktır. Sisteme bağladığımız depolama birimlerinin bölümlerine "**/media**" klasöründen erişim sağlayabiliriz. Konuyla ilgili daha fazla bilgi için 89. sayfadaki GNU/Linux Dosya Sistemi konusuna göz atabilirsiniz.

- Seçili bölümü sisteme bağla.
- Sisteme bağlı olan bir birimi sitemden ayırır.
- + Yeni bölüm oluştur.
- Seçili bölümü sil
- Seçili bölüm üzerinde yapabileceğimiz işlemler.
- Disk seçenekleri : biçimlendir, disk kalıbı oluştur.
- Diski kapat.

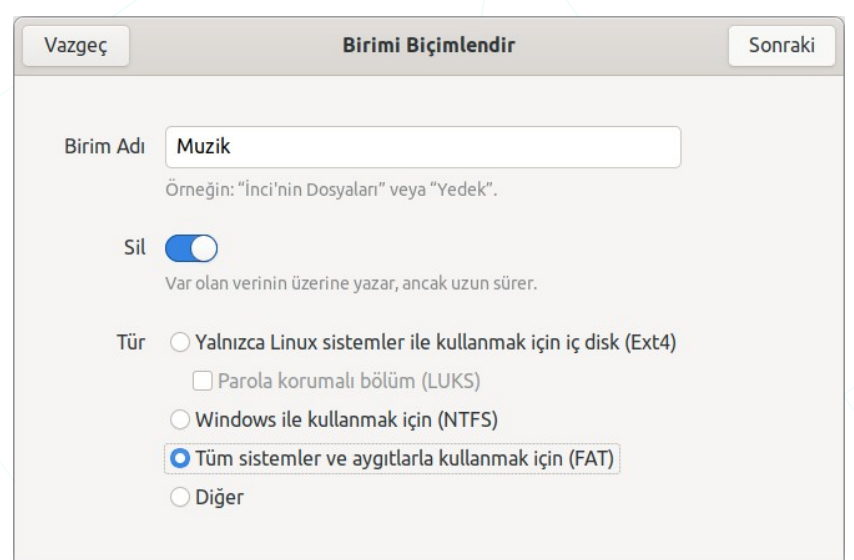

Bölümü Biçimlendir... Bölümü Düzenle... Dosya Sistemini Düzenle... Parola Değiştir... Yeniden Boyutlandır... Dosya Sistemini Denetle... Dosya Sistemini Onar... Bağlama Seçeneklerini Düzenle...

Şifreleme Seçeneklerini Düzenle... Bölüm Kalıbı Olustur...

Bölüm Kalıbını Geri Yükle... Bölümü Kıyasla...

Bir ortamı biçimlendirme işleminde birim adı ve o birim için uygulanmasını istediğimiz dosya sistemini belirleyebiliriz.

Resim 159: Biçimlendirme seçenekleri

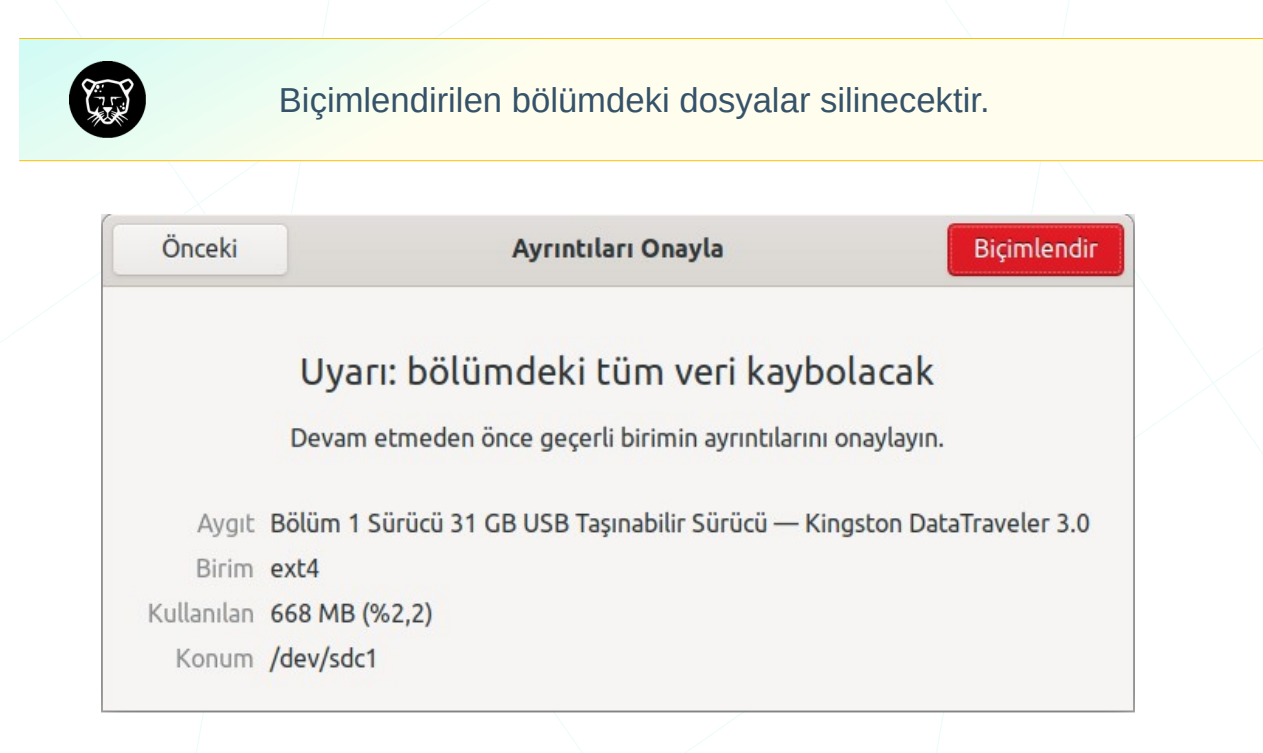

#### Biçimlendirme işleminden sonra biçimlendirilen birimin bilgileri aşağıdaki gibidir.

| -                                                                                                    |                                                                     |                                                                                                    |                 |        |        |        |   |
|----------------------------------------------------------------------------------------------------|---------------------------------------------------------------------|----------------------------------------------------------------------------------------------------|-----------------|--------|--------|--------|---|
| Diskler ≡                                                                                                    |                                                                     | <b>31 GB USB Taşınabilir Sürücü</b><br>/dev/sdc                                                                    | Ф               | :      | -      | C      | × |
| 128 GB Disk<br>SAMSUNG8HBFU-000     SD Kart Okuyucu<br>Generic STORAGE DEVICE     31 GB USBlir Sürücü<br>Kingston DataTraveler 3.0 | Model<br>Boyut<br>Bölümlendirme<br>Seri Numarası<br><b>Birimler</b> | Kingston DataTraveler 3.0 (PMAP)<br>31 GB (31.029.460.992 bayt)<br>Ana Önyükleme Kaydı<br>F46D04658961E2C0C9190DFB | •               |        |        |        |   |
|                                                                                                    |                                                                     | Muzik<br>Bölüm 1<br>31 GB FAT                                                                                      |                 |        |        |        | • |
| -                                                                                                    | Boyut 3<br>Aygıt /<br>UUID 1<br>Bölüm Türü V<br>İçerik F            | .4 GB — 31 GB boş (%0,0 dolu)<br>dev/sdc1<br>B32-1110<br>V95 FAT32 (LBA)<br>AT (32-bit sürüm) — /media/senol/№     | <u>1uzik</u> no | ktasıı | na bai | ğlandı |   |

Resim 160: Disk Özellikleri

- Model : Depolama ortamının marka ve model bilgisi
- Boyut : Depolama ortamının toplam kapasitesi
- Seri N. : Seri No
- Boyut : Disk bölümünün(partition) kapasitesi
- Aygıt : Aygıt dosyası yolu
- UUID : Universally Unique IDentifier Benzersiz bölüm numarası
- İçerik : Dosya sistemi ve bağlama noktası /dev/sde => /media/senol/Muzik

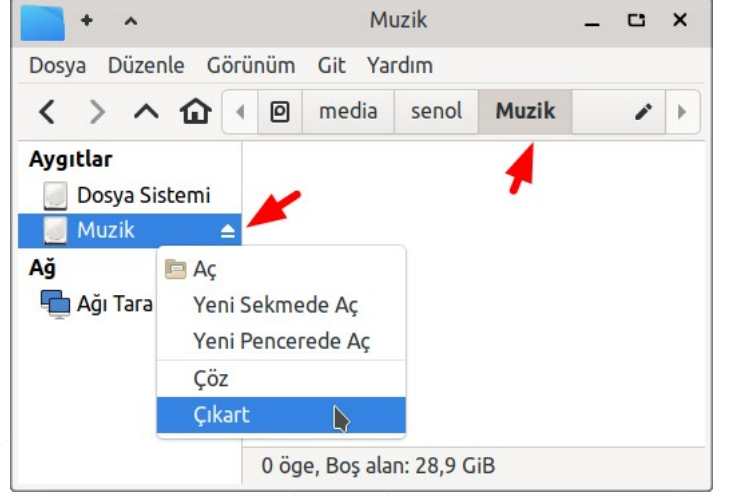

Resim 161: Dosya Yöneticisi: Çıkarılabilir aygıt

Eğer birim üzerinde devam eden bir yazma işlemi var ise "Veri sürücüye yazılıyor. Sürücü çıkartılmadan önce verilerin yazılması bekleniyor. Bir çıkarılabilir aygıtı sisteme taktığımızda yapılandırmamıza göre değişmek suretiyle birim sisteme otomatik olarak bağlanacaktır.

Çıkarılabilir aygıt yapılandırma ayarları için 66. sayfadaki Kaldırılabilir Sürücüler ve Ortam Ayarları konusunu inceleyebilirsiniz.

Birimi sistemden kaldırmak dosya yöneticisinde ilgili buton " **≜** " ya da faremizin sağ tuşunu kullanabiliriz.

**Veri sürücüye yazılıyor** "Muzik" sürücüsü çıkartılmadan önce verilerin yazılması bekleniyor. Lütfen sürücünün bağlantısını kesmeyin

Lütfen sürücünün bağlantısını kesmeyin". bildirimi görüntülenecektir.

# Disk Bölümü Düzenleyicisi

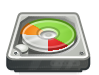

Yukarıda bahsettiğimiz disk işlemlerimiz için GNU/Linux sistemlerde yaygın olarak kullanılan GParted uygulamasını da kullanabiliriz.

| 🙇 + 🔺         |                         |               | /dev/sda - GPart  | ed       |            |            |            | _ C ×        |
|---------------|-------------------------|---------------|-------------------|----------|------------|------------|------------|--------------|
| GParted Düz   | enle Görünüm Aygıt Böli | üm Yardım     |                   |          |            |            |            |              |
| ۰ 🗵           | 21 🖡 📫 🖌                |               |                   |          | -          | -> 🗾       | /dev/sda   | (119.24 GiB) |
|               | 14                      | av /cda4      |                   |          | /day/cdaE  | <u></u>    | /dev/sdc   | (28.90 GiB)  |
|               | 67                      | .36 GiB       |                   |          | 29.30 GiB  |            | 20.68      | GiB          |
| Bölüm         | Ad                      | Dosya Sistemi | Bağlama Noktası   | Etiket   | Boyut      | Kullanılan | Boş        | Bayraklar    |
| /dev/sda1     | Basic data partition    | ntfs          |                   | Recovery | 499.00 MiB | 343.04 MiB | 155.96 MiB | hidden, diag |
| /dev/sda2 🔬   | EFI system partition    | fat32         | ×                 | SYSTEM   | 300.00 MiB |            |            | boot, esp    |
| /dev/sda4 ⋖   | )                       | ext4          |                   |          | 67.36 GiB  | 60.55 GiB  | 6.80 GiB   |              |
| /dev/sda5 <<  | )                       | ext4          | /media/senol/75   |          | 29.30 GiB  | 26.27 GiB  | 3.02 GiB   | msftdata     |
| /dev/sda6≪    | sda6                    | ext4          | /media/senol/sda6 | sda6     | 20.68 GiB  | 19.01 GiB  | 1.67 GiB   |              |
| 0 bekleyen İş | lem                     |               |                   |          |            |            |            |              |

Resim 162: Disk bölümü düzenleyici -GParted

Öncelikle üzerinde işlem yapacağımız diski "**Gparted > Aygıtlar**" menüsünden ya da pencerenin sağ üst kısmındaki sürücü listesinden seçmeliyiz.

**Yeni**" butonu ile ayrılmamış bir alanda yeni bölüm oluşturabiliriz. Bölüm oluştururken dosya sistemi, boyut ve türünü belirlemeliyiz. Zorunlu olmamak ile birlikte bölüm için bir etiket girebiliriz.

| 🖾 + 🔺                     | Yeni bölüm oluştur: 🛛 🗙 |       |                       |                     |
|---------------------------|-------------------------|-------|-----------------------|---------------------|
|                           |                         |       |                       |                     |
| Er                        | n az boyut:             | 1 MiB | En çok boyut: 29591 l | MiB                 |
| Önündeki boş alan (MiB):  | 1                       | - +   | Oluşturma türü:       | Birincil Bölüm 👻    |
| Yeni boyut (MiB):         | 29591                   | - +   | Bölümlendirme adı:    |                     |
| Ardındaki boş alan (MiB): | 0                       | - +   | Dosya sistemi:        | exfat 👻             |
| Hizala:                   | MiB                     | •     | Etiket:               | Pardus              |
|                           |                         |       |                       | 🖲 İptal Et 🛛 🕂 Ekle |

Resim 163: Yeni bölüm oluştur

İşlemlerimizin sorunsuz sonuçlanması için yaptığımız işlemden (kuyruğa atılan işlem) sonra "**Uygula**" butonuna basmalıyız. Tercihlerimizi kuyruğa atarak en son uygula butonuna basmak hatalı tercihlerimiz olabileceğinden dolayı gerçekte istediğimiz işlemin uzun sürmesine neden olabilir.

### Paket/Yazılım Yönetimi

Uygulama paketlerinin ve kütüphanelerinin kurulum, güncelleme, konfigürasyon, kaldırılması işlemlerinin tutarlı ve stabil bir şekilde yürütülmesini sağlayan olan sistemlerdir. Tipik olarak paket ve kütüphanelerin hangi versiyonunun kurulduğunu ve birbirlerine olan bağımlılıklarını da hesaba katarlar. Modern paket yöneticilerinin birçoğu merkezi bir kaynaktan -depo- yazılım ve kütüphanelerin indirilip yüklenmesi işlevine sahiptirler.

Paket yönetim sistemleri, bir işletim sistemine kurulan yazılımların yönetimi için kullanılabildiği gibi yazılım geliştirme sırasında kullanılan yazılım kütüphanelerinin kurulması ve bağımlılık yönetimi (dependency management) için hazırlananları da mevcuttur. [vikipedi]

#### **Depo Kavramı**

GNU/Linux sistemlerde uygulamalar genellikle uzak ya da yerel sunuculardan kurulur. Pardus depolarına göz atmak için depo.pardus.org.tr adresini ziyaret edebiliriz.

Depo adresleri **/etc/apt/sources.list** dosyasında tutulur. Buradaki adreslere ilave ya da değişiklik yapabiliriz. Bazı uygulama kurulumları kendi depo adreslerini bu dosyaya ekleyebilir ya da bizler uygulamanın güncelleme işlemlerini kolaylaştırmak için bu kurulum yöntemini seçebiliriz.

Özetle **/etc/apt/sources.list** dosyasına aynı paket sitemini -debian- kullanan diğer dağıtımların(distribution) ya da uygulamaların depo(repo) adreslerini girebiliriz.

#### Uygulama Kurma ve Kaldırma

Tüm GNU/Linux dağıtımlarında olduğu gibi Debian Paket Sistemi'ni kullanan Pardus üzerinde program kurmanın bir kaç yöntemi vardır. "Synaptic Paket Yöneticisi" yazılımı ile merkezi bir kaynaktan kurulum yapmıyorsak kurulumunu yapmak istediğimiz yazılımı edinirken - indirirken- **deb paketini** (.deb uzantılı) seçebiliriz.

Deb uzantılı bir uygulamayı "**Pardus Paket Kurucu**", "**Gdebi**" gibi uygulamalar ile kurabileceğimiz gibi uçbirim -terminal- üzerinde "**apt**" ya da "**dpkg**" komutlarını kullanabiliriz.

# Synaptic Paket Yöneticisi

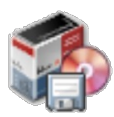

Debian tabanlı sistemlerde grafik arayüzünden uygulama işlemleri (kurma, kaldırma, güncelleme gibi) sağlayan paket yönetim aracıdır.

| 🎲 + 🔺                                                                                                    |        |                     | Synapti   | ic Paket Yönel | ticisi –                                        | . c. x      |
|----------------------------------------------------------------------------------------------------|--------|---------------------|-----------|----------------|-------------------------------------------------|-------------|
| Dosya Düzen Paket Ay                                                                                                | yarlar | Yardım              |           |                |                                                 |             |
| C S                                                                                                    |        |                     |           |                | ها                                              | Q           |
| Tazele Tüm Yükseltn                                                                                                 | neleri | i <b>Seç</b> Uygula |           |                | Özellikler                                      | Ага         |
| Tümü                                                                                                    | D      | Paket               | Kurulu Si | Son Sürüm      | Açıklama                                        |             |
| Amatör Radyo                                                                                                    |        | scrappie            |           | 1.4.2-7        | basecaller for Nanopore sequencer               |             |
| Araçlar                                                                                                    |        | scratch             |           | 1.4.0.6~dfsg   | easy to use programming environment for ages    | s 8 and up  |
| Araçlar (katkı)                                                                                                    |        | scrcpy              |           | 1.17-1         | Display and control your Android device         |             |
|                                                                                                    |        | scrcpy-server       |           | 1.17-1         | Display and control your Android device - serve | r binary    |
| Bölümler                                                                                                    |        | screen              |           | 4.8.0-6        | terminal multiplexer with VT100/ANSI terminal   | l emulation |
| Durum                                                                                                    |        | screenfetch         | 3.9.1-2   | 3.9.1-2        | Bash Screenshot Information Tool                |             |
| Daram                                                                                                    |        | screengrab          |           | 2.1.0-1        | Crossplatform tool for getting screenshots      |             |
| Köken                                                                                                    |        | screenie            |           | 20120406-1.    | Lightweight GNU screen(1) wrapper               |             |
| Özel Süzgeçler easy to use programming environment for ages 8 and up                                                |        |                     |           |                |                                                 |             |
| Arama Sonuçları                                                                                                    |        | Ekran Görüntüsü A   | l Süri    | üm Notlarını A | Al <u>Ana Sayfayı Ziyaret Edin</u>              |             |
| Mimari easy to use programming environment for ages 8 and up                                                        |        |                     |           |                |                                                 |             |
| 59867 paket listelendi, 2549 tanesi kurulu, 0 tanesi bozuk. 0 tanesi kurulacak/yükseltilecek, 0 tanesi kaldırılacak |        |                     |           |                |                                                 |             |

Resim 164: Synaptic Paket Yöneticisi

Yan pencere gözü ile listeleme filtresini ayarlayabiliriz.

| Bölümler   | Durum        | Köken           | Özel Süzgeçler  | Mimari      |
|------------|--------------|-----------------|-----------------|-------------|
| Araçlar    | Kurulu       | yerel           | Bozuk           | arch: all   |
| Ağ         | Kurulu değil | stable/main     | Кауıр           | arch: amd64 |
| Geliştirme |              | stable/non-free | Topluluk        | arch: i386  |
| Oyun       |              | ondokuz         | Yükseltilebilir |             |
|            |              | ••••            | •••             |             |

Pencere içeriğinde yan pencere filtresi ve bu filtredeki arama sonuçlarına göre paketler listelenecektir. Liste ögeleri için vurgulama simgelerinin anlamı aşağıdaki gibidir.

|          | Kurulu                                         |
|----------|------------------------------------------------|
| <b>P</b> | Güncellenebilir                                |
|          | Kurulum için uygun                             |
| <u>(</u> | Kurulum için işaretle -install                 |
| <u>(</u> | Tekrar kurulum için işaretle <b>-reinstall</b> |
| <b>B</b> | Yükseltme için işaretle -upgrade               |
| X        | Kaldırmak için işaretle - <b>remove</b>        |
| ×        | Tamamen kaldırmak için işaretle <b>-purge</b>  |
|          | Paket bozuk                                    |
| 1        | Yeni paket                                     |
| <b>E</b> | Güncellemeye kilitli paket                     |
| <b>a</b> | Paket versiyonu düşür                          |

"Ara" butonu ile kurmak istediğimiz paketi ad, açıklama kısmına göre arayabiliriz.

Arama sonuçları listesinde kurmak istediğimiz yazılımı açıklama sütunundaki bilgisine bakarak kurmalıyız. Emin olamadığımız durumlarda pencerenin sağ üst kısmındaki "Özellikler" ya da seçili uygulamanın bilgi bölümünde yer alan "Ekran Görüntüsü Al" butonunu kullanabiliriz.

| * *                                            | synaptic                     |                                                                                                    | _ 🗆 ×              |
|------------------------------------------------|------------------------------|----------------------------------------------------------------------------------------------------|--------------------|
|                                                | /usr/share/scratch/Scratch.i | (alla la la la                                                                                                    | + - <del>+</del> × |
| Harris (1) (1) (1) (1) (1) (1) (1) (1) (1) (1) | The Call Share Help:         | 2 PacMan<br>2 PacMan<br>1 Second Second S |                    |
|                                                |                              |                                                                                                    | Close              |

Resim 165: Ekran görüntüsü al

| <u>&amp;</u> | scratch |
|--------------|---------|
|              |         |

- scrcpy
- screen

screenfetch

Kurulum için listede ilgili satıra çift tıklayabilir ya da sağ tuşa basarak "**Kurulum İçin İşaretle**" seçeneğini kullanabiliriz. Son olarak yaptığımız seçimlerin geçerli olması için "**Uygula**" butonuna basmalıyız.

Sistemimizi güncellemek için,

"Tazele"

"Tüm Yükseltmeleri Seç" "Uygula" Image: Constraint of the sectorImage: Constraint of the sectorImage: Constraint of the sectorTazeleTüm Yükseltmeleri SeçUygula

butonlarına sırasıyla basmamız yeterli olacaktır.

Synaptic Paket Yöneticisi' nde "**Ayarlar**" menüsünden "**Depolar**" seçeneği ile **/etc/apt/sources.list** dosyasını düzenleyebiliriz. Aynı paket sitemini -debian- kullanan diğer dağıtımların (distribution) depo(repo) adreslerini girebiliriz.

#### Pardus Paket Kurucu

Bir .deb dosyasını açtığımızda "Pardus Paket kurucu" açılacaktır. İlgili paket hali hazırda kurulu ise kaldırabilir ya da tekrar kurulum sağlayabiliriz.

|                                                                                                    | Par         | rdus Pa | aket Kuru                                                                                   | JCU    |        | -          | C        | ×   |  |
|----------------------------------------------------------------------------------------------------|-------------|---------|---------------------------------------------------------------------------------------------|--------|--------|------------|----------|-----|--|
| steam-launcher 1:1.0.0.70                                                                                                    |             |         |                                                                                             |        |        |            |          |     |  |
| Launcher for the Steam software distribution service<br>Steam is a software distribution service with an online store,<br>automated<br>installation. automatic updates. achievements. SteamCloud |             |         |                                                                                             |        |        |            |          |     |  |
| İşleme Deta                                                                                                    | ıyları Pa   | ket Ay  | rıntıları                                                                                   | Pa     | ket B  | ağım       | lılıkla  | агі |  |
| Bakımcı :                                                                                                    | Valve Corpo | oration | <linux@s< th=""><th>teamp</th><th>ower</th><th>ed.co</th><th>m&gt;</th><th></th></linux@s<> | teamp  | ower   | ed.co      | m>       |     |  |
| Öncelik :                                                                                                    | optional    |         |                                                                                             |        |        |            |          |     |  |
| Bölüm :                                                                                                    | games       |         |                                                                                             |        |        |            |          |     |  |
| Boyut :                                                                                                    | 3477 KiB    |         |                                                                                             |        |        |            |          |     |  |
| Mimari :                                                                                                    | all         |         |                                                                                             |        |        |            |          |     |  |
|                                                                                                    |             |         |                                                                                             |        |        |            |          |     |  |
|                                                                                                    | Yüklü       | Versiy  | <b>/on:</b> 1:1.0                                                                           | 0.0.70 |        |            |          |     |  |
| C                                                                                                    | Tekrar Yükl | e       |                                                                                             |        | 🛞 Ka   | ldır       |          |     |  |
|                                                                                                    | ТÜВİ        | TAK UL  | AKBİM   2                                                                                   | 2021   |        |            |          |     |  |
| Resim 166: Pardus Paket Kurucu                                                                                                    |             |         |                                                                                             |        |        |            |          |     |  |
| A                                                                                                    | Pakot K     |         | libobaci                                                                                    | c7 2.+ |        |            | -        | ~   |  |
|                                                                                                    | Paket N     | orucu · | TDODASI                                                                                     | 57.2-0 |        | -          |          | ^   |  |
| Paket: libob                                                                                                    | asis7.2-tr  |         |                                                                                             |        |        | <b>T</b> 1 | 14       |     |  |
|                                                                                                    | sürüm       |         |                                                                                             | F      | 'aketi | Tekr       | ar Ku    | IL  |  |
| zater                                                                                                    | n kurulu    |         |                                                                                             |        | Pake   | eti Ka     | aldır    |     |  |
| Aciklama                                                                                                    | Aventilas   | D       | bili docu                                                                                   | alar   | Lie    | tion       | culcture |     |  |

### **GDebi Paket Kurucu**

GDebi ile paket açıklama ve detaylarını görüntüleyip paketi kurma ya da kaldırma seçeneklerini kullanabiliriz. Herhangi bir .deb uzantılı uygulamayı / paketi yüklemek için "Pardus Paket Kurucu" gibi "**GDebi**" uygulamasını da kullanabiliriz.

| Açıklama                                   | Ayrıntılar                                        | Dahili dosyalar                                            | Lintian çıktısı          |
|--------------------------------------------|---------------------------------------------------|------------------------------------------------------------|--------------------------|
| Language m<br>Copyright: 2<br>module for l | nodule for Lil<br>021 The Docu<br>.ibreOffice 7.2 | breOffice 7.2, lang<br>ment Foundation L<br>2, language tr | guage tr.0.4<br>.anguage |

Resim 167: GDebi Paket Kurucu

#### Uçbirim – Terminal – Komutları İle Paket Kurma Kaldırma

Uygulama yönetimi için grafik arabirim yerine **uçbirim** (terminal) ekranını kullanmak bize hız ve kolaylık sağlayacaktır.

Dosya Düzenle Görünüm Uçbirim Sekmeler Yardım senol@pardus:~\$ sudo apt update && sudo apt upgrade

Paket kurmadan önce yukarıdaki komut ile sistemimizi güncelleyebiliriz. "**Update**" için "**Synaptic**" uygulamasındaki "**Tazele**", "**Upgrade**" için ise "**Tüm Yükseltmeleri Seç**" butonlarını düşünebiliriz.

"**apt**" paket yönetim komutunun başındaki "**sudo**" komutu ise "**apt**" komutunun yetkili kullanıcı olarak çalışmasını sağlayacaktır.

senol@pardus:~\$ sudo apt install scratch pardus-welcome pardus-java-installer

Üsteki kullanım "**Scratch**", "**Pardus Hoşgeldin**" ve "**Pardus Java Kurucu**" uygulamalarını sistemimize kuracaktır. Gördüğünüz gibi çok fazla uygulama kurulumunu aynı anda gerçekleştirebiliyoruz.

Farklı bir kaynaktan -İnternet- edindiğimiz bir uygulamayı (.deb) yine apt komutu ile aşağıdaki gibi yazarak kurabiliriz.

sudo apt install ./paket-adı.deb

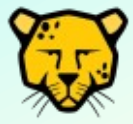

Komut dizilimlerinde,

"/" Kök(root) dizini/klasörü

- "." bulunduğumuz klasörü
- "..." bir üst klasörü
- "~" ev klasörümüzü

gösterir.

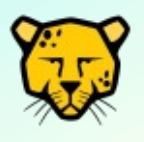

Uçbirim üzerinden paket kurma/kaldırma/güncelleme gibi işlemler için apt/dpkg komutlarını kullanırken grafik arabirimde Synaptic, GDebi, Pardus Paket Kurucu gibi uygulamalar açık olmamalıdır.

# Süreç Yönetimi

### **Görev Yöneticisi**

-**¬/**^

"Görev Yöneticisi" ile sistemde açık durumda olan uygulamaları listeleyebilir, çalışma önceliklerini değiştirebilir, gerektiğinde sonlandırabiliriz.

Görev Yöneticisi ile aynı zamanda "işlemci" ve "bellek" üzerindeki toplam yükü izleyebiliriz.

| + ^           | Görev            | Görev Yöneticisi |              |              |
|---------------|------------------|------------------|--------------|--------------|
| 36 ▼ (        | ₩ ▼ 🖧 🔶          | ٩                |              |              |
|               | utrenth          |                  |              |              |
| MİB: %3       | İşlemler : 254   | Bellek: 49       | % (3,6 GiB / | / 7,4 GiB)   |
| Görev         |                  | PID 🔺            | VSZ          | İşlemci      |
| 🔍 xfce4-appfi | inder            | 18865            | 398,4 MiB    | %0 🛔         |
| 🐼 Görev Yöne  | eticisi          | 18831            | 388,4 MiB    | %2           |
| 🗐 galculator  |                  | 18798            | 342,6 MiB    | %0           |
| 兰 gdebi-gtk   |                  | 18789            | 516,6 MiB    | %0           |
| ⊌ Firefox     |                  | 2562             | 2,8 GiB      | %0           |
| 👩 Thunar      |                  | 2019             | 696,2 MiB    | %0           |
| Xfce Uçbiri   | m                | 17972            | 551,7 MiB    | %0           |
|               | Başlangıç görevi | Görevi değişt    | irme 📕 C     | iörev iptali |

Resim 168: Görev Yöneticisi

Her bir uygulamaya ait görüntülemek istediğimiz verileri (sütunları) ilgili listesinden seçebiliriz. (Resim 169)

63

| 🚹 + 🔺                                                                                 | Görev Yöneticisi 🗕 🗅 🗙                                                                  |           |                                                                                                  |                     |  |  |
|---------------------------------------------------------------------------------------|-----------------------------------------------------------------------------------------|-----------|--------------------------------------------------------------------------------------------------|---------------------|--|--|
| a 🕶 🕅                                                                                 | - + 🔶                                                                                   | Q         |                                                                                                  | a                   |  |  |
|                                                                                       | <ul> <li>Tüm işlemleri gö</li> <li>Yenileme oranı</li> </ul>                            | ster<br>• |                                                                                                  |                     |  |  |
| MİB: %3<br>Görev                                                                      |                                                                                         |           | 49% (3,6 GiB /<br>▲ VSZ                                                                          | 7,4 GiB)<br>İşlemci |  |  |
| <ul> <li>Q xfce4-appfinde</li> <li>M Görev Yöneticis</li> <li>☐ galculator</li> </ul> | Durum                                                                                   |           | 55 398,4 MiB<br>31 388,4 MiB<br>98 342,6 MiB                                                     | %0<br>%2<br>%0      |  |  |
| <ul> <li>gdebi-gtk</li> <li>Firefox</li> <li>Thunar</li> <li>Xfce Uchirim</li> </ul>  | <ul> <li>✓ Özel Baytlar</li> <li>□ UID</li> <li>✓ İşlemci</li> <li>□ Öncelik</li> </ul> |           | <ul> <li>39 516,6 MiB</li> <li>52 2,8 GiB</li> <li>19 696,2 MiB</li> <li>72 551 7 MiB</li> </ul> | %0<br>%0<br>%0      |  |  |
| Baş                                                                                   | 🕑 Göstergeyi Göst                                                                       | er        | iştirme C                                                                                        | iörev iptali        |  |  |

Resim 169: Görev Yöneticisi: Uygulama bilgileri

Q

Arama kutucuğuna uygulama adı girerek işlem yapmak istediğimiz uygulamaya hızlı erişim sağlayabiliriz.

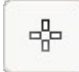

Simgesi ile açık bir pencereye tıkladığımızda görev yöneticisi listesinde o uygulama seçilir.

Bu simge ile uygulama simgeleri ve uygulama komut satırının görüntülenmesi gibi liste görünüm ayarları ile görevi sonlandırmadan önce onay istenmesi gibi tercihlerimizi ayarlayabiliriz.

| 📇 🔸 🔺 Görev Yöneticisi Ay 🗕 🗙       |  |  |  |  |  |
|-------------------------------------|--|--|--|--|--|
| Arayüz biçimi                       |  |  |  |  |  |
| 🗹 Uygulama simgelerini göster       |  |  |  |  |  |
| 🗌 Tam komut satırını göster         |  |  |  |  |  |
| 🗌 Değerleri daha hassas göster      |  |  |  |  |  |
| 🗌 İşlemleri ağaç olarak göster      |  |  |  |  |  |
| Araç çubuğu biçimi: Öntanımlı 🕶     |  |  |  |  |  |
| Türlü                               |  |  |  |  |  |
| 🗹 Görevleri sonlandırmadan önce sor |  |  |  |  |  |
| 🗌 Bildirim alanında sakla           |  |  |  |  |  |
| × Kapat                             |  |  |  |  |  |

Resim 170: Görev Yönetisisi ayarları

Bir uygulamanın üzerinde sağ tuşa basarak uygulamayı durdurabilir, çalışma önceliğini değiştirebilir, yazılımsal sonlandırabilir ya da direkt olarak "öldür" seçeneği ile çalışmasını kesebiliriz.

| 👫 🔸 🔺 Görev Yöneticisi 🗕 |               |   |              | сıх          |             |
|--------------------------|---------------|---|--------------|--------------|-------------|
| - 🐨 🔻 🐨                  | • 🕆 🔶         |   | Q            |              |             |
| Human Manual Markell     | un hannal     | k |              |              |             |
| MIB: %5                  | şlemler : 261 |   | Bellek: 49   | % (3,6 GiB / | 7,4 GiB)    |
| Görev                    |               |   | PID 🔺        | VSZ          | Işlemci     |
| 🔍 xfce4-appfinder        |               |   | 18865        | 398,4 MiB    | %0          |
| 🐼 Görev Yöneticisi       |               |   | 18831        | 388,8 MiB    | %4          |
| galculator               | Duradura      | - | 18798        | 342,6 MiB    | %0          |
| 🚔 gdebi-gtk              | Durdur        |   | 18789        | 516,6 MiB    | %0          |
| sh -c gdebi-gtk          | Sonlandır     |   | 18788        | 2,4 MiB      | %0          |
| display-im6.q16          | Öldür         |   | 18301        | 58,4 MiB     | %0          |
| bash                     | Öncelik       | • | 17983        | 8,3 MiB      | %0          |
| Başla                    | ingiç görevi  | G | orevi değişt | irme 📕 G     | örev iptali |

Resim 171: Uygulama sonlandırma

Xkill uygulamasını çalıştırarak (Ctrl+Alt+Escape) farenin sol tuşu ile tıkladığımız uygulamayı öldürebilir, sağ tuş ile işlemden vazgeçebiliriz.

Süreç yönetimi için aşağıdaki "Uçbirim" komutlarını da kullanabiliriz.

ps, top, htop, bg, fg, jobs, nice, renice, kill, pkill, skill, killall

# Pardus Sık Kullanılan Uygulamalar

#### Mousepad Metin Editörü

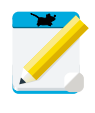

Mousepad, Xfce arayüzü ile birlikte sistemimizde kurulu olarak gelen ve metin (text)

belgeleri oluşturup bu belgeleri hızlıca düzenleyebileceğimiz kullanımı kolay bir editördür.

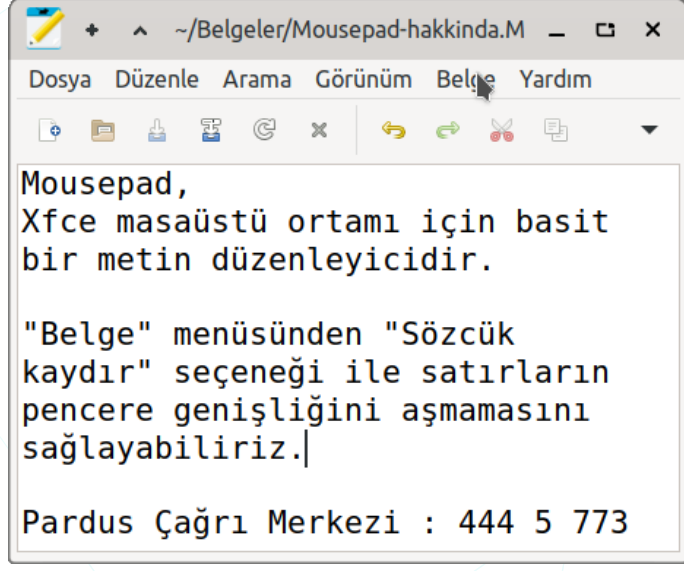

Resim 172: Mousepad metin editörü

#### Pinta Resim Editörü

Pinta, çizim yapmak ve resim düzenlemek için ücretsiz, açık kaynaklı bir programdır. Unix, GNU/Linux, Mac, Windows ve BSD sistemlerde görüntü çizmek ve işlemek için basit ancak buna karşın güçlü bir resim editörüdür. Kullanımla ilgili daha fazla bilgi için <u>https://www.pintaproject.com/user-guide</u> adresine göz atabiliriz.

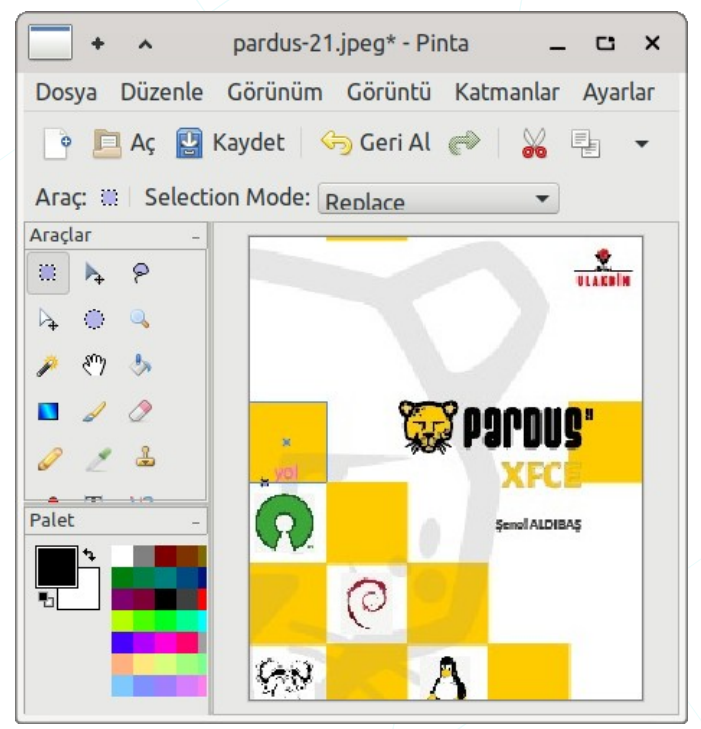

Resim 173: Pinta resim editörü

### Çizim

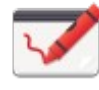

Bu uygulama, Microsoft Paint 'e benzeyen GNOME masaüstünü hedefleyen ücretsiz bir temel resim düzenleyicidir. PNG, JPEG ve

BMP dosyaları desteklenir.

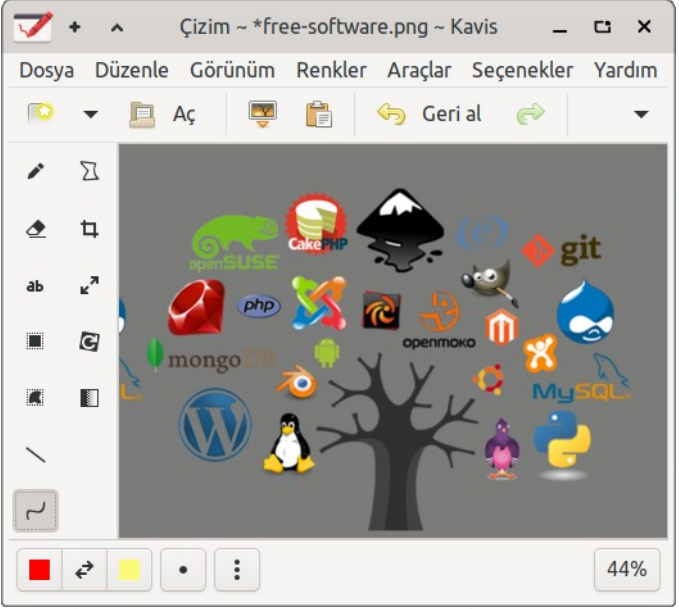

Resim 174: Çizim -Drawing-

maoschanz.github.io/drawing adresinden uygulama bilgilerine ve kodlarına erişebilirsiniz.

### Ekran Görüntüsü

| × | Ekran görüntüsü | yakalama | aracı |
|---|-----------------|----------|-------|
|   | ile,            |          |       |

- Tüm ekranı, •
- Etkin pencereyi, ٠
- Belirli bir alanı,

olarak panoya resim kopyalayabilir, imgur sitesine aktarabilir ya da dosya olarak kaydedebiliriz.

|                                                                      | <b>Ekran görüntüsü</b><br>Ekran görüntüsü al |             |           |               |             |
|----------------------------------------------------------------------|----------------------------------------------|-------------|-----------|---------------|-------------|
| Görüntüsü alınacak alan<br>Tüm ekran<br>Etkin pencere<br>Alan seçimi | Görünt<br>2                                  | :ü alm<br>— | adar<br>+ | <b>saniye</b> | enecek süre |
| 🗹 Fare imlecini yakala                                               |                                              |             |           |               |             |
| C Yardım                                                             |                                              |             |           | İptal         | Tamam       |

Resim 175: Ekran görüntüsü yakalama

### **PDF Okuyucu**

GNU/Linux sistemlerde PDF okuma ve düzenleme işlemi için çok fazla uygulama bulabiliriz. "**Evince**" PDF belgelerimizi görüntüleme ve efektif bir biçimde sunmamızı sağlar.

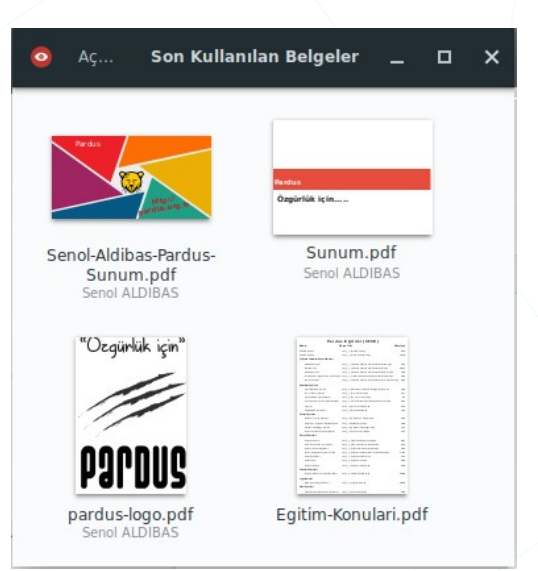

Resim 176: Belge PDF Görüntüleyici

| 2 / 193                                                                                                    | Pardus-21.pdf                                                                                                    | 56,4% ▼ Q ≡ _ C ×                                                                                                    |  |  |  |  |
|----------------------------------------------------------------------------------------------------|----------------------------------------------------------------------------------------------------|----------------------------------------------------------------------------------------------------|--|--|--|--|
| Açıklama metni Metni                                                                                                    | ivurgula                                                                                                    |                                                                                                    |  |  |  |  |
| <text><text><text><text><text><text><text><text><text><text><text><text><text></text></text></text></text></text></text></text></text></text></text></text></text></text>                                                                                                    | Giriş<br>Bu kitap; Özgür Yazı<br>kısa bilgi ve Pardus ile<br>kullanımın içermektedir.<br>Linux çekirdeğinin<br>kullanılmasına karşın m<br>dağıtımları, aslında masa<br>dağıtımları, aslında masa<br>dağıtımları, aslında masa<br>kullanıcılara özelleştirme<br>masaüstü ortamı- olan X<br>Peki Neden Pardus<br>Bu belge her ne ka<br>sorusunu cevaplarken ge<br>ele alıyoruz. Dolayısıyla<br>sorusunu sormalı ve ceva | Yeni Pencere<br>Kopya Aç<br>Bulunduğu Klasörü Aç<br>Farklı Kaydet<br>Slayt Gösterisi Olarak Sun<br>Kesintisiz<br>İkili<br>Tek Sayfalar Solda |  |  |  |  |
| Image: second second | Senol ALDIBA:<br><u>PF</u> okuyucu olarak fa<br>gulamalar kullanabi<br><u>PF</u> okuyucu : Evince<br><u>PF</u> düzenleyici : Mas<br>vönelik kullandığımız tür<br>gibi, bu yazılımları üzer<br>elzemdir                                                                                                    | S       ×         iarklı                                                                                                    |  |  |  |  |

Resim 177: PDF Okuyucu: Evince

### **VLC Medya Oynaticisi**

Birçok video formatında dosyayı oynatabileceğimiz oldukça kullanışlı VLC Ortam Oynatıcısı ile yayın yapabilir ya da oynatma listesi (TV kanalları gibi) akışı görüntüleyebiliriz.

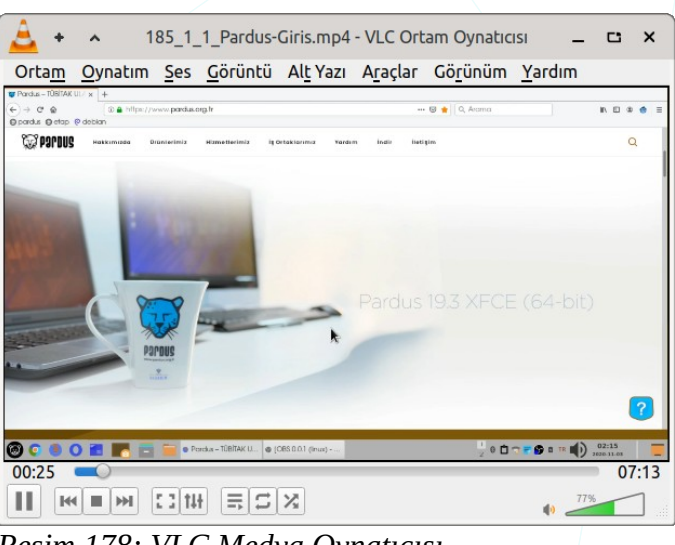

#### Resim 178: VLC Medya Oynatıcısı

#### Notlar

Unutmamamız gereken notları yapışkan notlar uygulamasına girebiliriz. Uygulama penceresi denetim menüsünden **metin özellikleri** ve uygulama **zeminini** ayarlayabiliriz. Yine bu menüden uygulama penceresinin "**her zaman üstte**" olması ve "**yapışkan pencere**" davranış ayarını gerçekleştirebiliriz.

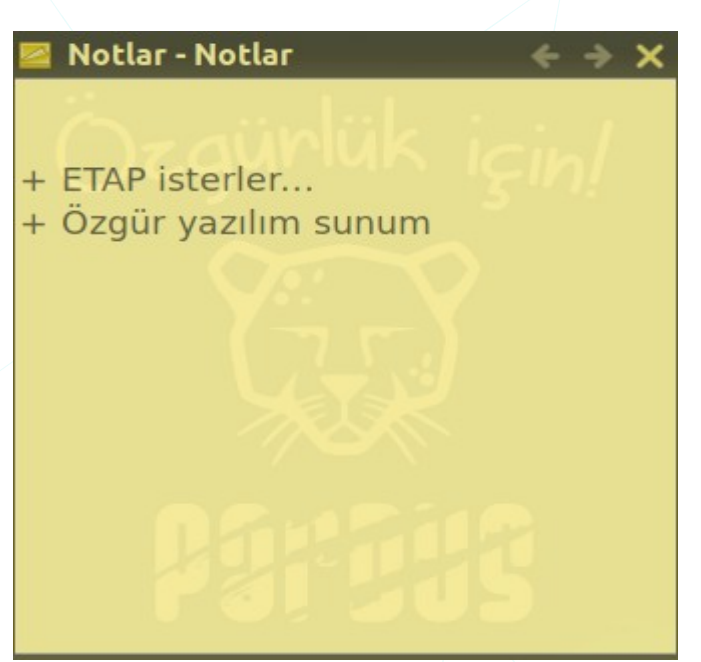

Resim 179: Notlar

#### Xsane

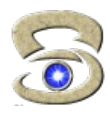

Tarayıcıdan sistemimize belge sağlayan uygulamadır.

lge taramamızı

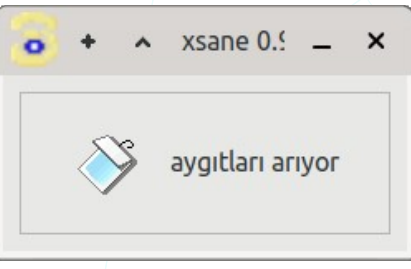

#### Resim 180: Xsane

### Xfburn

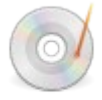

CD/DVD ortamlarına veri yazmak için kullanabileceğimiz uygulamadır. Bir **kalıp** dosyasını CD/DVD üzerine yazabileceğimiz gibi **veri** ve **müzik** diskleri (track) oluşturabiliriz.

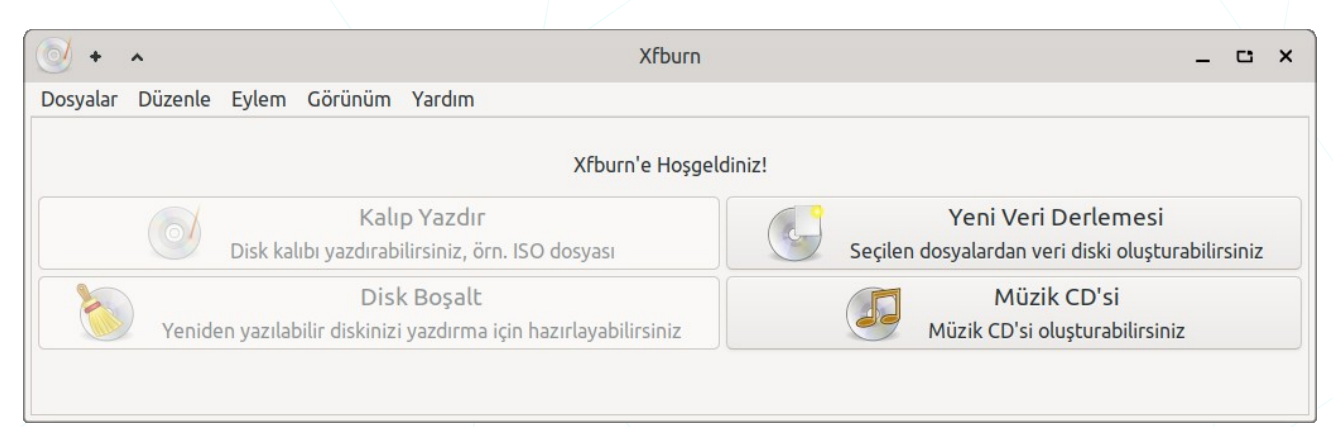

Resim 181: Xfburn

# Uygulama Bulucu

Uygulama başlatma -Whiskermenüsündeki arama işlemi ile aynı olup uygulamalara hızlıca

erişmemizi sağlar.

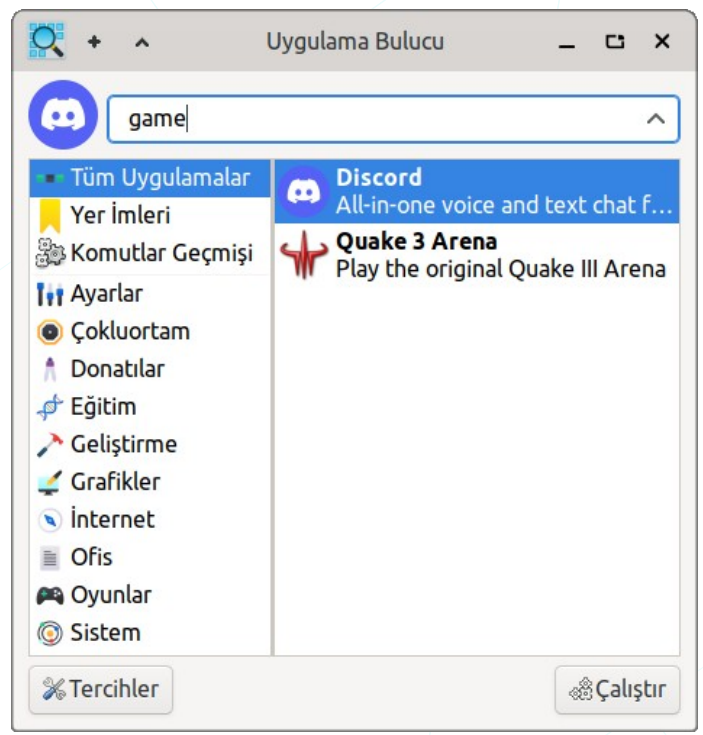

Resim 182: Uygulama Bulucu

# GIMP Görüntü İşleme Programı

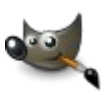

GNU/Linux dağıtımları, OSX, Windows gibi birçok platform üzerinde kullanabileceğimiz özgür bir görüntü işleme uygulamasıdır.

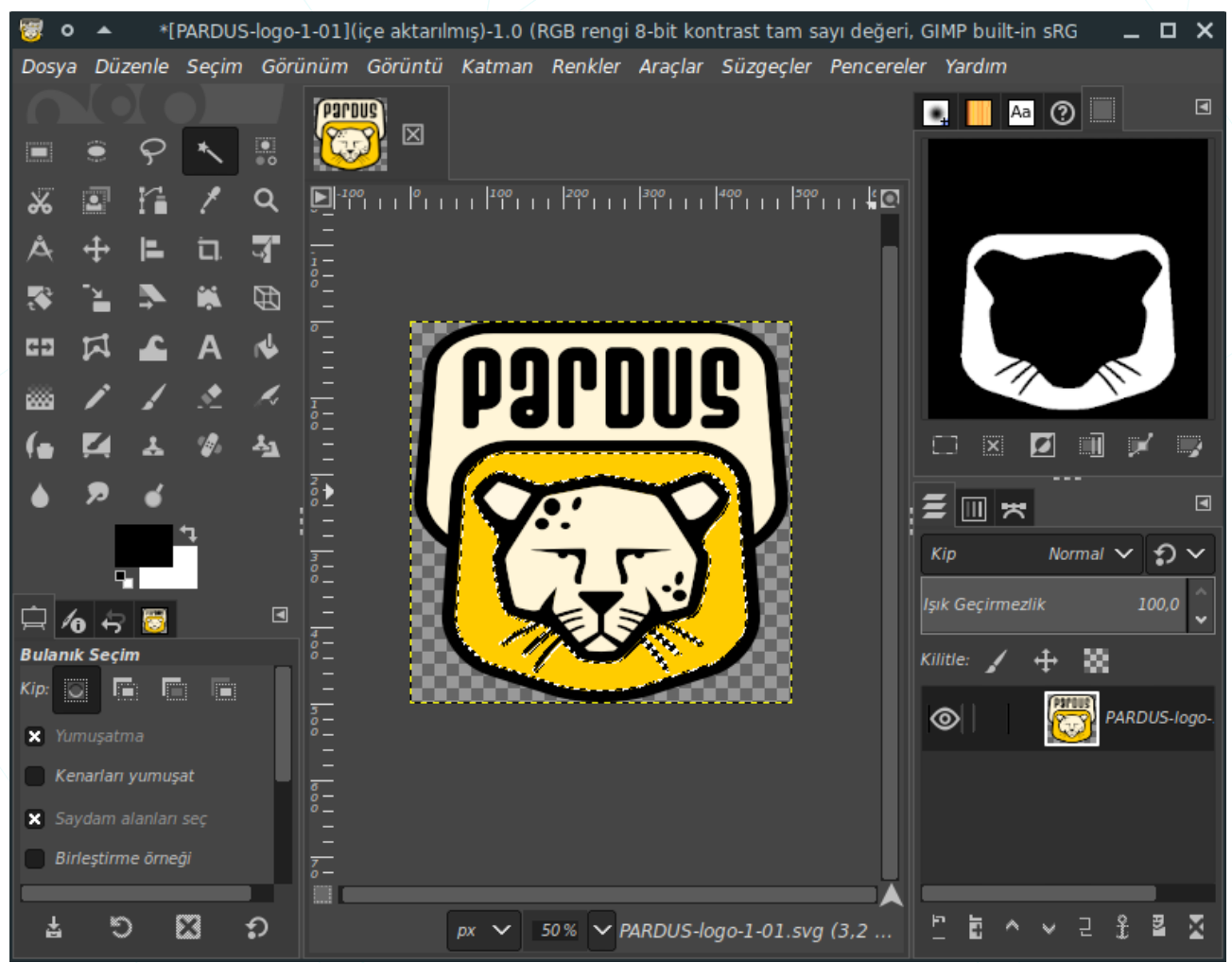

Resim 183: Gimp - GNU Image Manipulation Program : GNU Görüntü İşleme Yazılımı

GIMP, grafik / görüntü tasarlama, fotoğraf düzenleme gibi görevler için kullanabileceğimiz ücretsiz bir yazılımdır.

GIMP, Pardus ile birlikte sistemimize kurulu olarak gelir.

Proje sayfası : <u>https://www.gimp.org</u>

Wiki sayfası : <u>https://wiki.gimp.org</u>

## **Thunderbird Mail**

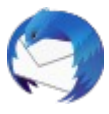

Thunderbird, kurulumu ve özelleştirmesi kolay, ücretsiz bir e-posta uygulamasıdır. Eklentiler, temalar ve daha birçok özellik sayesinde Thunderbird' ün görünümünü ve çalışma şeklini anında değiştirebiliriz.

| ( <b>)</b> + ^                 | Gelen -Mozilla Thunderbird                                                                                        | - 0                    | ×          |
|--------------------------------|----------------------------------------------------------------------------------------------------|------------------------|------------|
| 🕞 Gelen                        | 🗊 Hesap Ayarları 🛛 🗙                                                                                              | <b>.</b>               | ¥ <u>=</u> |
| 🖵 İletileri indir 🔻 🖋 Yeni ile | eti 🖵 Sohbet 🗿 Adres defteri   🛇 Etiketle 🗸 🔽 Hızlı süzgeç 🔎 Ara <ctrl+< td=""><td>+K&gt;</td><td>Ξ</td></ctrl+<> | +K>                    | Ξ          |
| ∽ 🖙 duyuru@pardus.org.tr       | ☆ Q ☆ 20 0 P Bu iletileri süz <ctrl+shift+k></ctrl+shift+k>                                                       |                        |            |
| 🖂 Gelen (1654)                 | 🗄 🛨 🕖 🚥 🎍 Konu 🦳 Yazanlar Tarih                                                                                   | ^                      | CQ.        |
| m Çöp                          | 😭 🔹 👌 Pardus ETAP Parola etdestek@pardu 12:09                                                                     |                        |            |
| 🗅 ETAP-Kayit (788)             | Pardus ETAP Parola etdestek@pardu 11:52                                                                           |                        |            |
| 🗸 🗀 Yerel dizinler             | Pardus ETAP Parola etdestek@pardu 11:41                                                                           |                        |            |
| m Cöd                          | <ul> <li>Pardus ETAP Parola etdestek@pardu 11:20</li> </ul>                                                       |                        |            |
| B Gönderilmemis                | Pardus ETAP Parola etdestek@pardu 11:15                                                                           |                        |            |
|                                | Thunderbird'e                                                                                                    |                        | I          |
| (0)                            | Okunmayan: 1654 Top                                                                                               | p <mark>l</mark> am: 1 | 708        |

Resim 184: Thunderbird Mail

Takvim eklentisi ile önemli etkinliklerimizi Thunderbird e-postamızla bütünleştirerek etkinlik katılımcıları ile paylaşabiliriz.

Thunderbird, Pardus ile birlikte sistemimize kurulu olarak gelir. İlk açtığımızda bir mail hesabı yapılandırmamız için hesap ekleme ekranı gelecektir.

| + ^                                 | Mevcut E-posta Adresinizi Ayarlayın                                         | _ C ×            |
|-------------------------------------|-----------------------------------------------------------------------------|------------------|
|                                     | Mevcut E-posta Adresinizi Ayarlayın<br>Mevcut e-posta adresimi kullanacağım |                  |
| <u>A</u> dınız:                     | Senol ALDIBAS                                                               | G                |
| <u>E</u> -posta adresi:             | senol.aldibas@pardus.org.tr                                                 | G                |
| <u>P</u> arola:                     | ••••••                                                                      | ø                |
|                                     | ✓ Parolayı <u>h</u> atırla                                                  |                  |
| Va <u>zg</u> eç <u>E</u> lle yapıla | ndır                                                                        | Deva <u>m</u> et |

Resim 185: Thunderbird -Hesap ekle

Birden fazla e-posta hesabımızı yönetmemizPosta hesabı ekle...mümkündür.Sohbet hesabı ekle...Besleme hesabı ekle...

Besleme hesabi ekle... Başka hesap ekle... Varsayılan olarak ayarla Hesabi sil Hesap işlemleri

Eklediğimiz e-posta hesabında sağ tuşa basarak hesap ayarlarımıza erişebiliriz.

| ( <b>)</b> + ^           | Hesap Ayarları -Mo     | zilla Thunderbird                                                   | - | C | ×  |  |
|--------------------------|------------------------|---------------------------------------------------------------------|---|---|----|--|
| 🖸 Gelen 🔳 Hesa           | ıp Ayarları X          |                                                                     |   | Ē | ¥3 |  |
|                          | Hesap Aya              | rları - <duyuru@pardus.org.tr></duyuru@pardus.org.tr>               |   |   |    |  |
| ✓ ☑ duyuru@pardus.org.tr | Hespo adı: du          | wuru@pardus org tr                                                  |   |   | 1  |  |
| Sunucu ayarları          |                        | שו משףפו מסג.סוק.נו                                                 |   |   |    |  |
| Kopyalar ve dizinler     |                        |                                                                     |   |   |    |  |
| Düzenleme ve adresler    | Varsayılan k           | imlik                                                               |   |   | 1  |  |
| Gereksiz posta ayarları  | Her hesabin ke         | Her hesabın kendi kimliği vardır. Alıcılar bu bilgileri e-postanızı |   |   |    |  |
| Eşitleme ve depolama     | okuduklari zam         | ian gorurier.                                                       |   |   | 1  |  |
| Uçtan uca şifreleme      | İ <u>s</u> miniz:      | Pardus Duyuru                                                       |   |   |    |  |
| Alındı onayları          | <u>E</u> -posta adresi | duyuru@pardus.org.tr                                                |   |   |    |  |
| ∨ 🗀 Yerel dizinler       | Reply-to adre <u>s</u> | i: Alıcılar bu diğer adrese yanıt verecektir                        |   |   |    |  |
| Gereksiz posta ayarları  | <u>K</u> urum:         |                                                                     |   |   |    |  |
| Disk alanı               | İmza metni:            | ✓ HTML kullan (örn. <b>kalın</b> )                                  |   |   |    |  |
| 🕲 Giden sunucusu (SMTP)  | Saygıla<br>Tel:<br>    | rımla<br>> 444 5 773                                                |   |   |    |  |
| <u>H</u> esap işlemleri  | ~                      |                                                                     |   |   |    |  |
|                          |                        |                                                                     |   |   |    |  |
| (**)                     |                        |                                                                     |   |   |    |  |

Resim 186: Thunderbird -Hesap ayarları

Bir hesaptan gönderdiğimiz postaların yanıtlarının farklı bir e-posta hesabında toplanmasını sağlayabiliriz.

Gönderilerimizin altına otomatik imza satırı ekleyebiliriz.

| () + ^                                                                                                    |                                                                                                    | Hesap Ayarları -Mozilla Thund                                                                                                    | lerbird                                                          |       | -              | c        | ×  |
|----------------------------------------------------------------------------------------------------|----------------------------------------------------------------------------------------------------|----------------------------------------------------------------------------------------------------|------------------------------------------------------------------|-------|----------------|----------|----|
| 🖂 Gelen                                                                                                    | 🗊 Hesap Ayarları                                                                                                   | ×                                                                                                    |                                                                  |       |                | <u>.</u> | ×Ξ |
| ✓ ☑ <u>duyuru@par</u><br>Sunucu ayar<br>Kopyalar ve<br>Düzenleme<br>Gereksiz po<br>Eşitleme ve<br>Uçtan uca şi<br>Alındı onayl<br>✓ ☑ Yerel dizinle<br>Gereksiz po<br>Disk alanı | rdus.org.tr<br>ları<br>dizinler<br>ve adresler<br>sta ayarları<br>depolama<br>freleme<br>arı<br>sr<br>sta ayarları | SUNUCU AYARLARI<br>Sunucu türü: IMAP posta<br>Sunucu adı: mail.pardu<br>Kullanıcı adı: duyuru<br><b>Güvenlik ayarları</b><br>Bağlantı <u>gü</u> venliği:<br>Yetkilendirme yöntemi:<br>Sunucu ayarları | sunucusu<br>Is.org.tr <u>P</u> ort:<br>STARTTLS<br>Normal parola | 143 × | Varsayılan: 14 | 13       |    |
| 🕑 Giden sunucusu (SMTP)                                                                                                    |                                                                                                    | ✓ Yeni iletileri her 10                                                                                                    |                                                                  |       |                |          |    |
| <u>H</u> esap                                                                                                    | işlemleri 🗸                                                                                                    | ✓ Yeni ileti geldiğinde anında sunucu bildirimlerine izin ver                                                                                                    |                                                                  |       |                |          |    |
|                                                                                                    |                                                                                                    | Bir iletiyi sildiğimde:                                                                                                    |                                                                  |       |                |          |    |
| ((=))                                                                                                    |                                                                                                    |                                                                                                    |                                                                  |       |                |          |    |

Resim 187: Thunderbird: Sunucu ayarları

POP için sunucu adı ve erişim portu gibi bilgileri sistem yöneticinizden edinebiliriz.

| () +                           | ^                       |                  | Hesap Ayarları -Mozilla Th                                           | underbird       |                           | _ 0  | 3 | ×  |
|--------------------------------|-------------------------|------------------|----------------------------------------------------------------------|-----------------|---------------------------|------|---|----|
| 🖂 Gelen                        | I                       | 🗊 Hesap Ayarları | ×                                                                    |                 |                           | ť    |   | ¥Ξ |
| ~⊠ <u>duyuru@pardus.org.tr</u> |                         | Kopyalar ve Diz  | inler                                                                |                 |                           |      | I |    |
|                                | Sunucu ayarları         |                  | İletileri gönderirke                                                 | en otomatik ola | arak:                     |      |   |    |
|                                | Kopyalar ve dizi        | nler             | ✓ Bir kopyasını bura                                                 | ya koy:         |                           |      |   |    |
|                                | Düzenleme ve a          | dresler          | ● "Gid <u>e</u> n" dizini:                                           | 🖙 duyuru@par    | dus.org.tr                | ~    |   |    |
|                                | Gereksiz posta a        | ayarları         | O <u>D</u> iğer:                                                     | 🗅 Dizin seç     |                           | ~    |   |    |
|                                | Eşitleme ve depolama    |                  | Yanıtları yanıtlanan iletinin dizinine koy                           |                 |                           |      |   |    |
|                                | Uçtan uca şifrele       | eme              | Bu e-posta adreslerini <u>C</u> c'ye ekle: Adresleri virgülle ayırın |                 |                           |      |   |    |
|                                | Alındı onayları         |                  | Bu e-posta adreslerini Bcc'ye ekle: Adresleri virgülle ayırın        |                 |                           |      |   |    |
| ~ 🗅                            | Yerel dizinler          |                  | İleti arsiyleri                                                      | -               |                           |      |   |    |
|                                | Gereksiz posta a        | ayarları         |                                                                      |                 |                           |      |   |    |
|                                | Disk alanı              |                  |                                                                      | itulatagi yer.  |                           |      |   |    |
| Ð                              | 🕲 Giden sunucusu (SMTP) |                  | • "Arşiv" <u>d</u> izini:                                            | Gaduyuru@parc   | jus.org.tr                | ~    |   |    |
|                                | Hesap islen             | nleri v          | O <u>D</u> iğer:                                                     | 🗅 Dizin seç     |                           | ~    |   |    |
|                                | ,                       |                  |                                                                      |                 | <u>A</u> rşivleme seçenek | leri |   |    |
| ((*))                          |                         |                  |                                                                      |                 |                           |      |   |    |

Resim 188: Thunderbird -Kopyalar ve dizinler: Kopya gönderi seçenekleri

- Bir e-postaya verilen cevapları iletinin gelen kutusu dizininde görüntüleyebiliriz.
- Gönderdiğimiz her iletinin **ilgi -cc-** ve **gizli -bcc-** alanlarına otomatik olarak yazılacak adresleri belirleyebiliriz.
- İletilerin otomatik olarak arşivlenmesini sağlayabiliriz.

"Yeni İleti" butonu ile e-posta oluşturma ekranı açabiliriz...

| () + ^                                                                                                    |                                 | Yaz: Test - Thunderbird                                                 | _ C ×             |  |  |
|----------------------------------------------------------------------------------------------------|---------------------------------|-------------------------------------------------------------------------|-------------------|--|--|
| <u>D</u> osya D <u>ü</u> zen <u>G</u> ö                                                                   | rünüm <u>E</u> kle <u>B</u> içi | m <u>S</u> eçenekler <u>A</u> raçlar <u>Y</u> ardım                     |                   |  |  |
| 🛿 Gönder 🛛 🖧 Yazır                                                                                        | n denetimi 🔽 🔒 Gü               | venlik 🗸 🗈 Kaydet 🗸                                                     | 0 Ekle 🗸          |  |  |
| Kişiler ×                                                                                                 | Ki <u>m</u> den                 | Pardus Duyuru <duyuru@pardus.org.tr> d 🗸 📋 🔉 🙎 😐</duyuru@pardus.org.tr> | 12,0 MB           |  |  |
| Adres def <u>t</u> eri: ≡<br>Tüm Adres Def ➤                                                              | Kime                            | senol.aldibas@pardus.org.tr Pardus-21.pdf                               | 6,2 KB<br>12,0 MB |  |  |
| Kişilerde <u>a</u> ra:                                                                                    | Cc                              | bilgi@pardus.org.tr                                                     |                   |  |  |
| Ad Veya e-posta                                                                                           | <u>K</u> onu                    | Test                                                                    |                   |  |  |
| A senol.aldi                                                                                              | Gövde metni 🗸 🗸                 | Değişken genişlik 🗸 🖛 🗛 🗛 🖌 🗛 🗛 🕴 🖽                                     | = ॡ ॡ             |  |  |
| Kime alanına ekle:       Su bir deneme $e_{postasıdır} \dots \sqrt{x_1} + \frac{n^3}{2}$ Cc alanına ekle: |                                 |                                                                         |                   |  |  |
| <u>B</u> cc alanına ekle:                                                                                 | Saygılarımla                    | Tel: <b>444 5 773</b>                                                   |                   |  |  |
|                                                                                                    |                                 | Türkç                                                                   | e (Türkiye)       |  |  |

#### Resim 189: Thunderbird: Yeni ileti

**Kime**: Araya "," ler koyarak mail adresleri girebilir ya da "**Görünüm**" menüsünden adres defterini görüntüleyerek bu listeden e-posta alıcılarını seçebiliriz. Hatalı girdiğimiz adresler kırmızı renkte görünecektir.

**Cc**: Bilgi/ilgi alıcıları. E-posta hakkında bilgilendirmek istediğimiz alıcıları bu alana girebiliriz.

**Bcc**: Gizli alıcılar. Bu alana girdiğimiz alıcılar diğer alanlardaki (kime, cc) ve bu alandaki (bcc) herhangi bir alıcı tarafından görüntülenemezler.

**İçerik**: E-posta içeriğini HTML gibi de düzenleyebiliriz. Görsel, tablo, bağlantı, ifade eklemeleri yapabilir numaralı ve madde imli listeleri kullanabiliriz. Mail içeriğini oluştururken farklı dillerde yazım denetimi yapabiliriz.

**Ekler**: E-posta sunucunuzun izin verdiği kapasiteyi aşmayacak şekilde dosya, web sayfası, kartvizit(vCard) ekleyebiliriz.

E-postamız için "teslimat durumu" ve "alındı onayı" ekleyebiliriz.

#### **Evolution Mail**

Evolution, GNOME Masaüstü Ortamı için resmi kişisel bilgi yöneticisi ve posta istemcisidir. Pardus XFCE arayüzü ile de kullanabileceğimiz gibi Windows üzerinde de çalışan ücretsiz, açık kaynak GPL lisanslı yazılımdır.

|                                                                                                    | Gelenler — Evolution                              | _ C ×                                                                                     |
|----------------------------------------------------------------------------------------------------|---------------------------------------------------|-------------------------------------------------------------------------------------------|
| Dosya Düzenle Görünür                                                                                                    | n İleti Klasör Ara Yardım                         |                                                                                           |
| 🖄 Yeni 🔻 🔯 🕻                                                                                                    | Gönder/Al 👻 🥪 Yanıtla 🙀 Toplu Yanıt 👻             | •                                                                                         |
| 🚔 Gelenler toplam (                                                                                                    | Göster: Tüm İletiler ▼ Ara: Q Konu ya da ④ içinde | Şimdiki Kl 🔻                                                                              |
| 🔻 Bu Bilgisayarda                                                                                                    | 🕞 🖲 🚺 Gönderen Konu Tarih                         | Yapılacaklar                                                                              |
| © Çöp<br>ⓒ Gereksiz<br>ⓒ Giden Kutusu<br>ⓒ Gönderilenler<br>▷ Posta<br>ⓒ Bağlantılar<br>ⓒ Takvim<br>ⓒ Görevler<br>○ Notlar | Bu klasörde hiçbir ileti yok.                     | Yarın<br>05-09-2021<br>06-09-2021<br>07-09-2021<br>08-09-2021<br>09-09-2021<br>10-09-2021 |

Resim 190: Evolution Mail

Evolution uygulamasını sistemimize kurmak için Synaptic Paket Yöneticisini ya da uçbirim üzerinde **apt** komutunu kullanabiliriz. (Kullanım detayı için sayfa 123)

#### sudo apt install evolution

Evolution uygulamasının kullanım ve ayarları Thunderbird ile aynıdır.

| 2 + ^                              | TEST _ C X                                      |  |  |  |  |  |
|------------------------------------|-------------------------------------------------|--|--|--|--|--|
| Dosya Düzenl                       | e Görünüm Araya Ekle Biçim Seçenekler           |  |  |  |  |  |
| Gönder                             | 🖺 🥱 🗞 🖡 🛱 🔍 🔍 🔍                                 |  |  |  |  |  |
| Gönderen:                          | ✓ İmza: Kendiliğinden oluşturulmuş ▼            |  |  |  |  |  |
| Alıcı:                             | nerhaba@pardus.org.tr                           |  |  |  |  |  |
| Bilgi:                             | bilgi@pardus.org.tr, duyuru@pardus.org.tr       |  |  |  |  |  |
| Saklı Bilgi:                       | senol.aldibas@pardus.org.tr                     |  |  |  |  |  |
| Konu:                              | TEST                                            |  |  |  |  |  |
| HTML 🔻 Olağan 🔹 📑 🖶 🗮 🧮 🗳          |                                                 |  |  |  |  |  |
| Öntanımlı                          | ▼ +2▼ ■ ∨ ■ ∨ ■ ℤ 𝔅 ₫ ₴                         |  |  |  |  |  |
| bu <u>bir</u> tes                  | st postasıdır 🐑 PORDUS <sub>pardus.org.tr</sub> |  |  |  |  |  |
| Ek Çubuğunu                        | Göster                                          |  |  |  |  |  |
| esim 191: Ev                       | olution Mail: Yeni ileti                        |  |  |  |  |  |
| üz metin ya                        | da <b>HTML</b> içerikler oluşturabiliriz.       |  |  |  |  |  |
| Gönderen:                          | ▼ İmza: Yok ▼                                   |  |  |  |  |  |
| İsi                                | n: Pardus Adres: bilgi@pardus.org.tr            |  |  |  |  |  |
| Alıcı: senol.aldibas@pardus.org.tr |                                                 |  |  |  |  |  |

"Göndereni geçersiz kıl" seçeneği ile tanımlı olan e-posta adresinin haricinde bir adresten gönderim yapabiliriz.

# Uçbirim Öykünücüsü

üzerinde Bir pencere yöneticisi kullanabileceğimiz komut satırı editörleri ile -Xfce Terminal gibi- grafik ekran üzerinden yaptığımız işlemleri komutlar ile gerçekleştirebiliriz. Bu yazılımlar aynı zamanda konsol, kabuk, uçbirim gibi terimlerle de ifade edilebilirler. Ctrl+Alt+F1 tuşları ile fiziki konsola düşebilir. Ctrl+Alt+F7 ile grafik arabirime dönebiliriz. Sayfa 11 deki Resim 192: Uçbirim Öykünücüsü Çekirdek -Kernelve Kabuk -Shellkonusunu inceleyebilirsiniz.

| +                                                                                         | ^                                                        | Uçb                                       | irim - seno                                         | l@pardus:                                                                           | ~/Pard                           | -         | <b>C</b> | ×   |
|-------------------------------------------------------------------------------------------|----------------------------------------------------------|-------------------------------------------|-----------------------------------------------------|-------------------------------------------------------------------------------------|----------------------------------|-----------|----------|-----|
| Dosya                                                                                     | Düze                                                     | nle                                       | Görünüm                                             | Uçbirim                                                                             | Sekme                            | eler      | Yar      | dım |
| senol@<br>senol@<br>Egiti<br>'Guc Y<br>izin-<br>izinl<br>mail<br>Pardu<br>Pardu<br>senol@ | pard<br>pard<br>m<br>onet:<br>dosy<br>er<br>s.od<br>pard | us:<br>us:<br>imi<br>a<br>afi<br>t<br>us: | ~\$ cd Pa<br>~/Pardus<br>.svg'<br>k.ods<br>~/Pardus | rdus/<br>\$ ls<br>Pardus.s<br>Senol<br>Software<br>Symphony<br>thunder<br>txt<br>\$ | svg<br>e-cent<br>/.mp3<br>pird.s | er.<br>vg | svg      |     |

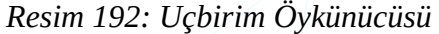

# Pardus Uygulamaları

# **Pardus Hoşgeldin**

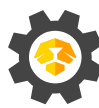

Pardus kurulduktan sonra bizi, duvar kağıdı, tema, görüntü, klavye gibi çalışma ortamı ayarlarımız için karşılayan yapılandırma sihirbazıdır.

| Tema Ay   | arları                                               | Hoşgeldiniz                                    | _ 0 ×               |
|-----------|------------------------------------------------------|------------------------------------------------|---------------------|
|           | Merhaba Pardust _ = > ×<br>Hoşgeldiniz.<br>Hoşbulduk | Merhaba Pardust _<br>Hoşgeldiniz.<br>Hoşbulduk |                     |
|           | Açık                                                 | Коуи                                           |                     |
| TÜBİTAK U | JLAKBİM   2021                                       |                                                | Geri İleri          |
| Resim 193 | 3: Pardus Hoşgeldiniz: Te                            | ma seçimi                                      |                     |
| 1. Adım   | : Tema seçimi<br>Açık tema / Koy                     | u tema                                         |                     |
| 2. Adım   | : Görüntü ayarlar<br>Görüntü ölçekle                 | ı<br>me, panel boyutu, mas                     | saüstü simge boyutu |
| 3. Adım   | : Klavye ve Dil ay                                   | varları                                        |                     |

"**Hoşgeldiniz**" uygulaması hakkından daha fazla bilgi için sayfa 165 deki Pardus Kurulumu sonrasındaki adımları inceleyebilirsiniz.

# Pardus Güç Yönetimi

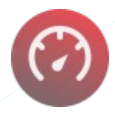

Panel üzerindeki "Güç Yöneticisi" ile tanımlı güç yapılandırma tercihlerinden seçim yapabiliriz.

| 0                       | Par              | rdus Güç Yöneti  | cisi       | _ ×                  |
|-------------------------|------------------|------------------|------------|----------------------|
|                         | Şu               | ı anki mod: Deng | jeli       |                      |
| Yüksek güç<br>tasarrufu | Güç<br>tasarrufu | Dengeli          | Performans | Yüksek<br>performans |
|                         | TÜD              | TAR ULARDIAL     | 2024       |                      |

Resim 194: Pardus Güç Yöneticisi

## Pardus Yazılım Merkezi

75

Yazılım Yönetimi bölümünde değindiğimiz Pardus ile uygulama kurma ve kaldırma işlemlerini çok daha kolay gerçekleştirebildiğimiz uygulamadır.

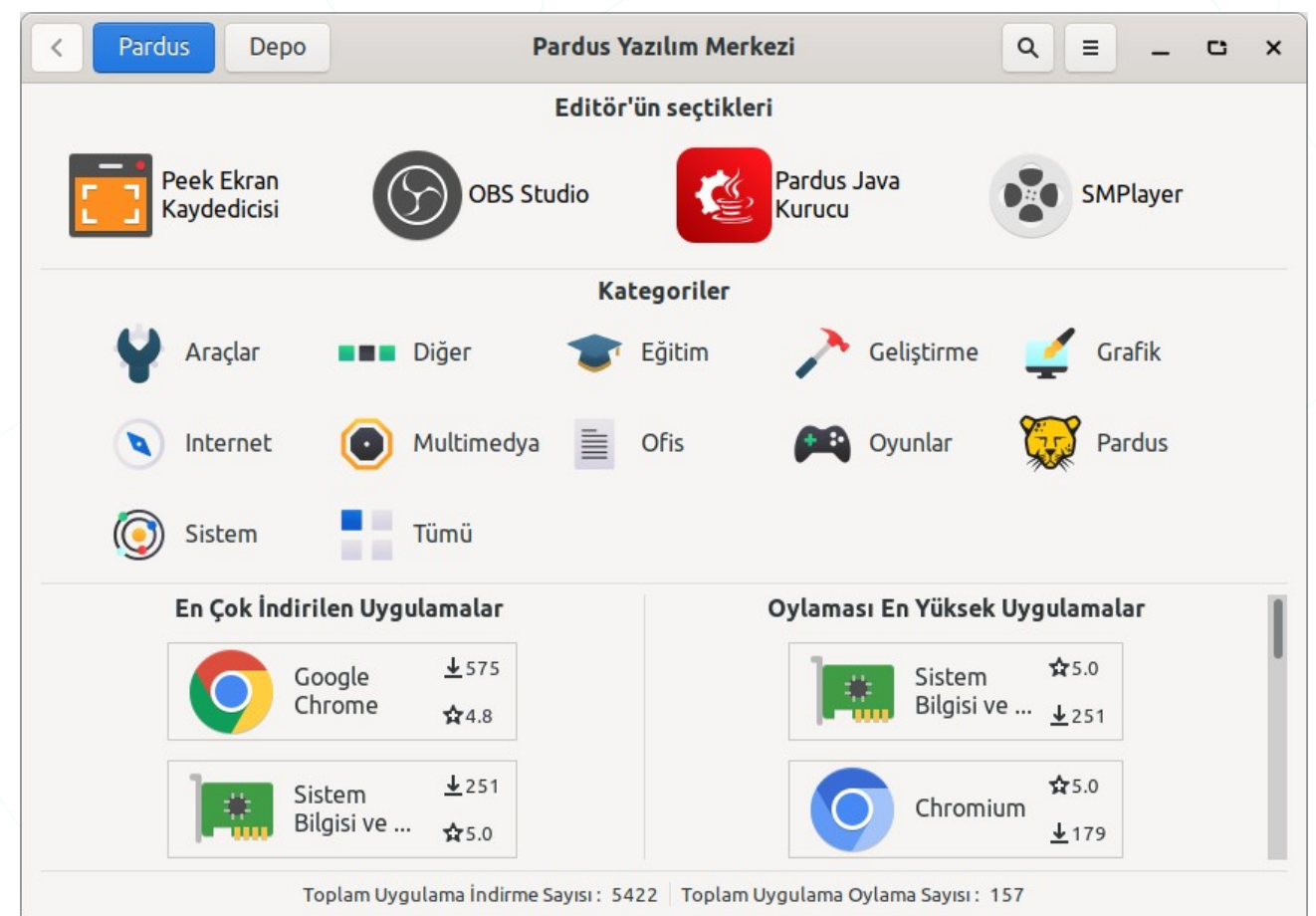

Resim 195: Pardus Yazılım Merkezi

Uygulamaları kategorilerine göre listeleyebilir ya da aramak sureti ile işlem yapmak istediğimiz uygulamaya erişebiliriz. Bir uygulamayı kurmadan önce boyut, tür, versiyon, lisans gibi bilgilerini görebilir, uygulamayı oylayabilir ve uygulama için yorum girebiliriz. "Yüklü uygulamaları göster" ile uygulamaları filtreleyebiliriz.

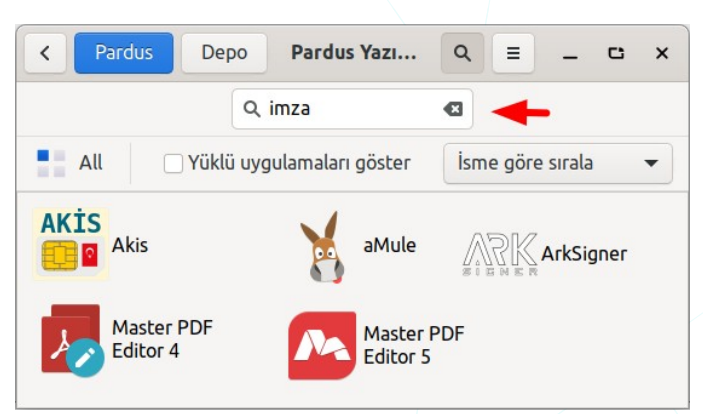

Resim 196: Arama

| < Pardus Depo                                                                                                    |                | Par    | rdus Yazılım Merkezi Q = _ C x                                 |  |  |
|----------------------------------------------------------------------------------------------------|----------------|--------|----------------------------------------------------------------|--|--|
|                                                                                                    |                | Q hedg | ewars 🛛 Ara                                                    |  |  |
| Durum                                                                                                    | Paket          | Bölüm  | Açıklama                                                       |  |  |
|                                                                                                    | hedgewars      | games  | Funny turn-based artillery game, featuring fighting hedgehogs! |  |  |
|                                                                                                    | hedgewars-data | games  | Data files for hedgewars                                       |  |  |
| Funny turn-based artillery game, featuring fighting hedgehogs!         Yükle         Funny turn-based artillery game, featuring fighting hedgehogs! |                |        |                                                                |  |  |

Resim 197: Pardus Depo'da ara

Yazılım merkezinde bulunmayan bir uygulamayı Pardus depolarında aratabiliriz.

|                  | leo                   |                     | Aç               |
|------------------|-----------------------|---------------------|------------------|
|                  |                       |                     | 8 Kaldır         |
| De               | bian Multimedia Mainl | tainers             | ne -             |
| ▶ Açıklama       |                       |                     |                  |
| ▶ Resimler       |                       |                     |                  |
| 🕶 Detaylar 🛛 🗡   | •                     | •                   |                  |
| Versiyon         | İndirme boyutu        | Tür                 | Kategori         |
| 26.1.2+dfsg1-2   | 3.59 MB               | Açık Kaynak         | Multimedya       |
| Lisans           | Bileşen               | Mevcut Depolar      | Website          |
| GPL-2+           | Pardus main           | ondokuz             | ⊠ <u>E-Mail</u>  |
| ▶ Oylamalar      |                       |                     |                  |
| ▼ Yorumlar       |                       |                     |                  |
| Pardus Yorumları | Gnome Yorumları       | Pardus Yorumu Yaz 🚽 | ←                |
| ★★★★ serkan      | 1                     |                     | 31-08-2021 23:31 |

Resim 198: Pardus Yazılım Merkezi: Uygulama detayları

Bir uygulamayı görüntülediğinizde;

• Uygulamayı kurma/kaldırma işlemi yapabiliriz.

- Uygulama için oy kullanabiliriz.
- Uygulamanın web sitesini ziyaret edebilir e-posta ile iletişime geçebiliriz.
- Uygulama için yorum girebiliriz.

Uygulama bilgileri ile ilgili olarak;

- İndirme sayısı ve puanını görebiliriz.
- Açıklama ve ekran görüntülerini görebiliriz.
- Detaylar kategorisinden;
  - Versiyon,
  - Lisans,
  - ∘ Boyut,
  - Tür,
  - Kategori

bilgilerini alabiliriz.

Seçenekler menüsünden "Güncellemeler" seçeneği ile;

- paket listesi güncelleme,
- paket yükseltmesi,
- gereksiz paketlerin kaldırılması

işlemlerini yapabiliriz.

| Pardus Depo                                                                                                    | Pardus Yazılım Merkezi                                                        | Q = _ C                                                                                    |
|----------------------------------------------------------------------------------------------------|-------------------------------------------------------------------------------|--------------------------------------------------------------------------------------------|
| -                                                                                                    | Paket Önbelleğini Güncelle                                                    |                                                                                            |
| Güncellenebilir Paketler                                                                                                 | Kullanılmayan Kaldırılabilir Paketler                                         | Artık Dosyaları Kalan Paketler                                                             |
| libssh-gcrypt-4<br>pardus-common-desktop<br>pardus-gtk-theme<br>pardus-software<br>pardus-xfce-desktop<br>steam-launcher | adapta-gtk-theme-colorpack<br>ant-contrib<br>bsdmainutils<br>cpp-8<br>enchant | linux-image-4.19.0-9-amd64<br>fuse<br>live-tools<br>python<br>user-setup<br>virtualbox-6.1 |
| Güncelle                                                                                                    | Kaldır                                                                        | Kaldır                                                                                     |

Resim 199: Pardus Yazılım Merkezi: Güncelle

≡

& Güncellemeler

+ Uygulama Öner

Q Hakkında

📽 Ayarlar

"Seçenekler" menüsündeki "Uygulama öner" ile istediğimiz bir programın Pardus Yazılım Merkezine eklenmesi için talepte bulunabilirsiniz.

| < Pardus Yazılım Mer                 | kezi ≡ _ C ×        |
|--------------------------------------|---------------------|
| Uygulama İsmi                        |                     |
| Kategori                             | Kategori seçiniz 🔻  |
| Açıklama ( Türkçe )<br>( İngilizce ) |                     |
| Lisans                               |                     |
| Telif Hakkı Metni                    |                     |
| Web sitesi                           |                     |
| ikon ( svg )                         | (Hiçbiri)           |
| Adınız                               |                     |
| E-Posta adresiniz                    |                     |
| 🗌 Uygulama Pardus depo               | larında mevcut mu ? |
|                                      | 🕫 Gönder            |

Resim 200: Yazılım Merkezi: Uygulama öner

"Ayarlar" ile alttaki tercihleri uygulayabiliriz.

| Pardus Depo | Pardus Yazılım Merkezi             | Q = _ C ×       |
|-------------|------------------------------------|-----------------|
|             | Sistem İkonlarını Kullan 🌒         | Ayarlar         |
|             | Animasyonları Etkinleştir          | + Uygulama Öner |
|             | Uygula                             | Q Hakkında      |
| Ö           | nbellek Dosyalarını Temizle Temizl | le              |

Resim 201: Pardus Yazılım Merkezi: Ayarlar

### **Pardus Paket Kurucu**

Uygulama kurma ve kaldırma işlemleri ile ilgili sayfa 119 da bulunan Paket/Yazılım Yönetimi konu başlığını inceleyebilirsiniz. Edindiğiniz/indirdiğiniz bir .deb paketini kurmak için **Gdebi** ya da **Pardus Paket Kurucu** uygulamaları ile kurabiliriz. Bu türdeki (.deb) paketlerin kurulumu için Uçbirim -Terminal- ekranında **apt** ya da **dpkg** komutlarını da kullanabiliriz.

|         | <b>a</b>                                                    |                               | Pardus Paket Kuruc                                                                                | u                                      | -                 | C      | ×   |
|---------|-------------------------------------------------------------|-------------------------------|---------------------------------------------------------------------------------------------------|----------------------------------------|-------------------|--------|-----|
| /       |                                                             | stea                          | am-launcher                                                                                       | 1:1.0.0.7                              | 0                 |        |     |
|         | Launcher for<br>Steam is a so<br>automated<br>installation. | the Ste<br>oftware<br>automal | am software distributic<br>distribution service wit<br>tic updates. achieveme                     | on service<br>h an onlin<br>nts. Stean | ne stor<br>nCloud | e,     |     |
|         | İşleme Deta                                                 | ayları                        | Paket Ayrıntıları                                                                                 | Paket B                                | Bağım             | lılıkl | агі |
|         | Bakımcı :                                                   | Valve                         | Corporation <linux@ste< th=""><th>eampowe</th><th>red.co</th><th>m&gt;</th><th></th></linux@ste<> | eampowe                                | red.co            | m>     |     |
|         | Öncelik :                                                   | option                        | al                                                                                                |                                        |                   |        |     |
|         | Bölüm :                                                     | games                         | 5                                                                                                 |                                        |                   |        |     |
|         | Boyut :                                                     | 3477 H                        | KiB                                                                                               |                                        |                   |        |     |
|         | Mimari :                                                    | all                           |                                                                                                   |                                        |                   |        |     |
|         |                                                             | 2 Tekrai                      | <b>Yüklü Versiyon :</b> 1:1.0.                                                                    | 0.70<br>🛞 Ka                           | əldır             |        |     |
|         |                                                             |                               | TÜBİTAK ULAKBİM   20                                                                              | 021                                    |                   |        |     |
| P       | Resim 202:                                                  | Para                          | lus Paket Kurucu                                                                                  |                                        |                   |        |     |
| )<br>jr | sonra                                                       | Q                             | Pardus Disk Kalıbı                                                                                | Yazıcı                                 | -                 | C      | ×   |

#### Pardus Disk Kalıbı Yazıcı

Kalıp dosyası (.iso) seçiminden sonra kalıbın yazılmasını istediğimiz sürücüyü seçerek yazdırma işlemini başlatabiliriz.

Bu işlemde seçili sürücüdeki bilgilerimizin silineceğini unutmamalıyız.

| Q          | Pardus Disk Kalıbı Yazıcı 🔔 😋 🗙      |
|------------|--------------------------------------|
|            | ○ »                                  |
|            | Pardus Disk Kalıbı Yazıcı            |
| $\bigcirc$ | ubuntu-20.04.2-desktop-amd64.iso     |
| •          | Kingston DataTraveler_3.0 31GB 🔹     |
| X          | DD Modu [Önerilen]                   |
|            | D'yu çevrimiçi doğrula (Pardus için) |
|            | Başlat                               |
|            | % 0                                  |
|            | TÜBİTAK ULAKBİM   2021               |

Resim 203: Disk Kalıbı Yazıcı

# Pardus USB Biçimlendirici

Pardus USB Biçimlendirici ile USB belleklerimizi EXT4, EXFAT, FAT32, NTFS tercihlerinden birini seçerek biçimlendirebiliriz. Biçimlendirme işleminde USB Flash belleğimiz için etiket belirleyebilir hızlı/tam biçimleme tercihini belirleyebiliriz. Bu işlemde seçili sürücüdeki bilgilerimizin silineceğini unutmamalıyız.

| ♀         Pardus USB Biçimlendirici         × |
|-----------------------------------------------|
| Pardus USB Biçimlendirici                     |
| Kingston DataTraveler_3.0 31GB 🔹              |
| EXFAT •                                       |
| Pardus                                        |
| Yavaş Biçimlendir (Tüm baytları sıfırla)      |
| Başlat                                        |
| TÜBİTAK ULAKBİM   2021                        |

Resim 204: Pardus USB Biçimlendirici

#### Pardus Java Kurucu

Kullandığımız bazı uygulamalar sistemimizde farklı Java versiyonlarının kurulu olmasını gerektirebilir. Java versiyonlarının kolay kurulumu için "Ayarlar" panceresinden "**Pardus Java Kurucu**" uygulamasına erişebiliriz.

|               | Pardus Java Kurucu | -      |
|---------------|--------------------|--------|
| OpenJDK 17    | Yükle              | Kaldır |
| OpenJDK 11    | Varsayılan         | Kaldır |
| OpenJDK 8     | Yükle              | Kaldır |
| Oracle Java 9 | Yükle              | Kaldır |

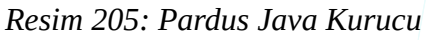
### LibreOffice

OpenDocument<sup>7</sup> standardını destekleyen özgür ofis yazılımı üretmeyi ve geliştirmeyi amaçlayan bir vakıf olan The Document Foundation tarafından OpenOffice.org temel alınarak geliştirilmiş, tüm platformlarda çalışan özgür ofis yazılımları paketidir.

#### Edinme,

LibreOffice uygulamasını <u>http://tr.libreoffice.org</u> adresinden indirebiliriz. Pardus gibi birçok Linux dağıtımı işletim sisteminde LibreOffice sistemimizde kurulu olarak gelir.

#### Kurulum,

<u>https://tr.libreoffice.org/yardim-alin/kurulum-talimatlari</u> adresinden kullandığımız işletim sistemine göre kurulum adımlarına ulaşabiliriz.

#### Yardım ve Çevrim-içi Destek,

"Yardım" menüsündeki "LibreOffice Yardım (F1)" seçeneği ile birçok dilde yardım alabiliriz.

Türkçe yardım için

http://tr.libreoffice.org/belgelendirme

http://wiki.libreoffice.org.tr

adreslerini kullanabiliriz.

Çevrim-içi destek için mail listelerine üye olabilir, forum ya da soru-cevap sayfalarını kullanabiliriz.

| Mail listesi (Tr) | users@tr.libreoffice.org                       |                     |
|-------------------|------------------------------------------------|---------------------|
|                   | Üyelik için users+subscribe@tr.libreoffice.org | adresine boş bir e- |
|                   | posta göndermemiz yeterlidir.                  |                     |
| Forum             | http://forum.libreoffice.org.tr                |                     |
| Soru-cevap        | http://ask.libreoffice.org                     |                     |

7 OpenDocument, OASIS (Organization for the Advancement of Structured Information Standards) tarafından ofis uygulamaları için geliştirilmekte olan açık bir dosya standardıdır.

#### Özellikleri:

✓ Ücretsizdir.

Lisans ücreti yoktur. Dilediğimiz kadar bilgisayara kurabilir, güncellemeleri ücretsiz edinebiliriz.

✓ Özgürdür.

🗸 Tüm platformlarda çalışır.

Microsoft Windows, Mac OS X ve Linux (Pardus, Debian, Ubuntu, Fedora, Suse vb) bütün büyük işletim sistemlerinde kullanılabilir.

✓ Birçok dosya biçimini destekler.

Belgelerimizi OpenDocument biçemlerinin yanı sıra Microsoft Ofis, HTML, XML, MathML, WordPerfect, PDF gibi biçemlerde açabilir veya kaydedebiliriz.

√ Ürün farklılaştırması yoktur.

Barındırdığı tüm yazılımları birlikte sunar.

✓ Eklentiler ile ihtiyacımıza göre zenginleştirebiliriz.

LibreOffice gönüllü katkıcılar ve büyük yazılım şirketlerinin desteği ile gelişimine devam etmektedir.

√ Tamamen Türkçe'dir.

✓ Bütün ofis ve kişisel üretim ihtiyaçlarımızı karşılayabiliriz.

Writer (Kelime İşlemci), Calc (Hesap Tablosu), Impress (Sunum), Draw (Çizim), Math(Formül) ve Base (Veritabanı) uygulamalarının zengin özellikleriyle, bütün belge oluşturma ve veri işleme ihtiyaçlarımızı karşılayabiliriz.

### LibreOffice Kelime İşlemci – Writer

Basit bir dilekçeden binlerce sayfalık profesyonel görünümlü belgelere kadar pek çok belgeyi oluşturabileceğimiz bir kelime işlem programıdır.

| <b>■ o ▲</b><br>Dosya Düzenle G | örünüm Ekle Biçim Biçemler Ta | Adsız 1 -<br>blo Form Araçlar Pencere | LibreOffice Writer<br>Yardım Fav |                         |                         |                      | ×            |
|---------------------------------|-------------------------------|---------------------------------------|----------------------------------|-------------------------|-------------------------|----------------------|--------------|
| 📄 • 🚞 • 👪                       | - 🚺 🖴 🔍 🐇 🗟 🖻                 | • 🔏 🤚 • 🗁 - 💁                         | AB 🤋 📰 - 📼 🤇                     | 🔍 🗛 📲                   | 🖶 · Ω 🔗 🔒               | 🗐 🚖 🗐 💡              | 🤌 🛃 »        |
| Varsayılan 👻                    | 🗛 🗛 Liberation 👻              | 26 - <b>A A A</b>                     | 5 🗠 🗛 🗛 🛓                        | <mark>▲ · 🖉 ·</mark> ᠄≣ | • = • = =               | ≡≡ = ·               | ≑≣ »         |
| L 1                             | ∑ · i · 2 · 3 · 4 · 5 · 6 ·   | 7 8 9 10 11 12                        | 13 14 15 16 17 1                 | 18                      | Özellikler              |                      | × 🙆          |
| -                               |                               |                                       |                                  |                         | ∧ Biçem                 |                      |              |
| -                               |                               |                                       |                                  |                         | Varsayılan Biçem        | - 0                  | •            |
|                                 | LibreOffice Kelime            | İ <b>şlemci</b> ile ilgili dol        | kümanlara,                       |                         | ∧ Karakter              |                      |              |
| -                               |                               |                                       |                                  |                         | Liberation Serif        | <b>v</b> 26 <b>v</b> | -            |
| -<br>-<br>                      | pardus.org.tr                 |                                       |                                  |                         | BIU-SA                  | <u> </u>             |              |
|                                 | adresinden erişebi            | iriz                                  |                                  |                         | <u>a</u> - <u>/</u> -   | ph - 🥀 /             |              |
| -<br>. •                        |                               |                                       |                                  | ľ                       | ∧ Paragraf              |                      | 0            |
|                                 |                               |                                       |                                  |                         | = = = =                 |                      |              |
| - 🚥 -                           |                               |                                       |                                  |                         | ≔ • 1≡ •                | <b>(</b> )           |              |
| - <b>G</b> -                    |                               |                                       |                                  |                         | Aralık:                 | Girinti:             |              |
| - 10                            |                               |                                       |                                  |                         | ¢≣ XE                   |                      |              |
| 11.                             |                               |                                       |                                  |                         | <sup>8</sup> 0.00 c → + | ₩= 0.00 c —          | +            |
| - 12                            |                               |                                       |                                  |                         | = 0,000                 | <u> </u>             | T            |
| - EI -                          |                               |                                       |                                  |                         | ₹ 0,00 c — +            | ≡ 0,00 c —           | +            |
| 14                              |                               |                                       |                                  |                         |                         | M- 000-              |              |
| Sayfa 1 / 1                     | 9 kelime, 90 karakter         | Varsayılan Biçem                      | Türkçe                           | I_ 💌                    |                         |                      | + <b>%85</b> |

Resim 206: LibreOffice Writer -Kelime İşlemci

LibreOffice Writer ile;

✓ Belgelerimizi PDF, HTML, XML gibi formatlarda dışa aktarabiliriz.

 $\checkmark$  Belgenizin içindekiler sayfası, alfabetik dizin, kaynakça dizinlerini otomatik olarak ekleyebiliriz.

 $\checkmark$ İçerdiği biçem listeleri ile belgemizi hızlıca düzenleyebilir ve kendi biçemlerimizi oluşturabiliriz.

√ "Posta Birleştirme Sihirbazı" ile birbirine benzer fakat farklı ögeleri içeren bir dizi belgeyi otomatik oluşturabiliriz.

√ Çapraz başvurular ile konu, nesne, numaralı liste alanlarına referans verebiliriz.

√ Çoklu dil desteği ile farklı dillerde yazım denetimi yapabiliriz.

√ Tablo verilerimiz üzerinde matematiksel hesaplamalar yapabilir, biçimlendirilmiş tablolar oluşturabiliriz.[Writer]

### LibreOffice Hesap Tablosu – Calc

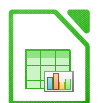

Tablo verilerimiz üzerinde hesaplama, filtreleme, raporlama ve grafik olarak görüntüleme işlemleri yapabileceğimiz elektronik tablo uygulamasıdır.

| <b>o</b> | · ▲              |                   |                               | Ad                                     | sız 3 - LibreOffice | Calc                       |                          |                                                                                             | -              | пx    |
|----------|------------------|-------------------|-------------------------------|----------------------------------------|---------------------|----------------------------|--------------------------|---------------------------------------------------------------------------------------------|----------------|-------|
| Dosya    | • Duzenie Goru   | num Ekie Biçim i  | Biçemler Çalışma S<br>6 🞼 투 🤞 | aytasi Data Araq<br>🗛 🥎 <del>-</del> 🏓 | , ar Pencere Yar    | aim<br>■ - <b>1</b> - ↓↑ / | Al zî 🗔 🗟                | -<br>-<br>-<br>-<br>-<br>-<br>-<br>-<br>-<br>-<br>-<br>-<br>-<br>-<br>-<br>-<br>-<br>-<br>- | 🔎 📮            | »     |
| Lik      | peration 👻       | 10 -              | A A A·                        | <u>rů</u> · = =                        | = =                 | = = = \$                   | 5 - % 7.4 🖽 0 <u>0</u> ( | ) <u>0</u> ,≣ ,≣                                                                            | 🖽 • 🗄          |       |
| F14      | -                | f <sub>x</sub> Σ= |                               |                                        |                     |                            | ▼ Özellikler             |                                                                                             |                | × 💿   |
|          | А                | В                 | С                             | D                                      | E                   | F                          | = ^ Biçem                |                                                                                             |                |       |
| 1        |                  |                   |                               |                                        |                     |                            | Varsayılan               |                                                                                             | \$             |       |
| 2        |                  |                   |                               |                                        |                     |                            | Kanalatan                |                                                                                             |                |       |
| 4        |                  |                   |                               |                                        |                     |                            | ~ Karakter               |                                                                                             | 0              |       |
| 5        |                  |                   |                               |                                        |                     |                            | Liberation Sans          | ▼ 10                                                                                        | -              |       |
| 6        |                  |                   |                               |                                        |                     |                            |                          |                                                                                             |                | £     |
| 7        |                  | LibreOffice He    | sap Tablosu il                | e ilgili doküma                        | anlara,             |                            | B I U - 5                | A                                                                                           | AA             | I (x) |
| 8        |                  |                   |                               |                                        |                     |                            | - • • ·                  |                                                                                             | - A            |       |
| 9        |                  | pardus.org.tr     |                               |                                        |                     |                            | <sup>A</sup> `           | 91Q *                                                                                       | 16 M           |       |
| 10       |                  | - due che de como |                               |                                        |                     |                            | 🔨 Sayı Biçimi            |                                                                                             | ۲              |       |
| 11       |                  | adresinden eri    | şediliriz                     |                                        |                     |                            | Genel                    | - 5                                                                                         | - % 74         |       |
| 13       |                  |                   |                               |                                        |                     |                            | Ondalik hanalari         | Minnüllängesi                                                                               |                |       |
| 14       |                  |                   |                               |                                        |                     |                            | Undalik haneler:         | virgui oncesi                                                                               | siir sayisi:   |       |
| 15       |                  |                   |                               |                                        |                     | •                          | - +                      | 1                                                                                           | - +            |       |
| 16       |                  |                   |                               |                                        |                     |                            | Negatif sayılar k        | ırmızı                                                                                      |                |       |
| 17       |                  |                   |                               |                                        |                     |                            | 🔲 Binlik ayracı          |                                                                                             |                |       |
| 18       |                  |                   |                               |                                        |                     |                            | ∧ Hizalama               |                                                                                             | 0              |       |
| 19       |                  |                   |                               |                                        |                     |                            |                          |                                                                                             | = = _          |       |
| 20       |                  |                   |                               |                                        |                     |                            | 1                        |                                                                                             | _              |       |
| H H      | ▶ N + Çizel      | gel Çizelge2      |                               | ·                                      | m2 also a           |                            | Octoberry Trad           | Hüce                                                                                        | olori hirlocti | 0/140 |
| Çalış    | ma saytasi 2 / 2 |                   | \<br>\                        | rsayllan                               | Turkçe              | 1. 🖤                       | Ortalama: ; Toplam: 0    |                                                                                             |                | %140  |

Resim 207: LibreOffice Calc -Hesap Tablosu

LibreOffice Hesap Tablosu ile;

√ Geniş fonksiyon yelpazesi ile tablo verilerimiz üzerinde; Matematiksel, Mantıksal, İstatistiksel, Finansal ve Metin işlevlerini kullanabiliriz.

 $\checkmark$  Birbirleriyle etkileşimli belgeler ve çalışma sayfaları ile elektronik tablolar oluşturabiliriz.

√ Şablonları kullanarak benzer elektronik tabloları hızlıca oluşturabiliriz.

Sayısal tablo verilerimizin birbirleriyle etkileşim ya da seyrini, sunulan farklı grafik türleri ile daha net görebiliriz.

√ "Özet Tablo" ve "Filtreleme" ile veri analizleri gerçekleştirebiliriz.

✓ Çözümleyiciyi kullanarak hedeflerimiz için gereksinimlerimizi hesaplayabiliriz.

√ Diğer elektronik tablo uygulamalarında oluşturulmuş belgeleri açabilir, tablolarımızı XML, CSV, HTML ya da PDF formatında dışa aktarabiliriz. [Calc]

#### **LibreOffice Sunu - Impress**

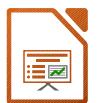

LibreOffice' in yazı efektleri ve görsel/işitsel nesnelerle etkileyici tanıtımlar yapabileceğimiz sunum hazırlama aracıdır.

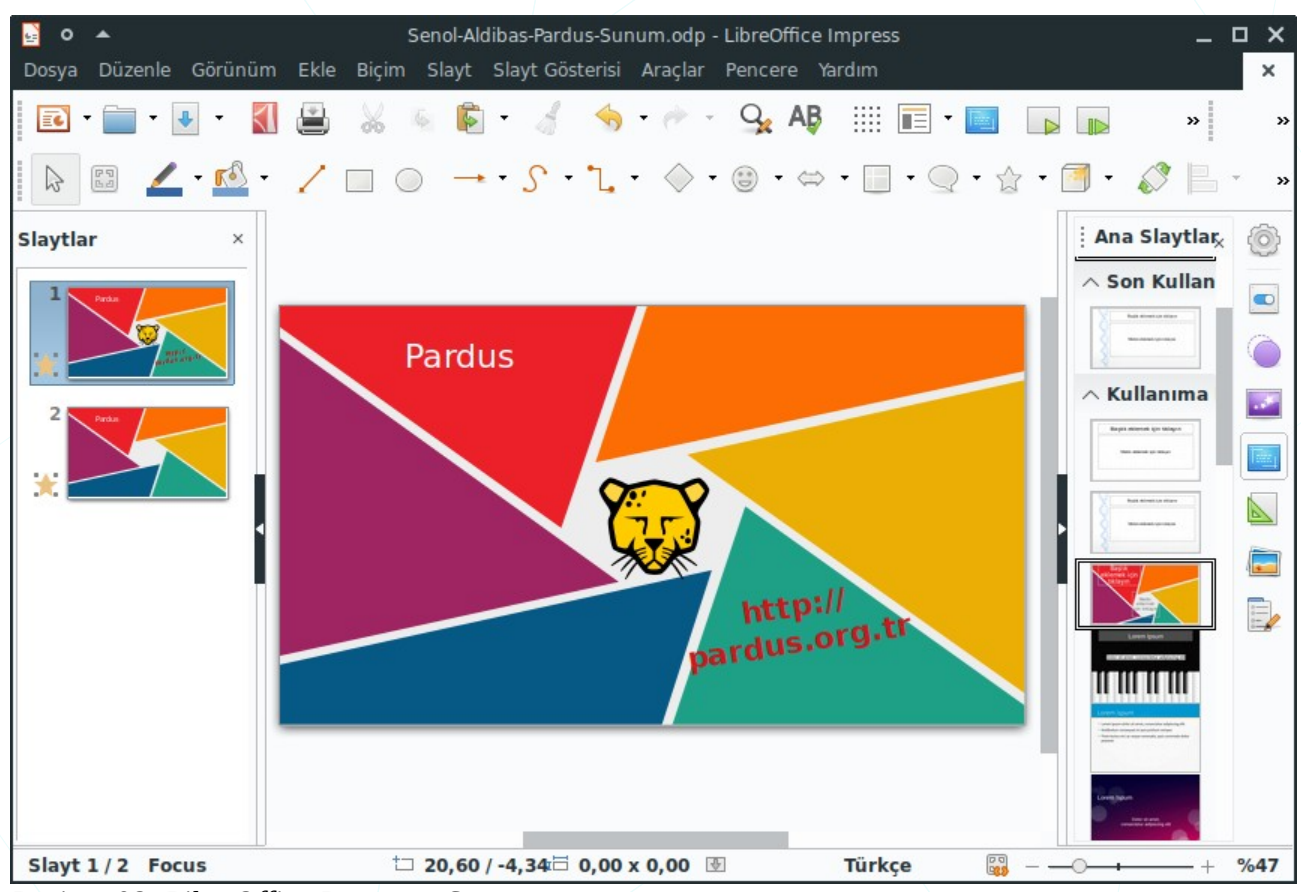

Resim 208: LibreOffice Impress - Sunum

LibreOffice Impress ile;

 $\checkmark$  Şablonları kullanarak kısa sürede etkileyici sunumlar hazırlayabiliriz.

✓ Hazırladığımız sunumları HTML, PDF, SVF (vektör grafik), PNG, BMP, GIF, JPEG, TIFF gibi birçok resim formatında dışa aktarabiliriz.

Sunumlarımızı görsel efektlerle daha etkili hale getirebiliriz.

Zamanlama provası seçeneği ile sunumlarımızdaki slayt ve efekt geçişlerinin otomatik olarak gerçekleşmesini sağlayabiliriz.

√ Sunum yaparken fare imlecini kalem gibi kullanarak vurgulamamız gereken noktaları işaretleyebiliriz.

Sunularımıza kendimiz için hatırlatıcı not ya da yorumlar ekleyebiliriz.

✓ Birden fazla slaytı bir sayfada yazdırabiliriz -dinleyici kopyaları-.[Impress]

#### LibreOffice Çizim – Draw

Diyagram, akış çizelgesi, organizasyon şeması ve hatta 3B nesne çizimleri yapabildiğimiz LibreOffice çizim uygulamasıdır.

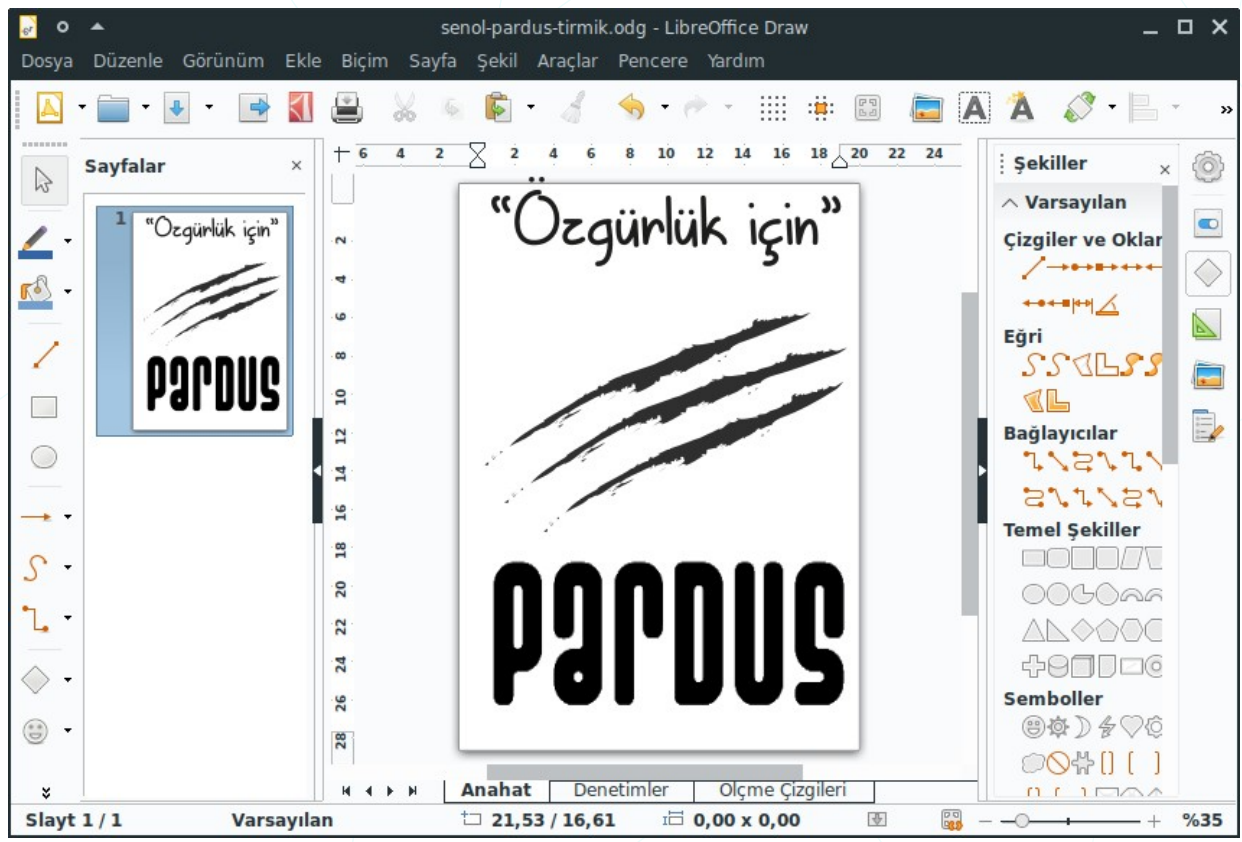

Resim 209: LibreOffice Draw -Çizim

LibreOffice Draw ile;

✓ Bağlayıcılar ile akış diyagramları ve organizasyon şemalarını hızlı ve kolay bir biçimde oluşturabiliriz.

✓ Yazı sanatı galerisi ile göz alıcı metinler elde edebiliriz.

√ Metin butonu ile çizimimize eklediğimiz yazılarımızda madde imleri, numaralı liste ve sekme duraklarını kullanabiliriz.

√ Nesneleri 3B ye dönüştürme özelliği ile zor gibi görünen birçok 3B nesneyi kolaylıkla elde edebiliriz.

 $\checkmark$  PDF belgelerini içe aktarabiliriz.

√ Çizimlerimizi Flash(SWF), PNG, TIFF, JPG, BMP, EMF gibi birçok formata dönüştürebiliriz.[Draw]

### LibreOffice Formül – Math

√X

Satır mantığıyla işleyen kelime işlem programlarında yazılması çok güç özel simgeler içeren formülleri hızlı biçimde yazmamızı sağlayan LibreOffice uygulamasıdır.

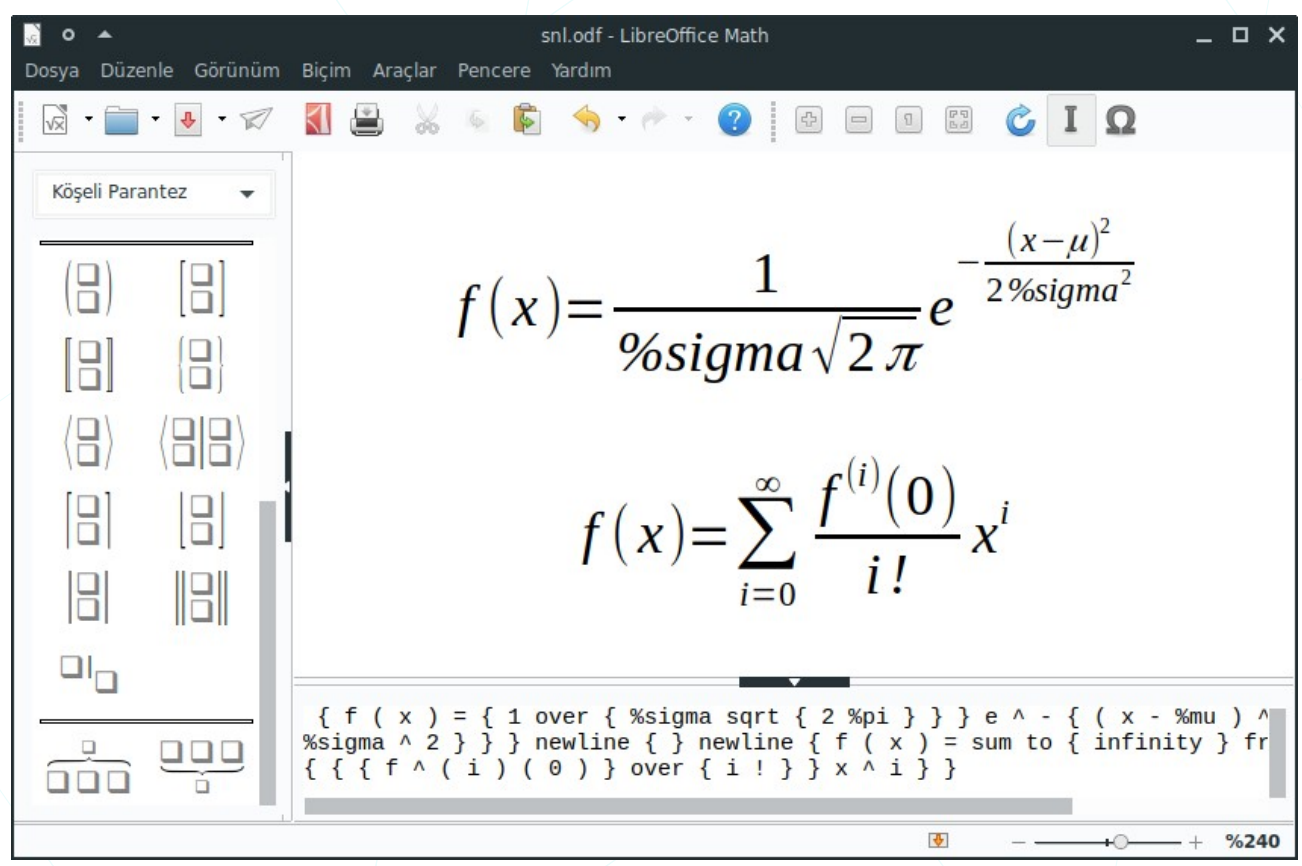

Resim 210: LibreOffice Math -Formül

### LibreOffice Veritabanı - Base

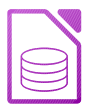

Veri tablolarımız için form oluşturma, raporlama, sorgulama, ilişkilendirme işlemlerini gerçekleştirebildiğimiz veritabanı uygulamasıdır.

| 🖹 o ▲<br>Dosya Düzenle Görünüm I                                                   | Yeni Ver<br>Ekle Araçlar Pencere Ya                      | ritabanı.odb - LibreOffice Ba<br><mark>ırdım</mark>                                                                                                    | ise                                                                                                    |                                                              | _ □ >              |
|------------------------------------------------------------------------------------|----------------------------------------------------------|----------------------------------------------------------------------------------------------------|----------------------------------------------------------------------------------------------------|--------------------------------------------------------------|--------------------|
| Veritabanı<br>Veritabanı<br>Görevle<br>Tablolar<br>Sorgular<br>Formlar<br>Raporlar | Adım<br>Adım<br>1. Veritabanı seç<br>2. Kaydet ve ilerle | <ul> <li>Veritaba</li> <li>LibreOffice Veritabanı</li> <li>Yeni veritabanı oluştururl<br/>da sunucunuzda kayıtlı v</li> <li>Ne yapmak istersiniz?</li> <li>Yeni bir veritabanı</li> <li>Gömülü veritabanı</li> <li>Gömülü veritabanı</li> <li>Varolan veritabanı</li> <li>Son kullanılanlar:</li> <li>Aç</li> <li>Varolan veritabanı</li> </ul> | anı Sihirbazı<br>Sihirbazına Hoş Ge<br>ken, varolan veritabar<br>veritabanına bağlanm<br>oluştur<br>Gömülü Firebird<br>dosyası aç | əldiniz<br>nı dosyasını açmak içi<br>ak için Veritabanı Sihi | x<br>n ya<br>rbazı |
| Cim člá vysitekov                                                                  | Yardım                                                   | < Önceki                                                                                                    | Sonraki > E                                                                                                    | Bitir İpta                                                   |                    |

Resim 211: LibreOffice Base -Veritabanı

## Pardus ETAP Uygulamaları

ETAP, okullarımızdaki etkileşimli tahtalarda kullanılmak üzere geliştirdiğimiz Pardus versiyonudur. KDE masaüstü ile dağıtılan versiyonlarımız ETAP 5.x, GNOME masaüstü ile dağıttığımız versiyonlarımız ise ETAP 19, ETAP 21.... şeklindedir.

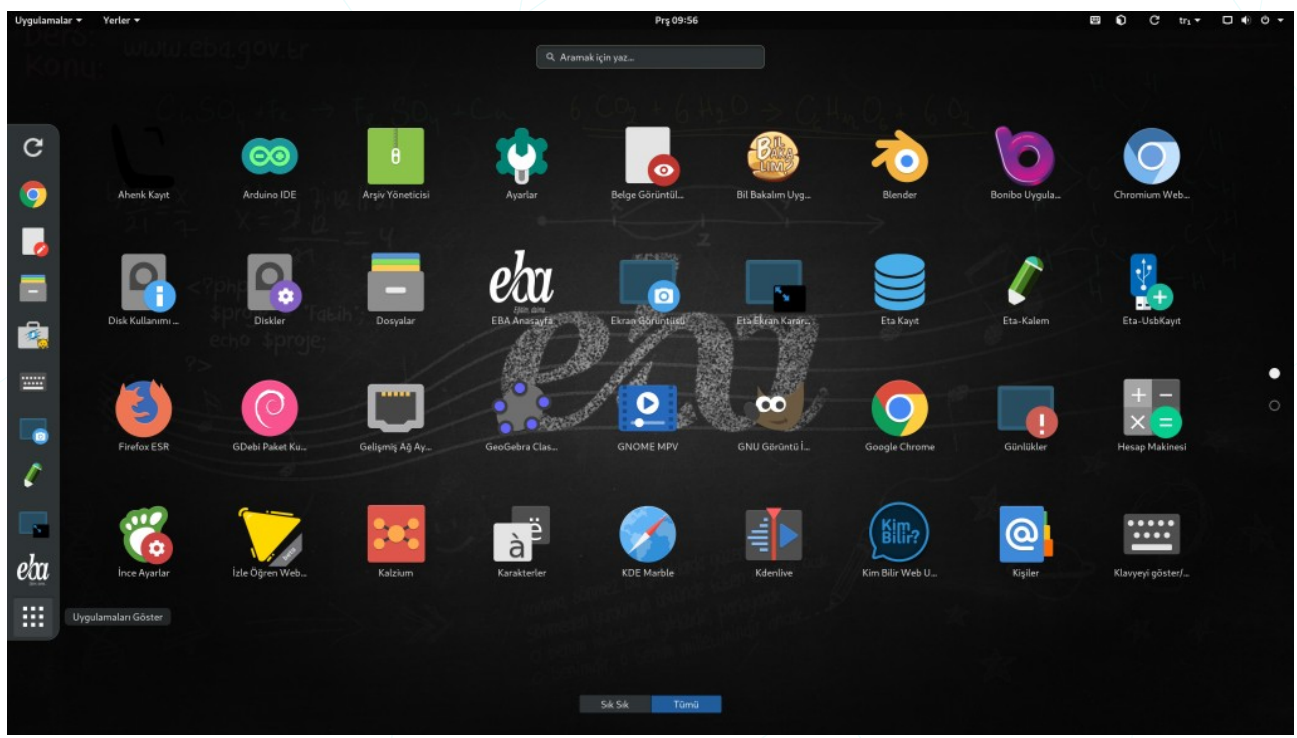

Resim 212: ETAP19 ekran görüntüsü -GNOME

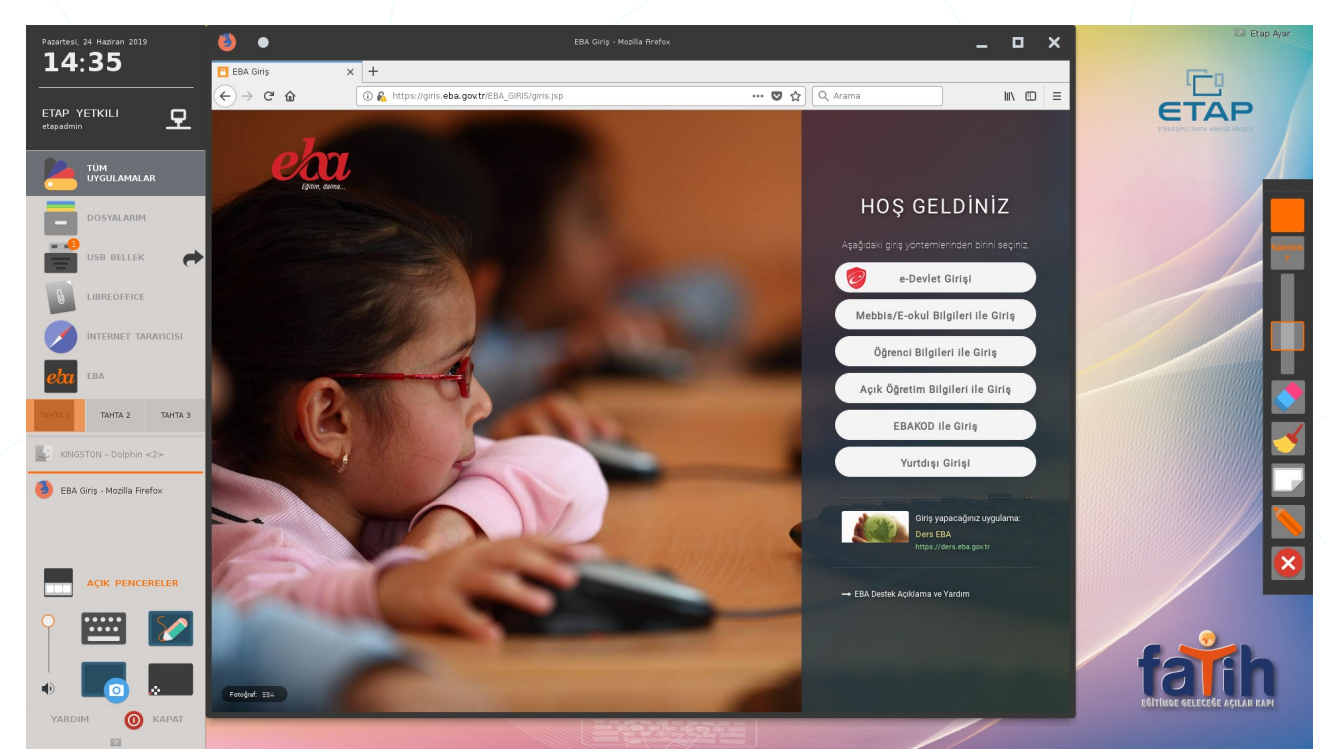

Resim 213: Etap5.x ekran görüntüsü -KDE

#### **Eta Kalem**

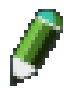

Etkileşimli tahtalarda ekran üzerinde (video, resim, pdf) kalem ile anlatım yapmamızı sağlayan uygulamadır.

- Çizgi rengi ayarlanabilir,
- Kalem çizim kalınlığı ayarlanabilir,
- Hatalı çizimler silinebilir,
- Beyaz tahta ile mevcut anlatımın üzeri kapatılarak farklı konuya değinilip tekrar asıl konuya dönülebilir.

Detaylı çizim yetenekleri için **Pardus Mağaza** uygulamasından "**e-tahta**" uygulamasını kurabilirsiniz.

#### **Eta Kayıt**

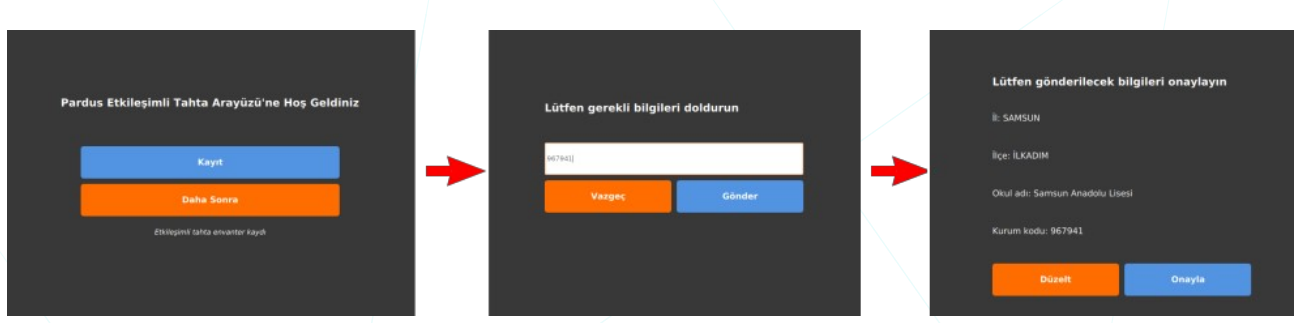

Resim 214: Eta kayıt aracı

Eğer etkileşimli tahtamızın İnternet bağlantısı var ve tahtamız daha önce sisteme (tahta.etap.org.tr veritabanı) kayıtlı değil ise açılışta "**Eta Kayıt**" uygulaması ekrana gelecektir.

Kurum kodu girildiğinde ekrana kuruma ait il/ilçe/okul bilgileri gelecektir. Bilgiler doğru ise "Onayla" butonu ile tahtamızı tahta veritabanına kaydedebiliriz. İl-ilçe-kurum bazında tahtalarımızı tahta.etap.org.tr adresinden izleyebiliriz.

#### Eta Kayıt Doğrulama

Kurum olarak yeri değişen tahtalar için "Eta Kayıt Doğrulama" ile bilgi güncellemesi yapabiliriz.

| × •                                  | Eta Kayıt Doğrulama ve Güncelleme Aracı                 | _         |
|--------------------------------------|---------------------------------------------------------|-----------|
| <b>PUD1EQ</b>                        | Merhaba<br><b>Tahta Kayıtlı</b>                         | etap      |
| Özgürlük için<br>PARDUS<br>444 5 773 | Aşağıdaki bilgiler hatalı ise Değiştir butonuna basınız |           |
|                                      | Okul Bilgileri                                          |           |
|                                      | SAMSUN                                                  |           |
|                                      | İLKADIM                                                 |           |
|                                      | Samsun Anadolu Lisesi                                   |           |
| Hakkında                             | Değiştir                                                | Kayıt Sil |

Resim 215: Eta kayıt güncelleme

"Değiştir" butonu ile il, ilçe, kurum adı bilgilerini güncelleyebilir, "Kayıt Sil" ile veritabanından tahtayı kaldırabiliriz.

# Eta Klavye

| P     |            |        |               |        |           | P        | ardu     | ls /   | ****   | *        |            |          |          |         |         | ×      |
|-------|------------|--------|---------------|--------|-----------|----------|----------|--------|--------|----------|------------|----------|----------|---------|---------|--------|
| Esc   | F1         | F2     | F3            | F4     | F5        | F6       | F7       | F8     | F9     | F10      | F11        | F12      | Delete H | ome Pgl | Jp PgDr | n End  |
| é <   | !<br>1 >   | 2      | ∽<br>£ 3      | #      | +<br>1 \$ | %<br>5 ½ | 8<br>6 % | /<br>7 | 8      | )<br>[ 9 | <b>9</b> ] | =<br>0 } | ?<br>* \ | - 1     | ← Baci  | kspace |
| Tab ↔ | ,<br>q     | 0      | w<br>w        | E<br>e | R<br>r    | ⊤<br>t   | Y<br>y   |        | U<br>u | <br>     | 00         | P<br>p   | Ğ<br>ğ   | Ü       | ~       | Enter  |
| CapsL | O<br>.ock  | A<br>a | 5<br><b>s</b> | D d    | F<br>f    | g<br>g   |          | H<br>h | j      | ⊻<br>k   | L          |          | ; i      |         |         |        |
| Shift | ∧ <b>∨</b> | Z<br>Z | ×<br>x        |        | 0         | v<br>v   | B<br>b   | N<br>n | M<br>m | ö        | ò          | Ç,       |          |         |         |        |
|       | Ctrl       |        | <b>y</b> 4    | Alt    |           |          |          |        |        |          |            |          | Alt Gr   | T       | •       | •      |

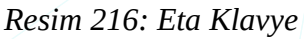

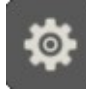

"Ayarlar" tuşu ile **mod (tablet/tam), renk, dil (tr/us/ara) ve klavye düzenini (trF)** değiştirebilir, metin alanına dokunduğumuzda klavyenin otomatik açılıp açılmamasını sağlayabiliriz.

Etkileşimli tahtalar çok geniş ekrana sahip olduğundan sanal klavye kullanırken yazdığımız metni takip etmekte zorlanabiliriz. Bu sebeple bastığımız karakterler klavyenin başlık çubuğunda görüntülenir. Eğer parola bilgisi giriyorsak başlık çubuğundaki karakterleri "**P**" butonu ile "\*\*\*" şeklinde gösterebiliriz.

### Eta Ekran Karartma

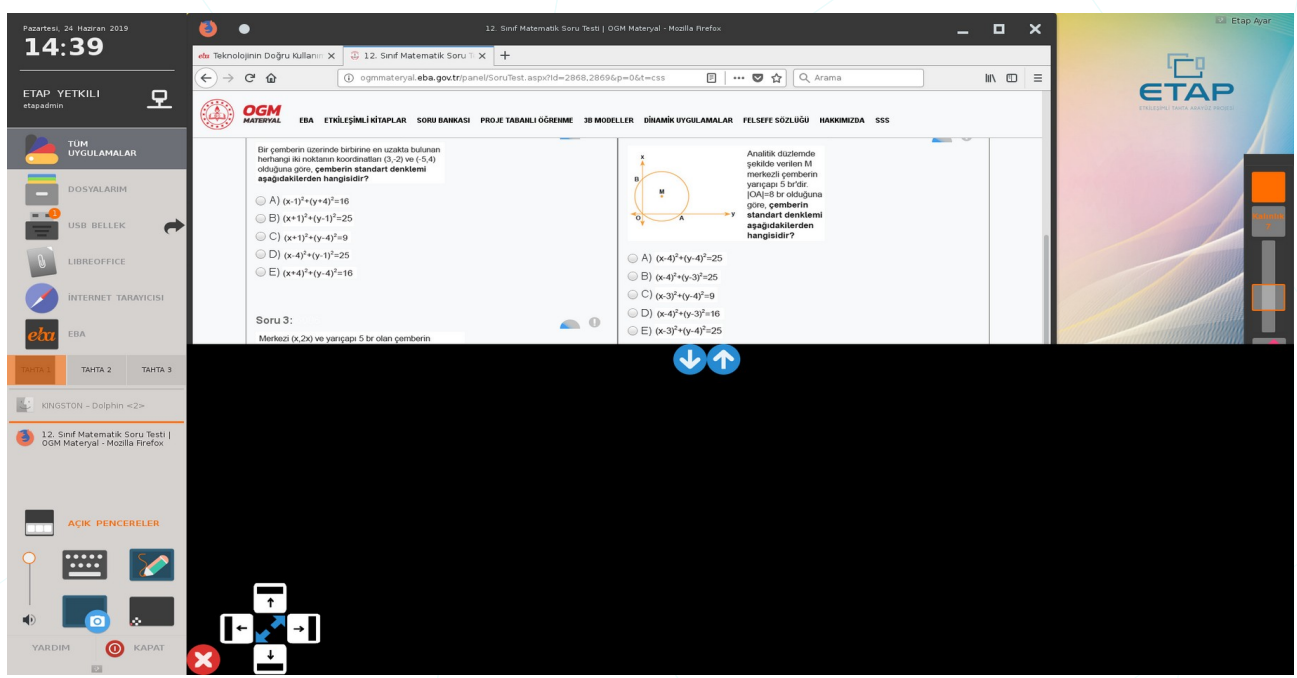

Resim 217: Ekran karartma

Özellikle soru çözümlerinde ekranın belirli bölgelerini karartabilir ve kademeli olarak açabiliriz.

Konuşmacı -eğitmen- dikkati kendi üzerine toplamak için tüm ekranı karartabilir.

#### **Eta USB Kayıt**

Her ne kadar "**Eta Klavye**" parola maskeleme özelliğine sahip olsa da etkileşimli tahtaya oturum açarken dokunmatik ekran klavyesini kullanmak bastığımız noktalar görüneceğinden **parola güvenliğimiz** için uygun değildir.

| 🐁 USB                | Kayıt 💷 🗙               |
|----------------------|-------------------------|
|                      |                         |
| TC Kimlik Numarası : |                         |
| Parola :             |                         |
| Etap Kullanıcı Adı : |                         |
| Etap Parola :        |                         |
| USB cihazı :         | Generic STORAGE_DE\ 🖵 📀 |
|                      | Oluştur                 |
|                      |                         |

Resim 218: Eta USB kayıt

**Eta USB Kayıt** uygulaması ile sadece flash bellek takmak sureti ile tahtalarımızı açmak için USB anahtar oluşturabiliriz.

#### ŞİFRE DEĞİŞTİRME

| Yeni şifreniz     |                                                                                                    |
|-------------------|----------------------------------------------------------------------------------------------------|
| Yeni şifre tekrar |                                                                                                    |
|                   | <ul> <li>Yeni şifreniz en az 6 karakter olmalıdır.</li> <li>Şifreniz + &amp; % # / \ karekteri içermemelidir.</li> <li>Lütfen iki alana da aynı şifrenizi giriniz.</li> </ul> |
| Seçenekler        | USB Şifresi İçin   PARDUS'ta USB ile oturum açmak için şifre oluşturmanıza yarar.  Şifre Değiştir Vazgeç                                                                      |

Bu işlem için öncelikle eba.gov.tr adresinde ilgili menüden USB anahtar için parola belirlemeliyiz.

EBA sitesinden belirlediğimiz parolayı anahtarımızı oluştururken "**Eta USB Kayıt**" uygulamasın girmemiz yeterli olacaktır. Kullanacağımız flash belleğin daha önce usb anahtar olarak kullanılmadığından emin olmalıyız.

Tahtayı USB anahtar ile açtığımızda eba.gov.tr adresine de **parola girmeden** oturum açabiliriz.

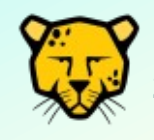

USB anahtarımızı kaybettiğimizde **eba hesabımızın güvenliği için 2. bir USB anahtar** oluşturmamız yeterlidir. Bu durumda önceki USB anahtarımız oturum açma işlemi için otomatik olarak geçersiz olacaktır.

### Eta Karekod (QR) Oturum Açma

Etkileşimli tahtaya "**eba mobil**" uygulaması ile karekod -QR- okutarak oturum açmamızı sağlayan uygulamadır.

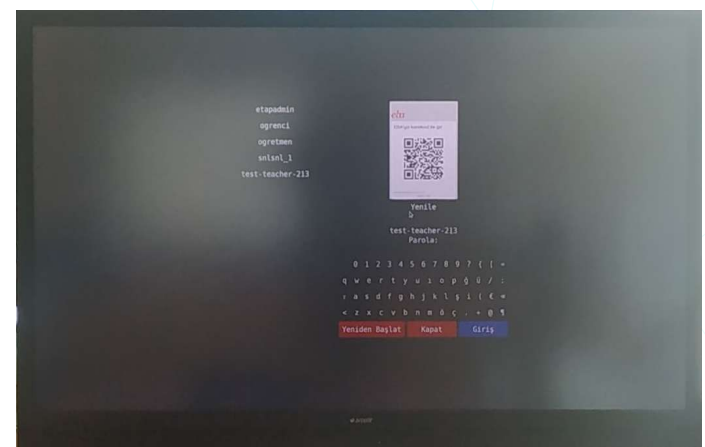

Resim 219: Karekod -QR- ile oturum açma

## Pardus Kurulumu

Kurulum için bir depolama ortamı (DVD, SD/USB bellek) ya da ağ üzerinden kurulum (PXE Boot) tercihlerini kullanabiliriz.

Bu belgede "Sanal Makine Kurulumu" ve flash bellekten kurulum ele alınacaktır.

#### Kurulum Yönergeleri

Kurulumu basitçe fiziki kurulum ya da sanal makine kurulumu olarak ikiye ayırabiliriz.

Fiziki kurulumda bir disk üzerine kurulumu, tek işletim sistemi ya da var olan bir işetim siteminin yanına kurulum (dual boot) şeklinde gerçekleştirebiliriz.

Dual boot kurulumu gerçekleştirmemiz halinde sistem açılışı esnasında kullanmak istediğimiz işletim sitemi seçimini sağlayan önyükleyici menüsü bizi karşılayacaktır. Linux dağıtımları için bu önyükleyici GRUB'tır ki kurulum adımlarında "GRUB kurulsun mu?" onayı bize sunulacaktır. Önyükleyicisiz kurulumlar için BIOS üzerinde LEGACY ve EFI/UEFI boot tercihlerini İnternet'ten araştırabilirsiniz.

Kurulum için ana hatları ile adımlar:

1. Kalıp dosyası (.iso) indir.

https://www.pardus.org.tr/surumler/

2. Kalıbı USB diske yaz.

Windows kullanıcıları Pardus Disk Kalıbı Yazıcı / Rufus / Unetbootin / Win32disk Imager, BSD, MacOS, Unix, GNU/Linux kullanıcıları benzer uygulamalar ile birlikte "dd" komutunu da kullanabilirler.

- 3. Sistemi USB den başlat.
- 4. Kurulum yönergelerini izle.

#### Sanal Makine Kurulumu

Sanallaştırma çok geniş bir kavram olmakla birlikte basitçe fiziksel yapıyı mantıksal olarak tanımlayıp bölümlemek diyebiliriz. Bu tanıma göre bir bilgisayar/sunucu donanımını ara katman (yazılım) ile farklı işletim sistemleri (Windows/GNU-Linux) ya da farklı amaç (web/mail/dosya sunucusu) için kullanabiliriz. Ancak sanallaştırma derken,

• Ağ Sanallaştırma

- Sunucu Sanallaştırma
- İşletim Sistemi Sanallaştırma
- Masaüstü Sanallaştırma
- Uygulama Sanallaştırma
- Depolama Alanı Sanallaştırma

gibi geniş bir alanın ifade ediliyor olabileceğini unutmamalıyız.

Aşağıda "Sanal Makine Pardus Kurulumu" adımlarında VirtulalBox (Oracle VM<sup>8</sup> VirtualBox) uygulamasını baz alacağız. Siz sanallaştırma için farklı yazılımlar da kullanabilirsiniz.

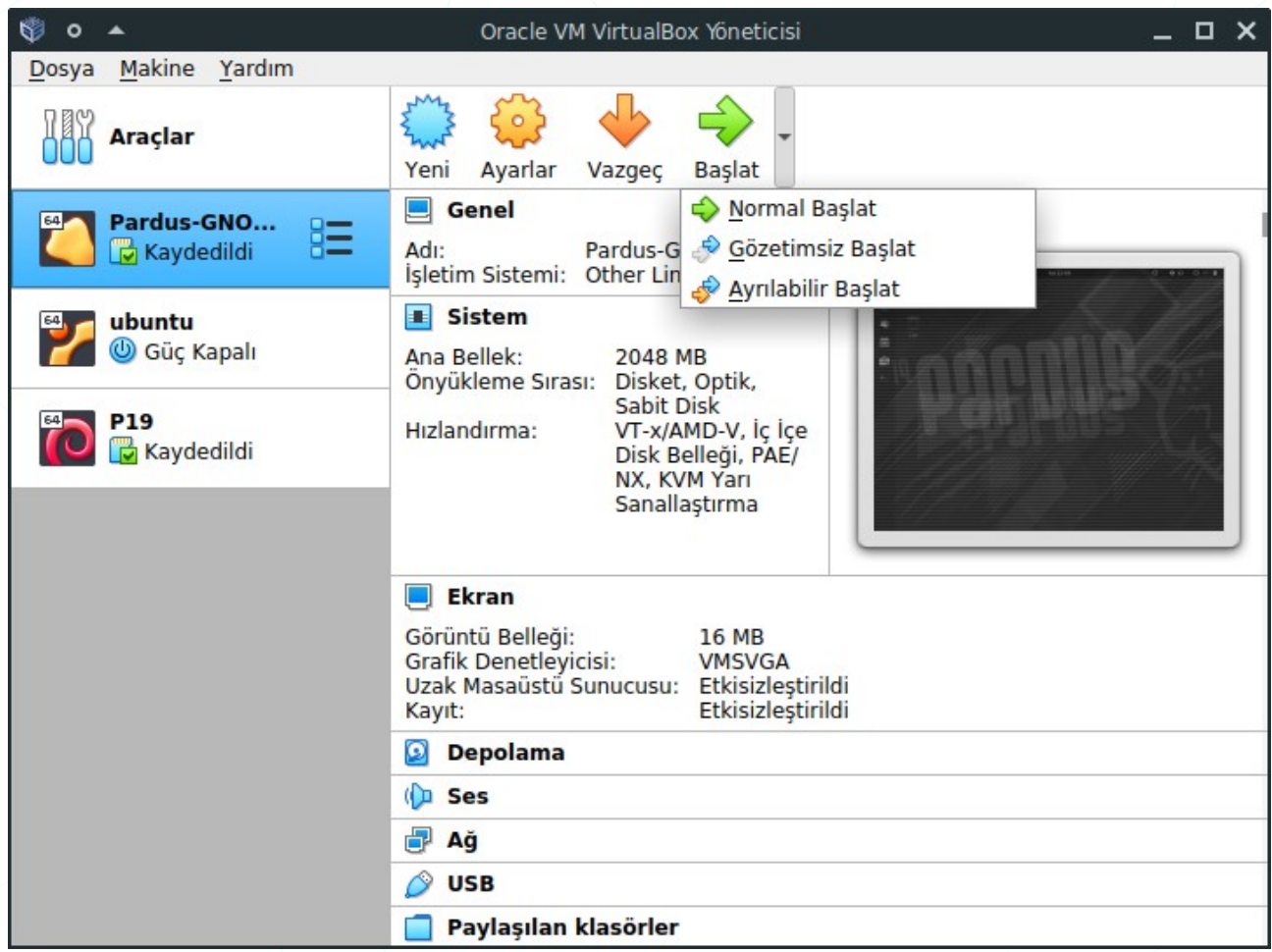

Resim 220: VirtualBox Ana Ekranı

Oracle VM Virtualbox uygulamasını virtualbox.org adresinden indirebilirsiniz.

VirtulaBox uygulamasını açtığımızda daha önce oluşturduğumuz sanal makineler listelenecektir. Bu listeden istediğimiz bir sanal makineyi tercih ettiğimiz bir yöntemle başlatabiliriz.

8 Virtual Machine

#### Sanal Makine Oluşturma

Öncelikle VirtualBox üzerinde "**Makine**" menüsünden "**Yeni**" seçeneği ile fiziksel makinemizin kaynakları paylaşarak sanal bir makine oluşturma sihirbazını başlatıyoruz. ("**Dosya**" menüsünden "**Cihazı İçe Aktar**" seçeneği ile hazır bir VM imajımız var ise bunu da kullanabiliriz)

| 🕸 o 🔺                                   | San                                                                                                  | al Makine Oluştur                                                                                                    |    | × |  |  |  |
|-----------------------------------------|----------------------------------------------------------------------------------------------------|----------------------------------------------------------------------------------------------------|----|---|--|--|--|
| ~~~~~~~~~~~~~~~~~~~~~~~~~~~~~~~~~~~~~~~ | Adı ve işlet<br>Lütfen yeni sana<br>ve yüklemek niyı<br>Seçtiğiniz ad bu<br>kullanılacaktır.<br>Adı: | işletim sistemi<br>ni sanal makine için açıklayıcı bir ad ve hedef klasör s<br>nek niyetinde olduğunuz işletim sistemi türünü seçin.<br>ad bu makineyi tanımlamak için VirtualBox içerisinde<br>taktır.<br>Adı: Pardus-21 |    |   |  |  |  |
|                                         | Makıne Klasoru:<br><u>T</u> ürü:<br><u>S</u> ürüm:                                                   | /home/senol/VirtualBox VMs   Linux   Debian (64-bit)                                                                                                    | 64 |   |  |  |  |
|                                         | Ū                                                                                                    | zman Kipi < <u>G</u> eri <b>İleri &gt;</b> İpt                                                                                                    | al |   |  |  |  |

Resim 221: Yeni sanal makine ekle

Oluşturacağımız sanal makine için,

- isim,
- konum,
- işletim sistemi türü,
- işletim sistemi versiyonunu

belirliyoruz. Pardus kurulumu için, "**Tür : Linux**" ve "**Sürüm: Debian (64 bit)**" seçimi yapabiliriz.

| © • ▲ | Sanal Makine Oluştur                                                                                       | •                                          | οx               |
|-------|----------------------------------------------------------------------------------------------------|--------------------------------------------|------------------|
|       | Bellek boyutu<br>Sanal makineye ayrılması için mer<br>miktarını seçin.<br>Önerilen bellek boyutu 1024 MB't | gabayt olarak bellek (R.<br>ar.<br>8192 MB | AM)<br>2048 🗘 MB |
|       | <                                                                                                    | <u>G</u> eri <u>I</u> leri >               | İptal            |

Resim 222: Yeni sanal makine ekle: Bellek miktarı ayırma

Sanal makinemiz için bellek (RAM<sup>9</sup>) boyutunu belirliyoruz. Bellek miktarını belirlerken mevcut -fiziki- bellek miktarımız ve sanal makine üzerindeki amacımız önemlidir.

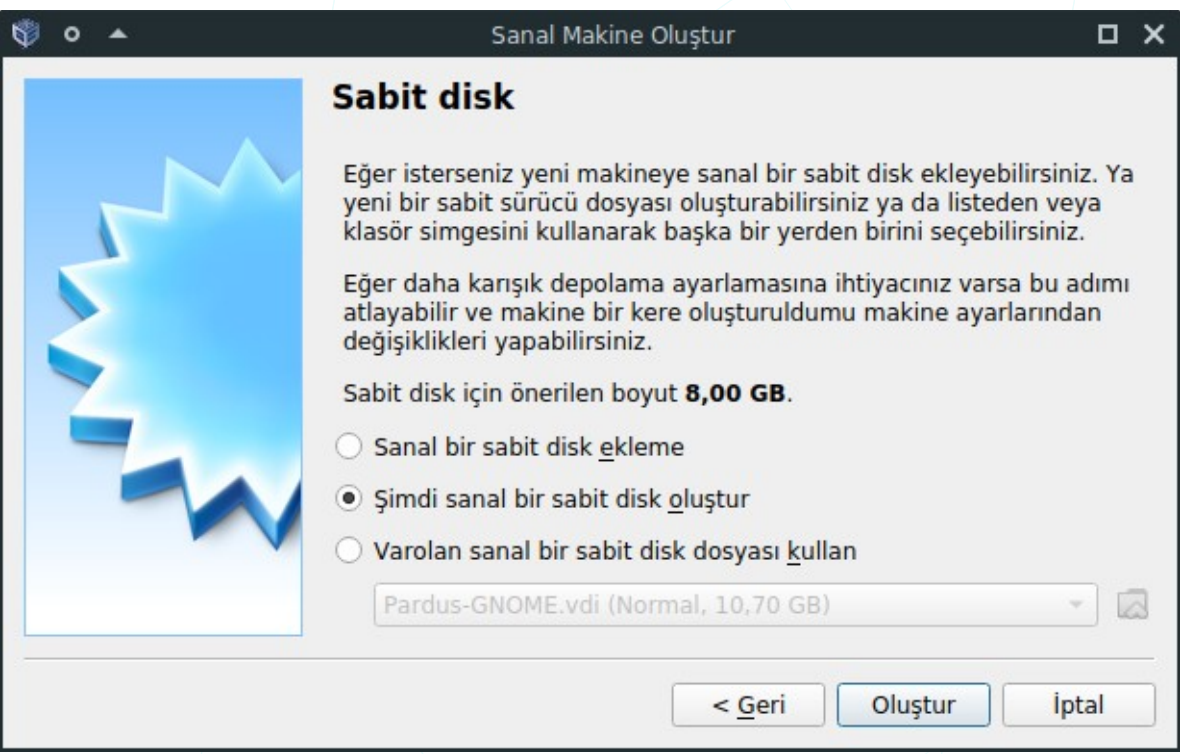

Resim 223: Yeni sanal makine ekle: Sabit disk ekleme

Mevcut bir sanal disk seçimi yapabilir ya da yeni bir sanal disk oluşturabiliriz.

| \$\$ o ▲ | Sanal Sabit Disk Oluştur                                                                                                    |            | × |
|----------|----------------------------------------------------------------------------------------------------|------------|---|
|          | <ul> <li>Sabit disk dosyası türü</li> <li>Lütfen yeni sanal sabit disk için kullanmak istediğiniz dosyanın türüni seçin. Eğer diğer sanallaştırma yazılımları ile kullanmaya ihtiyacınız ye bu ayarı değiştirmeden bırakabilirsiniz.</li> <li>VDI (VirtualBox Disk Kalıbı)</li> <li>VHD (Sanal Sabit Disk)</li> <li>VMDK (Sanal Makine Diski)</li> </ul> | ū<br>roksa | 3 |
|          | Uzman Kipi < Geri İleri > İpt                                                                                                    | al         |   |

Resim 224: Yeni sanal makine ekle: Sabit disk türü seçimi

Oluşturacağımız sanal disk dosyası için disk dosyası türü olarak "VDI (VirtualBox Disk Kalıbı) seçeneğini seçebiliriz.

| 🕸 o 🔺 | Sanal Sabit Disk Oluştur                                                                                                    |          | × |
|-------|----------------------------------------------------------------------------------------------------|----------|---|
|       | Fiziksel sabit diskte depolama                                                                                                    |          |   |
|       | Lütfen yeni sanal sabit disk dosyasının kullanılmasına göre (değişker<br>olarak ayrılan) büyüyüp büyümemesini ya da en fazla boyutunda<br>(sabitlenmiş boyut) oluşturulup oluşturulmamasını seçin.                                             | n        |   |
|       | Değişken olarak ayrılan sabit disk dosyası yalnızca fiziksel sabit<br>sürücünüzdeki alanı doldurarak (en fazla <b>sabitlenmiş boyuta</b> kada<br>kullanacak olmasına rağmen alan serbest kaldığında otomatik olaral<br>tekrar küçülmeyecektir. | ir)<br>k |   |
|       | Sabitlenmiş boyutlu sabit disk dosyasını oluşturmak bazı sistemle<br>uzun sürebilir ama kullanması çoğu kez en hızlı olandır.                                                                                                    | rde      |   |
|       | <u>D</u> eğişken olarak ayrılan                                                                                                    |          |   |
|       | 🔿 <u>S</u> abitlenmiş boyut                                                                                                    |          |   |
|       |                                                                                                    |          |   |
|       | < <u>G</u> eri <u>l</u> leri > lp                                                                                                    | tal      |   |

Resim 225: Yeni sanal makine ekle: Disk dosyası boyutu kullanımı

Sanal diskimiz için belirleyeceğimiz disk dosyası boyutunun değişken olup olmayacağını belirliyoruz.

| 🕸 o 🔺 | Sanal Sabit Disk Oluştur 🛛 🗸                                                                                                    |
|-------|----------------------------------------------------------------------------------------------------|
|       | Dosya yeri ve boyutu                                                                                                    |
|       | Lütfen aşağıdaki kutuya yeni sanal sabit disk dosyasının adını yazın ya da<br>dosyanın içinde oluşturulacağı farklı bir klasörü seçmek için klasör<br>simgesine tıklayın. |
|       | /home/senol/VirtualBox VMs/Pardus-21/Pardus-21.vdi                                                                                                    |
|       | Megabayt olarak sanal sabit diskin boyutunu seçin. Bu boyut sabit diskteki<br>depolanabilecek bir sanal makine dosya yerisinin miktarını sınırlandırır.                   |
|       | 15 GB                                                                                                    |
|       | 4,00 MB 2,00 TB                                                                                                    |
|       |                                                                                                    |
|       | < <u>G</u> eri Oluştur İptal                                                                                                    |

Resim 226: Yeni sanal makine ekle: Disk dosyası boyutu miktarı

Mevcut diskimizin ne kadarlık alanını sanal makine için ayıracağımızı yine amacımızı gözeterek belirliyoruz.

Oluşturduğumuz sanal makine konfigürasyonunda temel olarak

- Sistem (anakart, işlemci)
- Ekran (hafıza, monitör sayısı, ölçek)
- Depolama
- Ses sürücüsü ve denetleyicisi
- Ağ (NAT, köprü bağdaştırıcı, dahili ağ)
- Seri bağlantı noktaları ve USB denetleyiciler
- Paylaşılan klasörler
- Kullanıcı arayüzü

konfigürasyonlarını "Ayarlar" butonu ile değiştirebiliriz.

| 🥹 o | *                    | Pardus-21                   | - Ayarlar                                  | □×  |
|-----|----------------------|-----------------------------|--------------------------------------------|-----|
|     | Genel                | Depolama                    |                                            |     |
|     | Sistem               | Depolama Aygıtları          | Öznitelikler                               |     |
|     | Ekran                | 👌 Denetleyici: IDE          | Optik <u>S</u> ürücü: IDE Secondary Master | • 0 |
|     | Depolama             | 🕒 💽 Boş 🚖 Denetleyici: SATA | <u>C</u> anlı CD/DVD<br>Bilgi              | 1   |
|     | Ses                  | Pardus-21.vdi               |                                            | !   |
| ₽   | Ağ                   |                             | Boyut:                                     | 1   |
|     | Seri B.Noktaları     |                             | Şuna Takıldı:                              |     |
| Ø   | USB                  |                             |                                            |     |
|     | Paylaşılan Klasörler |                             | Sanal Optik Disk Seç/Oluştur               |     |
|     | Kullanıcı Arayüzü    |                             | 🔀 Disk dosyası seçin                       |     |
|     |                      |                             | Pardus-19.4-1-GNOME-amd64.iso              |     |
|     |                      |                             | Diski Sanal Sürücüden Kaldır               |     |
|     |                      | 🔶 🍐 🖪 🔂                     |                                            |     |
|     |                      |                             | × i <u>p</u> tal                           | MAM |

Resim 227: Sanal makine ayarları

"**Ayarlar**" altındaki "**Depolama**" seçenekleri ile sanal makinemiz için bir kalıp (.iso) dosyasını "**sanal disk kalıp dosyası seçin**" seçeneğini kullanarak gösterebiliriz. Bir kalıp dosyası seçilmediği taktirde sanal makine başlatıldığında bizden dosya seçmemiz istenecektir.

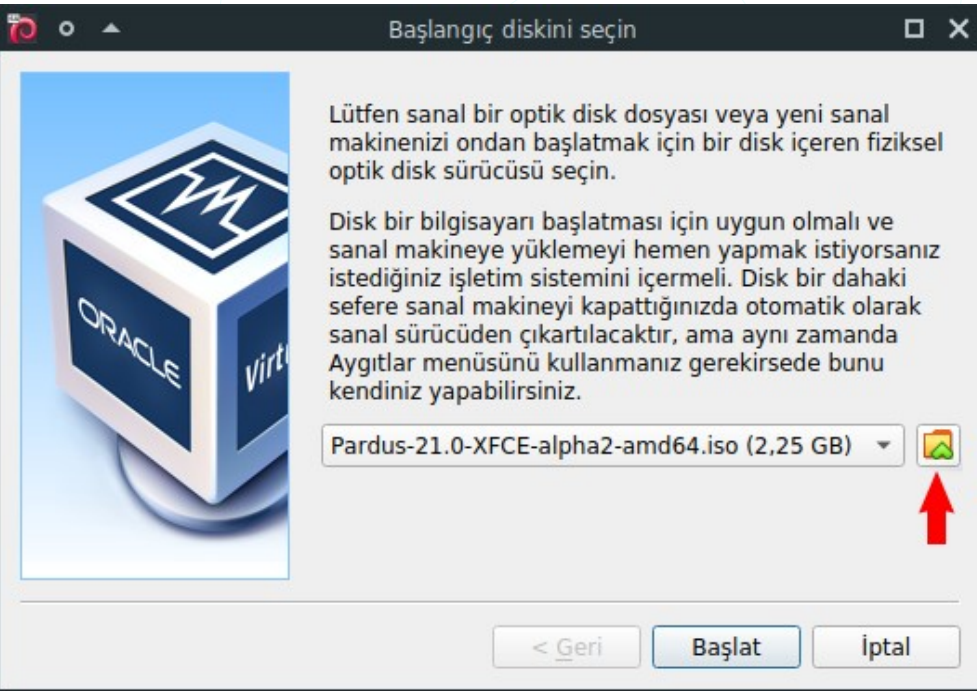

Resim 228: Yeni sanal makine ekle: Kalıp dosyası seçimi

Kalıp dosyasını seçerek "Başlat" dediğimizde kurulum başlayacaktır.

#### **Pardus Kurulumu**

Kurulum adımları sanal makine üzerine Pardus kurulumu içindir. Fiziki kurulum ya da güncel kurulum adımları için Pardus İnternet sayfasını ziyaret edebilirsiniz. Kurulumda ihtiyacımız olacak Pardus kurulum dosyasının son versiyonu pardus.org.tr sitesindeki sürümler sayfasından indirebiliriz.

Kurulum yönergelerinde ekran görüntülerinde detaylı açıklamalar mevcuttur.

1. Dil seçimi

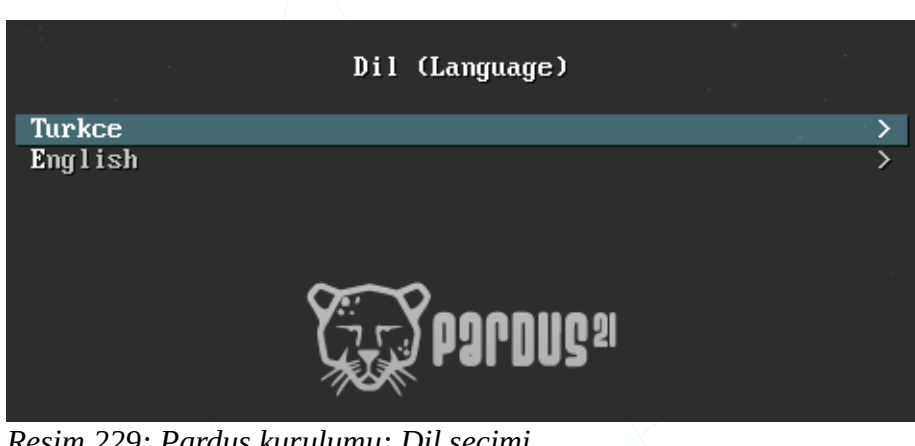

Resim 229: Pardus kurulumu: Dil seçimi

2. Kurulum yöntemi seçimi

"Pardus Çalışan" seçeneği ile kurulum yapmadan Pardus işletim sistemini kurulum ortamı üzerinden (USB Flash/DVD) direkt çalıştırabiliriz. Kurulum yapmadan bu şekilde kullandığımızda ayarlarımız ve belgelerimiz kalıcı olmayacaktır. Bazı canlı sistem usb yazma araçları belgelerimiz için disk üzerinde bölüm oluşturmaya imkan vermektedir.

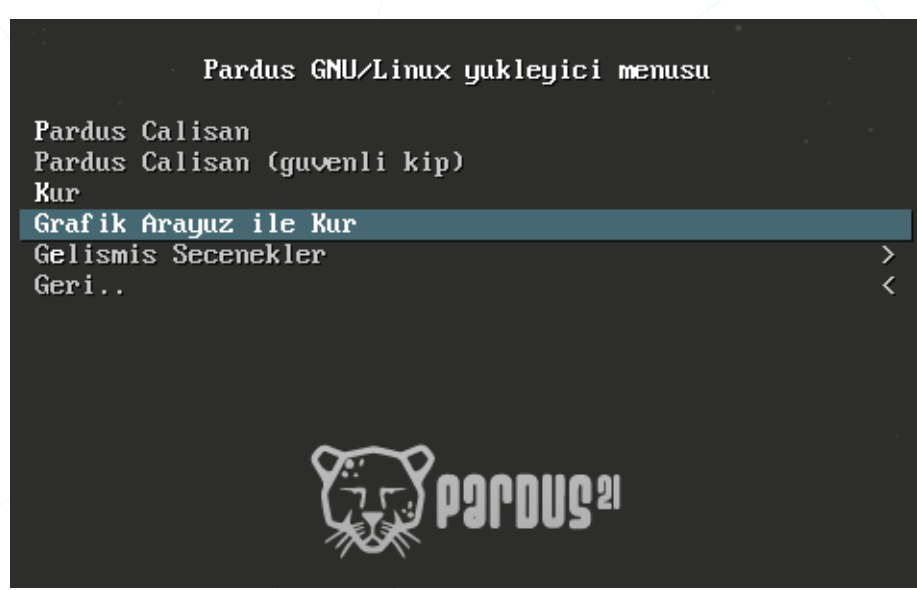

Resim 230: Pardus kurulumu: Yükleyici seçimi

- 3. Bu adımda tekrar bir dil seçimi ekranı gelecektir. Seçtiğimiz dil sistemin dili ve aynı zamanda kurulum dili olacaktır.
- 4. Konum seçimi

| Ges pardus <sup>21</sup>                                      |                                                     |                            |                                 |
|---------------------------------------------------------------|-----------------------------------------------------|----------------------------|---------------------------------|
| Konum seçimi                                                  |                                                     |                            |                                 |
| Burada seçeceğiniz ülke, saa<br>Genellikle, yaşadığınız ülkey | ıt diliminizin ayarlanmasınd<br>i seçmeniz gerekir. | la ve sistem yerelinin b   | elirlenmesinde kullanılacaktır. |
| Bu liste seçtiğiniz dile bağlı o<br>Ülke, bölge veya alan:    | olarak gösterilen kısa bir lis                      | stedir. Eğer ülkeniz bu li | istede yoksa "diğer"i seçin.    |
| Kıbrıs                                                        |                                                     |                            |                                 |
| Türkiye                                                       |                                                     |                            |                                 |
| diğer                                                         |                                                     | *                          |                                 |

Resim 231: Pardus kurulumu: Konum seçimi

Konum seçimimize göre sistem saati gibi bölgesel ayarlar belirlenecektir.

#### 5. Klavye dil ve düzeni

| Corporate Corporation and Corporation and Corp | -<br>- | • |  |          |
|----------------------------------------------------------------------------------------------------|--------|---|--|----------|
| Klavye yapılandırması                                                                                                    |        |   |  |          |
| Kullanılacak klavye düzeni:                                                                                                    |        |   |  |          |
| Тауса                                                                                                    |        |   |  | <u>^</u> |
| Tibet                                                                                                    |        |   |  |          |
| Türkçe (F düzeni)                                                                                                    |        |   |  |          |
| Türkçe (Q düzeni)                                                                                                    |        |   |  |          |
| Ukrayna dili                                                                                                    |        |   |  |          |

Resim 232: Pardus kurulumu: Klavye dili ve düzeni

6. Makine adı

| seudled Ct                                                                                                    |                                           |                                   | -                         |                               |                 |
|----------------------------------------------------------------------------------------------------|-------------------------------------------|-----------------------------------|---------------------------|-------------------------------|-----------------|
| Ağı yapılandır                                                                                                    |                                           |                                   |                           |                               |                 |
| Lütfen bu sistemin makine adını girir<br>Makine adı, sisteminizi ağa tanıtan te<br>bilmiyorsanız, sistem yöneticinize ba<br>kullanabilirsiniz. | n.<br>ek bir sözcükten<br>şvurun. Eğer ke | oluşmaktadır.<br>ndi ev ağınızı k | Makine adı<br>turuyorsanı | nızın ne oldı<br>z herhangi l | uğunu<br>bir ad |
| Makine adı:<br>pardus                                                                                                    |                                           |                                   |                           |                               |                 |

Resim 233: Pardus kurulumu: Bilgisayar adı

Bilgisayarımız bir etki alanında değil ise (Örneğin ev kullanıcıları) bilgisayarımızı tanımlayan "X marka - Y model" gibi herhangi bir isim girebiliriz. Bilgisayarımız bir etki alanına dahil olacak ise o etki alanın standardında isim vermeliyiz. "X şubesi – Y seri numarası" gibi bu bilgi için sistem yöneticiniz ile iletişime geçebilirsiniz.

#### 7. Kullanıcı tam adı

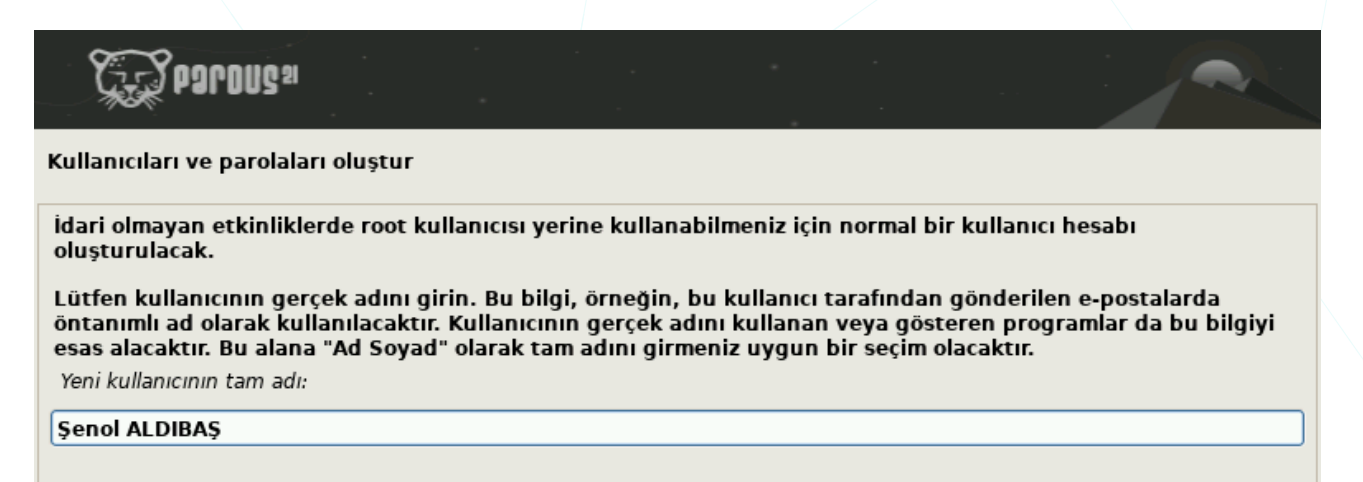

Resim 234: Pardus kurulumu: Kullanıcı bilgisi

8. Kullanıcı adı

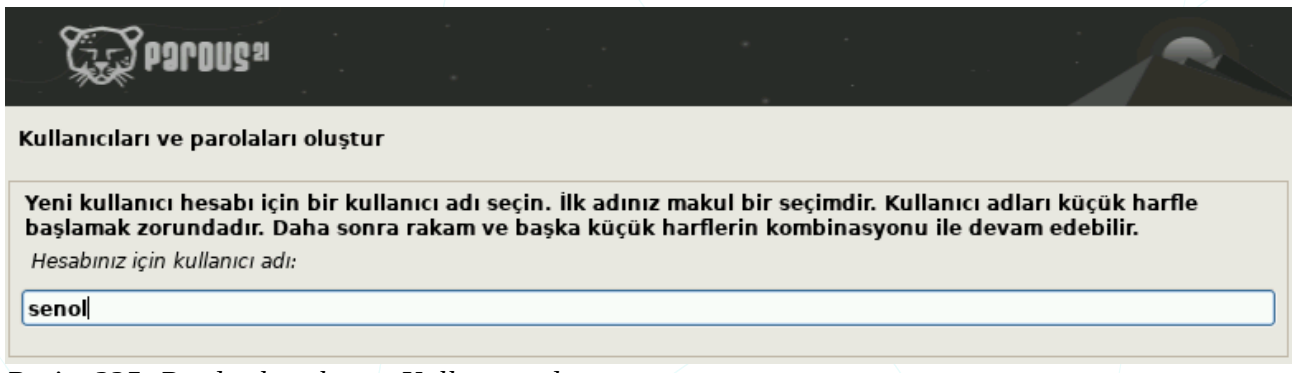

Resim 235: Pardus kurulumu: Kullanıcı adı

Kullanıcı adımız ç,ğ,ı,ö,ş,ü harfleri hariç **küçük harf**, **rakam**, **tire**, **alt tire** içerebilir ancak mutlaka **küçük harf ile başlamalıdır**.

Kırmızı : hatalı, Mavi: uygun

Pardus pardus 1pardus pardus1 behzatC behzat-c behzat\_c senol senol

#### 9. Kullanıcı parolası

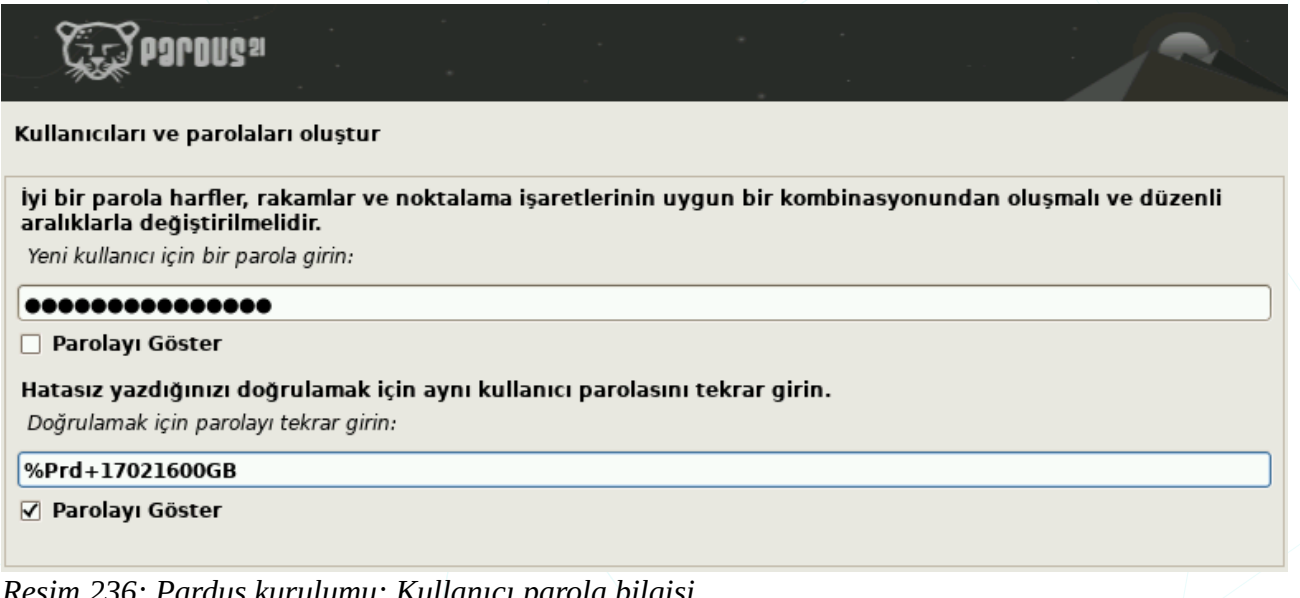

Resim 236: Pardus kurulumu: Kullanıcı parola bilgisi

Kullanıcı parolası olarak kolay tahmin edilebilir kelime ya da sayılardan oluşan parola kullanmamalıyız ve parolamız BÜYÜK/küçük harf, rakam ve özel karakterler icermelidir. Bu sadece işletim sistemi değil genel anlamda parola gerektiren tüm üyelik işlemlerimizde dikkat etmemiz gereken bir durumdur. Kaba kuvvet -brute force- saldırılarına karşı güçlü parola oluşturma ile ilgili İnternet üzerinde araştırma yapabilirsiniz.

#### 10. Disk bölümleme

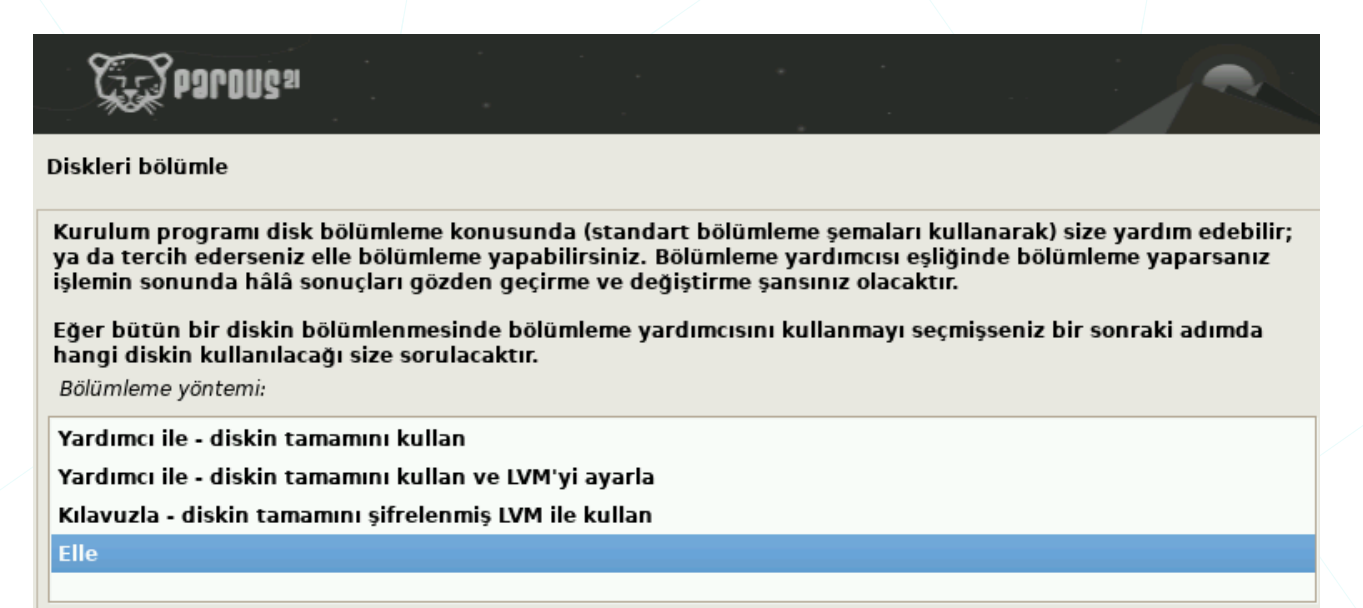

Resim 237: Pardus kurulumu: Disk bölümleme

Kurulum yapacağımız disk bölümünü ayarlama adımlarında diskimizin tamamını kullanabilir ya da "elle" seçeneği ile bölümlere ayırabiliriz. Mantıksal Disk Yönetimi konusunda bilgi sahibi olanlar LVM<sup>10</sup> tercihini de kullanabilirler

<sup>10</sup> LVM : Logical Volume Manager – Mantıksal Disk Yönetimi

a) Disk bölümleme : Elle

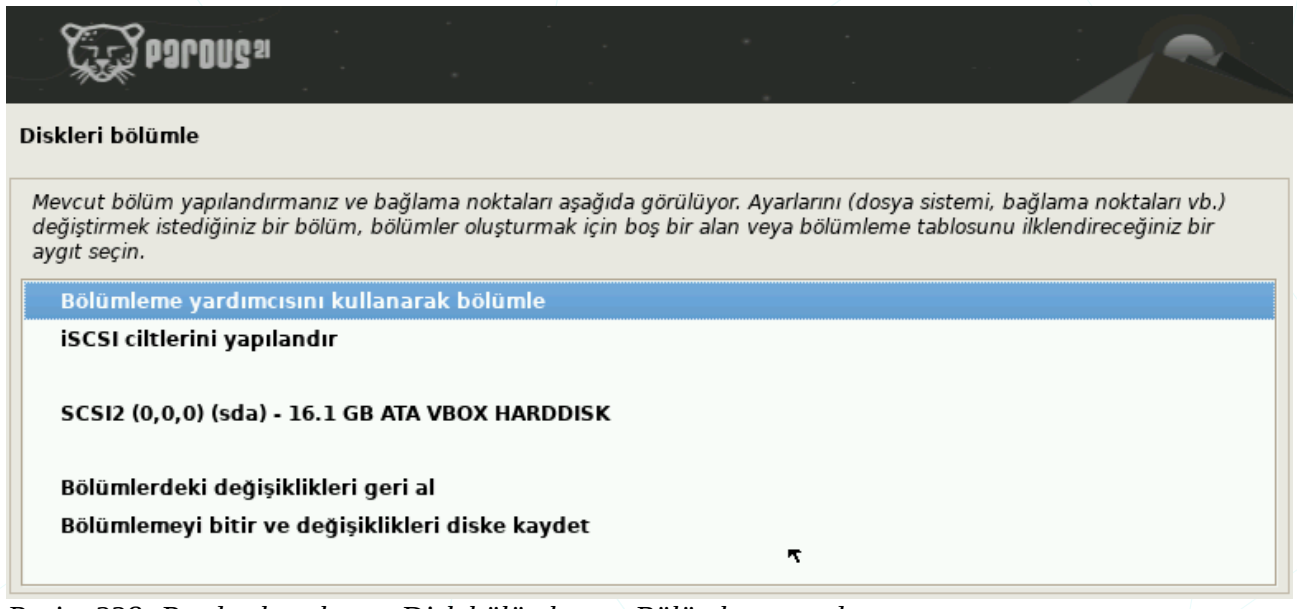

Resim 238: Pardus kurulumu: Disk bölümleme : Bölümleme yardımcısı

b) Disk bölümleme : Elle : Yeni bölümleme tablosu onayı

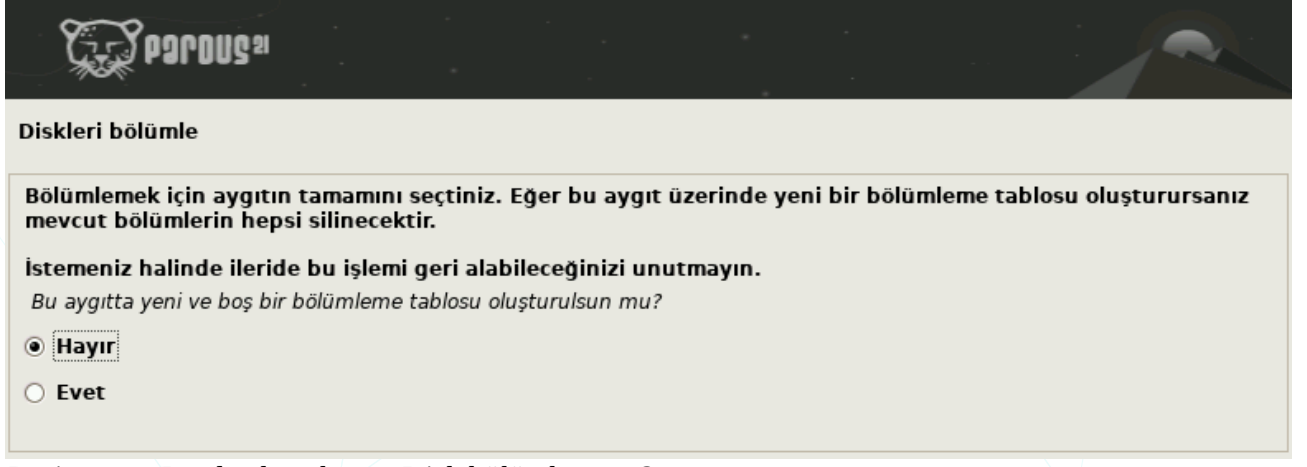

Resim 239: Pardus kurulumu: Disk bölümleme : Onay

c) Disk bölümleme : Elle : Bölüm seçimi

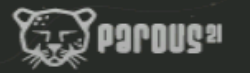

#### Diskleri bölümle

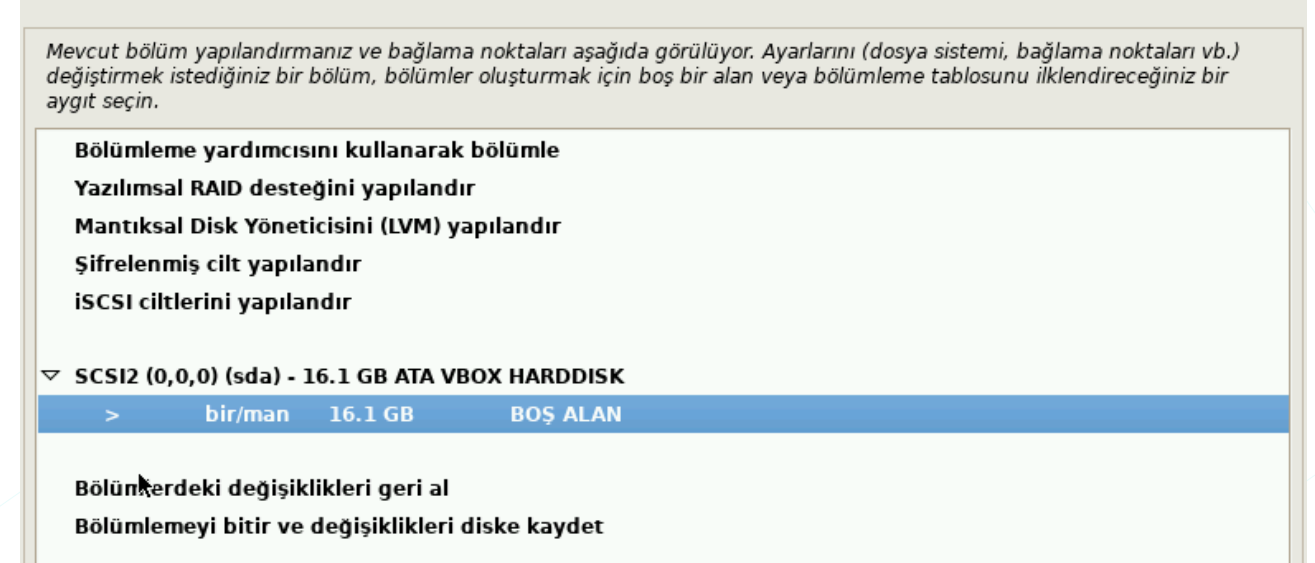

Resim 240: Pardus kurulumu: Disk bölümleme : Bölüm seçimi

d) Disk bölümleme : Elle : Yeni bölüm oluştur

| C.S POROUS                              |  |  |  |
|-----------------------------------------|--|--|--|
| Diskleri bölümle                        |  |  |  |
| Bu boş alan üzerinde yürütülecek işlem: |  |  |  |
| Yeni bir bölüm oluştur                  |  |  |  |
| Boş alanı otomatik olarak bölümle       |  |  |  |
| Silindir/Kafa/Sektör bilgisini göster   |  |  |  |
|                                         |  |  |  |

Resim 241: Pardus kurulumu: Disk bölümleme : Yeni bölüm

e) Disk bölümleme : Elle : Yeni bölüm boyutu

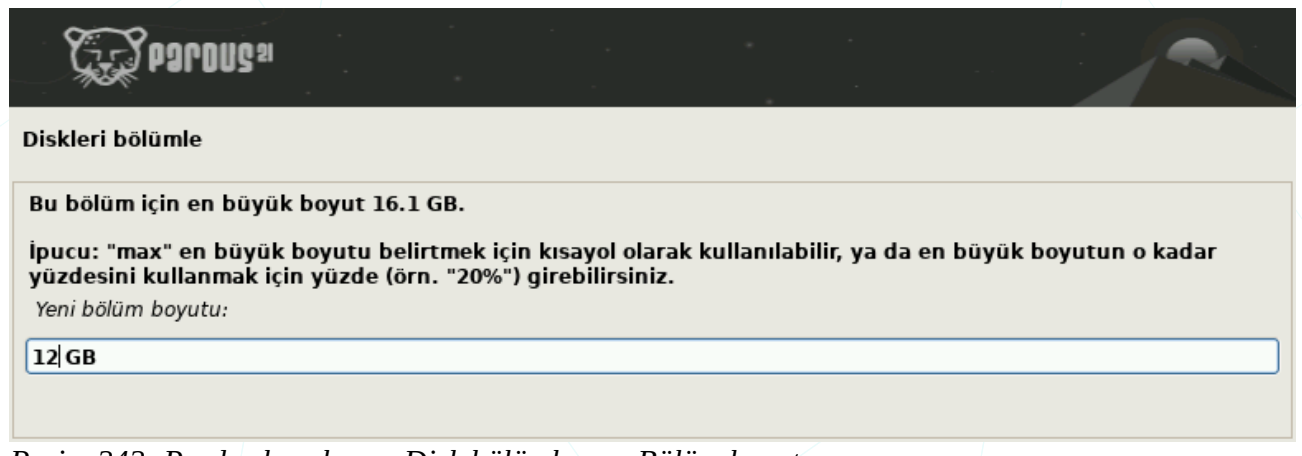

Resim 242: Pardus kurulumu: Disk bölümleme : Bölüm boyutu

f) Disk bölümleme : Elle : Yeni bölüm türü

| C Parous <sup>21</sup> |  | • | • |  |
|------------------------|--|---|---|--|
| Diskleri bölümle       |  |   |   |  |
| Yeni bölümün türü:     |  |   |   |  |
| Birincil               |  |   |   |  |
| Mantiksal              |  |   |   |  |

Resim 243: Pardus kurulumu: Disk bölümleme : Bölüm türü

g) Disk bölümleme : Elle : Yeni bölüm konumu

| Frances and                                         |                     |                |             |            |              |                   |
|-----------------------------------------------------|---------------------|----------------|-------------|------------|--------------|-------------------|
| Diskleri bölümle                                    |                     |                |             |            |              |                   |
| Lütfen yeni bölümün, kullar<br>Yeni bölümün konumu: | nılabilir alanın bi | aşında mı yoks | a sonunda r | mı oluştur | ulmasını ist | tediğinizi seçin. |
| Başlangıç                                           |                     |                |             |            |              |                   |
| Son                                                 |                     |                |             |            |              |                   |

Resim 244: Pardus kurulumu: Disk bölümleme : Bölüm konumu

h) Disk bölümleme : Elle : Yeni bölüm ayarları

| <b>F</b> Parous <sup>21</sup>                                      |                                                                                |
|--------------------------------------------------------------------|--------------------------------------------------------------------------------|
| Diskleri bölümle                                                   |                                                                                |
| SCSI2 (0,0,0) (sda) aygıtır<br>tespit edilmedi.<br>Bölüm ayarları: | ıın 1 numaralı bölümünü düzenliyorsunuz. Bu bölümde herhangi bir dosya sistemi |
| Nasıl kullanılacağı:                                               | Ext4 günlüklü dosya sistemi                                                    |
| Bağlama noktası:                                                   |                                                                                |
| Bağlama seçenekleri:                                               | defaults                                                                       |
| Etiket:                                                            | yok                                                                            |
| Rezerve edilmiş bloklar:                                           | 5%                                                                             |
| Tipik kullanım şekli:                                              | standart                                                                       |
| Önyüklenebilir bayrağı:                                            | kapalı                                                                         |
| Bölümü sil                                                         |                                                                                |
| Bölüm ayarlandı                                                    |                                                                                |
|                                                                    |                                                                                |

Resim 245: Pardus kurulumu: Disk bölümleme : Bölüm ayarları

Oluşturduğumuz disk bölümü aşağıdaki gibi disk altında listelenecektir. Listeden bağlama noktası (*I*), dosya sistemi (**ext4**) gibi ayarlarınızda hata olduğunu düşündüğünüz bölümü seçerek ayarları yeniden yapılandırabilirsiniz.

| C POUCA C P                                                                                                    |
|----------------------------------------------------------------------------------------------------|
| Diskleri bölümle                                                                                                    |
| Mevcut bölüm yapılandırmanız ve bağlama noktaları aşağıda görülüyor. Ayarlarını (dosya sistemi, bağlama noktaları vb.)<br>değiştirmek istediğiniz bir bölüm, bölümler oluşturmak için boş bir alan veya bölümleme tablosunu ilklendireceğiniz bir<br>aygıt seçin. |
| Bölümleme yardımcısını kullanarak bölümle                                                                                                    |
| Yazılımsal RAID desteğini yapılandır                                                                                                    |
| Mantıksal Disk Yöneticisini (LVM) yapılandır                                                                                                    |
| Şifrelenmiş cilt yapılandır                                                                                                    |
| iSCSI ciltlerini yapılandır                                                                                                    |
|                                                                                                    |
| ▽ SCSI2 (0,0,0) (sda) - 16.1 GB ATA VBOX HARDDISK                                                                                                    |
| > #1 birincil 12.0 GB f ext4 /                                                                                                    |
| > bir/man 4.1 GB BOŞ ALAN                                                                                                    |
|                                                                                                    |
| Bölümlerdeki değişiklikleri geri al                                                                                                    |
| Bölümlemeyi bitir ve değişiklikleri diske kaydet                                                                                                    |
|                                                                                                    |

Resim 246: Pardus kurulumu: Disk bölümleme : Ayarları kaydet

i) Disk bölümleme : Elle : Takas alanı

Yukarıdaki bölüm oluşturma işlemlerini diskimizin diğer boş alanları için de tekrarlayabilirsiniz ve "**takas alanı -swap-**" bölümü de aynı şekilde ayarlanabilir. Takas alanı oluşturmadan devam etmemiz halinde aşağıdaki gibi bir uyarı mesajı gelecektir. Takas alanını disk bölümü değilde kurulumdan sonra "**dosya -swap file-**" şeklinde oluşturmak isterseniz "Hayır" seçeneği ile bölümleme işlemini tamamlayabilirsiniz.

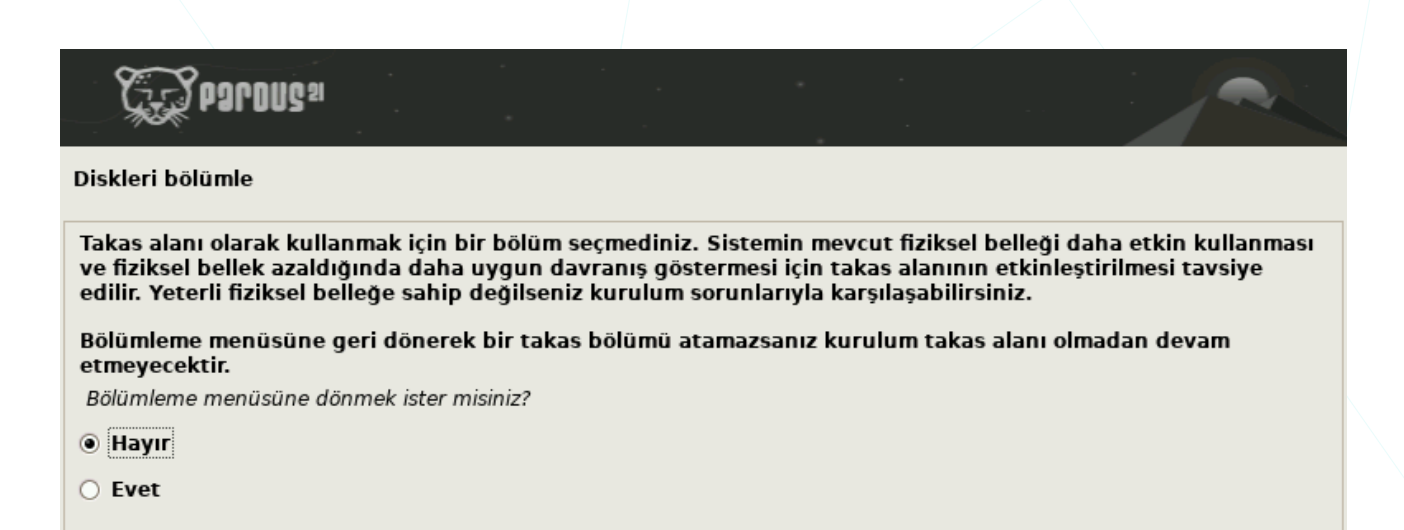

Resim 247: Pardus kurulumu: Disk bölümleme : Takas alanı uyarısı

j) Disk bölümleme : Elle : Yapılandırmayı kaydet

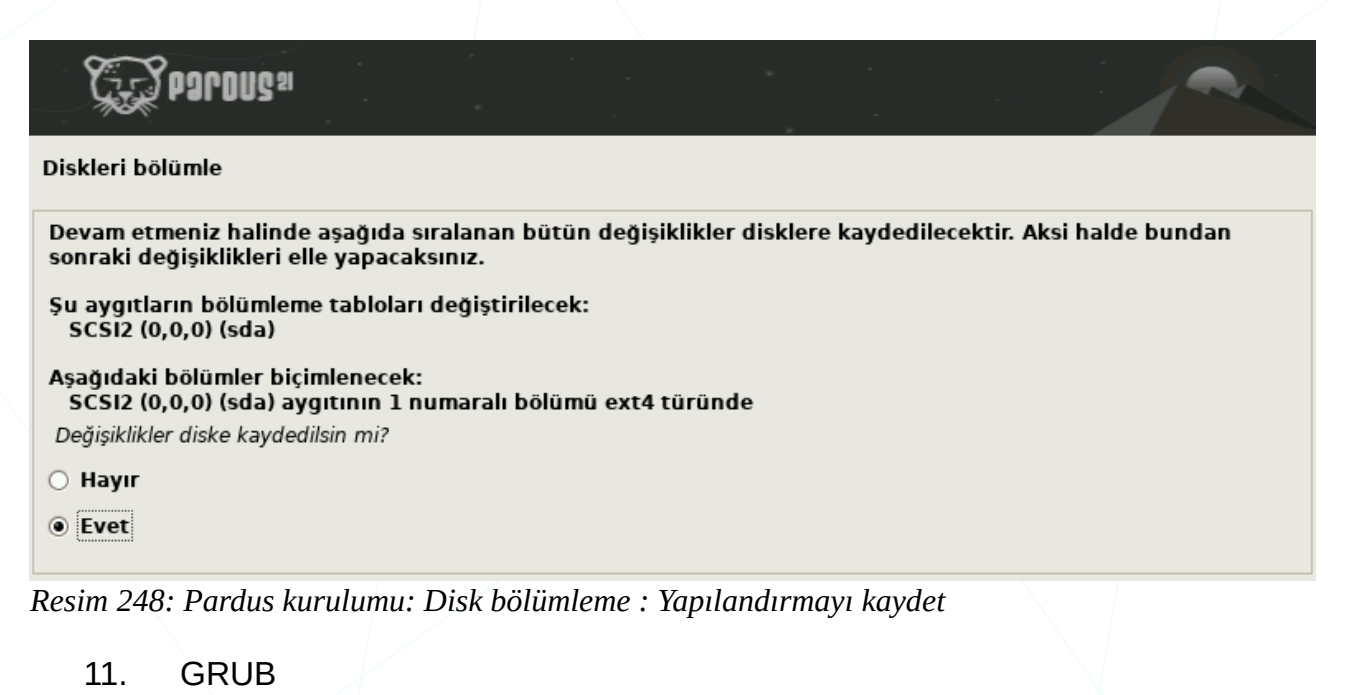

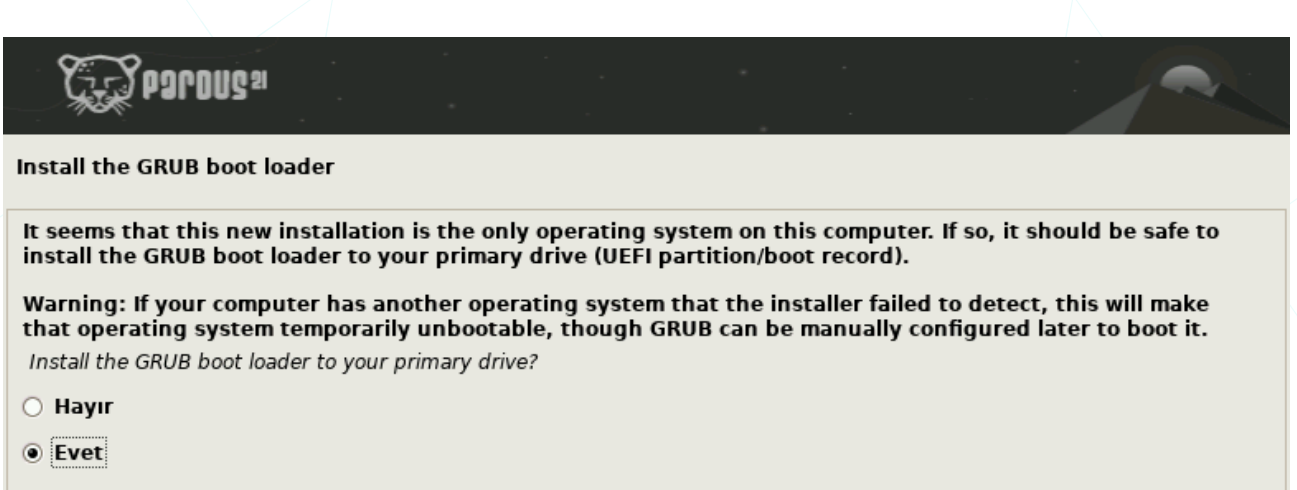

Resim 249: Pardus kurulumu: Önyükleyici kurulumu

12. GRUB önyükleyici için disk seçimi.

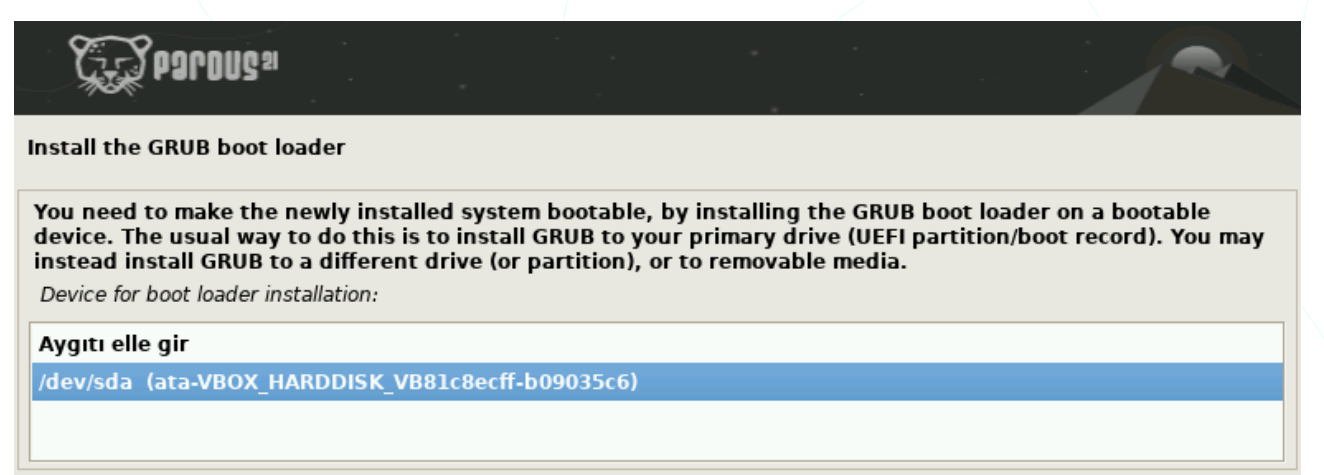

Resim 250: Pardus kurulumu: Önyükleyici için disk seçimi

13. Kurulum tamamlandı

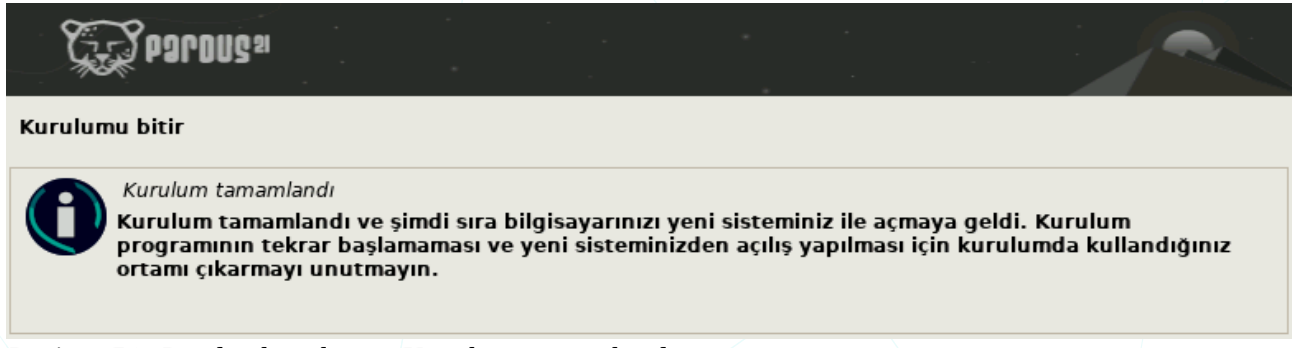

Resim 251: Pardus kurulumu: Kurulum tamamlandı

**Tebrikler**... Kurulum tamamlandı. Kurulumdan sonra bizi duvar kağıdı, tema, görüntü, klavye gibi ayarlarımız için yapılandırma sihirbazı karşılayacaktır.

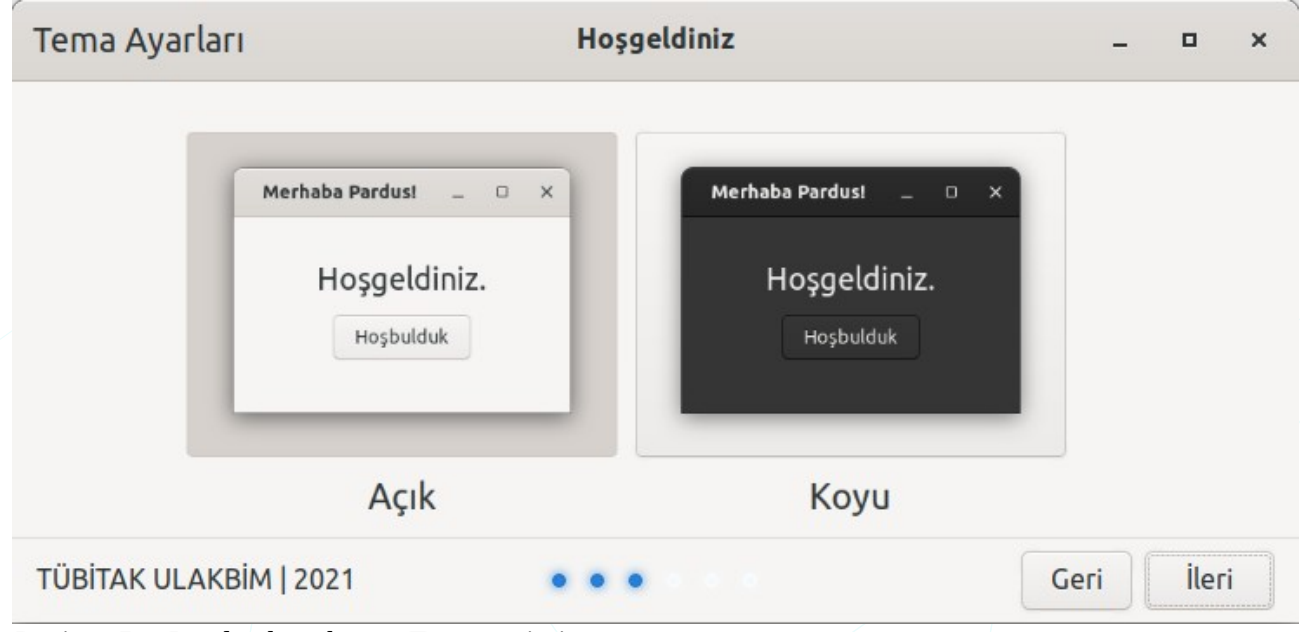

Resim 252: Pardus kurulumu: Tema seçimi..

| Klavye Ayarları                                                        |                                                               |                           |
|------------------------------------------------------------------------|---------------------------------------------------------------|---------------------------|
|                                                                        | Hoşgeldiniz                                                   | _ = ×                     |
|                                                                        |                                                               |                           |
|                                                                        | Klavye Yerleşimi Ekle / Çıkar                                 |                           |
|                                                                        | Türkçe - Q Klavye                                             | Kaldır                    |
|                                                                        | Türkçe - F Klavye                                             | Kaldır                    |
|                                                                        | İngilizce Klavye                                              | Ekle                      |
|                                                                        | Klavye yerleşimini değiştirmek için:<br><b>Super + Boşluk</b> |                           |
|                                                                        | Klavye Göstergesini Panel'de Göster                           |                           |
| TÜBİTAK ULAKBİM   2021                                                 |                                                               | Geri İleri                |
|                                                                        |                                                               |                           |
| Görüntü Ayarları                                                       | Hoşgeldiniz                                                   | _ = ×                     |
| Görüntü Ayarları<br>Görüntü Ö<br>%100                                  | Hoşgeldiniz<br>İçekleme:                                      | _ O X                     |
| Görüntü Ayarları<br>Görüntü Ö<br>%100<br>%100                          | Hoşgeldiniz<br>Diçekleme:<br>%125 %150                        | – <b>□ ×</b><br>          |
| Görüntü Ayarları<br>Görüntü Ö<br>%100<br>%100<br>Panel Boy             | Hoşgeldiniz                                                   | _ <b>□ ×</b><br>%175 %200 |
| Görüntü Ayarları<br>Görüntü Ö<br>%100<br>%100<br>Panel Boy<br>Masaüstü | Hoşgeldiniz                                                   | _ <b>□ ×</b><br>%175 %200 |

Sanal makinemizi, "**Görünüm**" menüsünden "**Tam Ekran Kipi**" ile pencere yerine ekran boyutlarında kullanabilir, "**Ölçekli Kip**" ile ise pencere boyutunu ayarlanabilir hale getirebiliriz.

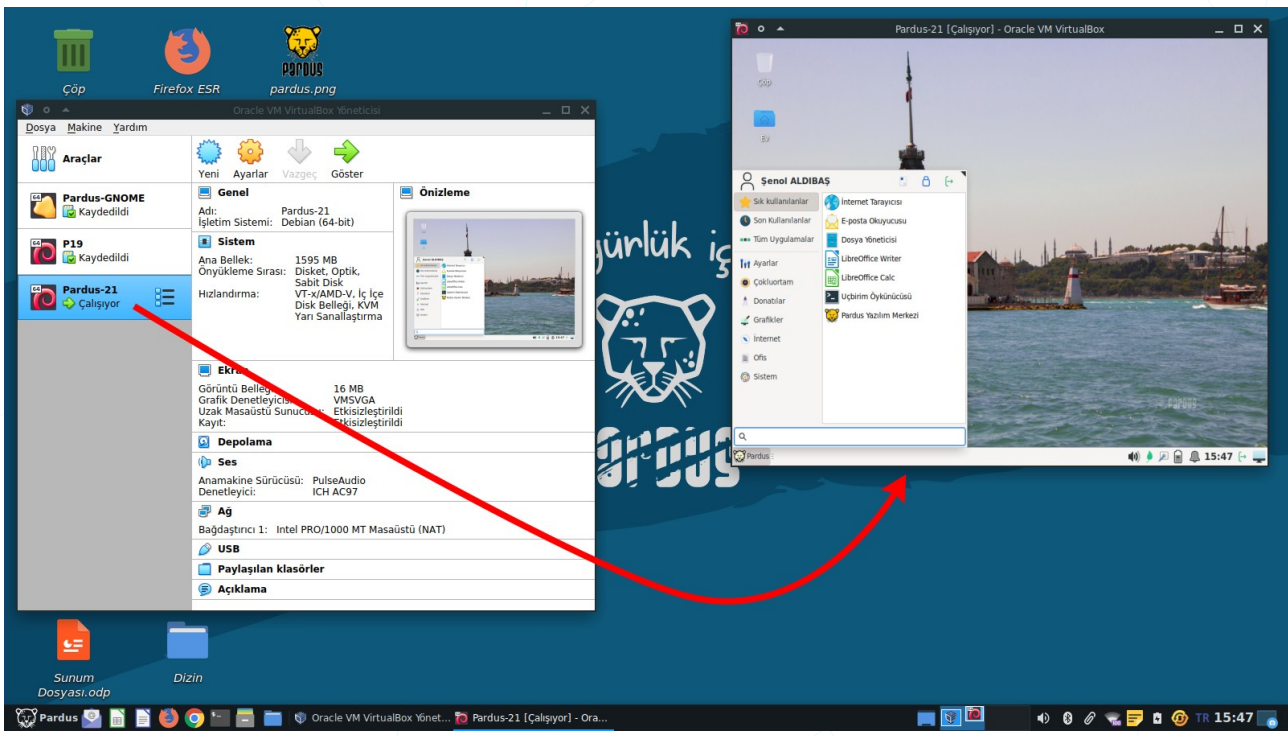

Resim 255: Pardus masaüstü ve sanallaştırma

Sanal makineden ana makineye dönmek için fare ya da klavyeden sanal makine penceresinin sağ altında görülen atanmış ana makine tuşuna (**sağ Ctrl** tuşu) basabiliriz. Eğer pencere yerine tam ekran çalışıyorsak pencere görünümü için **sağ Ctrl+F** tuş kombinasyonlarını kullanabiliriz.

# Klavye Kısayol Tuşları

Pencere yönetim kısayolları : **Ayarlar > Pencere Yöneticisi > Klavye** 

Uygulama kısayolları : Ayarlar > Klavye > Uygulama Kısayolları

### Eylem

### Kısayol

| Pencere denetim/işlem menüsü      | Alt + Boşluk          |
|-----------------------------------|-----------------------|
| İptal/kaçış/çıkış                 | Esc                   |
| Pencereler arası geçiş            | Alt + Sekme (Tab)     |
| Pencereyi kapat                   | Alt + F4              |
| Pencereyi yatayda büyüt           | Alt + F5              |
| Pencereyi yapıştır                | Alt + F6              |
| Pencereyi taşı                    | Alt + F7              |
| Pencereyi boyutlandır             | Alt + F8              |
| Pencereyi sakla                   | Alt + F9              |
| Pencereyi büyüt                   | Alt + F10             |
| Tam ekran                         | Alt + F11             |
| 1. Çalışma alanı                  | Ctrl + F1             |
| 2. Çalışma alanı                  | Ctrl + F2             |
| n. Çalışma alanı                  | Ctrl + F(n)           |
| Pencereyi 1. çalışma alanına taşı | Ctrl + Alt + 1        |
| Pencereyi 2. çalışma alanına taşı | Ctrl + Alt + 2        |
| Pencereyi n. çalışma alanına taşı | Ctrl + Alt + n (sayı) |
| Masaüstünü göster                 | Ctrl + Alt + D        |

# Uygulama Kısayolları

# Uygulama

# Kısayol

| Uygulamalar Menüsü (Whisker Menu)                      | Super                            |  |
|--------------------------------------------------------|----------------------------------|--|
| Dosya Yöneticisi                                       | .Super + F                       |  |
| Tarayıcı                                               | .Super + W                       |  |
| Mail Okuyucu                                           | .Super + M                       |  |
| Uçbirim Öykünücüsü                                     | .Super + T                       |  |
| Kabuk                                                  | .Ctrl + Alt + F1                 |  |
| Pencere Yöneticisine dönüş                             | .Ctrl + Alt + F7 / F8            |  |
| Mousepad Editör                                        | .Super + E                       |  |
| Uygulama Bulucu                                        | .Super + R / Alt + F3 / Alt + F2 |  |
| Görüntü Ayarları                                       | .Super + P                       |  |
| Tıklayarak uygulama sonlandırma -xkillCtrl + Alt + Esc |                                  |  |
| Ekran Kilitleme                                        | .Ctrl + Alt + L / Super + L      |  |
| Uygulamalar sağ tuş menüsü                             | .Alt + F1                        |  |
| Ekran Görüntüsü Yakalama                               | .PrintScreen                     |  |
| Masaüstü sağ tuş menüsü                                | .Ctrl + Esc                      |  |

# **Terimler / Kısaltmalar**

| Kısaltma<br>Terim | Açılımı                                | Türkçe Açıklama                                                                                                    |
|-------------------|----------------------------------------|----------------------------------------------------------------------------------------------------|
| APT               | Advanced Package Tool                  | Debian tabanlı dağıtımlarda kullanılan<br>paket yönetim sistemidir.                                                                                       |
| Bash              | Bourne Again SHell                     | Komut satırı ortamı ve bu ortamda çalışan<br>betik dilidir.                                                                                               |
| BCC               | Blind Carbon Copy                      | Gizli e-posta alıcıları                                                                                                    |
| BIOS              | Basic Input-Output System              | Temel Giriş-Çıkış Sistemi : İşletim Sistemi<br>yüklenmeden önce fiziksel ortamı<br>tanımlayan yazılım                                                     |
| Bluetooth         |                                        | Kısa mesafe radyo frekansı iletişim standardı                                                                                                    |
| Catfish           |                                        | Bir dosya arama yazılımı                                                                                                    |
| CC                | Carbon Copy                            | E-Posta bilgi / ilgi alıcıları                                                                                                    |
| CD                | Compact Disc                           | Yoğun Disk (veri depolama ortamı)                                                                                                    |
| Cinnamon          |                                        | X Pencere Sistemi için ücretsiz ve açık kaynaklı bir masaüstü ortamıdır.                                                                                  |
| CLI               | Command Line Interface                 | Komut satırı arayüzü -Terminal-                                                                                                    |
| Console           |                                        | Uçbirim / konsol /terminal                                                                                                    |
| CUPS              | Common UNIX Printing<br>System         | MacOS ve diğer UNIX® benzeri işletim<br>sistemleri için geliştirilmiş, İnternet<br>Yazdırma Protokolünü (IPP) kullanan açık<br>kaynaklı yazdırma sistemi. |
| Debian            |                                        | Bir Özgür İşletim Sistemi Dağıtımı.                                                                                                    |
| Deepin            |                                        | X Pencere Sistemi için ücretsiz ve açık<br>kaynak bir masaüstü ortamıdır.                                                                                 |
| Desktop           |                                        | Masaüstü                                                                                                    |
| DHCP              | Dynamic Host<br>Configuration Protocol | Ağ adreslerini otomatik olarak atayan<br>protokol                                                                                                    |
| DNS               | Domain Name System                     | Alan Adı Sistemi                                                                                                    |
| DualBoot          |                                        | Bir bilgisayara yan yana iki işletim sistemi<br>yüklenmesi durumunda, seçilen sistemin<br>açılabilmesi işlemidir.                                         |
| DVD               | Digital Versatile Disc                 | Çok Amaçlı Sayısal Disk                                                                                                    |
| Kısaltma<br>Terim | Açılımı                                                                                                    | Türkçe Açıklama                                                                                                    |
|-------------------|----------------------------------------------------------------------------------------------------|----------------------------------------------------------------------------------------------------|
| e-mail            |                                                                                                    | Elektronik posta                                                                                                    |
| Enlightenme<br>nt |                                                                                                    | X Pencere Sistemi için ücretsiz ve açık<br>kaynak bir masaüstü ortamıdır.                                                                                                    |
| Evince            |                                                                                                    | Bir PDF görüntüleme yazılımı.                                                                                                    |
| Evolution         |                                                                                                    | Takvim, iş listesi gibi özellikleri ile bir<br>kişisel bilgi yöneticisi ve e-posta<br>istemcisidir.                                                                                            |
| Ext2/3/4          | Extended Filesystem - version-                                                                                                    | Genişletilmiş Dosya Sistemi                                                                                                    |
| Free<br>Software  |                                                                                                    | Özgür Yazılım: Bir kısıtlamaya bağlı<br>olmaksızın herkesçe erişilebilen,<br>kullanılabilen, değiştirilebilen ve<br>paylaşılabilen kısaca kullanıcıya ve<br>topluma saygı duyan yazılımlardır. |
| FS                | File System                                                                                                    | Dosya Sistemi                                                                                                    |
| FTP               | File Transfer Protocol                                                                                                    | Dosya Aktarım Protokolü                                                                                                    |
| GDebi             |                                                                                                    | Debian sistemlerde paket kurucu bir<br>uygulama                                                                                                    |
| GIMP              | GNU Image Manipulation<br>Program<br>GNU Projesi kapsamında geliştirilen<br>piksel tabanlı özgür ve ücretsiz bir görü<br>işleme yazılımı. |                                                                                                    |
| GNOME             | GNU Network Object Model<br>Environment (eski)                                                                                            | GNU Projesi kapsamında geliştirilen açık kaynak kodlu, bir özgür masaüstü ortamı.                                                                                                    |
| GNU               | GNU is Not Unix                                                                                                    | GNU's Not Unix (GNU, Unix Değildir)<br>ifadesinin özyinelemeli bir kısaltması olan<br>özgür bir işletim sistemi yaratmak için<br>başlatılmış proje.                                            |
| GParted           |                                                                                                    | Bir disk bölümleme aracıdır.                                                                                                    |
| GRUB              | Grand Unified Bootloader                                                                                                    | Bilgisayar açılışında işletim sistemlerini<br>yüklemeye yarayan özgür bir önyükleme<br>yazılımdır.                                                                                             |
| GTK               | Gimp ToolKit /GNOME Grafiksel kullanıcı arayüzü geliştirme araç<br>Toolkit) takımı                                                        |                                                                                                    |
| GUI               | Graphical User Interface                                                                                                    | Grafiksel Kullanıcı Arayüzü                                                                                                    |
| GZip              |                                                                                                    | GNU Projesi kapsamında geliştirilen bir<br>dosya sıkıştırma yazılımıdır.                                                                                                    |
| HTTP              | Hyper-Text Transfer<br>Protocol                                                                                                    | Hiper-Metin Transfer Protokolü                                                                                                    |

| Kısaltma<br>Terim | Açılımı                                                                       | Türkçe Açıklama                                                                                                    |
|-------------------|-------------------------------------------------------------------------------|----------------------------------------------------------------------------------------------------|
| HTTPS             | HTTP Secure                                                                   | Güvenli Hiper Metin Transfer Protokolü                                                                                                    |
| IP                | Internet Protocol                                                             | Genel Ağ Protokolü                                                                                                    |
| IPP               | Internet Printing Protokol                                                    | İnternet Yazdırma Protokolü                                                                                                    |
| ISO               | International Organization<br>for Standardization (A<br>bootable file format) | DC/DVD Dosya biçimi                                                                                                    |
| KDE               | K Desktop Environment                                                         | -K Masaüstü Ortamı-<br>X Pencere Sistemi için ücretsiz ve açık<br>kaynak bir masaüstü ortamıdır.                                                                                                    |
| Kernel            | Kernel                                                                        | Çekirdek: Sistemde tam kontrole sahip<br>olan yazılım.                                                                                                    |
| Ksh               | Korn Shell                                                                    | David Korn tarafından yazılan Unix<br>kabuğu.                                                                                                    |
| LibreOffice       |                                                                               | OpenDocument standardını destekleyen<br>özgür ofis yazılımı üretmeyi ve geliştirmeyi<br>amaçlayan bir vakıf olan The Document<br>Foundation tarafından OpenOffice.org<br>temel alınarak geliştirilmiş, tüm<br>platformlarda çalışan özgür ofis yazılımları<br>paketidir. |
| Linux             |                                                                               | Unix türevi işletim sistemi çekirdeği.                                                                                                    |
| LO Base           | LibreOffice Base                                                              | LibreOffice <b>Veritabanı</b> : Veri tablolarımız<br>için form oluşturma, raporlama, sorgulama,<br>ilişkilendirme işlemlerini<br>gerçekleştirebileceğimiz veritabanı<br>uygulamasıdır.                                                                                   |
| LO Calc           | LibreOffice Calc                                                              | LibreOffice <b>Hesap Tablosu</b> : Tablo<br>verilerimiz üzerinde hesaplama, filtreleme,<br>raporlama ve grafik olarak görüntüleme<br>işlemleri yapabileceğimiz LibreOffice<br>bileşenidir.                                                                               |
| LO Draw           | LibreOffice Draw                                                              | LibreOffice <b>Çizim</b> : Diyagram, akış<br>çizelgesi, organizasyon şeması ve hatta<br>3B nesne çizimleri yapabildiğimiz çizim<br>uygulamasıdır.                                                                                                    |
| LO Impress        | LibreOffice Impress                                                           | LibreOffice <b>Sunum</b> : LibreOffice' in yazı<br>efektleri ve görsel/işitsel nesnelerle<br>etkileyici tanıtımlar yapabileceğimiz sunum<br>hazırlama aracıdır.                                                                                                    |

| Kicaltma       | Acılımı                                  | Türkçe Açıklama                                                                                                    |
|----------------|------------------------------------------|----------------------------------------------------------------------------------------------------|
| Terim          | Açınını                                  | Tu kçe Açıklama                                                                                                    |
| LO Math        | LibreOffice Math                         | LibreOffice <b>Formül</b> : Kelime işlem<br>programlarında yazılması çok güç olan<br>birden fazla satırdan oluşan ve hatta özel<br>simgeler içeren formülleri hızlı biçimde<br>düzenlememizi sağlayan LibreOffice<br>uygulamasıdır. |
| LO Writer      | LibreOffice Writer                       | LibreOffice <b>Kelime İşlemci:</b> Basit bir<br>dilekçeden binlerce sayfalık profesyonel<br>görünümlü belgelere kadar<br>oluşturabileceğimiz bir kelime işlem<br>programıdır.                                                       |
| Ipadmin        | Line Printer Admin                       | Yazıcı yapılandırma komutu ve grubu.                                                                                                    |
| LXQt           | Qt port of LXDE                          | X Pencere Sistemi için ücretsiz ve açık<br>kaynaklı hafif bir masaüstü ortamıdır.                                                                                                    |
| MAC<br>Address | Media Access Control<br>Address          | Ağ aygıtı fiziksel adresi                                                                                                    |
| Mate           |                                          | X Pencere Sistemi için ücretsiz ve açık<br>kaynak bir masaüstü ortamıdır.                                                                                                    |
| MIME           | Multipurpose Internet Mail<br>Extensions | Çok amaçlı İnternet Posta Eklentileri: E-<br>posta uygulamaları aracılığıyla<br>gönderilecek olan iletiye çeşitli türdeki<br>içeriği eklemek için kullanılan bir İnternet<br>standardıdır.                                          |
| Mousepad       |                                          | Basit bir metin düzenleme yazılımıdır.                                                                                                    |
| Net            | Network                                  | Ağ                                                                                                    |
| NTP            | Network Time Protocol                    | Ağ Zaman Protokolü                                                                                                    |
| ODF            | OpenDocument Format                      | Kısaca OpenDocument ya da tam adıyla<br>OASIS OpenDocument XML biçimi;<br>sayısal ortamda metin, hesap tablosu,<br>çizim ve sunu gibi belgelerinizi saklamaya<br>yarayan, XML tabanlı bir açık ve özgür<br>belge standardıdır.      |
| Open Source    |                                          | <b>Açık Kaynak:</b> Özgür yazılımlar gibi herkes<br>tarafından serbestçe erişilebilen,<br>kullanılabilen, değiştirilebilen ve<br>paylaşılabilen yazılımlar geliştirme<br>metodolojisi.                                              |
| OS             | Operating System                         | İşletim Sistemi: Donanım ve uygulama<br>yazılımlarının yönetilmesini ve<br>denetlenmesini sağlayarak<br>cihazları/sistemleri kolay kullanılabilir kılan<br>yazılımlardır.                                                           |

| Kısaltma<br>Terim | Açılımı                            | Türkçe Açıklama                                                                                                    |
|-------------------|------------------------------------|----------------------------------------------------------------------------------------------------|
| Partition         |                                    | Bölüm -disk bölümü-                                                                                                    |
| Pinta             |                                    | Bir resim düzenleme yazılımıdır.                                                                                                    |
| POP               | Post Office Protocol               | E-posta alımında kullanılan bir iletişim protokolüdür.                                                                                                    |
| PPD               | Postscript Printer<br>Description  | Postscript Yazıcı Tanımı                                                                                                    |
| Qt                | <b>Q T</b> oolkit                  | Birden çok platformu destekleyen bir<br>grafiksel kullanıcı arayüzü geliştirme araç<br>takımıdır.                                                                     |
| Quake             |                                    | Bir Uçbirim Öykünücüsü -Terminal<br>yazılımı-                                                                                                    |
| RAM               | Random Access Memory               | Rastgele erişimli geçici hafıza                                                                                                    |
| root              |                                    | Sistem yöneticisi kullanıcı adı                                                                                                    |
| root ( <i>I</i> ) |                                    | Dosya sistemi kök dizini                                                                                                    |
| SCSI              | Small Computer System<br>Interface | Sabit Disk, CD sürücü, tarayıcı, yazıcı gibi<br>aygıtları paralel arabirim standartlarından<br>daha uyumlu ve gelişmiş bir şekilde kontrol<br>eden standart.          |
| Sh                | SHell                              | Kabuk – Terminal -Uçbirim                                                                                                    |
| Smb               | Samba                              | *nix ve Linux sistemler ile Windows<br>sistemleri arasında dosya ve yazıcı<br>paylaşım servisi.                                                                       |
| SMTP              | Simple Mail Transfer<br>Protocol   | Basit Posta Aktarım Protokolü                                                                                                    |
| Swap              |                                    | Takas alanı: Diskin bir bölümünü RAM<br>- bellek - gibi kullanmamızı sağlayan biçim.                                                                                  |
| Synaptic          |                                    | APT paket yönetim sistemini kullanan<br>Debian ve Debian tabanlı GNU/Linux<br>dağıtımları için grafiksel kullanıcı arayüzü<br>(GUI) sunan bir paket yönetim aracıdır. |
| TAr               | Tape <b>AR</b> chive               | Açık kaynak kodlu bir belge arşivleme<br>biçimidir.                                                                                                    |
| ТСР               | Transmission Control<br>Protocol   | Aktarım Denetim Protokolü                                                                                                    |
| TDF               | The Document Foundation            | n OpenDocument standardını destekleyen<br>ofis uygulamaları ve birlikte çalışabilirlik<br>hizmetlerini üretmeyi ve yaygınlaştırmayı<br>hedefleyen bir vakıftır.       |

| Kısaltma<br>Terim | Açılımı                          | Türkçe Açıklama                                                                                        |
|-------------------|----------------------------------|----------------------------------------------------------------------------------------------------|
| Terminator        |                                  | Bir Uçbirim Öykünücüsü -Terminal<br>yazılımı                                                           |
| Thunar            |                                  | Bir dosya yöneticisi programı.                                                                         |
| Thunderbird       |                                  | E-posta alma/gönderme programı.                                                                        |
| Tilda             |                                  | Bir Uçbirim Öykünücüsü -Terminal<br>yazılımı                                                           |
| Touchpad          |                                  | Dokunmatik yüzey                                                                                       |
| UID               | User Identifier-Unique ID        | Kimlik Numarası-Benzersiz kimlik<br>numarası.                                                          |
| Unity             |                                  | X Pencere Sistemi için ücretsiz ve açık<br>kaynak bir masaüstü ortamıdır.                              |
| URI               | Uniform Resource Identifier      | Tam Kaynak Adresi.                                                                                     |
| UUID              | Universally Unique<br>IDentifier | Benzersiz bölüm numarası -disk                                                                         |
| Virtualization    |                                  | Sanallaştırma.                                                                                         |
| VLC               | VideoLan Client                  | Bir medya ortamı oynatıcısı                                                                            |
| VM                | Virtual Machine                  | Sanal Makine                                                                                           |
| Whisker           |                                  | Xfce uygulamalar menüsü                                                                                |
| Xfburn            |                                  | Bir CD/DVD yazma yazılımı                                                                              |
| XFCE              | XForms Common<br>Enviroment      | X Formları Ortak Ortamı : X Pencere<br>Sistemi için ücretsiz ve açık kaynak bir<br>masaüstü ortamıdır. |
| Xsane             |                                  | Bir belge tarama yazılımı                                                                              |
| Zip               |                                  | Bir veri sıkıştırma ve arşivleme biçimidir.                                                            |

## Kaynakça

Writer: Şenol ALDIBAŞ, LibreOffice Writer, 2011 Calc: Şenol ALDIBAŞ, LibreOffice Calc, 2011 Impress: Şenol ALDIBAŞ, LibreOffice Impress, 2011 Draw: Şenol ALDIBAŞ, LibreOffice Draw, 2011

## Web Kaynakları :

Özgür Yazılım - gnu.org

Özgür Yazılım Vakfı - fsf.org

<u>Açık Kaynak - opensource.org</u>

Linux Çekirdeği Arşivi - kernel.org

Özgür Bir İşletim Sistemi - debian.org

Xfce Masaüstü Ortamı - xfce.org

Açık Kaynak Masaüstü Destek Platformu - freedesktop.org

Anadolu Parsı - pardus.org.tr

Vikipedi Özgür Ansiklopedi - wikipedia.org

GNU/Linux Belgelendirme Çalışma Grubu - belgeler.org

## Resim İndeksi

| Resim 1: Uçbirim Öykünücüsü (Terminal Emulator)     | .12 |
|-----------------------------------------------------|-----|
| Resim 2: Arayüz seçimi                              | .13 |
| Resim 3: Kullanıcı oturumu açma                     | .13 |
| Resim 4: Cinnamon arayüzü                           | .14 |
| Resim 5: Gnome arayüzü                              | .15 |
| Resim 6: KDE arayüzü                                | .16 |
| Resim 7: Pardus Masaüstü                            | .17 |
| Resim 8: Panel                                      | .18 |
| Resim 9: Ayarlar                                    | .19 |
| Resim 10: Uygulamalar menüsü                        | .19 |
| Resim 11: Masaüstü arkaplan ayarları                | .20 |
| Resim 12: Masaüstü sağ tuş menüsü ayarları          | .21 |
| Resim 13: Masaüstü simge ayarları                   | .22 |
| Resim 14: Panel                                     | .25 |
| Resim 15: Uygulamalar menüsü                        | .26 |
| Resim 16: Başlatıcıyı düzenle                       | .26 |
| Resim 17: Uygulamalar menüsü: Görünüm               | .27 |
| Resim 18: Uygulamalar menüsü: Simge görünümü        | .28 |
| Resim 19: Uygulamalar menüsü: Panel düğmesi         | .28 |
| Resim 20: Uygulamalar menüsü: Davranış              | .29 |
| Resim 21: Uygulamalar menüsü: Komutlar              | .30 |
| Resim 22: Uygulamalar menüsü: Komutları ara         | .31 |
| Resim 23: Pencere düğmeleri                         | .32 |
| Resim 24: Pencere düğmeleri -Gruplandırma           | .33 |
| Resim 25: Ses düzeyi                                | .35 |
| Resim 26: Ses denetimi -Çalma ayarları              | .35 |
| Resim 27: Ses denetimi -Kayıt                       | .35 |
| Resim 28: Ses denetimi - Çıkış aygıtları            | .36 |
| Resim 29: Ses denetimi - Giriş aygıtları            | .36 |
| Resim 30: Ses denetimi - Yapılandırma profilleri    | .36 |
| Resim 31: Panel tercihleri -Görünüm                 | .37 |
| Resim 32: Panel -Görünüm.                           | .38 |
| Resim 33: Panel -Ögeler                             | .38 |
| Resim 34: Dizin eklentisi                           | .39 |
| Resim 35: Yerler                                    | .39 |
| Resim 36: Notlar                                    | .40 |
| Resim 37: Çalışma alanına taşı                      | .40 |
| Resim 38: Görünüm - Tema                            | .41 |
| Resim 39: Görünüm -Simgeler                         | .41 |
| Resim 40: Görünüm -Yazıtipi                         | .42 |
| Resim 41: Görünüm -Ayarlar                          | .42 |
| Resim 42: Pencere yöneticisi -Stil                  | .43 |
| Resim 43: Thunar penceresi - Kapat düğmesi          | .43 |
| Resim 44: Tüm çalışma alanlarında göster            | .44 |
| Resim 45: Süpür / topla                             | .44 |
| Resim 46: Pencere denetim menüsü                    | .44 |
| Resim 47: Pencere Yöneticisi: Klavye kısayolları    | .45 |
| Resim 48: Pencere Yöneticisi -Odak                  | .45 |
| Resim 49: Pencere Yöneticisi -Odak                  | .46 |
| Resim 50: Pencere Yöneticisi İnce Ayarları: Gezinme | .46 |

|                                                                  | . –      |
|------------------------------------------------------------------|----------|
| Resim 51: Bildirim görüntülenme ayarları                         | 47       |
| Resim 52: Uygulama bildirim ayarları                             | 48       |
| Resim 53: Bildirim geçmişi                                       | 48       |
| Resim 54: Hakkımda.                                              | 49       |
| Resim 55: Bağlantı bilgileri                                     | 50       |
| Resim 56: Aŭ haŭlantilari düzenle                                | 50       |
| Resim 57: Bağlantı avarları düzenle: Genel                       | 51       |
| Resim 58: Bağlantı ayarları düzenle: Kablosuz hağlantı           | 51       |
| Docim 50: Dağlantı ayarları düzenle: Kablosuz bağlantı güvenliği |          |
| Desim 60: Boğlantı ayarları düzenle: IDv4 əverləri               |          |
| Resim 60. Baylanı ayanan uuzenie. IPV4 ayanan                    |          |
| Resim 61. Ay baylanti bilgilen                                   | 53       |
| Resim 62: Bluetooth Bagdaştırıcıları                             | 53       |
| Resim 63: Bluetooth aygitlari                                    | 54       |
| Resim 64: Aygit kurulum asistani                                 | 54       |
| Resim 65: Ekran kullanma seçenekleri                             | 55       |
| Resim 66: Ekranları yapılandır                                   | 55       |
| Resim 67: Ekran yapılandırma profilleri                          | 57       |
| Resim 68: Güç Yöneticisi: Genel ayarlar                          | 58       |
| Resim 69: Güç Yöneticisi: Sistem ayarları                        |          |
| Resim 70: Göc Yöneticisi: Ekran avarları                         | 59       |
| Resim 71: Güc Yöneticisi: Güvenlik avarları                      | 60       |
| Resim 72' Güç Yöneticisi' Avgıtlar                               |          |
| Resim 73: Fare ve Dokunmatik Yüzev: Avgutlar                     | 62       |
| Resim 70: Fare ve Dokunmatik Yüzey: Nygitial                     | 62       |
| Desim 75: Earo vo Dokunmatik Vüzev: Dokunmatik                   | 02<br>63 |
| Resim 75: Fare ve Dokunmatik Yüzev: Toma                         | 03       |
| Resim 70. Fale ve Dokullillalik fuzey. Tellia                    | 03       |
| Resim 77. Klavye ayanan. Davranış                                | 04       |
| Resim 78: Klavye: Uygulama kisayollari                           | 64       |
| Resim 79: Klavye duzeni ayarlari                                 | 65       |
| Resim 80: Klavye duzeni ekle                                     | 65       |
| Resim 81: Kaldırılabilir Sürücüler ve Ortam: Depolama            | 66       |
| Resim 82: Renk profili                                           | 66       |
| Resim 83: Yazıcılar                                              | 67       |
| Resim 84: Yazıcı tam kaynak adresi                               | 67       |
| Resim 85: Yazıcı ekle - Sürücü veritabanı                        | 68       |
| Resim 86: Yazıcı ekle: Yazıcı modeli                             | 68       |
| Resim 87: Yazıcı ekle: PPD dosyası seç                           | 69       |
| Resim 88: Yazıcı ekle: Ağ vazıcısı bul                           | 69       |
| Resim 89: Yazıcı ekle: SAMBA üzerinden Windows vazıcısı          | 70       |
| Resim 90' Yazıcı ekle: Tanımlama                                 |          |
| Resim 91: Varsavilan vazicivi belirleme                          | 71       |
| Resim 92: Yazıcı özellikleri                                     | 72       |
| Resim 92: Frisilehilirlik: Vardımcı teknolojiler                 | 73       |
| Docim 04: Ericilobilirlik: Klowo                                 | 73       |
| Resili 94. Elişilebilirlik. Klavye                               | 73       |
| Resim 95. Engliebilinik. Fale                                    | 74       |
| Resim 96: Kullanici bilgileri                                    |          |
| Resim 97: Kullanicilar ve Grupiar                                |          |
| Resim 98: Yeni kullanıcı oluştur                                 | 76       |
| Resim 99: Kullanici parolasi belirleme                           | 76       |
| Resim 100: Kullanıcı iletişim bilgileri                          | 77       |
| Resim 101: Kullanıcı ayrıcalıkları                               | 77       |
| Resim 102: Kullanıcı gelişmiş ayarları                           | 78       |

| Resim | 103: Kullanıcı hesap tipi değiştirme                      | .79 |
|-------|-----------------------------------------------------------|-----|
| Resim | 104: Kullanıcılar ve Gruplar: Parola değiştir             | .79 |
| Resim | 105: Parola değiştir                                      | .80 |
| Resim | 106: Grup ekle                                            | .81 |
| Resim | 107: Oturum ve Başlangıç ayarları                         | .81 |
| Resim | 108: Oturum ve Başlangıç: Otomatik başlayacak uygulamalar | .82 |
| Resim | 109: Oturum ve Başlangıç: Kaydedilen oturum               | .83 |
| Resim | 110: Oturum ve Başlangıç: Kaydedilen oturumlar            | .83 |
| Resim | 111: Oturum ve başlangıç: Gelişmiş                        | .83 |
| Resim | 112: Zaman ve Tarih                                       | .84 |
| Resim | 113: Öntanımlı İnternet uygulamaları                      | .85 |
| Resim | 114: Öntanımlı Dosya Yöneticisi ve Uçbirim                | 85  |
| Resim | 115: Dosya tipi uygulama ilişkilendirme: MIME             | .86 |
| Resim | 116: Birlikte Aç                                          | .86 |
| Resim | 117: Pardus Java Kurucu                                   | 87  |
| Resim | 118: Pardus ve sistem hakkında bilgi                      | .87 |
| Resim | 119: Aktif kullanıcı "Ev" dizini                          | .89 |
| Resim | 120: Home : Kullanıcı ev dizinleri                        | .89 |
| Resim | 121: Sistemin Kök -root- dizini                           | .90 |
| Resim | 122: GNU/Linux dosya sistemi hiyerarşisi                  | .90 |
| Resim | 123: Thunar Dosya Yöneticisi                              | .91 |
| Resim | 124: Yan pencere gözü - Ağaç görünümü                     | .92 |
| Resim | 125: Dosya yöneticisi: Yan bölme simge boyutu             | .93 |
| Resim | 126: Thunar Dosya Yöneticisi: Sıkı görünüm.               | 94  |
| Resim | 127: Thunar Dosya Yöneticisi: Liste -detaylı- görünümü    | 94  |
| Resim | 128: Görünüm: Sütunları yapılandır                        | 95  |
| Resim | 129: Dosya yöneticisi - Liste -detay- görünümü            | .95 |
| Resim | 130: Dosya Yöneticisi: Görünüm seçenekleri                | .96 |
| Resim | 131: Dosya oluştur                                        | .98 |
| Resim | 132: Ctrl + Fare ya da Ctrl + Boşluk ile seçme            | .99 |
| Resim | 133: Fare ile çerçeve içerisine alarak seçme1             | .00 |
| Resim | 134: "Seçimi tersine çevir" ile seçme1                    | .00 |
| Resim | 135: Örüntüyle seç                                        | .01 |
| Resim | 136: Örüntüyle seç: içinde "a" geçen .svg dosyaları1      | .01 |
| Resim | 137: Dosya > Gönder                                       | .02 |
| Resim | 138: Toplu yeniden adlandırma: Ara ve değiştir1           | .03 |
| Resim | 139: Toplu yeniden adlandırma: BÜYÜK harf / küçük harf1   | .04 |
| Resim | 140: Toplu yeniden adlandırma: Karakterleri sil           | .04 |
| Resim | 141: Toplu veniden adlandırma: Numaralandır1              | .05 |
| Resim | 142: Toplu veniden adlandırma: Tarih / saat ekle1         | .05 |
| Resim | 143: Toplu yeniden adlandırma: Ekle / üstüne yaz1         | .06 |
| Resim | 144: Toplu yeniden adlandırma: Müzik etiketleri1          | .06 |
| Resim | 145: Liste görünümü1                                      | .07 |
| Resim | 146: Dosya erişim izinleri                                | .08 |
| Resim | 147: Dosya özellikleri: İzinler1                          | .08 |
| Resim | 148: Dosya-klasör izinlerine göre amblemler1              | .09 |
| Resim | 149: Amblemler                                            | .09 |
| Resim | 150: Dizin izinleri davranışı1                            | .09 |
| Resim | 151: Dosya sıkıştırma                                     | L10 |
| Resim | 152: Arşiv Yöneticisi1                                    | L10 |
| Resim | 153: Catfish: Dosya arama1                                | 111 |
| Resim | 154: Arama veritabanı güncelle1                           | 111 |
|       |                                                           |     |

| Resim 155: Arama sonuçları                                                                                           | 112                          |
|----------------------------------------------------------------------------------------------------|------------------------------|
| Resim 156: Arama sonuçları -küçük resimler                                                                           | 112                          |
| Resim 157: Disk kullanım istatistikleri                                                                              | 113                          |
| Resim 158: Diskler                                                                                                   | 114                          |
| Resim 159: Biçimlendirme seçenekleri                                                                                 | 115                          |
| Resim 160: Disk Özellikleri                                                                                          | 116                          |
| Resim 161: Dosya Yöneticisi: Çıkarılabilir aygıt                                                                     | 116                          |
| Resim 162: Disk bölümü düzenleyici -GParted                                                                          |                              |
| Resim 163: Yeni bölüm oluştur.                                                                                       | 117                          |
| Resim 164: Synaptic Paket Yöneticisi                                                                                 | 119                          |
| Resim 165: Ekran görüntüsü al                                                                                        | .120                         |
| Resim 166: Pardus Paket Kurucu                                                                                       | .121                         |
| Resim 167: GDebi Paket Kurucu                                                                                        | .121                         |
| Resim 168: Görev Yöneticisi                                                                                          | .123                         |
| Resim 169: Görev Yöneticisi: Uygulama bilgileri                                                                      | .123                         |
| Resim 170: Görev Yönetisisi ayarları                                                                                 | .124                         |
| Resim 171: Uvgulama sonlandırma                                                                                      | .124                         |
| Resim 172: Mousepad metin editörü                                                                                    | .125                         |
| Resim 173: Pinta resim editörü.                                                                                      | .125                         |
| Resim 174: Cizim - Drawing-                                                                                          | .126                         |
| Resim 175: Ekran görüntüsü vakalama                                                                                  | .126                         |
| Resim 176: Belge PDF Görüntülevici                                                                                   | .127                         |
| Resim 177: PDF Okuvucu: Evince                                                                                       | .127                         |
| Resim 178: VLC Medva Ovnaticisi                                                                                      | .128                         |
| Resim 179: Notlar                                                                                                    | .128                         |
| Resim 180: Xsane                                                                                                    | .128                         |
| Resim 181: Xfburn                                                                                                    | .129                         |
| Resim 182: Uvgulama Bulucu                                                                                           | .129                         |
| Resim 183: Gimp - GNU Image Manipulation Program : GNU Görüntü İsleme Yazılımı.                                      | .130                         |
| Resim 184: Thunderbird Mail                                                                                          | .131                         |
| Resim 185: Thunderbird -Hesap ekle                                                                                   | .131                         |
| Resim 186: Thunderbird -Hesap avarlari                                                                               | .132                         |
| Resim 187: Thunderbird: Sunucu avarları                                                                              | .133                         |
| Resim 188: Thunderbird -Kopvalar ve dizinler: Kopva gönderi secenekleri                                              | .133                         |
| Resim 189: Thunderbird: Yeni ileti                                                                                   | .134                         |
| Resim 190: Evolution Mail                                                                                            | .135                         |
| Resim 191: Evolution Mail: Yeni ileti                                                                                | .136                         |
| Resim 192: Ucbirim Övkünücüsü                                                                                        | .136                         |
| Resim 193: Pardus Hosgeldiniz: Tema secimi                                                                           | .137                         |
| Resim 194: Pardus Güc Yöneticisi                                                                                     | .137                         |
| Resim 195: Pardus Yazılım Merkezi                                                                                    | .138                         |
| Resim 196: Arama                                                                                                    | .138                         |
| Resim 197: Pardus Depo'da ara                                                                                        | .139                         |
| Resim 198: Pardus Yazılım Merkezi: Uvgulama detavları                                                                | .139                         |
| Resim 199: Pardus Yazılım Merkezi: Güncelle                                                                          | .140                         |
| Resim 200: Yazılım Merkezi: Uvgulama öner                                                                            | .141                         |
| Resim 201: Pardus Yazılım Merkezi: Avarlar                                                                           | .141                         |
| Resim 202: Pardus Paket Kurucu                                                                                       | .142                         |
| Resim 203: Disk Kalıbı Yazıcı                                                                                        | 140                          |
| Desim 204: Develue LICD Disimlendiriai                                                                               | .142                         |
| Resim 204. Parque USB Bicimienginci                                                                                  | .142                         |
| Resim 204: Pardus USB Biçimlendinci<br>Resim 205: Pardus Java Kurucu                                                 | .142                         |
| Resim 204: Pardus OSB Biçimendinci<br>Resim 205: Pardus Java Kurucu<br>Resim 206: LibreOffice Writer -Kelime İşlemci | .142<br>.143<br>.143<br>.146 |

| Resim 207  | 7 <sup>.</sup> LibreOffice Calc -Hesan Tablosu            | 147        |
|------------|-----------------------------------------------------------|------------|
| Resim 208  | 2 LibreOffice Impress - Sunum                             | 148        |
| Resim 200  | ) LibreOffice Draw -Cizim                                 | 149        |
| Resim 210  | ): LibreOffice Math -Formül                               | 150        |
| Resim 211  | : LibreOffice Base -Veritaban                             | 151        |
| Resim 212  | $P \in FTAP19$ ekran görüntüsü -GNOME                     | 152        |
| Resim 212  | 2. Etan5 v okran görüntüsü -KDF                           | 152        |
| Resim 21   | I: Eta kavit aracı                                        | 152        |
| Resim 21   | 5: Eta kayit dincelleme                                   | 15/        |
| Desim 216  | S. Eta Kaylt guncellenne                                  | 15/        |
| Dosim 21   | 7. Ekran karartma                                         | 155        |
| Resim 21   | · EKIAII KAIAIIIIA                                        | 155        |
| Resim 210  | ). Eld USD Kayil                                          | 155        |
| Resim 21   | 9. Kalekou -QR- ile olulum açma                           | 120        |
| Resim 220  | ). VIIIUAIBOX ANA EKIANI                                  | 128        |
| Resim 22.  | .: Yeni sanai makine ekie                                 | 159        |
| Resim 222  | 2. Yeni sanai makine ekie: Bellek miktari ayirma          | 160        |
| Resim 223  | 3: Yeni sanal makine ekle: Sabit disk ekleme              | 160        |
| Resim 224  | E Yeni sanal makine ekle: Sabit disk türü seçimi          | 161        |
| Resim 225  | 5: Yeni sanal makine ekle: Disk dosyası boyutu kullanımı  | 161        |
| Resim 226  | 6: Yeni sanal makine ekle: Disk dosyası boyutu miktarı    | 162        |
| Resim 227  | ': Sanal makine ayarları                                  | 163        |
| Resim 228  | 8: Yeni sanal makine ekle: Kalıp dosyası seçimi           | 163        |
| Resim 229  | ): Pardus kurulumu: Dil seçimi                            | 164        |
| Resim 230  | ): Pardus kurulumu: Yükleyici seçimi                      | 165        |
| Resim 232  | .: Pardus kurulumu: Konum seçimi                          | 165        |
| Resim 232  | 2: Pardus kurulumu: Klavye dili ve düzeni                 | 166        |
| Resim 233  | 3: Pardus kurulumu: Bilgisayar adı                        | 166        |
| Resim 234  | I: Pardus kurulumu: Kullanici bilgisi                     | 167        |
| Resim 235  | 5: Pardus kurulumu: Kullanıcı adı                         | 167        |
| Resim 236  | ): Pardus kurulumu: Kullanıcı parola bilgisi              | 168        |
| Resim 237  | 7: Pardus kurulumu: Disk bölümleme                        | 168        |
| Resim 238  | 8: Pardus kurulumu: Disk bölümleme : Bölümleme vardımcısı | 169        |
| Resim 239  | ): Pardus kurulumu: Disk bölümleme : Onav                 | 169        |
| Resim 240  | ): Pardus kurulumu: Disk bölümleme : Bölüm secimi         | 170        |
| Resim 242  | : Pardus kurulumu: Disk bölümleme : Yeni bölüm.           | 170        |
| Resim 242  | P Pardus kurulumu: Disk bölümleme · Bölüm bovutu          | 170        |
| Resim 243  | R Pardus kurulumu: Disk bölümleme : Bölüm türü            | 171        |
| Resim 244  | l: Pardus kurulumu: Disk bölümleme : Bölüm konumu         | 171        |
| Resim 24   | 5 Pardus kurulumu: Disk bölümleme : Bölüm avarları        | 171        |
| Resim 240  | S Pardus kurulumu: Disk bölümleme : Avarları kaydet       | 172        |
| Resim 240  | 7. Pardus kurulumu: Disk bölümleme : Takas alanı uvarısı  | 172        |
| Resim 247  | 2: Pardus kurulumu: Disk bölümleme : Takas alarıl uyarısı | 172        |
| Dosim 240  | ): Pardus kurulumu: Öpyüklovici kurulumu                  | 172        |
| Resim 24:  | ). Parlus kurulumu: Önyükleyici için diçk çeçimi          | 174        |
| Resim 250  | ). Paluus kurulumu: Kurulum tamamlandu                    | 174        |
| RESIII 25. | L. Faluus Kululullu. Kulululli tälllällillällul           | 174<br>171 |
|            | . Faluus Kululullu. Tella seçilli                         | 175<br>175 |
| Resim 25   | b. Paruus kurulumu. Klavye ayanan                         | 175        |
| Resim 254  | H. Paruus kurulumu: Goruntu ayarlari                      | 170        |
| Resim 255  | b: Pardus masaustu ve sanallaştırma                       | 1/6        |

## Alfabetik Dizin

| Açık Kaynak -Open Source            | 9           |
|-------------------------------------|-------------|
| Ağ Ayarları                         | 50          |
| Ağ Yazıcısı                         | 69          |
| Bash                                | 12          |
| Bildirim Avarları                   | 47          |
| Bluetooth Bağdastırıcıları          | 53          |
| Cinnamon                            | 14          |
| CLIPS                               | 72          |
| Deno Kavrami                        | 118         |
| Disk Bölümü Düzenlevicisi           | 117         |
| Disk Kullanım İstatistikləri        | 112         |
| Disk Künarimi Istatistikien         | 110         |
| Disk foneumi                        | 11 <i>1</i> |
|                                     | 114         |
|                                     |             |
| Donanim Ayariari                    | 50          |
| Dosya Arama                         | 111         |
| Dosya Arşıvleme                     | 110         |
| Dosya Erişim İzinlerini Belirleme   | 107         |
| Dosya Ismi Değiştirme               | 103         |
| Dosya Seçme Yöntemleri              | 99          |
| Dosya Silme ve Geri Alma            | 102         |
| Dosya Taşıma ve Kopyalama           | 101         |
| Dosya Tipine Göre Uygulama Ayarları | 85          |
| Dosya ve Klasör oluşturma           | 97          |
| Dosya Yöneticisi                    | 91          |
| Dosya Yöneticisi Ayarları           | 47          |
| Dosya Yönetimi                      | 88          |
| Durum Cubuğu                        | 97          |
| Durum Tepsisi                       | 34          |
| Ekran Avarları                      | 55          |
| Ekran Görüntüsü                     | 126         |
| Erisilebilirlik Secenekleri         | 73          |
| Eta Ekran Karartma                  |             |
| Eta Kalem                           | 153         |
| Eta Karekod (OR) Oturum Acma        | 156         |
| Eta Kavit Doğrulama                 | 153         |
| Eta Klavve                          | <u>15</u> 7 |
| Eta LISB Kavit                      |             |
| Evinco                              | ±JJ<br>107  |
| Evolution Mail                      | 125         |
|                                     | دى<br>دى    |
| Fale ve Dokulimalik Yuzey           | 20          |
|                                     | 113         |
|                                     |             |
| GDebi Paket Kurucu                  | 121         |
| GIMP Goruntu Işleme Programı        | 130         |
| GNOME                               | 15          |
| GNU/LINUX                           | 11          |
| GNU/Linux Dosya Sistemi             | 88          |
| GNU/Linux Dosya Sistemi Hiyerarşisi | 89          |
| Görev Yöneticisi                    | 123         |

| Görünüm Ayarları                         | 41     |
|------------------------------------------|--------|
| GParted                                  | 117    |
| Grafiksel Kullanıcı Arayüzü              | 13     |
| Güç Yöneticisi Ayarları                  | 58     |
| Kabuk -Shell                             | 11     |
| Kaldırılabilir Sürücüler ve Ortam Ayarla | rı66   |
| KDE                                      | 16     |
| Klavye                                   | 64     |
| Kullanıcı bilgileri                      | 49     |
| Kullanıcı Bilgileri7                     | 4, 77  |
| Kullanıcı Ekleme                         | 76     |
| Kullanıcı Hesap Tipi Değiştirme          | 79     |
| Kullanıcı Parolası değiştirme            | 79     |
| Kullanıcı Silme                          | 80     |
| Kullanıcı ve Grup Yönetimi               | 75     |
| LibreOffice                              | 144    |
| LibreOffice Çizim – Draw                 | 149    |
| LibreOffice Formül – Math                | 150    |
| LibreOffice Hesap Tablosu – Calc         | 147    |
| LibreOffice Kelime İşlemci – Writer      | 146    |
| LibreOffice Sunu - Impress               | 148    |
| LibreOffice Veritabani - Base            | 151    |
| Linus Torvalds                           | 11     |
| Masaüstü Tercihleri                      | 20     |
| Mousepad Metin Editörü                   | 125    |
| Notlar.                                  | 128    |
| Paket/Yazılım Yönetimi                   | 118    |
| Panel Avarları                           | 25     |
| Panel Özellikleri                        | 25     |
| Panel Tercihleri                         | 37     |
| Pardus Disk Kalıbı Yazıcı                | 142    |
| Pardus ETAP Uygulamaları                 | 152    |
| Pardus Güc Yönetimi                      | 137    |
| Pardus Hakkında                          | 6, 87  |
| Pardus Hosgeldin                         | 137    |
| Pardus Java Kurucu87                     | . 143  |
| Pardus Kurulumu                          |        |
| Pardus Paket Kurucu121                   | ., 142 |
| Pardus Sık Kullanılan Uygulamalar        |        |
| Pardus USB Biçimlendirici                | 143    |
| Pardus Uygulamaları                      | 137    |
| Pardus Yazılım Merkezi                   | 138    |
| PDF Okuyucu                              | 127    |
| Pencere Düğmeleri                        | 32     |
| Pencere Yöneticisi                       | 43     |
| Pencere Yöneticisi İnce Avarları         | 46     |
| Pinta Resim Editörü                      | 125    |
| PPD                                      | 69     |
| PulseAudio                               | 35     |
| Renk Profili                             | 66     |
|                                          |        |

| Richard Stallman                         | 7   |  |
|------------------------------------------|-----|--|
| Ses Ayarları                             | 35  |  |
| Sistem Ayarları                          | 73  |  |
| Sistem Başlangıç Ayarlarının             |     |  |
| Yapılandırılması                         | 81  |  |
| Süreç Yönetimi                           | 123 |  |
| Synaptic Paket Yöneticisi                | 119 |  |
| Tarih ve Saat Ayarları                   | 84  |  |
| Thunar                                   | 91  |  |
| Thunderbird Mail                         | 131 |  |
| Toplu Yeniden Adlandırma                 | 103 |  |
| Uçbirim – Terminal – Komutları İle Paket |     |  |
| Kurma Kaldırma                           | 122 |  |
| Uçbirim Öykünücüsü                       | 136 |  |
| URI                                      | 67  |  |
| Uygulama Bulucu                          | 129 |  |
| Uygulama Kurma ve Kaldırma               | 118 |  |

|                               | ~~~ |
|-------------------------------|-----|
| Uygulamalar Menusu            |     |
| VLC Medya Oynaticisi          | 128 |
| Whisker.                      | 26  |
| Xfburn                        | 129 |
| Xfce                          | 17  |
| Xfce Ayarlar                  | 19  |
| Xfce Ayarlar Editörü          | 86  |
| Xsane.                        | 128 |
| Yazıcı Ayarları               | 67  |
| Yeni Grup Ekleme              | 81  |
| Yerler                        |     |
| Calışma Alanları              | 40  |
| Calisma Ortamının Avarlanması | 20  |
| Čekirdek -Kernel              | 11  |
| Ċizim                         | 126 |
| Öntanımlı Uygulamalar         | 85  |
| Özgür Yazılım -Free Software  | 7   |
| <u> </u>                      |     |